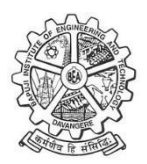

#### Bapuji Educational association® BAPUJI INSTITUTE OF ENGINEERING AND TECHNOLOGY DEPARTMENT OF COMPUTER SCIENCE AND ENGINEERING (DATA SCIENCE)

### LABORATORY MANUAL

### DATA VISUALIZATION LABORATORY (BAIL504) V SEMESTER

## Vision

To provide a quality and holistic education in data science, data analytics, data visualization, industry collaborations and research for empowering individuals to derive knowledge, thereby transform the potentials in data for the betterment of society.

## Mission

| <i>M1</i> | Educate and prepare students with a strong foundation in data science, equipping      |
|-----------|---------------------------------------------------------------------------------------|
|           | them with the skills, knowledge, and ethical principles needed to excel in data-      |
|           | driven fields.                                                                        |
| <i>M2</i> | Foster collaborations with industries to adopt modern data science and                |
|           | visualization tools which solves the real-world problems that have societal           |
|           | benefits.                                                                             |
| M         | Cultivate a culture of life-long learning with intellectual curiosity in data science |
| 3         | and nurturing individuals who are passionate about data-driven decision-making        |

## DATA VISUALIZATION LABORATORY

#### Sub Code: BCS358C

#### IA Marks: 50

| Total   | l Hours: 2     | 25                       |                                  | Hours/Week: 02                 | 2                                       |
|---------|----------------|--------------------------|----------------------------------|--------------------------------|-----------------------------------------|
| DATA    | VISUALIZ       | ATION LAB                |                                  | Semester                       | V                                       |
| Course  | e Code         |                          | BAIL504                          | CIE Marks                      | 50                                      |
| Teachi  | ing Hours/     | /Week (L:T:P: S)         | 0:0:2:0                          | SEE Marks                      | 50                                      |
| Credits | S              |                          | 01                               | Exam Hours                     | 100                                     |
| Exami   | nation typ     | e (SEE)                  | Practical                        |                                |                                         |
| Cours   | e objectiv     | es:                      |                                  |                                |                                         |
| • U     | Inderstand     | l the Importance o       | of data Visualization for bu     | isiness intelligence and deci  | sion                                    |
| n       | naking.        |                          |                                  |                                |                                         |
| • L     | earn differ    | ent approaches to        | o understand the important       | nce of visual perception.      |                                         |
| • L     | earn differ    | ent data visualiza       | ition techniques and tools       | alaga probloma                 |                                         |
|         | <b>Evnorim</b> | euge of effective t      | iata visuais to solve work       |                                |                                         |
|         |                |                          |                                  |                                |                                         |
| 1       | GettingS       | tarted - Tableau         | Workspace, Tableau term          | inologies, basic functionaliti | es.                                     |
| 2       | Connecti       | ing to Data Sourc        | <b>e –</b> Connecting to Databas | se, Different types of Tableau | u Joins.                                |
| 3       | Creating       | a View - formatti        | ng charts, adding filters, c     | reating calculated fields and  | defining                                |
|         | paramete       | ers.                     |                                  |                                |                                         |
| 4       | Dashboa        | rd Design and St         | orytelling - Components          | of Dashboard, Understandin     | ng how to                               |
|         | place          |                          |                                  |                                |                                         |
| _       | workshee       | ets in Containers,       | Action filters and its types     |                                |                                         |
| 5       | Introduc       | <b>ing Power BI –</b> Co | omponents and the flow of        | f work. Power BI Desktop In    | terface-                                |
| 6       | The Repo       | ort has five main a      | areas.                           |                                |                                         |
| 6       | Querying       | g Data from CSV ·        | • Query Editor, Connecting       | g the data from the Excel Sou  | irce, Clear                             |
|         | Transform      | m the data.              |                                  |                                |                                         |
| 7       | Creating       | Reports & Visua          | lizations - Different types      | s of charts, Formatting chart  | s with                                  |
| 0       | Dechhee        | ors.                     | way DI Formatting dealah         | aarda                          |                                         |
| 8       | Dashboa        | rus - Filters in Po      | wer BI, Formatting dasho         | oards.                         |                                         |
| 9       | 1.             | Analysis of reve         | nue in sales dataset:            |                                |                                         |
|         | 2.             | Create a chorop          | leth map (fill the map) to s     | spot the special trends to she | ow the                                  |
|         | 2              | state which has          | the highest revenue.             |                                |                                         |
|         | 3.             | Create a line cha        | irt to snow the revenue ba       | ised on the month of the yea   | r.                                      |
|         | 4.             | the revenue              | ize 10 ioi the age measure       | to create a new dimension      | to show                                 |
|         | 5              | Create a donut c         | hart view to show the ner        | centage of revenue per regio   | n hv                                    |
|         | J.             | creating zero ac         | cess in the calculated field     | d.                             | ,,, ,, ,, ,, ,, ,, ,, ,, ,, ,, ,, ,, ,, |
|         | 6.             | Create a butterf         | y chart by reversing the b       | ar chart to compare female (   | & male                                  |
|         | 5.             | revenue based o          | on product category.             |                                |                                         |
|         | 7.             | Create a calculat        | ed field to show the avera       | ge revenue per state & displ   | ay                                      |
|         |                | profitable & nor         | n-profitable state.              | - •                            | -                                       |
|         | 8.             | Build a dashboa          | rd.                              |                                |                                         |

| 10 | Analy                                   | sis of GDP dataset:                                                                                                    |
|----|-----------------------------------------|----------------------------------------------------------------------------------------------------|
|    | 1.<br>2.<br>3.<br>4.                    | Visualize the countries data given in the dataset with respect to latitude and<br>longitude along with country name using symbol maps.<br>Create a bar graph to compare GDP of Belgium between 2006 – 2026.<br>Using pie chart, visualize the GDP of India, Nepal, Romania, South Asia,<br>Singapore by the year 2010.<br>Visualize the countries Bhutan & Costa Rica competing in terms of GDP. |
|    | 5.                                      | Create a scatter plot or circle views of GDP of Mexico, Algeria, Fiji, Estonia from 2004 to 2006.<br>Build an interactive dashboard                                                                                                    |
| 11 | Analysi                                 | s of HR Dataset:                                                                                                    |
| 11 | 1.                                      | Create KPI to show employee count, attrition count, attrition rate, attrition count, active employees, and average age.                                                                                                    |
|    | 2.<br>3.                                | Create a Lollipop Chart to show the attrition rate based on gender category.<br>Create a pie chart to show the attrition percentage based on Department<br>Category- Drag department into colours and change automatic to pie. Entire<br>view, Drag attrition count to angle. Label attrition count, change to percent, add<br>total also. edit label.                                           |
|    | 4.                                      | Create a bar chart to display the number of employees by Age group,                                                                                                    |
|    | 5.                                      | Create a highlight table to show the Job Satisfaction Rating for each job role based on employee count.                                                                                                    |
|    | 6.                                      | Create a horizontal bar chart to show the attrition count for each Education field<br>Education field wise attrition – drag education field to rows, sum attrition count<br>to col,<br>Create multiple doput chart to show the Attrition Bate by Gender for different                                                                                                    |
|    | ,,,,,,,,,,,,,,,,,,,,,,,,,,,,,,,,,,,,,,, | Age group.                                                                                                    |
| 12 | Analysis                                | s of Amazon Prime Dataset:                                                                                                    |
|    | 1.                                      | Create a Donut chart to show the percentage of movie and tv shows                                                                                                    |
|    | 2.                                      | Create a area chart to shows by release year and type                                                                                                    |
|    | 3.                                      | Create a horizontal bar chart to show Top 10 genre                                                                                                    |
|    | 4.                                      | Create a map to display total shows by country                                                                                                    |
|    | 5.                                      | Create a text sheet to show the description of any movie/movies.                                                                                                    |
|    | 6.                                      | Build an interactive Dashboard.                                                                                                    |
|    |                                         | Course outcomes (Course Skill Set):                                                                                                    |
|    |                                         | At the end of the course the student will be able to:                                                                                                    |
|    |                                         | Power BI                                                                                                    |
|    |                                         | Develop the solution for the given real world problem.                                                                                                    |
|    |                                         | Analyze the results and produce substantial written documentation.                                                                                                    |

## Introduction to Various Data Visualization tools

**Data visualization** is the practice of translating information into a visual context, such as a map or graph, tomake data easier for the human brain to understand and pull insights from. It is the representation of information and data through use of common graphics, such as charts, plots, infographics, and animations. Data visualization is a powerful way for people, especially data professionals, to display data so that it can be interpreted easily.

Data Visualization enables decision-makers of any enterprise or industry to look into analytical reports and understand concepts that might otherwise be difficult to grasp.

Benefits of Data Visualization:

- 1. It is easy to understand the information with graphics
- 2. It made data to be represented in attractive way
- 3. Shows complex relationships
- 4. Helps to process large datasets
- 5. Useful for identifying trends
- 6. Minimizes ambiguity

**Data visualization tools** provide the ability to see and understand data trends, outliers, and patterns in an easy, intuitive way. There are various data visualization tools available. One must choose the tool based on various factors such as its ease of use, types of graphical representations the tool can produce, size of the dataset the tool can handle etc. some of Data Visualization tools are Tableau, Power BI, Google Charts, Jupyter, Grafana etc.

The following are some common types of data visualizations:

1. **Table:** A table is data displayed in rows and columns, which can be easily created in a Word document orExcel spreadsheet.

2. **Chart or graph:** Information is presented in tabular form with data displayed along an x and y axis, usually with bars, points, or lines, to represent data in comparison.

3. **Geospatial visualization:** Data is depicted in map form with shapes and colours that illustrate the relationship between specific locations, such as a choropleth or heat map.

4. **Dashboard:** Data and visualizations are displayed, usually for business purposes, to help analystsunderstand and present data.

#### Introduction to Tableau and Installation

**Tableau** is a data visualization tool that provides pictorial and graphical representations of data. It is used for data analytics and business intelligence. Tableau provides limitless data exploration without interrupting flow of analysis.

With an intuitive drag and drop interface, user can uncover hidden insights in data and make smarter decisions faster.

Tableau is a Business Intelligence tool for visually analyzing the data. Users can create and distribute an interactive and shareable dashboard, which depict the trends, variations, and density of the data in the form of graphs and charts. Tableau can connect to files, relational and Big Data sources to acquire and process data. The software allows data blending and real-time collaboration, which makes it very unique. It is used by businesses, academic researchers, and many government organizations for visual data analysis. It is also positioned as a leader Business Intelligence and Analytics Platform in Gartner Magic Quadrant.

As a leading data visualization tool, Tableau has many desirable and unique features. Its powerful data discovery and exploration application allows you to answer important questions in seconds. You can use Tableau's drag and drop interface to visualize any data, explore different views, and even combine multiple databases easily. It does not require any complex scripting. Anyone who understands the business problems can address it with a visualization of the relevant data. After analysis, sharing with others is as easy as publishing to Tableau Server.

#### Tableau Features

• **Speed of Analysis** – As it does not require high level of programming expertise, any user with access to data can start using it to derive value from the data.

• **Self-Reliant** – Tableau does not need a complex software setup. The desktop version which is used by most users is easily installed and contains all the features needed to start and complete data analysis.

• **Visual Discovery** – The user explores and analyzes the data by using visual tools like colors, trend lines, charts, and graphs. There is very little script to be written as nearly everything is done by drag and drop.

• **Blend Diverse Data Sets** – Tableau allows you to blend different relational, semi structured and raw data sources in real time, without expensive up-front integration costs. The users don't need to knowthe details of how data is stored.

• **Architecture Agnostic** – Tableau works in all kinds of devices where data flows. Hence, the user need not worry about specific hardware or software requirements to use Tableau.

• **Real-Time Collaboration** – Tableau can filter, sort, and discuss data on the fly and embed a live dashboard in portals like SharePoint site or Salesforce. You can save your view of data and allow colleagues to subscribe to your interactive dashboards so they see the very latest data just by refreshingtheir web browser.

• **Centralized Data** – Tableau server provides a centralized location to manage all of the organization's published data sources. You can delete, change permissions, add tags, and manage schedules in one convenient location. It's easy to schedule extract refreshes and manage them in the data server. Administrators can centrally

define a schedule for extracts on the server for both incremental and fullrefreshes.

## Working on Tableau ---Some important screen shots and steps of sheets (Not Related to Programs)

| 🕸 Tableau Public - Book1<br>File Data Help                                                                                 |                          | - D X                                                                                                    |
|----------------------------------------------------------------------------------------------------|--------------------------|----------------------------------------------------------------------------------------------------|
| *                                                                                                    |                          |                                                                                                    |
| Connect                                                                                                    | Open from Tableau Public | Discover                                                                                                    |
| To a File<br>Microsoft Excel<br>Text file<br>JSON file<br>Microsoft Access<br>PDF file<br>Spatial file<br>Statistical file |                          | <ul> <li>How-to Videos</li> <li>Explore how-to videos</li> <li>Viz of the Day</li> <li>Explore viz of the day</li> <li>Blog - Read latest post</li> <li>Sample Data Sets</li> <li>Current Status</li> </ul> |
| O a Server<br>OData<br>More ><br>Save locally: Work with big data.<br>Connect to more data sources.                        |                          |                                                                                                    |

#### Connecting to Data and preparing data for visualization in Tableau

Tableau supports connecting to a wide variety of data, stored in a variety of places. For example, data mightbe stored on computer in a spread sheet or a text file, or in a big data, relational, or cube (multidimensional) database on a server in enterprise or the data can be from a public domain available on the web.

Data can be imported in Tableau Public from Connect panel on left side. For example, an Excel sample dataset was loaded into Tableau as follows:

| Connect          | Open @ open           |                                                                                                    |                  |                         |       |               |                      | ×       |          |
|------------------|-----------------------|----------------------------------------------------------------------------------------------------|------------------|-------------------------|-------|---------------|----------------------|---------|----------|
|                  | + + ·                 | This PC + Downloads                                                                                             |                  |                         | ~ 0   | Search Doomle | sade                 | P       |          |
| To a File        | Organize - New fo     | sicier                                                                                                    |                  |                         |       |               | (III - IIW           | 0       |          |
| Microsoft Escel  | VAMSHI                | n Neme                                                                                                    | Date modified    | Type                    | Size- |               |                      | -       | dis.     |
| Texa: file       | ConeDrive             | 4289746-671d60a704b57b6d591b82a7b2d                                                                             | 14-12-2012 16:02 | Tile fulder             |       |               |                      |         |          |
| ISON the         | This Br               | 4299746-671-660a704b57b66591b62a7b28                                                                            | 17+06-2023 15(22 | Title Fubility          |       |               |                      |         | -        |
| Manager Access   | 3D Objects            | lagin                                                                                                    | 24+03+2023.10(59 | Folg furisher           |       |               |                      |         | 111111   |
| DOM NO.          | Desktan               | Microcott VX Code                                                                                               | 19-01-3323 19:31 | Filler Fundame          |       |               |                      |         |          |
| P15F file        | W) Decuments          | todosana Bituweek                                                                                               | 25-03-2023 12:20 | File folder             |       |               |                      |         |          |
| Spatial file     | B. Desceloada         | week-d-react-calculator-master (2)                                                                              | 28-03-2023 11:05 | tille tolder            |       |               |                      |         |          |
| Statistical file | h Many                | week6                                                                                                    | 25-03-2523 10:14 | Filefulder              |       |               |                      | 2       |          |
|                  | - Moule               | week-8                                                                                                    | 29-03-2023 10:14 | File tolder             |       |               |                      |         |          |
| TO IT SHOULD     | in Protocol           |                                                                                                    | 23-03-2023 10:20 | File folder             |       |               |                      |         |          |
| OData            | Videos                | week-10                                                                                                    | 25+03+2023 10:20 | File fulder             |       |               |                      |         |          |
|                  | New Wire to 2005 (CC) | week-11                                                                                                    | 39-03-2023 10:50 | File finisher           |       |               |                      |         |          |
| Maria            | - New volume (b)      | 4A COMPLETE DAT-IT also                                                                                         | 06+07+2023 12/12 | Microsoft for et W.     | 32    |               |                      |         |          |
|                  | - New Volume (E)      | 1020 1020 1024 U.C. alex                                                                                        | -08-07-0023 UUM  | All consider Exercitive | 20    | 00            |                      |         |          |
|                  | Network               | * B) come at                                                                                                    | 13-05-1023 10:51 | http://www.dk.Encort.W2 |       | 616           |                      |         | - A. (.  |
|                  | Fu                    | e name: Seconde - concentrate                                                                                   |                  |                         |       | Excel Workbo  | oka (*.xis *.xisx *. | d - 1 1 | est post |
|                  |                       | Contraction of the second second second second second second second second second second second second second s |                  |                         |       | Deep          | Cancel               |         | ots      |
|                  |                       |                                                                                                    |                  |                         |       | - open        | - carice             | _       |          |

After clicking on open, screen is as follows:

| 🕸 Tableau Public - Book1                               |                     | -         |        | ×   |
|--------------------------------------------------------|---------------------|-----------|--------|-----|
| File Data Window Help                                  |                     |           |        |     |
| $\Rightarrow  \leftarrow \rightarrow   =  =  \bigcirc$ | ප· samplesuperstore |           |        |     |
| Connections Add                                        |                     |           |        |     |
| samplesuperstore                                       |                     |           |        |     |
| Sheets P                                               |                     |           |        |     |
| I Orders                                               |                     |           |        |     |
| III People                                             |                     |           |        |     |
| III Returns                                            |                     |           |        |     |
| 묻 New Union                                            |                     |           |        |     |
| Step New Table Extension                               |                     |           |        |     |
|                                                        | Drag tables here    |           |        |     |
|                                                        |                     |           |        |     |
|                                                        |                     |           |        |     |
|                                                        |                     |           |        |     |
|                                                        |                     |           |        |     |
|                                                        |                     |           |        |     |
|                                                        |                     |           |        |     |
|                                                        |                     |           |        |     |
|                                                        |                     |           |        |     |
|                                                        |                     |           |        |     |
|                                                        |                     |           |        |     |
|                                                        |                     |           |        |     |
|                                                        |                     |           |        |     |
|                                                        |                     |           |        |     |
| C Data Source Sheet 1 .                                | <u></u>             |           |        |     |
| -+ -+                                                  |                     | Id. d. b. | NI 200 | 1.1 |

The data store page appears as above. The left pan shows that above dataset consists of 3 worksheets. If we drag orders table, screen appears as follows: Tableau automatically identifies the data type of each column

| Tableau Public - Book1       |                                                        |                                             |                                                                                       |                                                          |                       |                            |                                                                                                    |                                                                                                    |                                                                                                    |                                                                                                    | - [                                                                                                   | ) X                                                                                            |
|------------------------------|--------------------------------------------------------|---------------------------------------------|---------------------------------------------------------------------------------------|----------------------------------------------------------|-----------------------|----------------------------|----------------------------------------------------------------------------------------------------|----------------------------------------------------------------------------------------------------|----------------------------------------------------------------------------------------------------|----------------------------------------------------------------------------------------------------|----------------------------------------------------------------------------------------------------|------------------------------------------------------------------------------------------------|
| File Data Window Help        |                                                        |                                             |                                                                                       |                                                          |                       |                            |                                                                                                    |                                                                                                    |                                                                                                    |                                                                                                    |                                                                                                    |                                                                                                |
|                              | 0· C                                                   | )rders (sam                                 | nplesupe                                                                              | rstore)                                                  |                       |                            |                                                                                                    |                                                                                                    |                                                                                                    |                                                                                                    | F                                                                                                    | ilters<br>Add                                                                                  |
| Connections Add              |                                                        |                                             |                                                                                       |                                                          |                       |                            |                                                                                                    |                                                                                                    |                                                                                                    |                                                                                                    |                                                                                                    |                                                                                                |
| samplesuperstore             |                                                        |                                             |                                                                                       |                                                          |                       |                            |                                                                                                    |                                                                                                    |                                                                                                    |                                                                                                    |                                                                                                    |                                                                                                |
| MICTOSOTT EXCER              | Orders                                                 | 3                                           |                                                                                       |                                                          |                       |                            |                                                                                                    |                                                                                                    |                                                                                                    |                                                                                                    |                                                                                                    |                                                                                                |
| Sheets p                     |                                                        |                                             |                                                                                       |                                                          |                       |                            | FF                                                                                                    |                                                                                                    |                                                                                                    |                                                                                                    |                                                                                                    |                                                                                                |
| Orders                       |                                                        |                                             |                                                                                       |                                                          |                       |                            |                                                                                                    |                                                                                                    |                                                                                                    |                                                                                                    |                                                                                                    |                                                                                                |
| III Returns                  |                                                        |                                             |                                                                                       |                                                          |                       |                            |                                                                                                    |                                                                                                    |                                                                                                    |                                                                                                    |                                                                                                    |                                                                                                |
| -                            |                                                        |                                             |                                                                                       |                                                          |                       | Nee                        | ed more data?                                                                                                    |                                                                                                    |                                                                                                    |                                                                                                    |                                                                                                    |                                                                                                |
| 꾿 New Union                  |                                                        |                                             |                                                                                       |                                                          | Drag table            | es her                     | e to relate them. L                                                                                                    | earn more                                                                                                    |                                                                                                    |                                                                                                    |                                                                                                    |                                                                                                |
| Co. New Table Extension      |                                                        |                                             |                                                                                       |                                                          |                       |                            |                                                                                                    |                                                                                                    |                                                                                                    |                                                                                                    |                                                                                                    |                                                                                                |
| 1996 York Land Targetan      |                                                        |                                             |                                                                                       |                                                          |                       |                            |                                                                                                    |                                                                                                    |                                                                                                    |                                                                                                    |                                                                                                    |                                                                                                |
| COD-LINE LINE LINE LINE LINE | Orders                                                 |                                             | ▼ 21 fields 9994                                                                      | 4 rows                                                   | #                     |                            | Abc                                                                                                    | 8                                                                                                    | 8                                                                                                    | Abc                                                                                                    | 00 → rows                                                                                             | Abc                                                                                            |
| COD-LINE LINE LINE LINE LINE | Orders                                                 |                                             | • 21 fields 9994                                                                      | 4 rows                                                   | #<br>Orders           |                            | Abc<br>Orders                                                                                                    | 世<br>Orders                                                                                                    | E.<br>Orders                                                                                                    | Abc<br>Orders                                                                                                    | 00 → rows<br>Abc<br>Orders                                                                            | Abc<br>Orders                                                                                  |
| COD-LINE LINE LINE LINE LINE | Orders Name Orders                                     |                                             | ▼ 21 fields 9994                                                                      | 4 rows                                                   | #<br>Orders<br>Row ID |                            | Abc<br>Drders<br>Order ID                                                                                                    | 巴<br>Örders<br>Order Date                                                                                                    | 巴<br>Orders<br>Ship Date                                                                                              | Abd<br>Orders<br>Ship Mode                                                                                                    | 00 → rows<br>Abc<br>Orders<br>Customer ID                                                             | Abo<br>Orders<br>Custon                                                                        |
|                              | Orders<br>Name<br>Orders                               |                                             | ▼ 21 fields 9994                                                                      | \$ rows                                                  | #<br>Orders<br>Row ID | 1                          | Abc<br>Orders<br>Order ID<br>CA-2016-152156                                                                                            | Dirders<br>Order Date<br>08-11-2016                                                                                                    | 巴<br>Orders<br>Ship Date<br>11-11-2016                                                                                | Abc<br>Orders<br>Ship Mode<br>Second Class                                                                                                    | Abc<br>Orders<br>Customer ID<br>CG-12520                                                              | Abc<br>Orders<br>Custon<br>Claire                                                              |
|                              | Orders<br>Name<br>Orders<br>Fields                     |                                             | ▼ 21 fields 9994                                                                      | \$ rows                                                  | #<br>Orders<br>Row ID | 1                          | Abe<br>Dreies<br>Order ID<br>CA-2016-152156<br>CA-2016-152156                                                                          | ©rderss<br>Order Date<br>08-11-2016<br>08-11-2016                                                                                                    | Crears<br>Ship Date<br>11-11-2016<br>11-11-2016                                                                       | Abc<br>Orders<br>Ship Mode<br>Second Class<br>Second Class                                                                                         | 00 → rows<br>Abc<br>Orders<br>Customer ID<br>CG-12520<br>CG-12520                                     | Abc<br>Orders<br>Custon<br>Claire<br>Claire                                                    |
|                              | Orders<br>Name<br>Orders<br>Fields<br>Type             | Field Name                                  | 21 fields 9994 Physical Table                                                         | ÷ rows                                                   | #<br>Orders<br>Row ID | 1<br>2<br>3                | Abe<br>Dofers<br>Order ID<br>CA-2016-152156<br>CA-2016-152156<br>CA-2016-138688                                                        | Ördess           Order Date           08-11-2016           08-11-2016           12-06-2016                                                                                                    | Creers<br>Ship Date<br>11-11-2016<br>11-11-2016<br>16-06-2016                                                         | Abd<br>Onders<br>Ship Mode<br>Second Class<br>Second Class<br>Second Class<br>Second Class                                                         | 00 → rows<br>Abc<br>Orders<br>Customer ID<br>CG-12520<br>CG-12520<br>DV-13045                         | Abc<br>Orders<br>Custon<br>Claire<br>Darrin                                                    |
|                              | Orders<br>Name<br>Orders<br>Fields<br>Type<br>#        | Field Name<br>Row ID                        | 21 fields 9994     Physical Table     Orders                                          | 4 rows<br>Remote Fie<br>Row ID                           | #<br>Orders<br>Row ID | 1<br>2<br>3<br>4           | Abe<br>Doters<br>Order ID<br>CA-2016-152156<br>CA-2016-152156<br>CA-2016-138688<br>US-2015-108966                                      | Criderss<br>Order Date<br>08-11-2016<br>08-11-2016<br>12-06-2016<br>11-10-2015                                                                                                    | Creers<br>Ship Date<br>11-11-2016<br>11-11-2016<br>16-06-2016<br>18-10-2015                                           | Abd<br>Onders<br>Ship Mode<br>Second Class<br>Second Class<br>Second Class<br>Second Class<br>Second Class                                         | 00 → rows<br>Abc<br>Orders<br>Customer ID<br>CG-12520<br>CG-12520<br>DV-13045<br>SO-20335             | Abc<br>Ordera<br>Custon<br>Claire<br>Darrin<br>Sean (                                          |
|                              | Orders<br>Name<br>Orders<br>Fields<br>Type<br>#<br>Abc | Field Name<br>Row ID<br>Order ID            | 21 fields 9994     21 fields 9994     Physical Table     Orders     Orders            | 4 rows<br>Remote Fie<br>Row ID<br>Order ID               | #<br>Orders<br>Row ID | 1<br>2<br>3<br>4<br>5      | Abe<br>Drefers<br>Order ID<br>CA-2016-152156<br>CA-2016-152156<br>CA-2016-138688<br>US-2015-108966<br>US-2015-108966                   | Corders<br>Order Date<br>08-11-2016<br>08-11-2016<br>12-06-2015<br>11-10-2015<br>11-10-2015                                                                                                    | Crears<br>Ship Date<br>11-11-2016<br>11-11-2016<br>11-01-2016<br>18-10-2015<br>18-10-2015                             | Abs<br>Onders<br>Ship Mode<br>Second Class<br>Second Class<br>Second Class<br>Second Class<br>Standard Class<br>Standard Class                     | 00 → rows<br>Abc<br>Orders<br>Customer ID<br>CG-12520<br>CG-12520<br>DV-13045<br>SO-20335<br>SO-20335 | Abc       Ordera       Custon       Claire       Ordera       Claire       Darrin       Sean ( |
| Leep, from folde Levenson    | Orders<br>Name<br>Orders<br>Fields<br>Type<br>#<br>Abc | Field Name<br>Row ID<br>Order ID<br>Order Z | 21 fields 9994     21 fields 9994     Physical Table     Orders     Orders     Orders | 4 rows<br>Remote Fie<br>Row ID<br>Order ID<br>Order Date | #<br>Orders<br>Row ID | 1<br>2<br>3<br>4<br>5<br>6 | Abc<br>Dorders<br>Order ID<br>CA-2016-152156<br>CA-2016-152156<br>CA-2016-138688<br>US-2015-108966<br>US-2015-108966<br>CA-2014-115912 | Image: Content of the second second | Créers<br>Ship Date<br>11-11-2016<br>11-11-2016<br>11-01-2016<br>18-10-2015<br>18-10-2015<br>18-10-2015<br>14-06-2014 | Abe<br>Onders<br>Ship Mode<br>Second Class<br>Second Class<br>Second Class<br>Standard Class<br>Standard Class<br>Standard Class<br>Standard Class | 00 → rows<br>Abc<br>Orders<br>Customer ID<br>CG-12520<br>DV-13045<br>SO-20335<br>SO-20335<br>BH-11710 | Abe<br>Ordera<br>Custon<br>Claire<br>Darrin<br>Sean (<br>Sean (<br>Brosin                      |

Now drag Returns table onto the Canvas to the right of Orders table. This shows the relation between the twotables Orders and Returns.

If we click on the link between Orders and Returns table names at the top gives the

summary of the relationship between the tables. Now rename the data store and click on Sheet1 at the bottom left to proceed. This step creates a data extract which improves query performance

|                                                                        | 4       | * [ <u></u> ] | ik i |                       | 🕅 - 🔟 🖗 Standard 👻 Suu - 🖵 | 📑 Show M                                                                                                    |
|------------------------------------------------------------------------|---------|---------------|------|-----------------------|----------------------------|----------------------------------------------------------------------------------------------------|
| Data Analytics <                                                       | Pages   |               |      | III Columns           |                            | The second second secon |
| ခြာ sample-superstore                                                  |         |               |      | I Rows                |                            | Contra Canada Canada                                                                                                    |
| earch P V III +                                                        | Filters |               |      | Sheet 1               |                            |                                                                                                    |
| 변 Order Date                                                           |         |               |      |                       | Drop field here            |                                                                                                    |
| Abc Order ID                                                           | Marks   |               |      |                       |                            |                                                                                                    |
| Abc Product ID                                                         | I Au    | tomatic       | *    |                       |                            |                                                                                                    |
| Abc Product Name                                                       | Color   | ଚ<br>Size     | Text |                       |                            |                                                                                                    |
| # Row ID                                                               |         | $\Box$        |      |                       |                            |                                                                                                    |
| Abc Segment<br>Ship Date<br>Abc Ship Mode<br>State<br>Abc Sub-Category | Detail  | Tooltip       |      |                       |                            |                                                                                                    |
| # Discount<br># Profit<br># Quantity<br># Sales<br># Orders (Count)    |         |               |      | Drop<br>field<br>here | Drop field here            | Select or drag data<br>Use the Shift or Chri key to<br>select multiple fields                                                                                                    |
| Abc Order ID (Returns)                                                 |         |               |      |                       |                            |                                                                                                    |
| Abc Returned<br># Returns (Count)                                      |         |               |      |                       |                            |                                                                                                    |
| Measure Names                                                          |         |               |      |                       |                            |                                                                                                    |
| Latitude (generated)<br>Longitude (generated)                          |         |               |      |                       |                            |                                                                                                    |

#### Data aggregation and statistical functions

We can apply various aggregation and statistical functions on data such as count, minimum, maximum, standard deviation, variance etc. This is shown below. This can be done by right clicking on the required field of dataset, click on Default properties and click on aggregation.

| Paste Second Paster B Z                               | <ul> <li>Image: A set of the set of the</li></ul> | Q Q · @ Q ·                                 | D 18 17 2 · 8 · 11 4 [st      | tandard 🔹 💵 - 🖵 | 🖺 Show Me                             | AABBCCDE AA En Replace |
|-------------------------------------------------------|----------------------------------------------------------------------------------------------------|---------------------------------------------|-------------------------------|-----------------|---------------------------------------|------------------------|
| Chipboard G                                           | Sample-superstore                                                                                                    | - Fages                                     |                               |                 |                                       | Styles * select        |
| Navigation <b>v</b> X                                 | Sauch p 7 III-                                                                                                    |                                             | ine rows.                     |                 | 10 Mar 19 19 10 10                    | 0                      |
| search Document 20 -                                  | Tables<br>Ab: Customer Name                                                                                                    | + iters                                     | Sheet 1                       | Grou held here  |                                       |                        |
| This document does not<br>contain headings.           | ab: Order ID                                                                                                    | Marks                                       |                               |                 | 1 1 1 1 1 1 1 1 1 1 1 1 1 1 1 1 1 1 1 |                        |
| To create navigation tabs,<br>create headloss in your | Postal Code                                                                                                    | UI Automatic                                | 2                             |                 | <b>1 1 1 1 1 1 1 1 1 1</b>            |                        |
| document by applying<br>Beading Styles.               | Abe: Product ID<br>Ab: Product Name<br>Ab: Region                                                                                                    | Color Size Text                             |                               |                 |                                       |                        |
|                                                       | # Row ID                                                                                                    | ada 🖵                                       |                               |                 | and the second state                  |                        |
|                                                       | B Ship Date                                                                                                    | Cecar (1000p)                               |                               |                 | 353 <b></b>                           |                        |
|                                                       | Att: Ship Mode                                                                                                    |                                             |                               |                 | 11                                    |                        |
|                                                       | Ain Sub-Category                                                                                                    |                                             |                               |                 | 111111                                |                        |
|                                                       | + Profit                                                                                                    | Add to Sheet                                | Drop<br>≑/eld                 | Orap field here | For horizontal bars try               |                        |
|                                                       | Quantity     Sales     Orders (Count)                                                                                                    | Duplicate<br>Rename<br>Hide                 | nere                          |                 | 1 or more (Mdasuites)                 |                        |
|                                                       | ✓ ⊟ Returns<br>Ate: Order ID (Return<br>ate: Returned                                                                                                    | Create +<br>Transform +                     |                               |                 |                                       |                        |
|                                                       | Returns (Count)     No: Measure Names                                                                                                    | Convert to Discrete<br>Convert to Dimension |                               |                 |                                       |                        |
|                                                       | Latitude (generated                                                                                                    | Default Properties 🔹 🕴                      | Comment                       |                 |                                       |                        |
|                                                       | Longitude (general:     Measure Values                                                                                                    | Seographic Role 🔹 🕨                         | Color<br>Number Format        |                 |                                       |                        |
|                                                       | 8 Data Source Sh                                                                                                    | Group by                                    | Aggregation + Sum             |                 |                                       |                        |
|                                                       |                                                                                                    | Pantara Patarancar                          | Total using   Average  Median |                 |                                       | Ē.                     |
|                                                       |                                                                                                    | Describe                                    | Count                         |                 |                                       |                        |
|                                                       |                                                                                                    |                                             | Count (Distinct)              |                 |                                       |                        |
|                                                       |                                                                                                    |                                             | Maximum                       |                 |                                       |                        |
|                                                       |                                                                                                    |                                             | Percentile •                  |                 |                                       | *                      |
|                                                       |                                                                                                    |                                             | Std. Dev (Pon.)               |                 |                                       | 0                      |

Or the above operation can be done by creating a calculated field as shown below. To create a calculated field, click on the down arrow button beside search tab above Tables panel, drag a field to that calculated field window.

| Data Analytics        | 0                   |               |      | III. Colu |               |                  | and the second second s |            |                |                             |        |                |                 |  |           |      |   |             |                 |    |
|-----------------------|---------------------|---------------|------|-----------|---------------|------------------|----------------------------------------------------------------------------------------------------|------------|----------------|-----------------------------|--------|----------------|-----------------|--|-----------|------|---|-------------|-----------------|----|
| Para Analytics s      | Pages               |               | 100  | III GOIG  | ints          |                  |                                                                                                    |            |                |                             |        |                |                 |  |           |      |   |             |                 |    |
| eg sumple superstore  |                     |               |      | i≣ Row    | Ś             |                  |                                                                                                    |            |                |                             |        |                |                 |  |           |      |   |             |                 |    |
| aarch 🏿 🎗 🎟 🔹         | h ⊅ ¥ III + Filters |               |      | She       | *             | *                |                                                                                                    |            |                |                             |        |                |                 |  |           |      |   |             |                 |    |
| ables                 |                     |               |      |           |               |                  |                                                                                                    |            |                |                             |        |                |                 |  | Calculati | ion1 | × | Aggregate * | SUM(expression) | n) |
| Order Date            |                     |               |      |           |               |                  |                                                                                                    | Search     | Returns the su | um of all the               |        |                |                 |  |           |      |   |             |                 |    |
| Abc Order ID Marks    |                     |               |      |           | Tourcel       |                  |                                                                                                    | INCLUDE    | values in the  | expression. SUM             |        |                |                 |  |           |      |   |             |                 |    |
| Postal Code           | EB Au               | 🖾 Automatic 🔹 |      |           | 🖽 Automatic 👻 |                  |                                                                                                    |            |                |                             | MEDIAN | fields only. 1 | Null values are |  |           |      |   |             |                 |    |
| Abc Product ID        | **                  | 0             | T    |           |               |                  | 2                                                                                                    | MIN        | ignorea.       |                             |        |                |                 |  |           |      |   |             |                 |    |
| Abe Region            | Color               | Size          | Text |           |               |                  |                                                                                                    | PERCENTILE | Example: SUM(  | [Profit])                   |        |                |                 |  |           |      |   |             |                 |    |
| # Row ID              | 000                 | Q             |      |           |               |                  |                                                                                                    | STDEVP     |                | 1                           |        |                |                 |  |           |      |   |             |                 |    |
| Abc Segment           | Detail              | Tooltip       |      |           |               |                  |                                                                                                    | SUM        |                |                             |        |                |                 |  |           |      |   |             |                 |    |
| Abe Ship Mode         |                     |               |      |           |               |                  |                                                                                                    | VAR        |                | F                           |        |                |                 |  |           |      |   |             |                 |    |
| 🐵 State               |                     |               |      |           | The calcu     | lation is valid. | Apply                                                                                                    |            |                |                             |        |                |                 |  |           |      |   |             |                 |    |
| Abc Sub-Category      |                     |               |      | 1000      |               |                  |                                                                                                    |            |                | Colord an data data         |        |                |                 |  |           |      |   |             |                 |    |
| # Profit              |                     |               |      | field     |               |                  | Dropifie                                                                                                    | ld here    |                | Use the Shift or Ctrl key t |        |                |                 |  |           |      |   |             |                 |    |
| # Quantity            |                     |               |      | here      |               |                  |                                                                                                    |            |                | select multiple fields      |        |                |                 |  |           |      |   |             |                 |    |
| # Sales               |                     |               |      |           |               |                  |                                                                                                    |            |                |                             |        |                |                 |  |           |      |   |             |                 |    |
| # Urders (Count)      |                     |               |      |           |               |                  |                                                                                                    |            |                |                             |        |                |                 |  |           |      |   |             |                 |    |
| Returns               |                     |               |      |           |               |                  |                                                                                                    |            |                |                             |        |                |                 |  |           |      |   |             |                 |    |
| Abc Returned          |                     |               |      |           |               |                  |                                                                                                    |            |                | S                           |        |                |                 |  |           |      |   |             |                 |    |
| # Returns (Count)     |                     |               |      |           |               |                  |                                                                                                    |            |                |                             |        |                |                 |  |           |      |   |             |                 |    |
| Measure Names         |                     |               |      |           |               |                  |                                                                                                    |            |                |                             |        |                |                 |  |           |      |   |             |                 |    |
| Latitude (generated)  |                     |               |      |           |               |                  |                                                                                                    |            |                |                             |        |                |                 |  |           |      |   |             |                 |    |
| Longitude (generated) |                     |               |      |           |               |                  |                                                                                                    |            |                |                             |        |                |                 |  |           |      |   |             |                 |    |

Then click on apply and results are shown below:

|                                                                   | <u>d</u> 4    | * 👘          |            | [월 1월 🖉 · 🖉 · 또 🛠 Standard · 🖬 · 모 | 🚍 Show Me                                                             |
|-------------------------------------------------------------------|---------------|--------------|------------|------------------------------------|-----------------------------------------------------------------------|
| Data Analytics <                                                  | Pages         |              |            | i Columns                          | Terrark law (                                                         |
| le sample-superstore                                              |               |              |            | E Rows SUM(Calculation1)           | 2 00 00 00 00 00 00 00 00 00 00 00 00 00                              |
| Search ເ∧   𝔤   IIII ▼<br>Tables                                  | Filters       |              |            | Sheet 1                            |                                                                       |
| Abc Customer Name                                                 |               |              |            | 2400K                              |                                                                       |
| Abc Order ID                                                      | Marks         |              |            | 2200K                              |                                                                       |
| Postal Code     And Product ID                                    | tall Au       | itomatic     | •          | 20004                              |                                                                       |
| Abc Product Name                                                  | Color         | 6)<br>Size   | T<br>Label | 1997/                              |                                                                       |
| # Row ID<br>Abc Segment<br>E Ship Date<br>Abc Ship Mode           | oto<br>Detail | C<br>Tooltip |            | 7600K                              |                                                                       |
| State<br>Abc Sub-Category                                         |               |              |            | 1400K                              |                                                                       |
| # Calculation1<br># Discount<br># Profit<br># Quantity<br># Sales |               |              |            | 1000K                              | For horizontal bars try<br>O or more Dimensions<br>1 or more Measures |
| # Orders (Count)                                                  |               |              |            | 800K                               |                                                                       |
| Returns<br>Abc Order ID (Returns)                                 |               |              |            | 600K                               |                                                                       |
| Abc Returned<br># Returns (Count)                                 |               |              |            | 400K                               |                                                                       |
| Abo Measure Names                                                 |               |              |            | 2006                               |                                                                       |
| Latitude (generated)     Longitude (generated)                    |               |              |            | ок                                 |                                                                       |

In the same way we can apply any aggregate or statistical function on data with the help of calculated fields.

Data Visualization

we can perform various visualization operations on data in Tableau. Some of them are bar cart, histogram, bubble chart, gantt chart, scatter plot, heat map etc. Bar chart:

Bar charts can be created in 3 variations in Tableau: Horizontal bars, stacked bars, sideby-side bars. Horizontal bars can be created by selecting that type of chart from Show Me menu on right hand side of Canvas. The type of chart in box on right hand side represents horizontal bar graph.

|                                                                                                    |         | -610                              |       | 000 10 100            | A G IN A                                               | Charles and a second                                                                                           |     | 9071 5    | 41 |    |           |                          |     |     |                         | -          | Chan Ma |  |  |  |  |        |               |     |
|----------------------------------------------------------------------------------------------------|---------|-----------------------------------|-------|-----------------------|--------------------------------------------------------|----------------------------------------------------------------------------------------------------|-----|-----------|----|----|-----------|--------------------------|-----|-----|-------------------------|------------|---------|--|--|--|--|--------|---------------|-----|
| $\varphi_{\mathbf{r}} \models \leftarrow \rightarrow \bigcirc \cdot \square \bigcirc \Box_{\mathbf{r}}$ | <u></u> | - Gar                             | ⊡% *  | 87 18 18              | <u>v</u> • 0/ • (1) 4                                  | standard                                                                                                    | 1 - | Sidti - C | ÷. |    |           |                          |     |     |                         |            | Show Me |  |  |  |  |        |               |     |
| Data Analytics <                                                                                        | Pages   | Pages III Columns. (SUM(Quantity) |       |                       |                                                        |                                                                                                    |     |           |    |    | 10100410  |                          | -   |     |                         |            |         |  |  |  |  |        |               |     |
| Corders+ (samplesupe                                                                                    |         |                                   |       | I Rows                | E Rows Category Product Name                           |                                                                                                    |     |           |    |    |           |                          |     |     |                         |            | - 2010  |  |  |  |  |        |               |     |
| Search 👂 💎 🖽 🔹                                                                                          | Filters | ilters<br>Product Name            |       | channel a             |                                                        |                                                                                                    |     |           |    |    |           |                          |     |     | 6.75                    | N 15 91    | -       |  |  |  |  |        |               |     |
| Tables                                                                                                  | Produ   |                                   |       | Sheet 1               | Sheet 1                                                |                                                                                                    |     |           |    |    |           |                          |     |     | Lawrence of             |            |         |  |  |  |  |        |               |     |
| Orders ^                                                                                                | -       |                                   |       | Category Product Name |                                                        |                                                                                                    |     |           |    |    |           |                          |     | -   |                         | 1          |         |  |  |  |  |        |               |     |
| Abc Category                                                                                            | Marks   |                                   |       | Furniture             | 3M Polarizing Light Filter                             | le de la companya de la companya de la companya de la companya de la companya de la companya de la companya de |     |           |    |    |           |                          |     |     | No. of Concession, Name |            | 90      |  |  |  |  |        |               |     |
| @ Country                                                                                               | ALC: NO | to on the                         |       |                       | 3M Polarizing Task Lamp                                | 10                                                                                                    |     |           |    |    |           |                          |     |     |                         | - Se       | 08 1    |  |  |  |  |        |               |     |
| Abc Customer ID                                                                                         |         | O                                 | 1991  |                       | 6" Cubicle Wall Clock, Bla.                            |                                                                                                    | -   |           |    |    |           |                          |     |     |                         |            |         |  |  |  |  |        |               |     |
| Abc Customer Name                                                                                       | Color   | Size                              | Label |                       | 12-1/2 Diameter Round W.                               | E.                                                                                                    |     |           |    |    |           |                          |     |     |                         |            |         |  |  |  |  |        |               |     |
| Order Date                                                                                              | 1000    | 52                                |       |                       | 24-Hour Round Wall Clock                               | fi.                                                                                                    |     |           |    |    |           |                          |     |     |                         | = Addy     | 1 ft    |  |  |  |  |        |               |     |
| Abo Order ID                                                                                            | Detail  | Tooltip                           |       |                       | 36X48 HARDFLOOR CHAI.                                  |                                                                                                    |     |           |    |    |           |                          |     |     |                         |            | TI      |  |  |  |  |        |               |     |
| Postal Code                                                                                             |         |                                   |       |                       | Advantus Employee of the.                              | 10                                                                                                    |     |           |    |    |           |                          |     |     |                         |            | ***     |  |  |  |  |        |               |     |
| Abc Product ID                                                                                          |         |                                   |       |                       | Advantus Panel Wall Acryl                              | <u>k</u>                                                                                                    |     |           |    |    |           |                          |     |     | 1.8.9                   |            |         |  |  |  |  |        |               |     |
| .ili, Profit (bin)                                                                                      |         |                                   |       |                       | Advantus Panel Wall Certi.<br>Aluminum Document Fra    |                                                                                                    | -   |           |    |    |           |                          |     |     |                         |            |         |  |  |  |  |        |               |     |
| Abd Region                                                                                              |         |                                   |       |                       |                                                        |                                                                                                    |     |           |    |    |           | Anderson Hickey Conga T. |     | 116 |                         |            |         |  |  |  |  | For ho | rizontal bars | try |
| # Row ID                                                                                                |         |                                   |       |                       | Artistic Insta-Plaque                                  |                                                                                                    |     |           |    |    |           |                          |     |     | 0 or m                  | ore Dimens | ions    |  |  |  |  |        |               |     |
| 🗇 Ship Date                                                                                             |         |                                   |       |                       | Atlantic Metals Mobile 2<br>Atlantic Metals Mobile 3   |                                                                                                    |     | 1         |    |    |           |                          |     |     | 1 or mo                 | Measur     | -       |  |  |  |  |        |               |     |
| Abo Ship Mode                                                                                           |         |                                   |       |                       | Atlantic Metals Mobile 4-                              | ŧ.                                                                                                    |     | 12        |    |    |           |                          |     |     |                         |            |         |  |  |  |  |        |               |     |
| State                                                                                                   |         |                                   |       |                       | Atlantic Metals Mobile 5                               |                                                                                                    |     |           |    |    |           |                          |     |     |                         |            |         |  |  |  |  |        |               |     |
| # Discount                                                                                              |         |                                   |       |                       | Balt Solid Wood Rectargu.<br>Balt Solid Wood Round Ta. | 1                                                                                                    |     |           |    |    |           |                          |     |     |                         |            |         |  |  |  |  |        |               |     |
| # Profit                                                                                                |         |                                   |       |                       | Bait Split Level Computer :                            |                                                                                                    |     |           |    |    |           |                          |     |     |                         |            |         |  |  |  |  |        |               |     |
| # Quantity                                                                                              |         |                                   |       |                       | Barricks 18" x 48" Non-Fo.                             | -                                                                                                    |     |           |    |    |           |                          |     |     |                         |            |         |  |  |  |  |        |               |     |
| # Sales<br># Orders (Count)                                                                             |         |                                   |       |                       | Restar Classic Rookcasa                                | -                                                                                                    | -   |           |    |    |           |                          |     |     |                         |            |         |  |  |  |  |        |               |     |
| Returns                                                                                                 |         |                                   |       |                       |                                                        | 0                                                                                                    | 20  | 40        | 60 | 80 | 100<br>Qu | 120<br>antity            | 140 | 160 | 180                     | 200        | 220     |  |  |  |  |        |               |     |

Dept. of CS & E (Data Science)

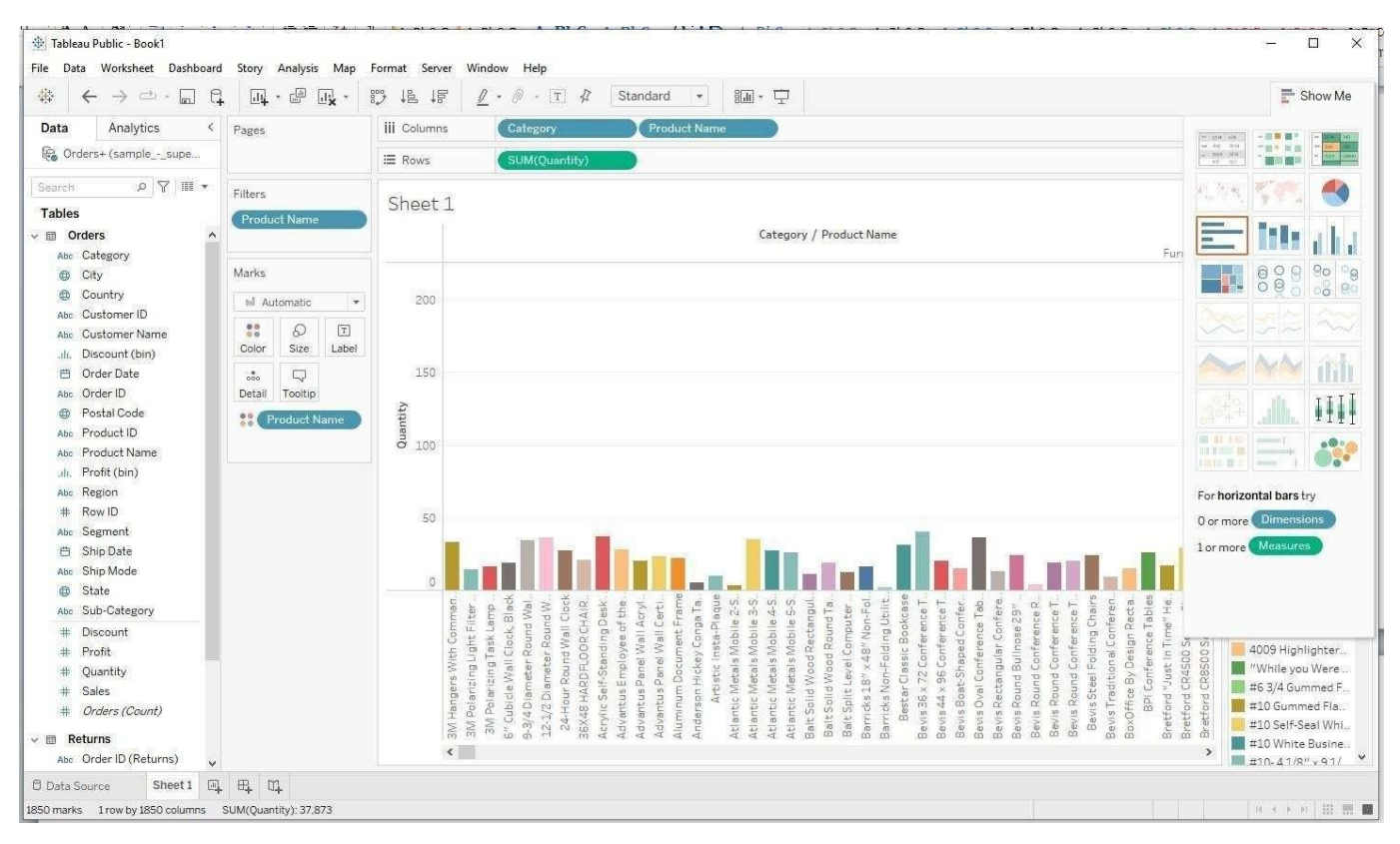

Side-by-side bar chart can be created in following way.

#### Line graph: Line graph can be continuous or discrete

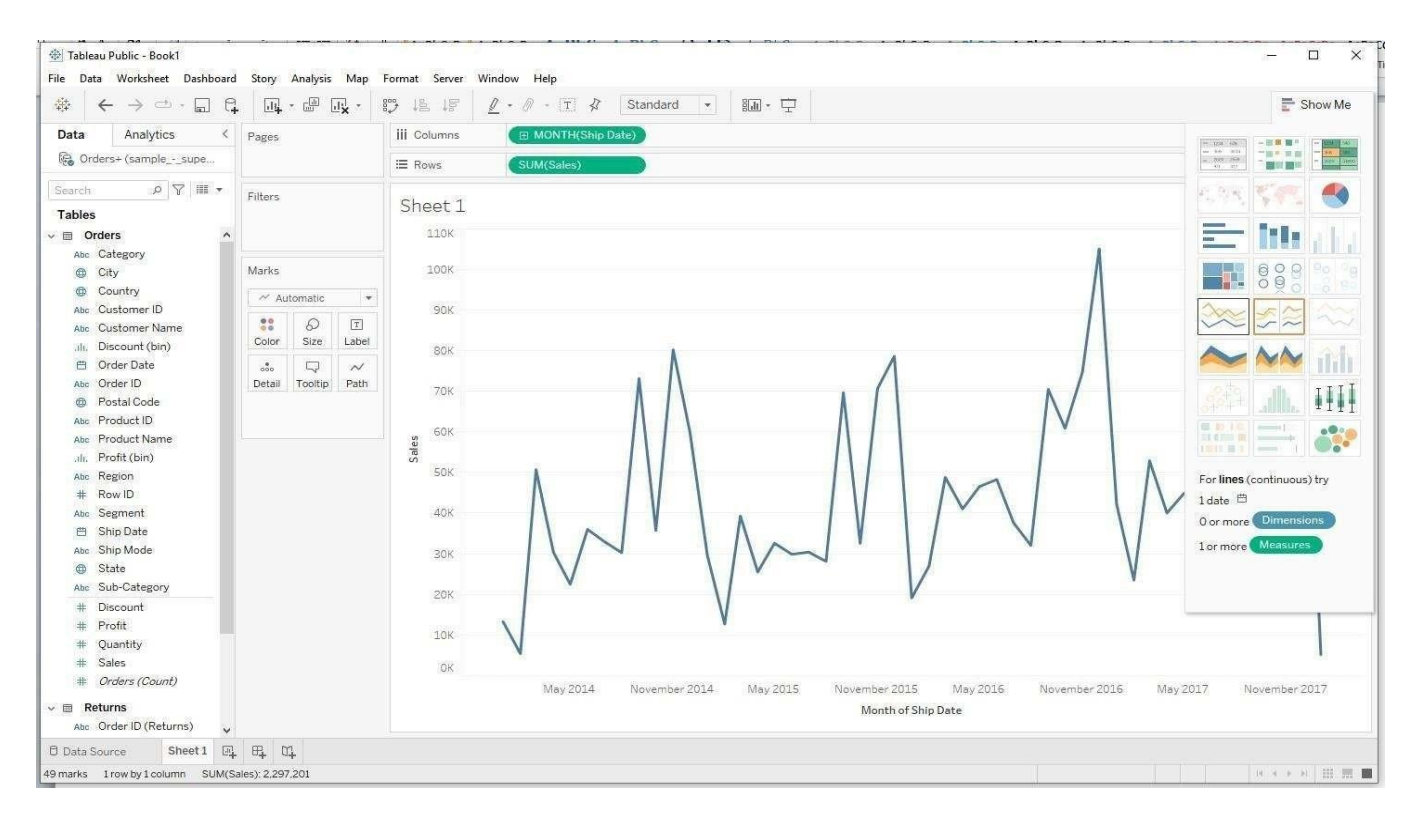

Dept. of CS & E (Data Science)

#### Discrete line graph is shown below:

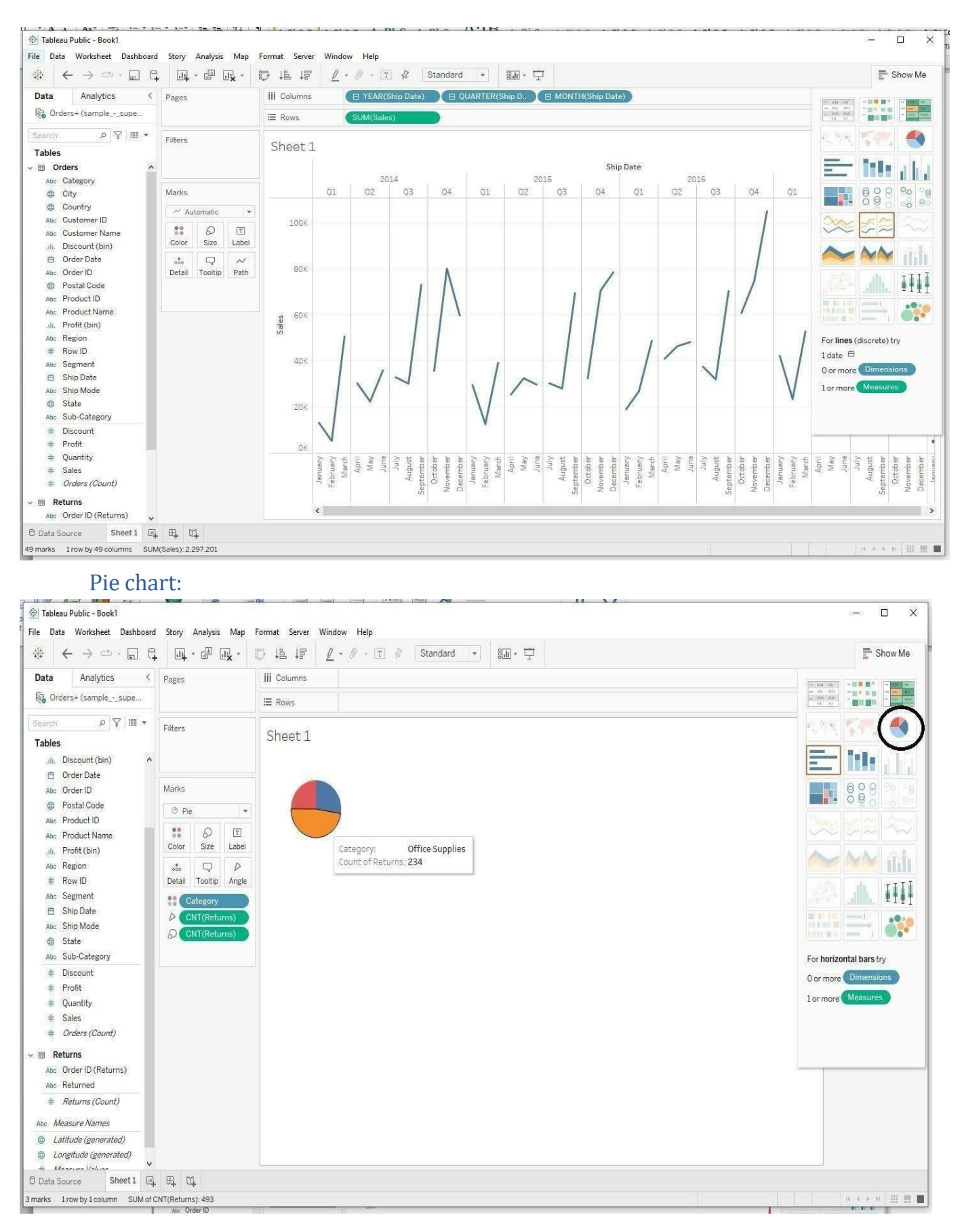

#### **Bubble chart:**

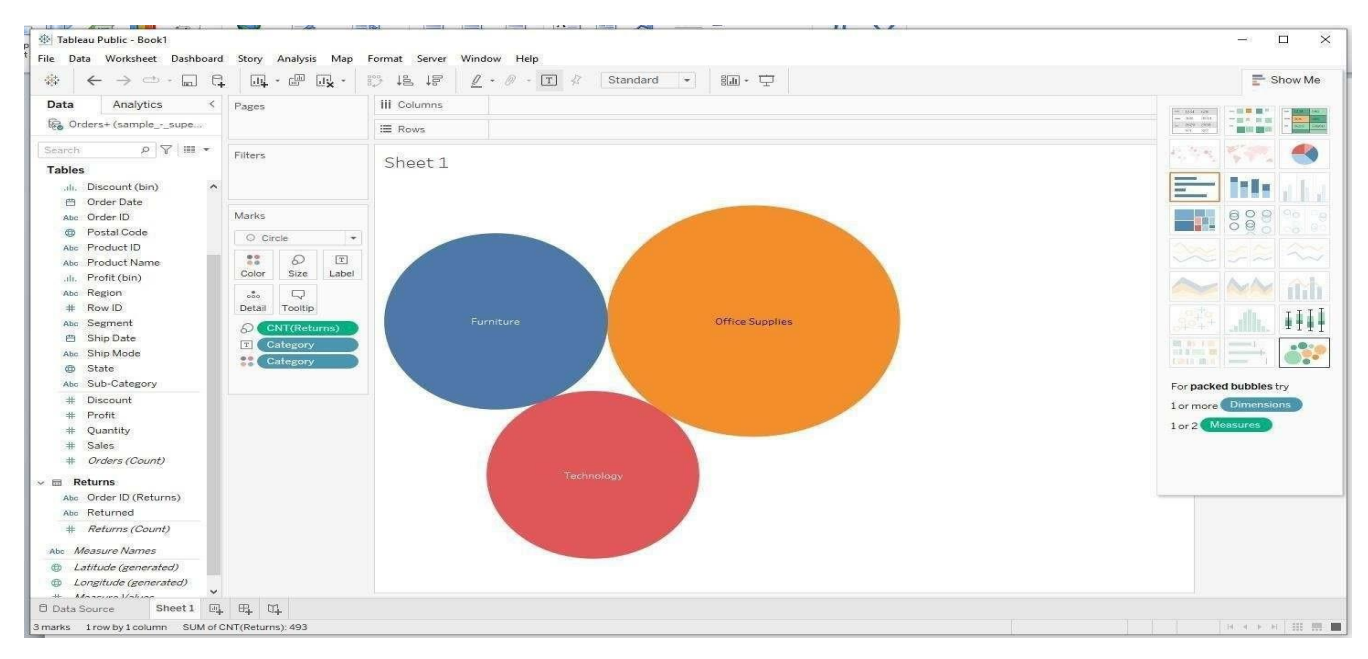

#### Dashboards

Dashboard is a way of displaying various types of visual data in one place. Usually, a dashboard is intended to convey different, but related information in an easy-to-digest form. And oftentimes, this includes things like key performance indicators (KPI)s or other important business metrics that stakeholders need to see andunderstand at a glance.

Dashboards are useful across different industries and verticals because they're highly customizable. They can include data of all sorts with varying date ranges to help you understand: what happened, why it happened, what may happen, and what action should be taken.

For example, category of sales across months in a year, region is the field added. The first view is shown below. This can be renamed at the bottom of the screen.

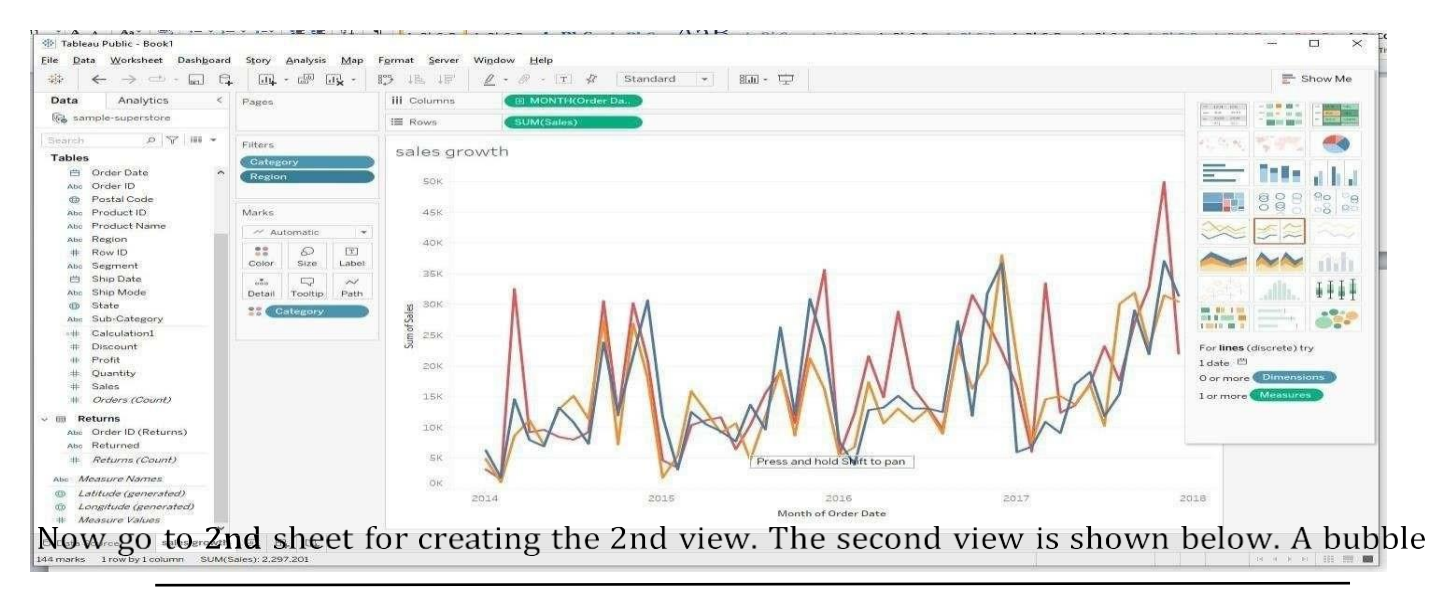

Dept. of CS & E (Data Science)

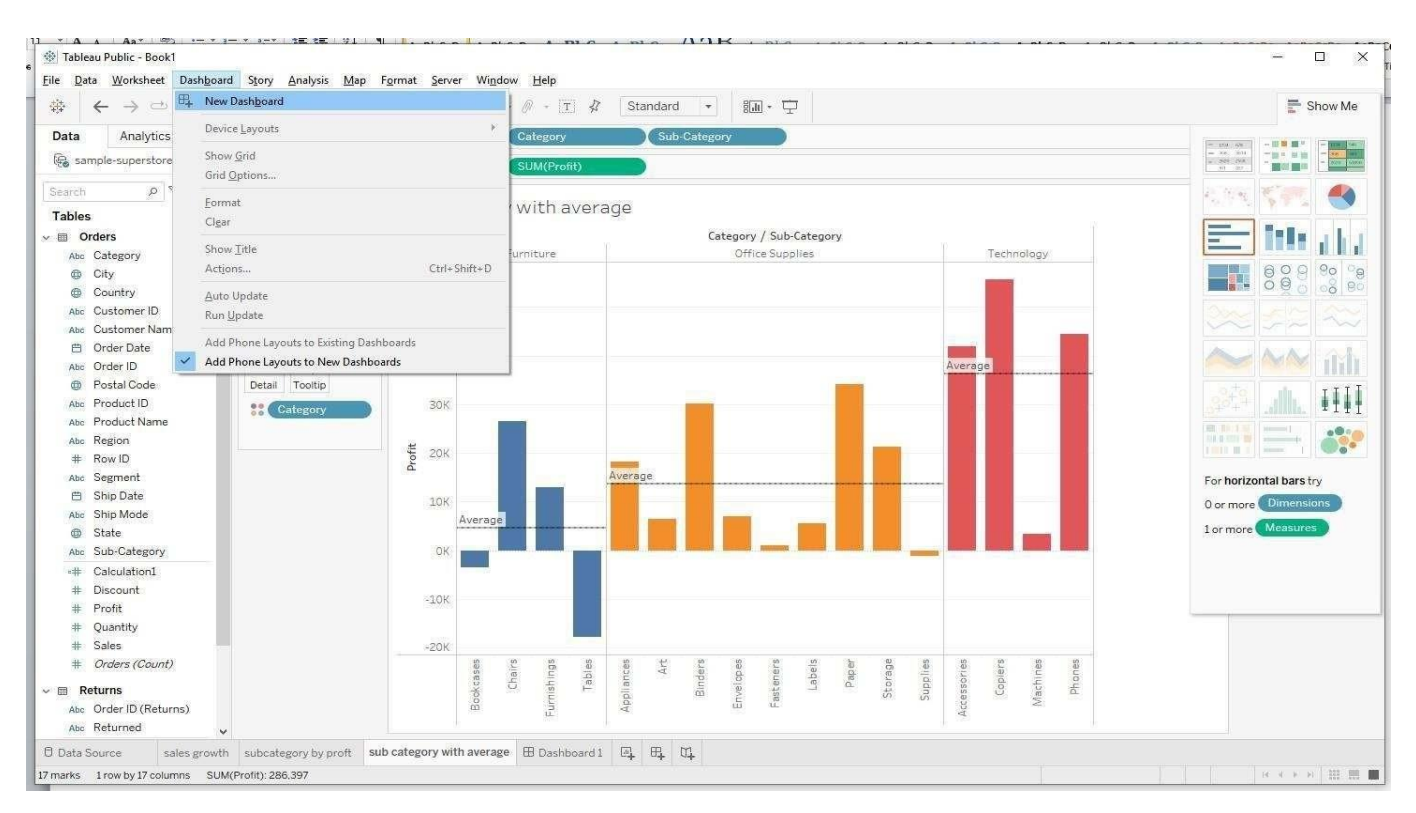

chart was drawnbetween profit and subcategory. Then rename the sheet.

Next 3rd view is created as follows for profit for each subcategory in the category with averages.

| ※   ← → □・□ ♀   □↓・☞ □↓・□ ♡ 塩 ☞   ℓ・◎・□ ♀                                                                                                    | <br>📑 Show Me           |
|----------------------------------------------------------------------------------------------------|-------------------------|
| Dashboard Layout <<br>Default<br>Phone<br>Default Preview<br>Device Preview<br>Size<br>min 420x560 - max 650x860 +                                                                                                    |                         |
| Sheets                                                                                                    |                         |
| a) sales growth a) subcategory by a) subcategory wi b) category wi b) cat |                         |
| unop sneets nere                                                                                                    |                         |
| bjects<br>Diferizontal Container<br>Vertical Container<br>A Text<br>Extension                                                                                                    | Drag sheet to dashboard |
| 0 Ask Data<br>Data Story<br>∃ Image<br>9 Blank<br>2 Workflow<br>9 WebPage ▼                                                                                                    |                         |
| Tiled Floating                                                                                                    |                         |
| Show dashboard title                                                                                                    |                         |

After creating individual views, now a Dashboard can be created by clicking on create dashboard at the toolbar.

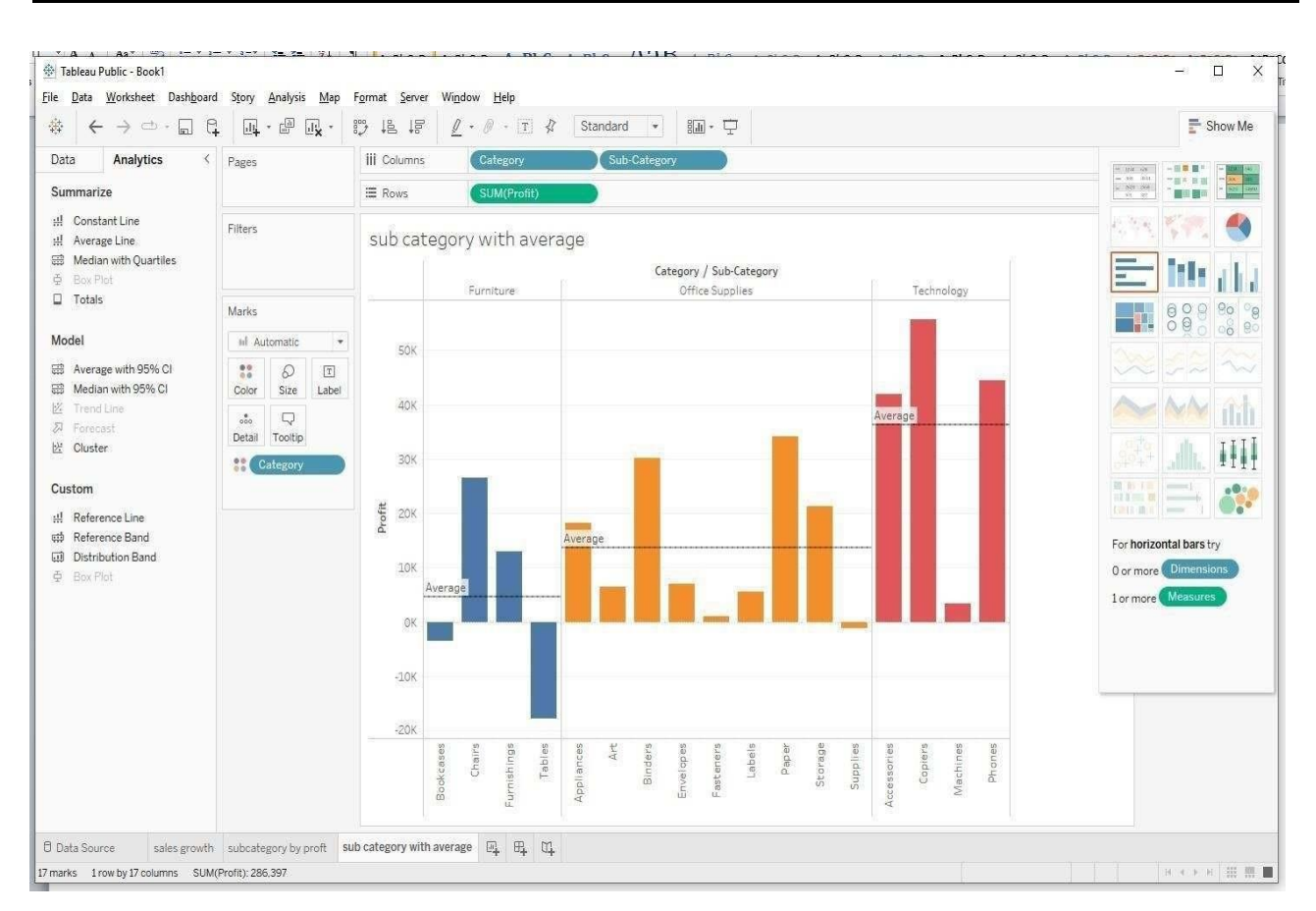

After clicking on new dashboard option, the screen is shown below.

Now the sheets or views which are created earlier can be drag and dropped on this dashboard. The above three created views are placed in the dashboard as follows. One can follow their own way of importing sheets on the dashboard. After creating dashboard, title can be given to the dashboard from Dashboard tab. Dashboard can be customized in terms of its appearance by the user if required. Dashboard once created can be saved on user's system and can be retrieved whenever required.

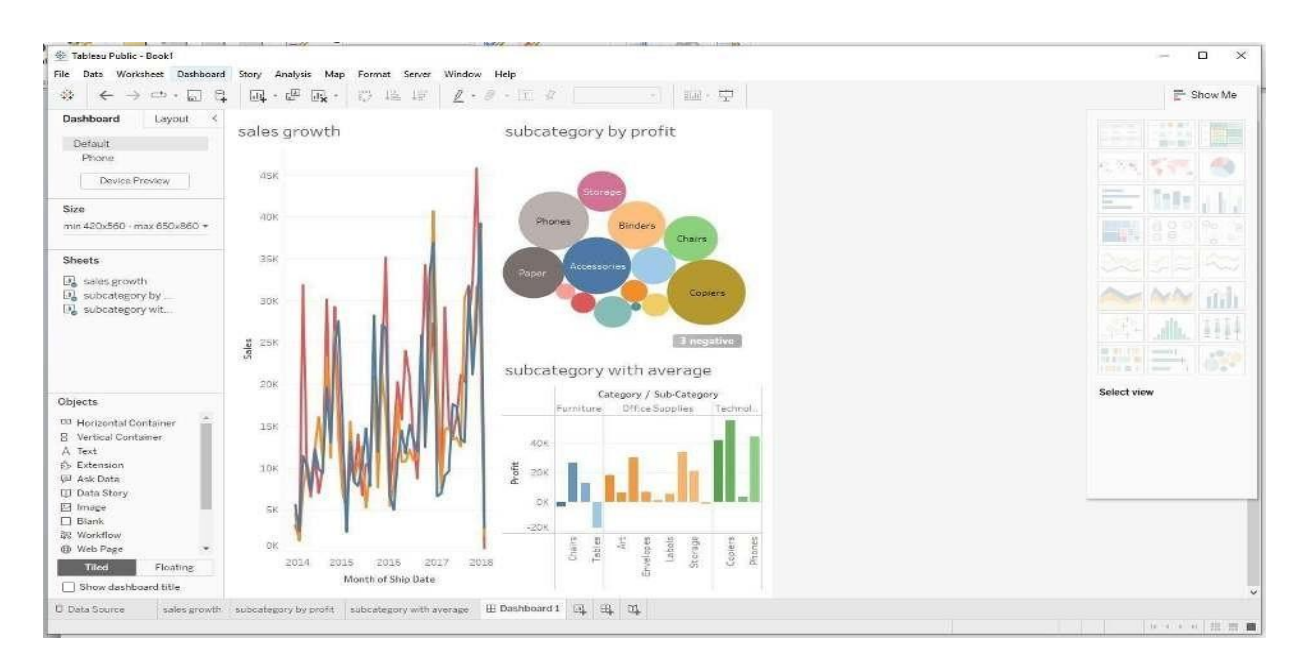

#### **POWER BI**

#### What is Power BI?

Power BI is a business intelligence tool that allows you to connect to various data sources, visualize the data in reports and dashboards, and then share them with anyone you want.

Power BI is a Data Visualization and Business Intelligence tool that converts data from different data sources to interactive dashboards and BI reports.

#### What is Power BI Used For

Power BI is a tool in the category of Business Intelligence (BI). The purpose of BI is to track Key Performance Indicators (KPIs) and uncover insights in business data so as to better inform decision-making across the organization.

Power BI is used in different ways depending on the role of the individual, from developers, analysts, managers, and directors, to everyone in between.

#### How Does Power BI Compare to Other Tools Like Tableau and Excel?

Power BI and Tableau are both business intelligence tools and have a lot of overlap in terms of their capabilities. There are 2 key differences between Power BI and Tableau:

- 1. Power BI only works on Windows, whereas Tableau supports both Windows and MacOS.
- 2. Pricing options differ between Power BI and Tableau. However, Tableau is generally the more expensive option.

#### Why Power BI?

#### **"DATA "Analysis and Decision Making**

Organizations need a tool that can help them understand the large amount of data that they are collecting. It is a powerful data visualization and analysis tool that allows **businesses to turn raw data into actionable insights and reports**.

**Microsoft Power BI** comes with a **free** or **paid version**. The free version only provides Power BI tools like **Power BI Desktop** and **Power Q&A** to dashboards. Whereas, in the Pro version they provide services like **live report sharing**, **Power View**, and more Power BI apps.

#### Key Differences Between Power BI and Tableau

| Power BI                                                 | Tableau                                                                     |
|----------------------------------------------------------|-----------------------------------------------------------------------------|
| Power BI uses DAX for measuring and calculating columns. | Tableau deploys MDX for dimensions and measures.                            |
| Power BI is best for a limited volume of data.           | Tableau can handle huge columns of data and still offer better performance. |
| Power BI offers many data points for data visualization. | Tableau has better data visualization.                                      |

## **PROGRAM 1: Getting Started - Tableau Workspace, Tableau terminologies, Basic functionalities.**

Working with Tableau that focuses on understanding the Tableau Workspace, Tableau terminologies, andbasic functionalities.

| ableau - Book1                                                         |                                                              |                       |                    |           |            |             |
|------------------------------------------------------------------------|--------------------------------------------------------------|-----------------------|--------------------|-----------|------------|-------------|
| Data Worksheet Dashboar                                                | rd Story Analysis Map                                        | Format S              | Server Window Help | ormal 🔻 🖂 | <b>Z</b> • | III Show Me |
| a Ahalytics +                                                          | Pages                                                        | iii Colum             | ns                 |           |            |             |
| ensions                                                                |                                                              | III Rows              |                    |           |            |             |
| States<br>Year<br>Measure Names                                        | Filters                                                      |                       | Drop field here    |           |            |             |
| sures<br>Applications Submitted<br>Number of Records<br>Measure Values | Marks<br>Abc Automatic<br>Color<br>Size<br>Detail<br>Tooltip | Drop<br>field<br>here | Drop field here    |           |            |             |
| Data Source Sheet 1                                                    |                                                              |                       |                    | 1         |            |             |

#### Dataset used: vgsales.csv

- 1. Go to Start Page: Toggle between the active sheet and the Desktop Start Page.
- 2. Data Pane: Includes dimensions and measures, populated from your selected data source. May also include calculated fields, parameters, or sets.
- 3. Analytics Pane: Includes options you can use to apply reference lines, forecasts, trend lines, to add totals to crosstabs, and to build boxplots.
- 4. Workbook Name: The file name of our workbook.
- 5. View Cards: Used for modifying the worksheet.
- 6. Toolbar Icons: Icons are available for quick access to popular features.
- 7. Worksheet/View: Workspace for building your visualizations.
- 8. Go to Data Source: Returns you to the data source specification page.
- 9. Worksheet Tabs: Click to view a specific worksheet, dashboard, or story
- 10. New Worksheet, Dashboard, and Story abs: Click to create a new Worksheet, Dashboard, or Story.
- 11. Status Bar: Displays data about the fields and marks included in the view.

Steps:

#### 1. Tableau Workspace Setup:

- Connect to Data:
- Open Tableau, and on the "Start Page," select Connect -> To a File -> Text File.
- Browse to the location of vgsales.csv and open it.
- Data Preview:
- After loading, Tableau will show a preview of the data. You can rename columns if necessary.
- Click on the "Sheet 1" tab at the bottom to go to your first worksheet.

| P<br>In Information<br>Represent must be able to<br>far Tred Ne workbook | ligaintos                                                                                                    |                                                                                                    |            |                                                                                                    |                                                                                                    |                                                                                                    |                                                                                            |                                                                                                    |                                                                                                    |                                                                                                    |                                                                                          |                                                                                                    |
|--------------------------------------------------------------------------|----------------------------------------------------------------------------------------------------|----------------------------------------------------------------------------------------------------|------------|----------------------------------------------------------------------------------------------------|----------------------------------------------------------------------------------------------------|----------------------------------------------------------------------------------------------------|--------------------------------------------------------------------------------------------|----------------------------------------------------------------------------------------------------|----------------------------------------------------------------------------------------------------|----------------------------------------------------------------------------------------------------|------------------------------------------------------------------------------------------|----------------------------------------------------------------------------------------------------|
| 20<br>cloburgeolog<br>System might be able to<br>or Text Ne workbook     | guains.cov                                                                                                    |                                                                                                    |            |                                                                                                    |                                                                                                    |                                                                                                    |                                                                                            |                                                                                                    |                                                                                                    |                                                                                                    |                                                                                          |                                                                                                    |
| 20<br>Interpreter<br>preter might be able to<br>e Text Ne workbasik      |                                                                                                    |                                                                                                    |            |                                                                                                    |                                                                                                    |                                                                                                    |                                                                                            |                                                                                                    |                                                                                                    |                                                                                                    |                                                                                          |                                                                                                    |
| Interpreter<br>spreter might be able to<br>v Text file workdook          |                                                                                                    |                                                                                                    |            |                                                                                                    |                                                                                                    |                                                                                                    |                                                                                            |                                                                                                    |                                                                                                    |                                                                                                    |                                                                                          |                                                                                                    |
|                                                                          |                                                                                                    |                                                                                                    |            |                                                                                                    |                                                                                                    |                                                                                                    |                                                                                            |                                                                                                    |                                                                                                    |                                                                                                    |                                                                                          |                                                                                                    |
| le .                                                                     |                                                                                                    |                                                                                                    |            |                                                                                                    |                                                                                                    |                                                                                                    |                                                                                            | And a                                                                                                    |                                                                                                    |                                                                                                    |                                                                                          |                                                                                                    |
|                                                                          |                                                                                                    |                                                                                                    |            |                                                                                                    |                                                                                                    |                                                                                                    |                                                                                            | Need more data?                                                                                                    |                                                                                                    |                                                                                                    |                                                                                          |                                                                                                    |
|                                                                          |                                                                                                    |                                                                                                    |            |                                                                                                    |                                                                                                    |                                                                                                    | Drag tabl                                                                                  | es here to relate them. Les                                                                                                    | arm maure                                                                                                    |                                                                                                    |                                                                                          |                                                                                                    |
| 8:                                                                       |                                                                                                    |                                                                                                    |            |                                                                                                    |                                                                                                    |                                                                                                    |                                                                                            |                                                                                                    |                                                                                                    |                                                                                                    |                                                                                          |                                                                                                    |
|                                                                          |                                                                                                    |                                                                                                    |            |                                                                                                    |                                                                                                    |                                                                                                    |                                                                                            |                                                                                                    |                                                                                                    |                                                                                                    |                                                                                          |                                                                                                    |
|                                                                          |                                                                                                    |                                                                                                    |            |                                                                                                    |                                                                                                    |                                                                                                    |                                                                                            |                                                                                                    |                                                                                                    |                                                                                                    |                                                                                          |                                                                                                    |
|                                                                          |                                                                                                    |                                                                                                    |            |                                                                                                    |                                                                                                    |                                                                                                    |                                                                                            |                                                                                                    |                                                                                                    |                                                                                                    |                                                                                          |                                                                                                    |
|                                                                          |                                                                                                    |                                                                                                    |            |                                                                                                    |                                                                                                    |                                                                                                    |                                                                                            |                                                                                                    |                                                                                                    |                                                                                                    |                                                                                          |                                                                                                    |
|                                                                          |                                                                                                    |                                                                                                    |            |                                                                                                    |                                                                                                    |                                                                                                    |                                                                                            |                                                                                                    |                                                                                                    |                                                                                                    |                                                                                          |                                                                                                    |
|                                                                          |                                                                                                    |                                                                                                    |            |                                                                                                    |                                                                                                    |                                                                                                    |                                                                                            |                                                                                                    |                                                                                                    |                                                                                                    |                                                                                          |                                                                                                    |
|                                                                          |                                                                                                    |                                                                                                    |            |                                                                                                    |                                                                                                    |                                                                                                    |                                                                                            |                                                                                                    |                                                                                                    |                                                                                                    |                                                                                          |                                                                                                    |
|                                                                          | quinter                                                                                                    | + 30 Junits Million rates                                                                                                    |            |                                                                                                    |                                                                                                    |                                                                                                    |                                                                                            |                                                                                                    |                                                                                                    |                                                                                                    |                                                                                          |                                                                                                    |
|                                                                          | - alementer                                                                                                    | • 20 Sector Million rules                                                                                                    |            | 14                                                                                                    |                                                                                                    |                                                                                                    | 441                                                                                        | 44.                                                                                                    | 8                                                                                                    |                                                                                                    |                                                                                          |                                                                                                    |
|                                                                          | reputers and                                                                                                    | <ul> <li>25 fields 16529 rows</li> </ul>                                                                                                    | 4          | te<br>Territoria                                                                                                    | +                                                                                                    | -                                                                                                    | Maria Salara                                                                               | an<br>aparatesis                                                                                                    | H<br>Spinson                                                                                                    | No. of Concession, Name                                                                                                    | 10<br>Spansers                                                                           | M.<br>Menotoria                                                                                                    |
|                                                                          | Spatientes<br>Norme<br>spatientes                                                                                                    | • 32 helds MEDP rows                                                                                                    | 16         | Nacional<br>Autoreal                                                                                                    | Alexandre and a second and a second and a se | 8<br>10.0000-10<br>10.00                                                                                                    | Her<br>Server<br>Game                                                                      | in<br>operation<br>Patienteen                                                                                                    | li<br>suomen<br>MA Sales                                                                                                    | B<br>distances<br>EU Laines                                                                                                    | n<br>generation<br>JP Talers                                                             | H<br>questions<br>Other Lates                                                                                            |
|                                                                          | Viguintato<br>Name<br>operation                                                                                                    | • 20 Seals MiLD room                                                                                                    | 295        | To<br>eventual<br>Norm                                                                                                    | 45.<br>1910 - 1910<br>2000                                                                                                    | Names of States of States | no<br>union o<br>General<br>Mási<br>Factores                                               | in<br>armoni<br>Nationar<br>Activities                                                                                                    | 8<br>0000000<br>345 Sales<br>107000<br>0.55000                                                                                                    | B<br>Control of Control of Control o | a<br>autoria<br>JP Sales<br>0.00                                                         | il<br>Other Laires<br>00000000                                                                                           |
|                                                                          | reputers and a                                                                                                    | <ul> <li>20 Seals MiLD rows</li> <li>Provid Mar Remote Field</li> </ul>                                                                                                    |            | to<br>instantion<br>Name<br>Account<br>Kotsus<br>Kotsus                                                                                                    | 40<br>0000-00<br>2000<br>2000<br>2000                                                                                                    | 8<br>10.000<br>1580<br>1580                                                                                                    | ini<br>Sama an<br>Ganna<br>Mass<br>Fighting<br>Sparts                                      | ie.<br>Speensen<br>Petersber<br>Activision<br>Activision                                                                                                    | 8<br>9000000<br>105000<br>03000<br>04600<br>04600                                                                                                    | B<br>201 Sales<br>0.070000<br>0.940000<br>0.040000                                                                                                    | 9<br>99990000<br>80° Sales<br>0.00<br>0.00<br>0.000                                      | #<br>0ther 5.airs<br>0.000000<br>0.0000000<br>0.0000000                                                                  |
|                                                                          | vgulin.tov<br>Neme<br>sjonarno<br>Parisk<br>7.juli - Paula                                                                                 | E2 Settle M039 room     Propriat Table     Romate Fiel     works room     Young                                                                                                    | 5<br>N.    | tus<br>maninati<br>Narre<br>Autocont<br>Bourg<br>Kethoday<br>Teenay                                                                                                    | 40<br>0000-00<br>2000<br>2000<br>2000<br>2000<br>2000                                                                                                    | **************************************                                                                                                    | Mo<br>Same<br>Mos<br>Sports<br>Acton                                                       | ing<br>appropriate<br>Patterniture<br>Addression<br>Addression<br>Addression                                                                                           | H<br>H<br>164 Salers<br>107000<br>0.52000<br>0.22000                                                                                                    | B<br>2015am<br>0.070000<br>0.040000<br>0.040000<br>0.020000                                                                                                    | 9<br>99 Sales<br>80 Sales<br>0.00<br>0.00<br>0.00<br>0.00<br>0.00<br>0.00<br>0.00<br>0.  | #<br>                                                                                                    |
|                                                                          | VpullPLAN<br>Name<br>sylvestate<br>Parts<br>Type Fault                                                                                     | E 20 feith 26539 runs                                                                                                    | - 5:<br>N. | to<br>estatute<br>Autore<br>Autore<br>Auto                                                                                                    | 44<br>9000<br>2600<br>2600<br>2600<br>2600<br>2600                                                                                                    | 1980<br>1980<br>1980<br>1980<br>1980                                                                                                    | tie<br>Generation<br>Generation<br>Material<br>Actors<br>Material                          | ini<br>Watanian<br>Adonasi<br>Adonasi<br>Adonasi<br>Adonasi                                                                                                    | H<br>                                                                                                    | B<br>                                                                                                    | 10<br>10<br>10<br>10<br>10<br>10<br>10<br>10<br>10<br>10<br>10<br>10<br>10<br>1          | H<br>Other Sales<br>Octobolog<br>Octobolog<br>Octobolog<br>Octobolog<br>Octobolog<br>Octobolog                           |
|                                                                          | rguintato<br>Nerre<br>chostato<br>7ge facil<br>1<br>1<br>1<br>1<br>1<br>1<br>1<br>1<br>1<br>1<br>1<br>1<br>1<br>1<br>1<br>1<br>1<br>1<br>1 | 20 Testilo 16039 rums     Physical Tables Romain Fich     egyptical Tables Romain Fich     egyptical Tables Romain Fich     egyptical Tables Romain Fich                                                                                                    | 5          | to<br>summer<br>Automation<br>Not Notes<br>Not Notes<br>Not Notes<br>Not Notes<br>Not Notes<br>Not Notes<br>Not Notes<br>Not Notes<br>Not Notes<br>Not Not Not Not Not Not Not Not Not Not                                                                                                    | 14<br>0001                                                                                                    | *<br>***<br>5900<br>5900<br>2000<br>2000<br>2000<br>2000                                                                                                    | te<br>seres<br>Gene<br>Miss<br>Actor<br>Mor<br>Sports<br>Actor<br>Mor<br>Shoular           | ini<br>Piketoko<br>Adomisio<br>Adomisio<br>Adomisio<br>Adomisio<br>Adomisio<br>Adomisio                                                                                | 84 Sales<br>845 Sales<br>0.10000<br>0.4600<br>0.2000<br>0.2000<br>0.2000<br>0.2000                                                                      | Burners<br>EU Sans<br>0.00000<br>0.000000                                                                                                    | # 1999<br># 1999<br>000<br>000<br>000<br>000<br>000<br>000<br>000<br>000<br>000          | 8<br>00her Saire<br>0.000000<br>0.0000000<br>0.0000000<br>0.0000000<br>0.000000                                          |
|                                                                          | Vigatination<br>Name<br>Galancian<br>Traja Fasid<br>Traja Fasid<br>San Paula<br>San San San San San San San San San San                    | 20 fields MEDP rows  Physical Table Bonulo Field updets pro     vapatet Sair     vapatet Sair     vapat | 5.<br>N.   | Name<br>Name<br>Name<br>Norma<br>Norma<br>Nor | 144<br>2000-000<br>2000<br>2000<br>2000<br>2000<br>2000<br>200                                                                                                    | **************************************                                                                                                    | ile<br>summer<br>Generation<br>Generation<br>Adout<br>Sporta<br>Actoon<br>Adout<br>Shootar | ies<br>ieseren<br>Peterster<br>Retinsson<br>Activision<br>Activision<br>Activision<br>Activision<br>Activision<br>Activision<br>Activision<br>Activision<br>Activision | 8 100000<br>84 5600<br>0 10000<br>0 10000<br>0 10000<br>0 10000<br>0 10000<br>0 10000<br>0 10000<br>0 10000<br>0 10000<br>0 10000<br>0 10000<br>0 10000 | 8<br>007000<br>0.54000<br>0.00000<br>0.00000<br>0.00000<br>0.00000<br>0.00000<br>0.00000                                                                                                    | 1<br>1997 Safety<br>0.000<br>0.000<br>0.000<br>0.000<br>0.000<br>0.000<br>0.000<br>0.000 | #<br>Other Lairs<br>0.0200000<br>0.0200000<br>0.0200000<br>0.0200000<br>0.0200000<br>0.0200000<br>0.0200000<br>0.0200000 |

#### Tableau Terminologies:

- **Dimensions:** These are qualitative fields. In vgsales.csv, examples include Platform, Genre and Publisher.
- **Measures:** These are quantitative fields used for calculations. Examples are Global\_Sales, NA\_Sales, and Year.
- **Rows and Columns Shelf**: Drag dimensions and measures to the Rows or Columns shelves to build the structure of your visualization.
- **Marks:** Controls the appearance of the data. You can set marks to be circles, bars, or other shapes and control size, color, and label.
- Filters: Used to limit the data displayed in the view.
- **Pages Shelf:** Used for creating animations or segmenting your view by categories.

#### 2. Basic Functionalities:

#### a.Basic Visualization (Bar Chart of Global Sales by Genre):

- In your worksheet, drag Genre to the Columns shelf.
- Drag Global\_Sales to the Rows shelf.
- You should see a bar chart. If the data isn't aggregating correctly, check if the aggregation is set to SUM by right-clicking Global\_Sales -> Measure -> Sum.

#### **b.**Sorting:

• Click on the Global\_Sales axis and sort descending to show the genres with the most sales first.

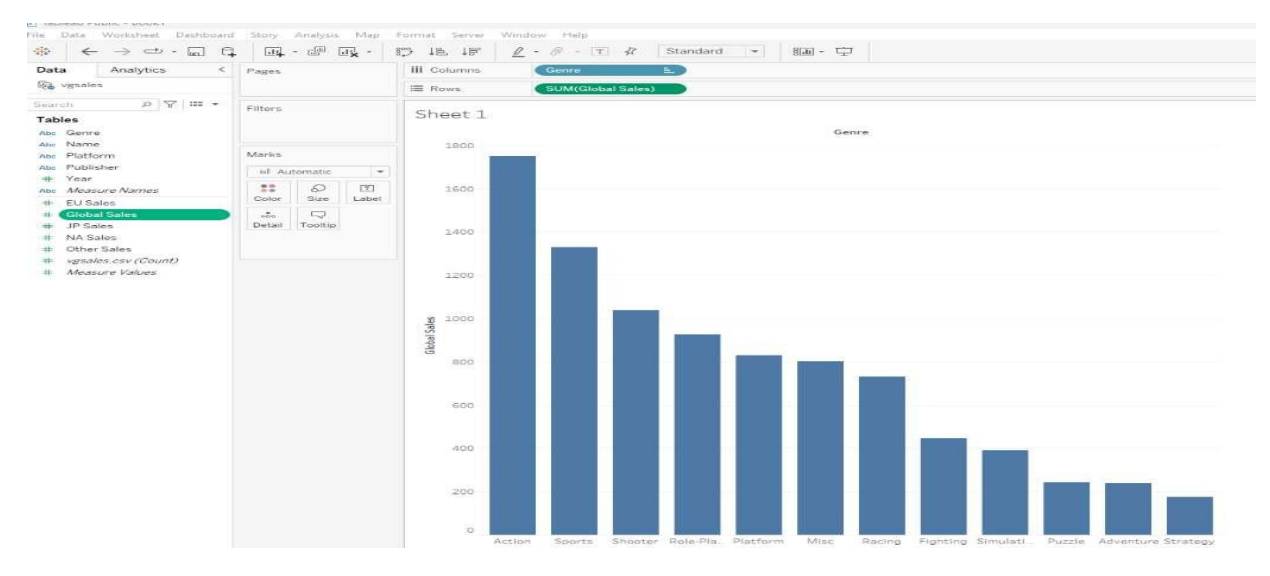

#### **c.** Filtering:

- Drag Year to the Filters shelf.
- Choose the range of years you want to display (e.g., 2000-2016).
- Add Year to the Pages shelf to create a dynamic view of how sales changed over time

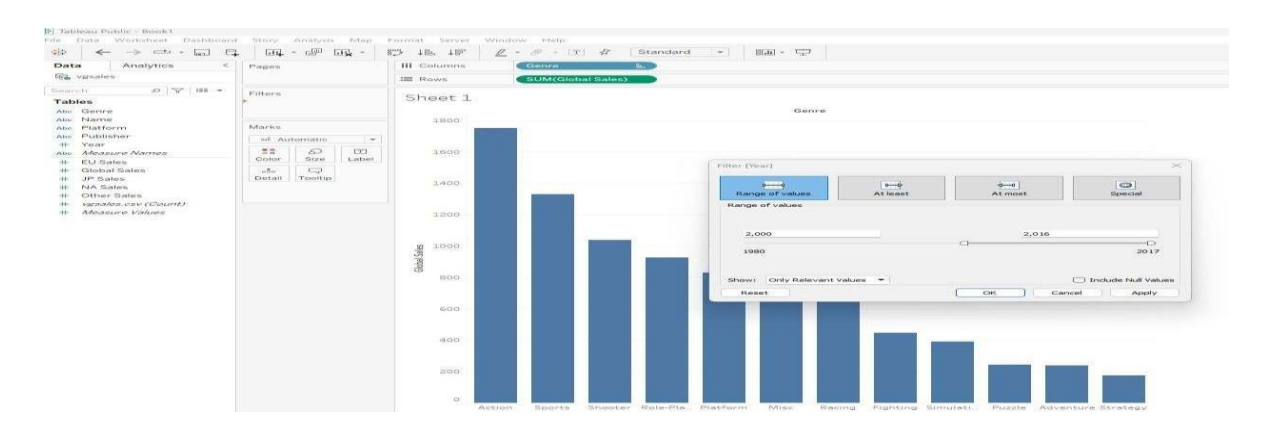

#### 4 .Additional Functionalities:

**Dashboards:** Combine different sheets to create a comprehensive dashboard. Go to the Dashboard tab, drag your created sheets to the layout, and arrange them accordingly.

- a. Add one more worksheet Global Sales Trend by Year
- Drag Year to the Columns.
- Drag Global\_Sales to the Rows.
- Create a line chart to show how global sales have trended over time.
- Add Genere to the Marks
- Apply color to Genere

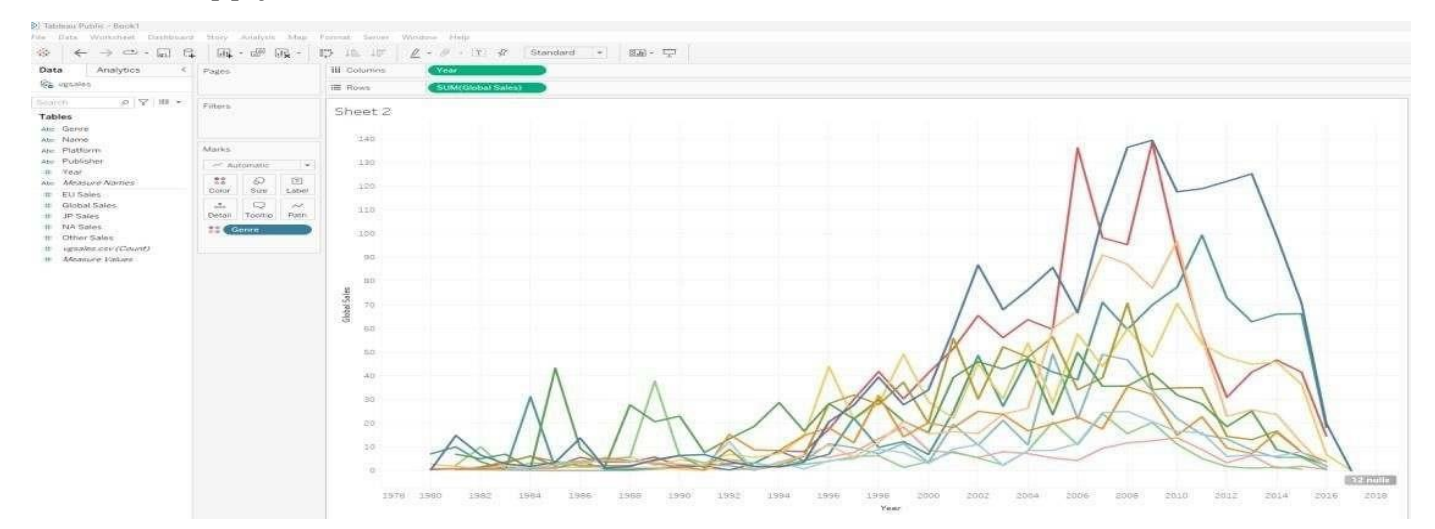

b.Go to the Dashboard tab in Tableau.

c. Add multiple visualizations to a single dashboard. (To increase dashboard size - select size-Automatic)

d. Arrange charts (e.g., a line chart for yearly sales, a bar chart for top genres, etc.).

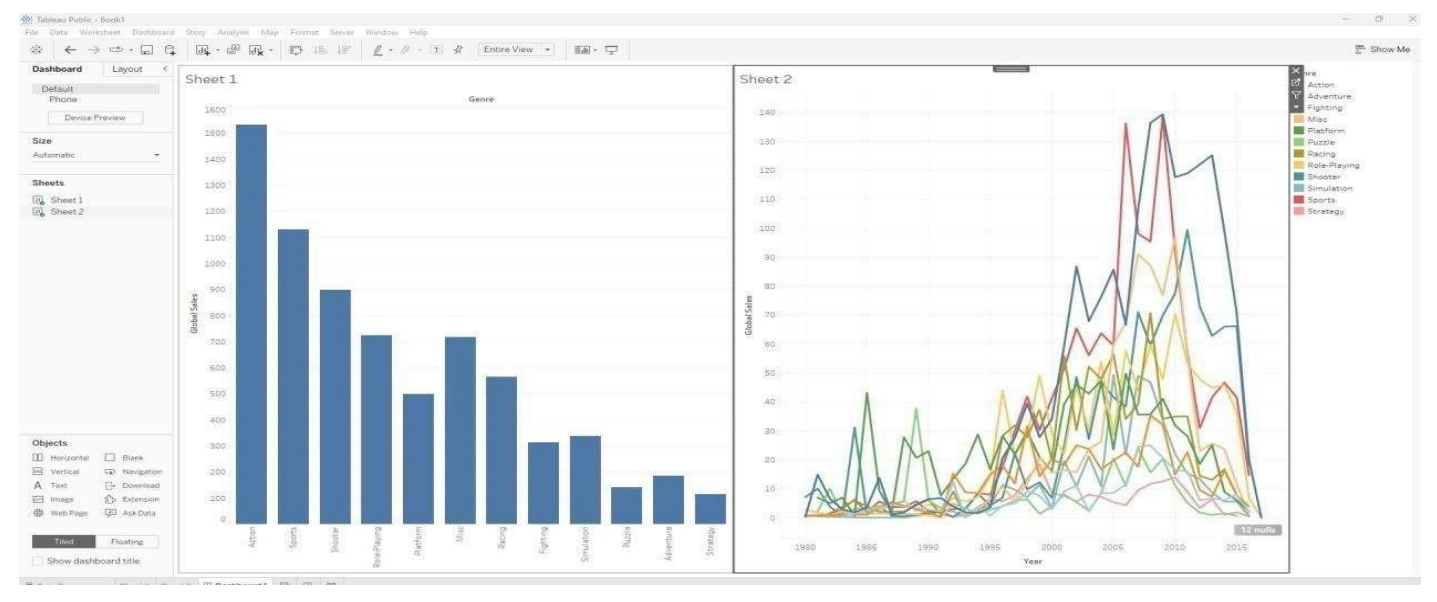

# **PROGRAM 2** : Connecting to Data Source – Connecting to Database, Different types of Tableau Joins.

Dataset used: Tableau Joins File: Contains 3 sheets : Demographics, Salary, Job Title

- 1. Connecting to Excel Files in Tableau:
  - Open Tableau and click on **Connect** in the left pane.
  - Under **To a File**, choose **Microsoft Excel**.
  - Browse and select your Excel file (Tableau Joins File.xlsx).
  - Tableau will display the sheets from the Excel file in the Data Source tab.
  - Drag the relevant sheets to the workspace.
- 2. Tableau Joins File.xlsx Dataset: has three Excel sheets

#### Demographics:

- EmployeeID
- Name of Employee
- Employee Age
- Employee Gender
- Salary:
- EmployeeID
- Employee Salary

These sheets have a relationship based on the EmployeeID, and you can join them using this field.

Drag and drop Demographics table- Right click-select open- that allows you to do following types of joins.

Now Drag and drop Salary table - That allows you to do join of your choice.

3. Types of Joins in Tableau:

Once both tables are in the Data Source tab, Tableau automatically suggests an inner join, but you can modify the type of join depending on the scenario.

- a. Inner Join:
- **Description**: Returns only records where there is a match in both tables.
  - How to Create in Tableau:
    - Drag Demographics and Salary sheets into the canvas.
    - Tableau automatically detects the common field (EmployeeID). If not, manually select it.
    - Choose Inner Join in the Join Type options.
    - Result: You will see only employees whose employee id matches in both Demographics and salary table

| energy an ecosidation of the party                                          |                                                                           |                                                                                            |                                                                                                    |                                                                        |                                                                                          |                                                                                                    |                                                                                                    |                                                                                                    |                                                                                                    |                                                                                                    |
|-----------------------------------------------------------------------------|---------------------------------------------------------------------------|--------------------------------------------------------------------------------------------|----------------------------------------------------------------------------------------------------|------------------------------------------------------------------------|------------------------------------------------------------------------------------------|----------------------------------------------------------------------------------------------------|----------------------------------------------------------------------------------------------------|----------------------------------------------------------------------------------------------------|----------------------------------------------------------------------------------------------------|----------------------------------------------------------------------------------------------------|
| $\leftarrow \rightarrow \square \cdot \square \circ \bigcirc$               | 0 · D                                                                     | emographie                                                                                 | cs+ (Tablea                                                                                                    | u Joins File                                                           | e)                                                                                       |                                                                                                    |                                                                                                    |                                                                                                    |                                                                                                    |                                                                                                    |
| nnections Add                                                               |                                                                           |                                                                                            |                                                                                                    |                                                                        |                                                                                          |                                                                                                    |                                                                                                    |                                                                                                    |                                                                                                    |                                                                                                    |
| ableau Joins File<br>Montoh Excel                                           | De                                                                        | mographics is n                                                                            | nade of 2 tables. (                                                                                                  | D                                                                      |                                                                                          |                                                                                                    |                                                                                                    |                                                                                                    |                                                                                                    |                                                                                                    |
| ets p                                                                       | D                                                                         | emographics                                                                                |                                                                                                    | Sairary                                                                |                                                                                          |                                                                                                    |                                                                                                    |                                                                                                    |                                                                                                    |                                                                                                    |
| Use Data Interpreter                                                        |                                                                           | 3oin                                                                                       |                                                                                                    |                                                                        | ×                                                                                        |                                                                                                    |                                                                                                    |                                                                                                    |                                                                                                    |                                                                                                    |
| Data Interpreter might be able to<br>clean your Microsoft Excel<br>workbook |                                                                           |                                                                                            | Der Left                                                                                                    | Right                                                                  | Full Outer                                                                               |                                                                                                    |                                                                                                    |                                                                                                    |                                                                                                    |                                                                                                    |
| Demographics                                                                |                                                                           |                                                                                            | Data Source                                                                                                    | 4                                                                      | Salrary                                                                                  |                                                                                                    |                                                                                                    |                                                                                                    |                                                                                                    |                                                                                                    |
| ß JobTitle                                                                  |                                                                           | Employee                                                                                   | = D =                                                                                                    | Employeel                                                              | D (Salrary)                                                                              |                                                                                                    |                                                                                                    |                                                                                                    |                                                                                                    |                                                                                                    |
| Salrary                                                                     |                                                                           | Add new                                                                                    | Join clause                                                                                                    |                                                                        |                                                                                          |                                                                                                    |                                                                                                    |                                                                                                    |                                                                                                    |                                                                                                    |
| New Union                                                                   |                                                                           |                                                                                            |                                                                                                    |                                                                        |                                                                                          |                                                                                                    |                                                                                                    |                                                                                                    |                                                                                                    |                                                                                                    |
|                                                                             |                                                                           |                                                                                            |                                                                                                    |                                                                        |                                                                                          |                                                                                                    |                                                                                                    |                                                                                                    |                                                                                                    |                                                                                                    |
|                                                                             | Demogra                                                                   | phics                                                                                      | • 6 fields 7 rows                                                                                                    |                                                                        |                                                                                          |                                                                                                    |                                                                                                    |                                                                                                    |                                                                                                    |                                                                                                    |
|                                                                             | Demogra                                                                   | phics                                                                                      | • 6 fields 7 rows                                                                                                    |                                                                        | -                                                                                        | Abe                                                                                                    | 45                                                                                                    | 450                                                                                                    | -                                                                                                    | *                                                                                                    |
|                                                                             | Demogra<br>Name<br>Demogra                                                | phics                                                                                      | • 6 fields 7 rows                                                                                                    | ×                                                                      | #<br>Demographics<br>Employee ID                                                         | Ate<br>Demographics<br>Nameof Employee                                                                                                    | 4t<br>Demographica<br>Employee Age                                                                                                 | iate<br>Demographics<br>Employee Gender                                                                     | ے<br>کیفعی<br>EmployeeID (Sairary)                                                                                                    | *<br>Salary<br>Employee Salary                                                                                                    |
|                                                                             | Demogra<br>Name<br>Demogras                                               | phics                                                                                      | • 6 fields 7 rows                                                                                                    | ×                                                                      | #<br>Demographics<br>Employee ID<br>1001                                                 | itte<br>Demographica<br>Nameof Employee<br>Jim Halpert                                                                                                    | 4<br>Demographica<br>Employee Age<br>38                                                                                            | Lase<br>Demographics<br>Employee Gender<br>Male                                                             | ©<br>Salary<br>Employee(D (Salrary)<br>1001                                                                                                    | æ<br>Satary<br>Employee Satary<br>45.000                                                                                                    |
|                                                                             | Demogra<br>Name<br>Demogray<br>Fields                                     | phics                                                                                      | 6 fields 7 rows                                                                                                    | ×                                                                      | Employee ID<br>1002                                                                      | Abi<br>Demographics<br>Nameof Employee<br>Jim Halpert<br>Pam Beasiey                                                                                            | #<br>Demographica<br>Employee Age<br>38                                                                                            | iale<br>Demographica<br>Employee Gender<br>Male<br>Female                                                   | #<br>Seary<br>EmployeeID (Salrary)<br>1001<br>1002                                                                                                    | #<br>Sarooy<br>Employee Salary<br>45,000<br>15,000                                                                                                    |
|                                                                             | Demogra<br>Name<br>Demogray<br>Fields<br>Type                             | phics<br>shies<br>Field Name                                                               | O fields 7 rows     O fields 7 rows     Physical Table                                                               | K Remote Fi                                                            | Employee ID<br>1002<br>1003<br>1003                                                      | Xte<br>Demographics<br>Nameof Employee<br>Jim Halpert<br>Pam Beasley<br>Dwight Schrute                                                                          | 4<br>Demographical<br>Employee Age<br>32<br>33                                                                                     | Ste<br>Demosraticos<br>Employee Gender<br>Male<br>Fernale<br>Male                                           | #<br>Sahara;<br>EmployeelD (Salrary)<br>1001<br>1002<br>1003                                                                                                    | *<br>Satory<br>Employee Salary<br>45,000<br>55,000<br>65,000                                                                                                    |
|                                                                             | Demogra<br>Name<br>Demogray<br>Fields<br>Type<br>#                        | phics<br>shies<br>Field Name<br>Employee ID                                                | O fields 7 rows     O fields 7 rows     Physical Table     Demographics                                              | K<br>Remote Fi<br>EmployeeID                                           | *<br>Dentgraphes<br>Employee ID<br>1001<br>1002<br>1003<br>1004                          | Ate<br>Demographics<br>Nameof Employee<br>Jim Halpert<br>Pam Beasley<br>Dwight Schrute<br>Toby Flenderson                                                       | #<br>Demographica<br>Employee Age<br>38<br>33<br>33<br>33<br>33                                                                    | ideo<br>Demographico<br>Employee Gender<br>Male<br>Fomain<br>Male<br>Male                                   | ۵۰<br>۵۰/۵۳۲<br>EmployeeID (Salrary)<br>1001<br>1002<br>1004                                                                                                    | #<br>Safory<br>Employee Satary<br>45,000<br>35,000<br>65,000<br>38,500                                                                                                    |
|                                                                             | Demogra<br>Name<br>Demogray<br>Fields<br>Type<br>#<br>Acc                 | phics<br>shies<br>Field Name<br>Employee ID<br>Named Employee                              | 6 fields 7 rows     Physical Table     Demographics     Demographics                                                 | Remote Fi<br>EmployeeID<br>Nameol@fi                                   | *<br>Demployables<br>Employee ID<br>1001<br>1002<br>1003<br>1004<br>1005                 | Ate<br>Demograshes<br>Nameof Employee<br>Jim Halpert<br>Pam Beasley<br>Dwight Schrute<br>Toby Fienderson<br>Angela Martin                                       | #<br>Demographics<br>Employee Age<br>32<br>33<br>34<br>34<br>34<br>34<br>34<br>34                                                  | Gate<br>Demographics<br>Employee Gender<br>Male<br>Female<br>Male<br>Female                                 | #<br>Salary<br>Employee(D (Salrary)<br>1001<br>1002<br>1003<br>1004<br>1005                                                                                                | #<br>Salory<br>Employee Salary<br>45,000<br>55,000<br>68,000<br>88,500<br>45,000                                                                                                    |
|                                                                             | Demogra<br>Name<br>Demogray<br>Fields<br>Type<br>#<br>Acc<br>#            | phics<br>blies<br>Field Name<br>Employee ID<br>Named Employee<br>Employee/ee               | 6 fields 7 rows     6 fields 7 rows     Physical Table     Demographics     Demographics     Demographics            | Kemote Fi<br>EmployeeID<br>NamcolEm<br>EmployeeAge                     | #<br>Demographics<br>Employee ID<br>1002<br>1003<br>1004<br>1005<br>1006                 | Ate<br>Demographics<br>Nameof Employee<br>Jim Halpert<br>Pam Beasley<br>Dwight Schrute<br>Toky Flenderson<br>Angela Martin<br>Michael Scott                     | #::       Demographics       Employee Age       33       4       34       35       34       35       34       35       34       35 | Late<br>Demographics<br>Employee Gender<br>Male<br>Female<br>Male<br>Female<br>Female<br>Male               | #<br>Salaray<br>EmployeelD (Salrary)<br>1001<br>1002<br>1004<br>1005<br>1006                                                                                               | #<br>53/99/<br>Employee Salary<br>45,000<br>35,000<br>66,000<br>38,500<br>45,000<br>70,000                                                                                                    |
|                                                                             | Demogra<br>Name<br>Demogray<br>Fields<br>Type<br>#<br>Acc<br>#<br>Mas     | phics<br>Field Name<br>Employee ID<br>Nameof Employee<br>Employee Gender                   | O fields 7 rows     O fields 7 rows     Physical Table     Demographics     Demographics     Demographics            | K<br>Remote Fi<br>EmployeelD<br>NamcolEm<br>EmployeeAge<br>EmployeeAge | *<br>Demographics<br>Employee ID<br>1001<br>1002<br>1003<br>1004<br>1005<br>1005<br>1007 | Ate<br>Demographics<br>Nameof Employee<br>Jim Halpert<br>Pam Beatiley<br>Dwight Schrute<br>Toby Pienderson<br>Angele Martin<br>Michael Soatt<br>Michael Soatt   | #:<br>Cemsexolves<br>Employee Age<br>39<br>30<br>30<br>30<br>30<br>30<br>30<br>30<br>30<br>30<br>30<br>30<br>30<br>30              | Labo<br>Geneparativos<br>Employee Gender<br>Male<br>Fenale<br>Male<br>Fenale<br>Male<br>Fenale<br>Male      | #<br>Searsy<br>EmployeelD (Salrary)<br>1001<br>1003<br>1004<br>1005<br>1006<br>10005                                                                                       | *<br>Sarooy<br>Employee Salary<br>45,000<br>65,000<br>65,000<br>88,500<br>45,000<br>10,000<br>10,000                                                                                                    |
|                                                                             | Demogra<br>Name<br>Demogra<br>Fields<br>Type<br>#<br>Acc<br>#<br>Acc<br># | Phics<br>Field Name<br>Employee ID<br>Nameof Employee<br>Employee Gender<br>Employee (Cal) | O fields 7 rous     O fields 7 rous     Physical Table     Demographics     Demographics     Demographics     Salary | K<br>Remote Fi<br>EmployeeID<br>NamcolEm_<br>EmployeeAge<br>EmployeeG  | Employee ID<br>1001<br>1001<br>1003<br>1004<br>1005<br>1006<br>1007                      | Atel<br>Demographics<br>Nambel Employee<br>Jim Halsert<br>Pam Beasley<br>Dwight Schrute<br>Toby Flenderson<br>Angels Martin<br>Michael Scott<br>Meredith Palmer | #<br>Democryphica<br>Employee Age<br>34<br>35<br>34<br>34<br>34<br>34<br>34<br>34<br>34<br>34<br>34<br>34<br>34<br>34<br>34        | Alle<br>Demographics<br>Employee Gender<br>Male<br>Fernale<br>Male<br>Fernale<br>Male<br>Fernale<br>Fernale | #           Sahara;           EmployeeID (Salrary)           1001           1002           1003           1004           1004           1005           1006           1007 | *<br>Satory /<br>Employee Salary<br>45,000<br>55,000<br>65,000<br>63,000<br>63,00000<br>63,0000<br>63,0000<br>63,0000000000 |

#### b. Left Join:

a. **Description**: Returns all records from the left table (Demographics), and matched records from the right table (salary). If there's no match, NULL values are returned for fields from the right table.

#### How to Create in Tableau:

- b. In the join settings, select Left Join.
- c. Result: All employees will be returned, even if data missing in Salary. Salary information will be NULL for those without a match.

| $\leftarrow \rightarrow \simeq \cdot \Box \odot$                                                                                       | ⊡ · Demogr                                                                                                    | aphics+ (Tab                                                                                                    | leau Joins                                                                                         | s File)                                                                                    |                                                                                                    |                                                                                                    |                                                                                                    |                                                                                                    |                                                                                                    |
|----------------------------------------------------------------------------------------------------|----------------------------------------------------------------------------------------------------|----------------------------------------------------------------------------------------------------|----------------------------------------------------------------------------------------------------|--------------------------------------------------------------------------------------------|----------------------------------------------------------------------------------------------------|----------------------------------------------------------------------------------------------------|----------------------------------------------------------------------------------------------------|----------------------------------------------------------------------------------------------------|----------------------------------------------------------------------------------------------------|
| nnections Add                                                                                                    |                                                                                                    |                                                                                                    |                                                                                                    |                                                                                            |                                                                                                    |                                                                                                    |                                                                                                    |                                                                                                    |                                                                                                    |
| Tableau Joins File                                                                                                    | Demographics                                                                                                    | is made of 2 tables.                                                                                                    | a                                                                                                  |                                                                                            |                                                                                                    |                                                                                                    |                                                                                                    |                                                                                                    |                                                                                                    |
| ante o                                                                                                    | Demographics                                                                                                    |                                                                                                    | Salrary                                                                                            |                                                                                            |                                                                                                    |                                                                                                    |                                                                                                    |                                                                                                    |                                                                                                    |
|                                                                                                    |                                                                                                    | ( Aug                                                                                                    |                                                                                                    |                                                                                            | Y                                                                                                    |                                                                                                    |                                                                                                    |                                                                                                    |                                                                                                    |
| Data Interpreter night be able to<br>clean your Microsoft Excel<br>warkback.<br>Demographics<br><u>B</u> JobTille<br><u>B</u> JobTille |                                                                                                    | Deta Source<br>Employee ID<br>Address of adapt                                                                                                    | eft Ris                                                                                            | Full Oute<br>Sakery<br>mployeetD (Sakory)                                                  |                                                                                                    |                                                                                                    |                                                                                                    |                                                                                                    |                                                                                                    |
|                                                                                                    |                                                                                                    |                                                                                                    |                                                                                                    |                                                                                            |                                                                                                    |                                                                                                    |                                                                                                    |                                                                                                    |                                                                                                    |
|                                                                                                    | Demographics                                                                                                    | • D Netda 10 Yow                                                                                                    | •                                                                                                  |                                                                                            | 2894                                                                                                    |                                                                                                    |                                                                                                    |                                                                                                    |                                                                                                    |
|                                                                                                    | Demographics<br>Name<br>Concerns advance                                                                                                    | • ) twiste to row                                                                                                    | e<br>e                                                                                             | #<br>Immunication<br>Employee ID                                                           | -Jan<br>Deveg server<br>Nameof Ersployee                                                                                                    | ite<br>Demos sativa<br>Employee Age                                                                                                    | isla<br>(Service) spinor<br>Ernployee Gender                                                                                                    | as<br>Strikey<br>Ennyclogene(D (Saltary)                                                                                | 4.<br>Sorry<br>Employee Salary                                                                                                    |
|                                                                                                    | Demographics<br>Name<br>Demographics                                                                                                    | • B helds 10 row                                                                                                    | i.                                                                                                 | #<br>Franciscover<br>Employeer ID<br>TOOI                                                  | Alex<br>Decrementaria<br>Nearmont Employee<br>Arm Halipert                                                                                                    | ta<br>Derros estava<br>Employee Age                                                                                                    | inter<br>Generation<br>Errophysee Gender<br>Male                                                                                                    | a<br>Series<br>Engelogee(D (Saldary)<br>1007                                                                            | H<br>Loren<br>Employee Salary<br>45.000                                                                                                    |
|                                                                                                    | Demographics<br>Name<br>Demographics<br>Fields                                                                                                    | • O Tends 20 Yok                                                                                                    | r.<br>E                                                                                            | #<br>Francisco<br>Englique ID<br>TOOI<br>1002                                              | Jan<br>Derspannen<br>Namen Ersployee<br>Jan Halper<br>Part Bossiey                                                                                                    | 15<br>Demographics<br>Employee Age<br>3<br>3                                                                                                    | ister<br>Geronge spänne<br>Employee Gender<br>Male<br>Formale                                                                                                    | an<br>Series<br>Engelogen(D (Satisfy)<br>3001<br>1002                                                                   | a<br>Genery<br>Employee Salary<br>45,000<br>35,000                                                                                                    |
|                                                                                                    | Demographics Nome Demographics Fields Type Field Name                                                                                                    | O fields 10 row Physical Table                                                                                                    | Remote Fi                                                                                          | #<br>Employee ID<br>Tool<br>1002<br>1003                                                   | Jan<br>Deresterent<br>Remeder Employee<br>Jahr Malphrit<br>Perri Destiky<br>Durgit Schutzig                                                                                                    | te<br>Dermanantika<br>Employee Ager<br>S                                                                                                    | ala-<br>Constantion<br>Erroptoyae Gender<br>Male<br>Perrole<br>Mole                                                                                                    | ан<br>Билосу<br>Епиракуев(D (Salvary)<br>1001<br>1002                                                                   | a<br>Imployee Salary<br>46,000<br>26,000<br>86,000                                                                                                    |
|                                                                                                    | Dernographics Name Dernographics Fleds Type Fleds Dernographics Fleds Fleds Fl | B Netds 20 rew     Physical Table     Demographics                                                                                                    | 6<br>Remote Fi<br>Employeet0                                                                       | а<br>Бларадовен ID<br>Тоол<br>19003<br>10003                                               | Jae<br>Demogramme<br>Normoel Employee<br>Jam Holpers<br>Perri Beasiley<br>Dingst Schude<br>Taby Plenderson                                                                                                    | 10<br>Bernse autors<br>Employee Age<br>3<br>3<br>3<br>3<br>3<br>3<br>3                                                                                                    | ska<br>parner sprey<br>Employee Gender<br>Male<br>Pernole<br>Male<br>Male                                                                                                    | 1007<br>Employeet0 (Salrary)<br>Employeet0 (Salrary)<br>1002<br>1003<br>1004                                            | #<br>Employee Salary<br>46.000<br>95.000<br>66.000<br>30.000                                                                                                    |
|                                                                                                    | Demographics Damo Demographics Pictor Door Pictor Name Door Pictor Name Door Door Pictor Name Door Pictor Name Door Pictor Na | D Tends 2D Jow     Physical Table     Demographics     yye                                                                                                  | s<br>Remote Fi<br>Employeet0<br>Nameoffm                                                           | ш<br>Тананаралар<br>Егоріоден ID<br>1002<br>1003<br>1004<br>1004                           | Jane<br>Denegageneres<br>Jan Talajaer.<br>Pener Deselley<br>Dongst Schruste<br>Tilloy Flenderson<br>Angeta Marcin                                                                                                    | te<br>Derographice<br>Employee Age<br>3<br>3<br>3<br>3<br>3<br>3<br>3<br>3<br>3<br>3<br>3<br>3<br>3<br>3<br>3<br>3<br>3<br>3<br>3                                                                                                    | Silve<br>Connect set of<br>Employee Cander<br>Male<br>Persole<br>Male<br>Kale<br>Emble                                                                                                    | illingi<br>Englispielß (Babary)<br>Englispielß (Babary)<br>1001<br>1002<br>1004<br>1005                                 | a<br>Super-<br>Tenglogee Balary<br>48,000<br>38,000<br>38,000<br>48,000                                                                                                    |
|                                                                                                    | Termographics Name Cerrographics Flexibility Type Flexibility Flexibility Fle  | O Seeds 30 Yow     Physical Table     Demographics     Demographics     Demographics                                                                        | Remote Fi<br>EmployeetD<br>Nameo/Em                                                                | ш<br>Банцароргани<br>Бладабоден ID<br>1003<br>1003<br>1004<br>1006                         | Ann<br>Normal Engliques<br>Jany Holpers<br>Perr Deaning<br>Dergit Schrufe<br>Tildy Plenderson<br>Angela Martin<br>Mechael Sott                                                                                                    | 12<br>Torrup or four<br>Employee Age<br>3<br>3<br>3<br>3<br>3<br>4<br>4                                                                                                    | Adain<br>Adain<br>Erryphogen Glander<br>Parryphoge<br>Mole<br>Mole<br>Kana<br>Fernale<br>Kala                                                                                                    | а<br>19.00<br>Епцинуний (байаду)<br>2003<br>2004<br>2005<br>2004<br>2005<br>2004                                        | #<br>                                                                                                    |
|                                                                                                    | Demographics  Period Participation  Period  Period Period Period  | B fields (D rook     Physical Table:     Demographics     Demographics     Demographics     Demographics     Demographics                                   | Remote FL.<br>EmployeetD<br>NameofEm<br>EmployeeAge<br>EmployeeAge                                 | а<br>Велиционали<br>Егороборов ID<br>1001<br>1004<br>1005<br>1005<br>1005                  | Take<br>Exercised Employee<br>Jam Yashari<br>Perri Bashari<br>Dingart Schwide<br>Tildy Flenterbort<br>Angeta Martin<br>Mennas Soots<br>Merektiki Pelver                                                                                                    | a<br>Dempinione Age<br>Empiloyee Age<br>3<br>3<br>3<br>3<br>3<br>3<br>3<br>3<br>4<br>4<br>4                                                                                                    | Alex<br>Compage (ander<br>Employee Gender<br>Employee Gender<br>Mole<br>Mole<br>Kalae<br>Fernale<br>Fernale<br>Parnale                                                                                                    |                                                                                                    | 8<br>Employee Salary<br>2000<br>30.000<br>30.000<br>40.000<br>40.000<br>40.000<br>40.000                                                                                                    |
|                                                                                                    | Derhographics Name Concept refront                                                                                                    | B fields 30 how     Physical Table     Physical Table     Demographics     Demographics     Demographics     Demographics     Demographics     Demographics | Remote FL.<br>EmployeetD<br>NamouFEn.<br>EmployeetD<br>EmployeetD                                  | а.<br>Владіоден 10<br>Владіоден 10<br>1003<br>1004<br>1004<br>1004<br>1006<br>1009<br>1009 | Ann<br>Marchaetter<br>Jahr Hallaett<br>Dreigt Schuder<br>Dreigt Schude<br>Tüby Feneteson<br>Angeta Marchin<br>Marcadha Debres<br>Marcadha Debres<br>Stanley Fusiker                                                                                                    | terreptoyee Age<br>Erreptoyee Age<br>3<br>3<br>3<br>4<br>4<br>4<br>4<br>4<br>4                                                                                                    | Autor<br>Companying Canadar<br>Companying Canadar<br>Mada<br>Paringto<br>Kalar<br>Remate<br>Anale<br>Paringto<br>Kalar<br>Panuale<br>Mada                                                                                                    | а<br>Элуу<br>Барраунай (Sabary)<br>1002<br>1003<br>1004<br>1006<br>1006<br>1006<br>1007<br>000                          | а<br>колородиција<br>Сладорај Баклу<br>46.000<br>105.000<br>105.000<br>46.000<br>46.000<br>40.000<br>40.000<br>40.000<br>40.000<br>40.000<br>40.000<br>40.000<br>40.000<br>40.000<br>40.000<br>40.000<br>40.000<br>40.000<br>40.000<br>40.000<br>40.000<br>40.000<br>40.000<br>40.000<br>40.000<br>40.000<br>40.000<br>40.000<br>40.000<br>40.000<br>40.000<br>40.000<br>40.0000<br>40.0000<br>40.0000<br>40.0000<br>40.0000<br>40.0000<br>40.0000<br>40.0000<br>40.0000<br>40.0000<br>40.0000<br>40.0000<br>40.0000<br>40.0000<br>40.0000<br>40.0000<br>40.0000<br>40.0000<br>40.0000<br>40.0000<br>40.0000<br>40.00000<br>40.00000<br>40.00000000                                                                                                    |
|                                                                                                    | Demographics  Particle  Particle Particle Particle Particle Particle Particle Particle Particle Particle Particle Particle Particle Particle Particle Particle Particle Particle Particle Particle P | B techs 30 min     Physical Table:     Demographics     Cennagraphics     Cennagraphics     Demographics     Safwry     safwry                              | Remote FL.<br>EmployeetD<br>Name of En-<br>SinployeetD<br>EmployeetD<br>EmployeetD.<br>EmployeetB. | 40<br>Producer 10<br>Englique 10<br>1001<br>1004<br>1005<br>1006<br>1005<br>1009<br>1009   | Alter<br>Demonstrative<br>Promote Encyclopee<br>Denystric Generative<br>Denystric Generative<br>Denystric Generative<br>Denystric Generative<br>Tatlog Planaterision<br>Macrosoft Planaterision<br>Macrosoft Delayee<br>Staraney Planaterision<br>Staraney Planaterision | Employer Apr<br>Cimployer Apr<br>Single State<br>Single State<br>Sing | salar<br>Generations<br>Employee Generation<br>Male<br>Permote<br>Male<br>Kanale<br>Salar<br>Fermate<br>Male<br>Salar<br>Salar<br>Sa | а<br>Багау<br>Епереунію (Satory)<br>Бор<br>1007<br>1003<br>1004<br>1009<br>1009<br>1009<br>1009<br>1009<br>1009<br>1009 | 8<br>Employee Salary<br>Employee Salary<br>30,000<br>30,000<br>34,000<br>40,000<br>40,000<br>10,000<br>1 |

- c. Right Join:
  - **Description**: Returns all records from the right table (Salary), and matched records from the left table(Demographics). If there's no match, NULL values are returned for fields from the left table.
    - How to Create in Tableau:
      - Select **Right Join**.

Result: You will see all salary, even if they don't

| $\leftarrow \rightarrow \Box \cdot \Box \circ$                              | 0· [                                                                                       | Demogra                                                                                                    | phics+ (Tal                                                                                                    | oleau Joir                                                                               | ıs File)                                                                                                |                                                                                                    |                                                                                                    |                                                                                                    |                                                                                      |                                                                                                    |
|-----------------------------------------------------------------------------|--------------------------------------------------------------------------------------------|----------------------------------------------------------------------------------------------------|----------------------------------------------------------------------------------------------------|------------------------------------------------------------------------------------------|----------------------------------------------------------------------------------------------------|----------------------------------------------------------------------------------------------------|----------------------------------------------------------------------------------------------------|----------------------------------------------------------------------------------------------------|--------------------------------------------------------------------------------------|----------------------------------------------------------------------------------------------------|
| onnections Add                                                              |                                                                                            |                                                                                                    |                                                                                                    |                                                                                          |                                                                                                    |                                                                                                    |                                                                                                    |                                                                                                    |                                                                                      |                                                                                                    |
| Tableau Joins File                                                          | Die                                                                                        | emographics is                                                                                             | marks of 2 tables                                                                                                    | m                                                                                        |                                                                                                    |                                                                                                    |                                                                                                    |                                                                                                    |                                                                                      |                                                                                                    |
| Microsoft Excel                                                             |                                                                                            | smographies                                                                                                |                                                                                                    |                                                                                          |                                                                                                    |                                                                                                    |                                                                                                    |                                                                                                    |                                                                                      |                                                                                                    |
| iheets p                                                                    | 10                                                                                         | emographics                                                                                                |                                                                                                    | Saira                                                                                    | (y                                                                                                    |                                                                                                    |                                                                                                    |                                                                                                    |                                                                                      |                                                                                                    |
| Use Data Interpreter                                                        |                                                                                            | 3                                                                                                    | oin                                                                                                    |                                                                                          |                                                                                                    | ×                                                                                                    |                                                                                                    |                                                                                                    |                                                                                      |                                                                                                    |
| Data Interpreter might be able to<br>clean your Microsoft Excel<br>workbook |                                                                                            |                                                                                                    | Inner                                                                                                    | Left F                                                                                   | ight Full Out                                                                                           | ər                                                                                                    |                                                                                                    |                                                                                                    |                                                                                      |                                                                                                    |
| III Demographics                                                            |                                                                                            |                                                                                                    | Data Source                                                                                                    |                                                                                          | Salvary                                                                                                 |                                                                                                    |                                                                                                    |                                                                                                    |                                                                                      |                                                                                                    |
| III JobTitle                                                                |                                                                                            | E-                                                                                                    | nployee ID                                                                                                    | 1.000                                                                                    | EmployeeID (Salrary) =                                                                                  | ×                                                                                                    |                                                                                                    |                                                                                                    |                                                                                      |                                                                                                    |
| III Salrary                                                                 |                                                                                            | 28                                                                                                    | dd new Join dause                                                                                                    |                                                                                          |                                                                                                    |                                                                                                    |                                                                                                    |                                                                                                    |                                                                                      |                                                                                                    |
| -                                                                           |                                                                                            |                                                                                                    |                                                                                                    |                                                                                          |                                                                                                    | 2.3                                                                                                    |                                                                                                    |                                                                                                    |                                                                                      |                                                                                                    |
|                                                                             |                                                                                            |                                                                                                    |                                                                                                    |                                                                                          |                                                                                                    |                                                                                                    |                                                                                                    |                                                                                                    |                                                                                      |                                                                                                    |
|                                                                             | Demogra                                                                                    | aphics                                                                                                    | ▼ 6 fields 8 rov                                                                                                    | rs                                                                                       | 40                                                                                                    | Ala                                                                                                    | 2 <b>#</b>                                                                                                    | Abe                                                                                                    |                                                                                      | _ 48                                                                                                |
|                                                                             | Demogra                                                                                    | iphics                                                                                                    | ▼ 6 fields 8 rov                                                                                                    | 75<br>4                                                                                  | 44<br>Demographics<br>Employee ID                                                                       | Ada<br>Dimigraphics<br>Nameof Employee                                                                                                    | #<br>Demographics<br>Employee Age                                                                                                    | Ale<br>Dimogracius<br>Employee Gander                                                                     | 44<br>Salary<br>Employeel0 (Salary)                                                  | #<br>Salary<br>Employee Salary                                                                      |
|                                                                             | Demogra<br>Name<br>Demogra                                                                 | phics                                                                                                    | • S fields 8 rov                                                                                                    | rs<br>4                                                                                  | H<br>Demographics<br>Employee ID<br>1001                                                                | Ale<br>Diningraphics<br>Nameof Employee<br>Jim Malpert                                                                                                    | 4<br>Demographics<br>Employee Age<br>35                                                                                                    | Ale<br>Demographics<br>Employee Gender<br>Male                                                            | H<br>Solary<br>Employee1D (Saltary)<br>1001                                          | t<br>Sabary<br>Employee Salary<br>46.000                                                            |
|                                                                             | Demogra<br>Name<br>Demogra<br>Fields                                                       | uphics                                                                                                    | ♥ 8 fields 8 rov                                                                                                    | a                                                                                        | 44<br>Demographics<br>Employee ID<br>1001<br>1002                                                       | Ale<br>Dimpysithes<br>Named Employee<br>Jim Hapet<br>Pam Beastry                                                                                                    | 4<br>Demographics<br>Employee Age<br>35<br>35                                                                                                    | Ale<br>Omrograchica<br>Employee Gender<br>Male<br>Female                                                  | Hi<br>Solaray<br>EmployeelD (Salrayy)<br>1001<br>1002                                | 4<br>2007y<br>Employee Salary<br>46,000<br>35,000                                                   |
|                                                                             | Demogra<br>Name<br>Demogra<br>Fields<br>Type                                               | phics<br>Phics<br>Field Name                                                                               | G fields 8 rov     Physical Table                                                                                                    | rs<br>Remote Fi                                                                          | 4<br>Demographics<br>Employee ID<br>1001<br>1002<br>1003                                                | Ale<br>Dimpysebiss<br>Nameel Employee<br>Jim Holpert<br>Pam Bessley<br>Dwight Schute                                                                                  | 44<br>Demographics<br>Employee Age<br>35<br>35<br>37                                                                                                    | Ale<br>Omrogachia<br>Employee Gender<br>Male<br>Female<br>Male                                            | 4<br>Salary<br>EmployéeiD (Salrary)<br>1001<br>1002<br>1003                          | 8<br>Scory<br>Employee Salary<br>45,000<br>35,000<br>65,000                                         |
|                                                                             | Demogra<br>Name<br>Demogra<br>Fields<br>Type<br>30                                         | phics<br>Field Name<br>Employee ID                                                                         | C fields 8 rov     Physical Table     Demographic                                                                                                    | /5                                                                                       | 4<br>Demospositiva<br>Employee ID<br>1001<br>1002<br>1003                                               | Ale<br>Dimpropries<br>Nameof Employee<br>Jim Halpert<br>Pam Beasley<br>Dwight Schrute<br>Toby Flenderson                                                              | 44<br>Demographics<br>Employee Age<br>35<br>35<br>35<br>37<br>38                                                                                                    | Ale<br>Omrogradina<br>Employee Gender<br>Male<br>Fernale<br>Male<br>Male                                  | 4<br>Balary<br>EmployeetD (Satrary)<br>1001<br>1003<br>1004                          | 8<br>500 ary<br>Emptoyee Salary<br>45.000<br>35.000<br>05.000<br>38.000<br>38.000                   |
|                                                                             | Demogra<br>Name<br>Demogra<br>Fields<br>Type<br>3b<br>Ab-                                  | phics<br>Pried Name<br>Employée ID<br>Named Employée                                                       | C fields 8 rov     Official Table     Demographic     Demographic                                                                                                    | rs<br>Remote Fi<br>EmployeeID<br>NamooTem                                                | ii<br>Comparative<br>Employee ID<br>1001<br>1003<br>1003<br>1004                                        | Ais.<br>Dempendens<br>Nameof Employee<br>Jim Halpert<br>Pam Beasley<br>Desptt Schrute<br>Toky Flenderson<br>Angela Martin                                             | ei<br>Demotoyee Age<br>35<br>37<br>36<br>37<br>38<br>34                                                                                                    | Ale<br>Employee Gender<br>Male<br>Fernale<br>Male<br>Fernale<br>Fernale                                   | Ш<br>Болго<br>Етрроучетр (Satrary)<br>1002<br>1003<br>1004<br>1005                   | #<br>5000y<br>Emptoyee Salary<br>45,000<br>95,000<br>38,500<br>45,000                               |
|                                                                             | Demogra<br>Name<br>Demogra<br>Fields<br>Type<br>at-<br>at-<br>at-                          | phics<br>Field Name<br>Employee ID<br>Named Employee Age                                                   | C fields 8 rov     Physical Table     Demographic     Demographic                                                                                                    | s Remote Fi<br>CmployeeID<br>NamoofEm<br>EmployeeAge                                     | 14<br>Склородова<br>Егтородова<br>1001<br>1003<br>1004<br>1006<br>1006                                  | Ale<br>Diningrathis<br>Nameof Employee<br>Jim Holpert<br>Pam Deasley<br>Dwight Schrute<br>Toby Flenderson<br>Angela Martin<br>Michael Scott                           | H<br>Demographics<br>Employee Age<br>35<br>37<br>38<br>34<br>34<br>34<br>34<br>34<br>34<br>34<br>34<br>34<br>34<br>34<br>34<br>34                                                                                     | Ale<br>Omrogedina<br>Employee Gender<br>Male<br>Female<br>Male<br>Female<br>Male<br>Female<br>Male        | 4<br>Engloyee(D (Salrary)<br>Engloyee(D (Salrary)<br>1001<br>1003<br>1004<br>1005    | 4<br>Scory<br>Employee Salary<br>45,000<br>38,000<br>38,000<br>45,000<br>70,000                     |
|                                                                             | Demogra<br>Name<br>Demogra<br>Fields<br>Type<br>46<br>Asis<br>46<br>Asis                   | phics<br>Field Name<br>Employee ID<br>Nameof Employee Age<br>Employee Gende                                | C thefds 8 nov     Physical Table     Demographic     Demographic     Demographic                                                                                                    | <ul> <li>Remote Fi</li> <li>EmployeeD</li> <li>Nameo/Em.</li> <li>EmployeeAge</li> </ul> | 4)<br>Enroptoyle (D<br>1001<br>3002<br>1003<br>1004<br>1006<br>1006                                     | Jan Song Japan<br>Nameof Employee<br>Jim Haiper<br>Pam Beastly<br>Dwight Schrute<br>Toby Fierderson<br>Angela Martin<br>Michael Scott<br>Meredith Palmer              | 4<br>Demographics<br>Employee Age<br>35<br>35<br>37<br>38<br>39<br>39<br>39<br>34<br>34<br>34<br>34<br>34<br>34<br>34<br>34<br>34<br>34<br>35<br>35<br>35<br>35<br>35<br>35<br>35<br>35<br>35<br>35<br>35<br>35<br>35 | ate<br>Ornograchina<br>Employee Gender<br>Mate<br>Fernale<br>Mate<br>Fernale<br>Mate<br>Fernale           | -#<br>Bahay,<br>EmployeeID (Salrary)<br>1001<br>1002<br>1003<br>1004<br>1006<br>1006 | #<br>Scory<br>Employee Salary<br>46,000<br>35,000<br>65,000<br>38,500<br>45,000<br>70,000<br>40,000 |
|                                                                             | Demogra<br>Name<br>Demogra<br>Fields<br>Type<br>&<br>Asi<br>Asi<br>Asi<br>De<br>Asi<br>Asi | Phics<br>Field Name<br>Employee ID<br>Named Employee Age<br>Employee Age<br>Employee Grid<br>Employee (Sal | O fields 8 rov     O fields 8 rov     O fields | <ul> <li>Remote Fi</li> <li>Remote Fi</li> <li>Employeed</li> <li>Employeed</li> </ul>   | 4<br>Desergenting<br>Employee 15<br>1001<br>1002<br>1003<br>1004<br>1005<br>1006<br>1007<br><i>null</i> | Ass<br>Demperatures<br>Nameer Employee<br>Jim Halpert<br>Pam Beasley<br>Dwight Schrute<br>Toby Flenderson<br>Angela Martin<br>Michael Scott<br>Meredith Pahner<br>net | 4<br>Demographics<br>Employee Age<br>35<br>35<br>36<br>34<br>40<br>43<br>700/                                                                                                    | Ale<br>Dronopyee Gender<br>Male<br>Fernale<br>Male<br>Pernale<br>Pernale<br>Fernale<br>Fernale<br>Fernale | #i<br>Survey<br>Employee10 (Satrary)<br>1003<br>1004<br>1006<br>1006<br>1007<br>1000 | #<br>5x.mp<br>Employee Salary<br>46.000<br>35.000<br>35.000<br>46.000<br>70.000<br>40.000<br>25.000 |

#### d. Full Outer Join:

- **Description**: Returns all records when there is a match in either the left (Demographics) or right (JobTitle) table. If there's no match, NULL values are returned for the missing side.
  - How to Create in Tableau:
    - Select Full Outer Join.
    - Result: You will see all employees and all salary, even if they don't have a match in the othertable. NULL values will appear where there's no corresponding record.

|                                                                                                    |                                                                                                    | 0- De                                                                                                    | mographic                                                                                                 | s+ (Tabl                                                                                                    | eau Joins                                                                                      | s File)                                                                                         |                                                                                                    |                                                                                                    |                                                                                                    |                                                                                                    |                                                                                                    |
|----------------------------------------------------------------------------------------------------|----------------------------------------------------------------------------------------------------|----------------------------------------------------------------------------------------------------|----------------------------------------------------------------------------------------------------|----------------------------------------------------------------------------------------------------|------------------------------------------------------------------------------------------------|-------------------------------------------------------------------------------------------------|----------------------------------------------------------------------------------------------------|----------------------------------------------------------------------------------------------------|----------------------------------------------------------------------------------------------------|----------------------------------------------------------------------------------------------------|----------------------------------------------------------------------------------------------------|
|                                                                                                    | nections Add                                                                                                    |                                                                                                    |                                                                                                    |                                                                                                    |                                                                                                |                                                                                                 |                                                                                                    |                                                                                                    |                                                                                                    |                                                                                                    |                                                                                                    |
| ent       int       int                                                                                                    | Tableau Joins File                                                                                                    | Demo                                                                                                    | ographics is made                                                                                         | of 2 tables. G                                                                                                    | D                                                                                              |                                                                                                 |                                                                                                    |                                                                                                    |                                                                                                    |                                                                                                    |                                                                                                    |
| Image: Inclusion of the state of the state of t | Use Data Interpreter<br>Obtain Unterpreter<br>Obtain Unterpreter might be able to<br>elean your Mhorssoft Excel<br>Workshook.<br>El Demographies<br>El John This<br>Bishary.<br>Eb New Union | Demo                                                                                                    | agraphics                                                                                                 | or Le<br>ala Source<br>ID<br>on côurce                                                                                   | oft Rig                                                                                        | Prt Full Oute<br>Salrary<br>mployeetD (Salrary)                                                 | *                                                                                                    |                                                                                                    |                                                                                                    |                                                                                                    |                                                                                                    |
| Neme         Description         Description                                                                                                    |                                                                                                    |                                                                                                    |                                                                                                    |                                                                                                    |                                                                                                |                                                                                                 |                                                                                                    |                                                                                                    |                                                                                                    |                                                                                                    |                                                                                                    |
| Free         Function         Function <t< th=""><th></th><th>Demographic</th><th>os v</th><th>ō fields 11 rows</th><th></th><th></th><th></th><th></th><th>1 842</th><th>1</th><th></th></t<>                                                                                                    |                                                                                                    | Demographic                                                                                                    | os v                                                                                                    | ō fields 11 rows                                                                                                    |                                                                                                |                                                                                                 |                                                                                                    |                                                                                                    | 1 842                                                                                                    | 1                                                                                                    |                                                                                                    |
| Pinte         Control         Pinte         Control         Pinne         Pinne                                                                                                    |                                                                                                    | Demographic<br>Name<br>Demographic                                                                                               | cs •                                                                                                    | 6 fields 11 rows                                                                                                    | ×                                                                                              | itte<br>Dernogragerice<br>Employee ID                                                           | Atel<br>Damographics<br>Nameof Employee                                                                                                    | te<br>Derrographies<br>Employee Age                                                                                                    | Atte<br>Derrogragenza<br>Employee Gender                                                                                            | tt<br>Salaay<br>EmployeelD (Salrary)                                                                                                    | #<br>Saving<br>Employee Solary                                                                                                    |
| Proc         Proce         Proce Area         Remote File         Genome File         Genome                                                                                                    |                                                                                                    | Demographic<br>Name<br>Demographic                                                                                               | •                                                                                                    | 6 fields 11 rows                                                                                                    | 2                                                                                              | #<br>Derrugs aphres<br>Employee ID<br>1001                                                      | Ate<br>Demographics<br>Nameof Employee<br>Jim Hölpert                                                                                                    | tt<br>Derrographies<br>Employee Age<br>35                                                                                                    | Alle<br>Demojogen Gender<br>Male                                                                                                    | H<br>Suisey<br>EmployeeID (Salrary)<br>1001                                                                                                    | H<br>Servicy<br>Employee Selary<br>45,000                                                                                                    |
| ##         Employee Do         Demographies         Employee Do         Topolyee Do         Topolyee Do <thtopolyee do<="" th=""> <thtop< td=""><td></td><td>Demographic<br/>Name<br/>Demographic<br/>Fields</td><td><b>cs v</b>]</td><td>6 fields 11 rows</td><td>2</td><td>te<br/>Derregrisphics<br/>Employee ID<br/>1001<br/>1002</td><td>Ale<br/>Damographics<br/>Namoof Employee<br/>Jim Halpert<br/>Pam Beasley</td><td>#<br/>Derrographies<br/>Employee Age<br/>36</td><td>Alle<br/>Demographics<br/>Employee<br/>Mole<br/>Female</td><td>tit<br/>Sarray<br/>EmployeelD (Satrary)<br/>1001<br/>1002</td><td>it<br/>Source<br/>Employee Solary<br/>45,000<br/>35,000</td></thtop<></thtopolyee>                                                                                       |                                                                                                    | Demographic<br>Name<br>Demographic<br>Fields                                                                                     | <b>cs v</b> ]                                                                                             | 6 fields 11 rows                                                                                                    | 2                                                                                              | te<br>Derregrisphics<br>Employee ID<br>1001<br>1002                                             | Ale<br>Damographics<br>Namoof Employee<br>Jim Halpert<br>Pam Beasley                                                                                                    | #<br>Derrographies<br>Employee Age<br>36                                                                                                    | Alle<br>Demographics<br>Employee<br>Mole<br>Female                                                                                  | tit<br>Sarray<br>EmployeelD (Satrary)<br>1001<br>1002                                                                                                    | it<br>Source<br>Employee Solary<br>45,000<br>35,000                                                                                                    |
| Anil         Named Enginge         Demogration         Analysis         Allow         Allow<                                                                                                    |                                                                                                    | Demographic<br>Name<br>Demographics<br>Fields<br>Type Fi                                                                         | cs v                                                                                                    | © fields 11 rows<br>Physical Table                                                                                       | <<br>Remote Fi                                                                                 | ati<br>Derregrisphice<br>Employee ID<br>1003<br>1003<br>1003                                    | Ales<br>Damographics<br>Nameof Employee<br>Jim Holpert<br>Pam Boasley<br>Dwight Schrute                                                                                                    | U<br>Derrigt aptres<br>Employee Age<br>36<br>35<br>37                                                                                                    | alas<br>Dermagnapares<br>Employee Gender<br>Male<br>Permale<br>Male                                                                 | ti<br>Saray<br>EmployeelD (Salrary)<br>1001<br>1003                                                                                                    | H<br>Survey<br>Employee Salary<br>46,000<br>35,000<br>65,000                                                                                                    |
| ##         Englayse Age         Demographies         Englayse Age         Option         Minites Biolitit         (#0)         Minites Biolitit         (#0)         Minites Biolitit         Minites Biolitit                                                                                                    |                                                                                                    | Demographic<br>Name<br>Demographic<br>Fields<br>Type Fi<br>+ Er                                                                  | ca v                                                                                                    | o fields 11 rows<br>Physical Table<br>Demographics                                                                       | Kemote Fi<br>EmployeeID                                                                        | in<br>Oprovje sektori<br>Employee ID<br>1001<br>1002<br>1003<br>1004                            | Dimension<br>Dimensional<br>Name of Employee<br>Jim Halpert<br>Part Beasley<br>Dwight Schrute<br>Taby Flenderson                                                                                                    | 8<br>Demonstratives<br>Employee Age<br>36<br>37<br>37                                                                                                    | Alis<br>Employee Gender<br>Male<br>Pernale<br>Male<br>Male                                                                          | ан<br>Барбуусов (Galrary)<br>Барбуусов (Galrary)<br>1003<br>1003<br>1004                                                                                                    | Employee Splary<br>65.000<br>65.000<br>85.000<br>85.000                                                                                                    |
| Anno         Environment         Demonstration         Complexity         Complexity         Complexit                                                                                                    |                                                                                                    | Demographic<br>Name<br>Demographic<br>Fields<br>Type Fi<br>4 Ér<br>Alui Ni                                                       | is<br>letd Name<br>imployee ID<br>Larrout Errsployee                                                      | o fields 11 rows<br>Physical Table<br>Demographics<br>Demographics                                                       | Remote FL.,<br>EmployeeID<br>NameofEm.,                                                        | #<br>Derrographics<br>Emoloyee ID<br>1001<br>1002<br>1003<br>1004<br>1006                       | Ale<br>Demographics<br>Namoof Employee<br>Jim Holport<br>Pam Beasley<br>Dwight Schrute<br>Toby Finenderson<br>Angels Martin                                                                                                    | 4<br>Demographies<br>Employee Age<br>36<br>37<br>37<br>37<br>37<br>34                                                                                                    | ates<br>Demographics<br>Employee Gender<br>Mole<br>Mole<br>Mole<br>Pernate<br>Pernate                                               | 0<br>500 %<br>CmployeelD (Salrary)<br>1001<br>1002<br>1003<br>1004<br>1004                                                                                                    | 8<br>Employee Solary<br>48,000<br>58,000<br>38,800<br>48,000                                                                                                    |
| ##         Engloyee10 (Sal         Sarary         Engloyee0         1000         Startey Mation         dia         Male         out         out           ##         Engloyee10 (Sal         Sarary         Engloyee3         1000         Startey Mation         37         Male         out         out         out           ##         Engloyee5 datary         Engloyee5         Engloyee6         Neven         33         Male         out         out         out                                                                                                    |                                                                                                    | Demographic<br>Name<br>Demographics<br>Fisitis<br>Type Fi<br># Er<br>Ale N                                                       | es • • I                                                                                                  | o fields 11 rows<br>Physical Table<br>Demographics<br>Demographics<br>Demographics                                       | Remote Fi<br>Employeel0<br>NameofEm.<br>EmployeeAge                                            | **<br>Cernopy aphies<br>Emoloyee ID<br>1001<br>1003<br>1004<br>1005<br>1006                     | Ale<br>Drinographies<br>Nameor Employee<br>Jim Halpert<br>Pam Beastey<br>Owight Software<br>Totty Plenderson<br>Angela Martin<br>Michael Soft                                                                                          | Employee Age<br>35<br>35<br>36<br>37<br>38<br>36<br>36<br>36<br>36<br>36<br>36<br>36<br>36<br>36<br>36<br>36<br>36<br>36                                                                                                    | Alectory sparses<br>Demographics<br>Employee Gender<br>Male<br>Permale<br>Male<br>Permale<br>Male                                   | #<br>###5<br>EmployeelD (Balrary)<br>1001<br>1003<br>1004<br>1005<br>1000<br>1000                                                                                                    | 8<br>5000<br>Employee Salary<br>55,000<br>55,000<br>55,0 |
| Image: Image:  |                                                                                                    | Demographic<br>Name<br>Demographic<br>Fisids<br>Type Fi<br>4 Er<br>alia Ni<br>4 Er<br>alia Er                                    | is                                                                                                    | o fields 11 rows<br>Physical Table<br>Demographics<br>Demographics<br>Demographics                                       | Remote FL.,<br>EmployeelD<br>NameofEm<br>EmployeeG.                                            | #<br>Derrographics<br>Employee 10<br>1002<br>1003<br>1004<br>1006<br>1006<br>1006               | Ane<br>Demographies<br>Nameof Engloyee<br>Jim Halpert<br>Pam Bessley<br>Dwight Schrute<br>Toby Flenderson<br>Angela Martin<br>Nichael Scott<br>Meredith Palmer                                                                         | 40<br>Carriege agateses<br>Employee Age<br>35<br>35<br>36<br>36<br>36<br>36<br>36<br>36<br>36<br>36<br>36<br>36<br>36<br>36<br>36                                                                                                    | Ale<br>Denegraphica<br>Employee Gender<br>Male<br>Permale<br>Male<br>Permale<br>Male<br>Permale                                     | -8<br>Biology<br>Creatiognetic (Balframy)<br>Local<br>Local | 8<br>Ecology<br>Ecology<br>45,000<br>55,000<br>65,000<br>45,000<br>45,000<br>70,000<br>40,000                                                                                                    |
| null Ryan Moward 31 Male null null                                                                                                    |                                                                                                    | Demographic<br>Name<br>Demographics<br>Fields<br>Type Fi<br>44 Er<br>44 Er<br>44 Er                                              | letid Name<br>mployae ID<br>larnard Engloyae<br>mployae Gandar<br>mployae Gandar                          | o fields 11 rows<br>Physical Table<br>Demographics<br>Demographics<br>Demographics<br>Demographics                       | Remote Fi<br>EmployeelD<br>Nameofem.<br>EmployeeAge<br>EmployeeAge<br>EmployeeBo               | **<br>Cerning splites<br>Emologies ID<br>1001<br>1003<br>1004<br>1006<br>1006<br>1007<br>1008   | Americanova Americanova<br>Americanova Americanova<br>Namoof Employee<br>John Holpert<br>Pathy Flenderson<br>Angela Martin<br>Method Boots<br>Method Boots<br>Startuy Hudson                                                           | Employee Age<br>Service and Second<br>Second Second Secon | Zac.<br>Demographics<br>Employee Gender<br>Male<br>Pennate<br>Mate<br>Pennate<br>Mate<br>Pennate<br>Mate<br>Pennate<br>Mate<br>Mate | #<br>Employee10 (Balracy)<br>1003<br>1004<br>1005<br>1006<br>1006<br>1006<br>1006<br>1006                                                                                                    | Emuloyee Salary<br>Encode Salary<br>45.000<br>45.000<br>45.000<br>46.000<br>40.000<br>40.000<br>40.000<br>40.000                                                                                                    |
|                                                                                                    |                                                                                                    | Demographic<br>Demographic<br>Pierrographic<br>Type Fi<br>44 Er<br>355 Ni<br>44 Er<br>355 Er<br>45 Er<br>45 Er<br>45 Er<br>45 Er | is   Iletta Nanne  mployee ID  tament Ensiteyee  mployee Age  mployee Ender  mployee Ender  mployee Ender | o tielda 11 rows<br>Physical Table<br>Demographios<br>Demographios<br>Demographios<br>Demographios<br>Satrary<br>Satrary | Remote FL.,<br>EmployeelD<br>NameotEm,<br>Employeed,<br>Employeed,<br>Employeed,<br>Employeed, | #<br>Compression<br>Employee ID<br>1001<br>1003<br>1004<br>1006<br>1006<br>1006<br>1007<br>1008 | Ane<br>Damophaphas<br>Manneof Employee<br>Jim Halpert<br>Parn Beastay<br>Dokipht Schrute<br>Toby Flenderson<br>Angela Martin<br>Michael Isots<br>Michael Isots<br>Michael Isots<br>Maredith Painser<br>Stanley Haudson<br>Revin Malone | 40<br>Comparation<br>Employee Age<br>30<br>30<br>30<br>30<br>30<br>30<br>30<br>30<br>30<br>30<br>30<br>30<br>30                                                                                                    | Ale<br>Daningraphitä<br>Employee Gender<br>Male<br>Pernale<br>Male<br>Pernale<br>Male<br>Fernale<br>Male<br>Male<br>Male            | -#<br>Balary<br>Employee10 (Balrany)<br>1001<br>1003<br>1004<br>1006<br>1007<br>1007<br>1007<br>1007                                                                                                    | #<br>Broologies<br>65000<br>65000<br>65000<br>65000<br>66000<br>73000<br>73000<br>6000<br>73000<br>6000<br>70000<br>70000<br>70000                                                                                                    |

#### 4. Creating a Visualization Based on Joins:

After performing the joins, you can build different visualizations. Press on Sheet 1:

For example,

- **Bar Chart**: Number of employees and their salary.
- Drag Name of Employee to **Columns**.
- Drag Employee Salary to **Rows**.
- This chart will display the number of employees and their salary based on the type of join.
- Sort it in descending
- Drag Employee Salary to Marks Select color Color, Label.

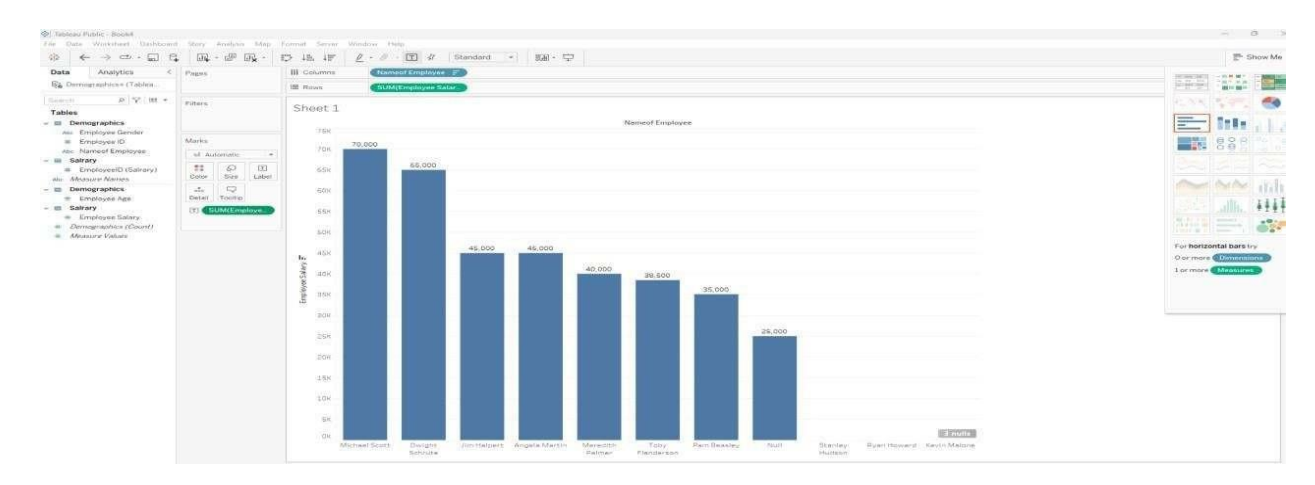

• After installing it we have to connect to Mysql

| Connections A                                                                                          | dd A                             | a a connecti                                                                                                   | or Connec                                                   | ctions)           |     |                |            |                      | Connectie<br>(© Live        | C Extract                      | Ci Arier                               |
|----------------------------------------------------------------------------------------------------|----------------------------------|----------------------------------------------------------------------------------------------------|-------------------------------------------------------------|-------------------|-----|----------------|------------|----------------------|-----------------------------|--------------------------------|----------------------------------------|
| localhost<br>Mri03<br>Sample _ superstore<br>Second Court                                              | See<br>Ta                        |                                                                                                    | MySQL                                                       | The second second |     |                | ×          |                      |                             |                                | ×                                      |
| Shaeta<br>III: Ordenia<br>III: People<br>III: Roturna<br>III: New Union<br>often Paisw Table Extension | e To<br>M<br>Te<br>JE<br>M<br>Sa | n File<br>crosoft Excel<br>ist file<br>cost file<br>crosoft Access<br>of file<br>satial file<br>atlattoal file | Server<br>localnost<br>Port<br>3306<br>Database<br>Optional | Initial SQL       |     |                | _          |                      |                             |                                |                                        |
|                                                                                                    | M<br>To                          |                                                                                                    | Password                                                    |                   |     |                |            |                      |                             | 297                            | →] rows 40 ~                           |
|                                                                                                    |                                  | icrosoft SQL Server<br>acle<br>mazon Redshift                                                                  | 🖂 Require                                                   | 551               |     |                |            | Disters<br>Ship Date | Also<br>Orders<br>Ship Mode | Also<br>Ovaleta<br>Customer ID | oleo<br>Ordera<br>Customer Name        |
|                                                                                                    | M.                               |                                                                                                    |                                                             |                   |     |                | Sign In    | 01-09-2014           | Second Class                | 20-21925<br>2D-21925           | Zuschuss Donatom<br>Zuschuss Donatolli |
|                                                                                                    |                                  |                                                                                                    | valcal Table                                                | Remote F          | 213 | CA-2014-143336 | 27-08-2014 | 01-09-2014           | Second Class                | 20-21925                       | Zuschuss Donatelli                     |
|                                                                                                    | 10 CON                           | Prove UN                                                                                                    | Orders                                                      | Buw ID            | 56  | CA 2016-111682 | 17 06 2016 | 18 06 2016           | First Glass                 | TB 21055                       | Tod Butterfield                        |
|                                                                                                    |                                  | Optor ID                                                                                                    | Orders                                                      | Order ID          | 67  | CA-2010-111682 | 17-06-2016 | 18-06-2016           | First Glass                 | TB-21055                       | Test Statterfield                      |
|                                                                                                    | 123                              | Order Date                                                                                                    | Orders                                                      | Order Date        | 58  | CA-2016-111682 | 12-06-2016 | 18-06-2016           | First Class                 | TB-21055                       | Test Butterfield                       |
| Part & Walkington Williams / 1920 - 182                                                                | - 03                             |                                                                                                    |                                                             |                   |     |                |            |                      |                             |                                |                                        |

# PROGRAM 3: Creating a View – formatting charts, adding filters, creating calculated fields and defining parameters.

#### **Step 1: Connect to Data**

1. Open Tableau Desktop.2

#### 2. Connect to Your Data Source:

- a. Click on Connect on the left sidebar.
- b. Choose your data source by selecting text file and load your vgsales dataset into Tableau.

#### Step 2: Create a Basic Visualization

#### • Create a New Worksheet:

a)Click on the Sheet tab at the bottom of the screen.

- Drag Fields to Shelves:
  - a) Drag Year to the Columns shelf.
  - b) Drag Global Sales to the Rows shelf.
  - c) Drag EU Sales to the Rows shelf.

#### That gives the line graph

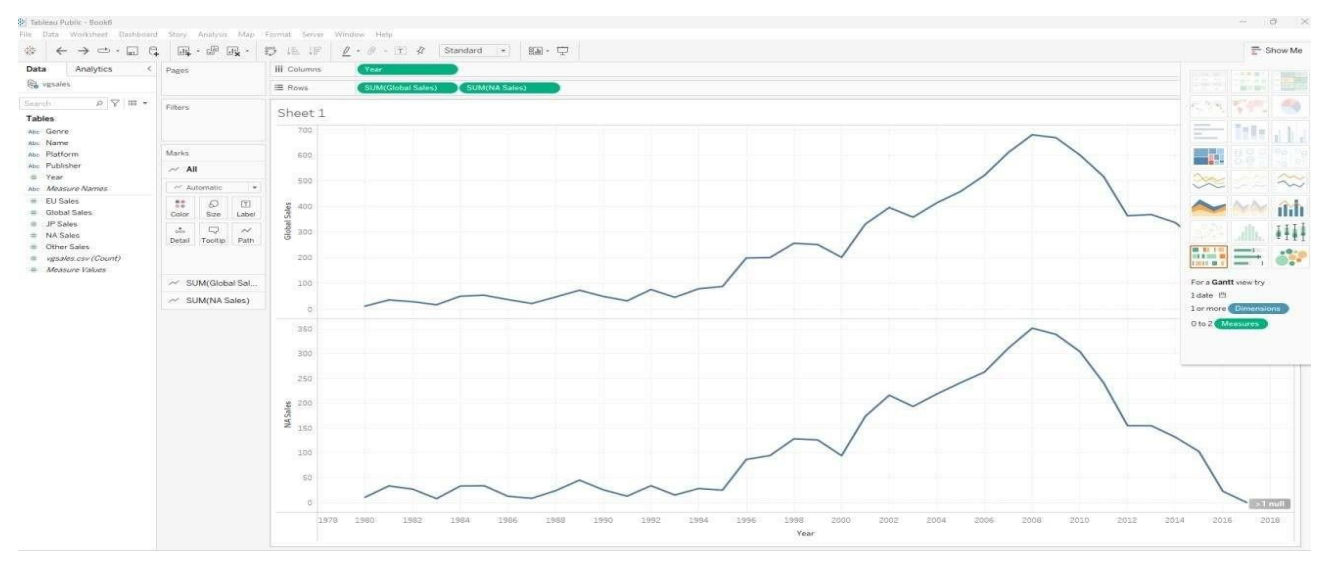

#### 2. Connect to Your Data Source:

a) Click on Connect on the left sidebar.

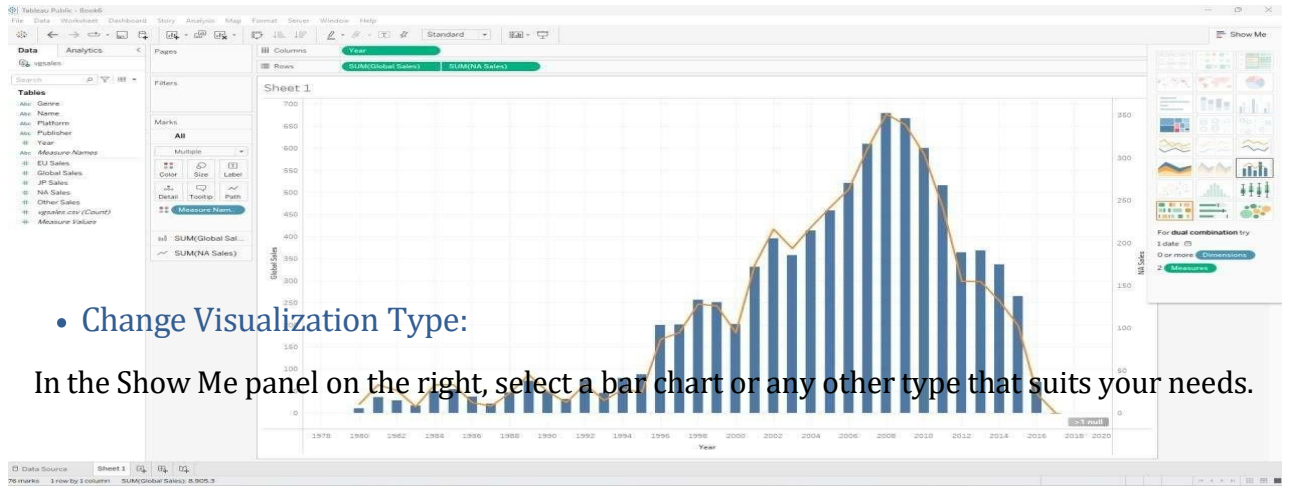

#### Dept. of CS & E (Data Science)

#### Step 3: Format the Chart

#### • Format Axes:

- a) Right-click on the Global Sales axis and select Format.
- b) In the Format pane, adjust the font style & size as needed.
  - Add Titles and Annotations:
    - a) Click on the chart title area and enter a descriptive title Global Sales by Year.
  - b) Add annotations if needed to highlight specific data points Right click the on the chart which you want to highlight - Select Annotate - Select Mark -Press Ok.

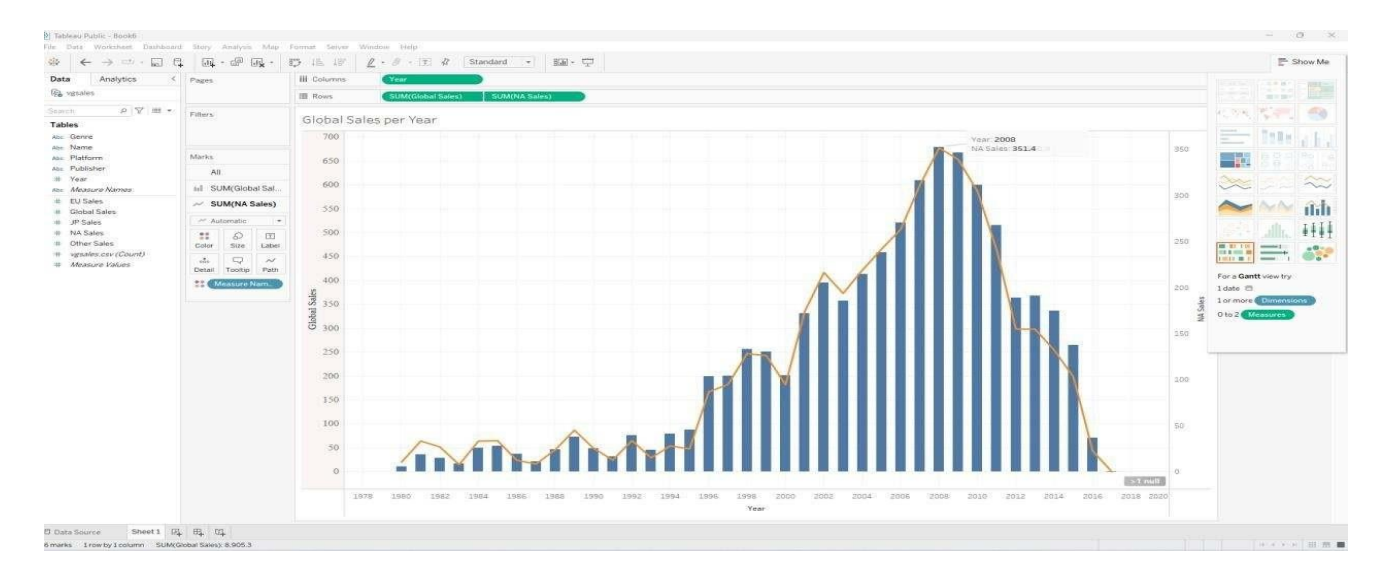

#### Step 4: Add Filters

**Add a Filter for Year**:Drag Year to the Filters shelf.Choose the range of years you want to display (e.g., 2000-2016).

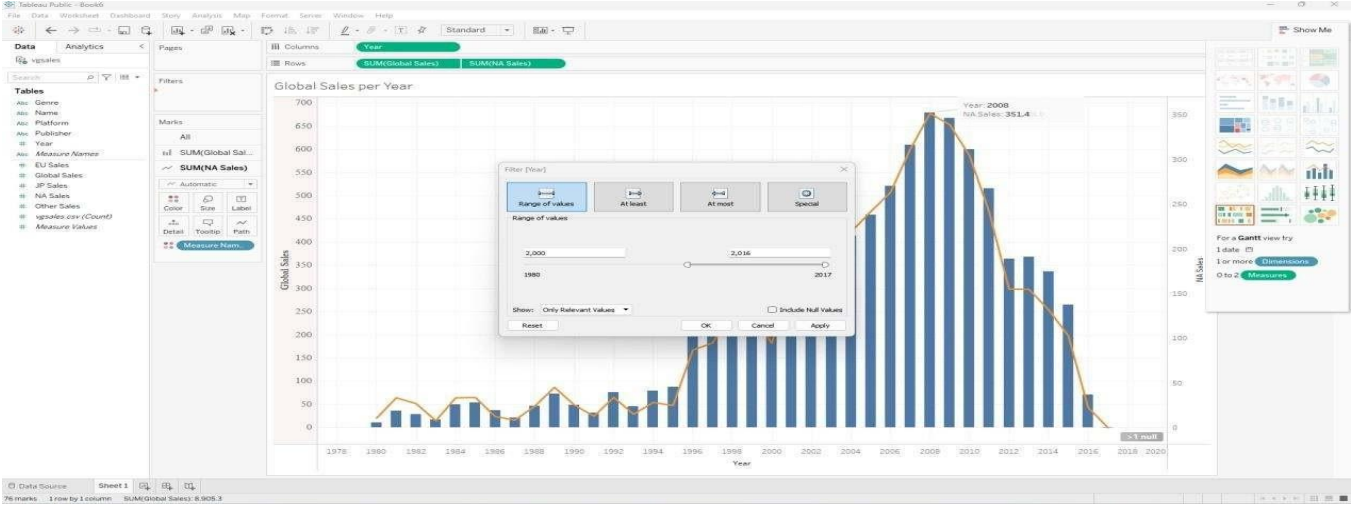

#### Step 5: Create Calculated Fields

#### **Create a Calculated Field for Sales Category:**

- a) Right-click on Global Sales Select Create Calculated Field.
- b) Give name to your calculations as Global Sales EU Sales
- c) Do calculations as per your need [Global Sales] [EU Sales]
- d) Press Ok

Add Calculated Fields to Visualization:

a) Drag Global Sales-EU Sales to the Rows shelf to show Global Sales over Year with GlobalSales-EU Sales over Year.

Step 6: Create a Parameter:

Name: "Select Genre"

- Data Type: String
- Values: List (e.g., "Action", "Adventure", "Shooter") or Add values from Genre.
  Create a Calculated Field:
- Name: "Sales by Genre"
- Formula:
- IF [Genre] = [Select Genre] THEN [Global Sales] ELSE 0 END Build the Visualization:
- Columns: Drag "Year".
- Rows: Drag "Sales by Genre".
- At the right side of your sheet you can select required Genre and can see different Visualization
- Visualization by Genre: Fighting

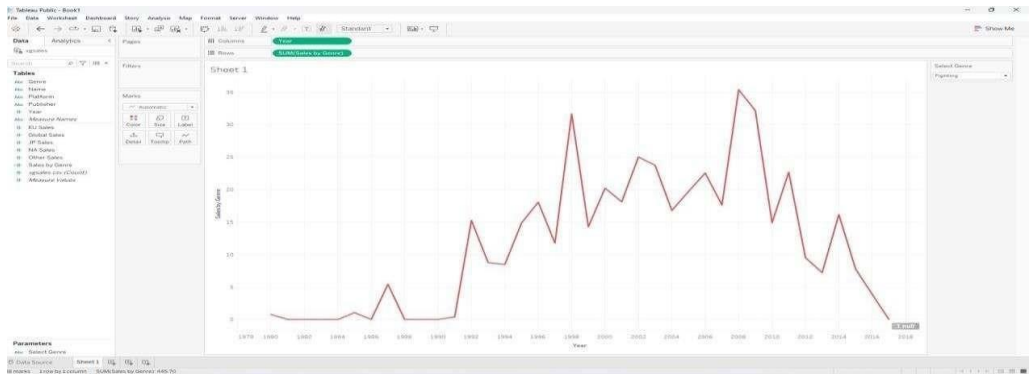

Visualization by Genre: Puzzle

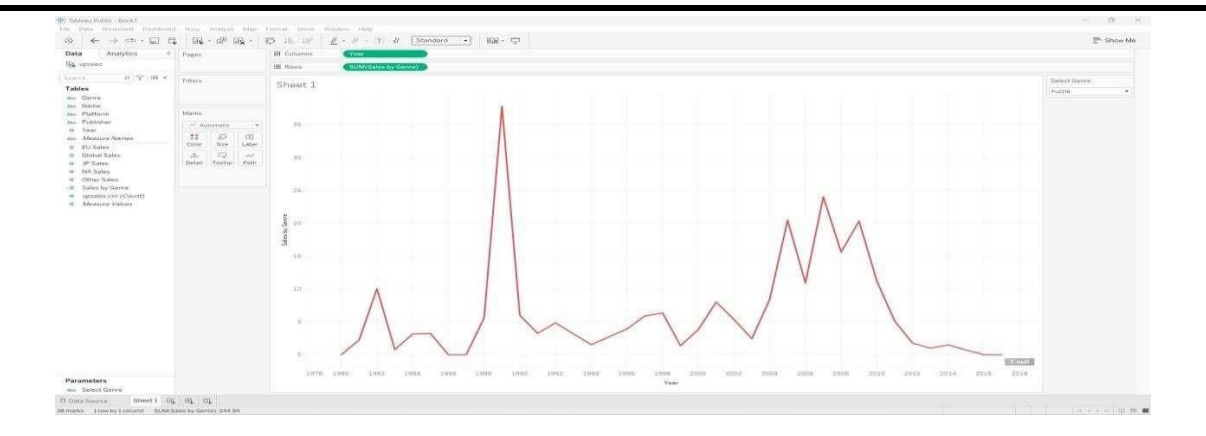

# **PROGRAM 4** : Dashboard Design and Storytelling – Components of Dashboard, Understanding how to place worksheets in Containers, Action filters and its types.

CREATING A STORY WITH TABLEAU PUBLIC

With Tableau public, you are able to organize your data in order to tell a meaningful story. This is beneficial when you are doing a presentation, creating an article, or uploading to a website, as it helps your audience understand your data.

Stories are created through assembling the different worksheets and dashboards. We can highlight important data points, add text box and pictures to help convey our story. However, there are many different ways to tell a story. For example, one technique is called "tailoring in" where the story starts with a big picture view and zooms in on a specific detail.

In contrast, a story can also be told by starting with a case and zooming out to that big picture view. We are going to return to our health expenditure worksheets to create a tailoring in story and illustrate the changes in Canada's spending in a meaningful way.

To begin, select "New Story" at the bottom right of your screen.

Drag "Sheet 1" and "Sheet 2" on to "Drag a sheet here". We can rename each story board by clicking "Add a caption". Rename Sheet 1 to "Provincial Health Expenditure in 2016".

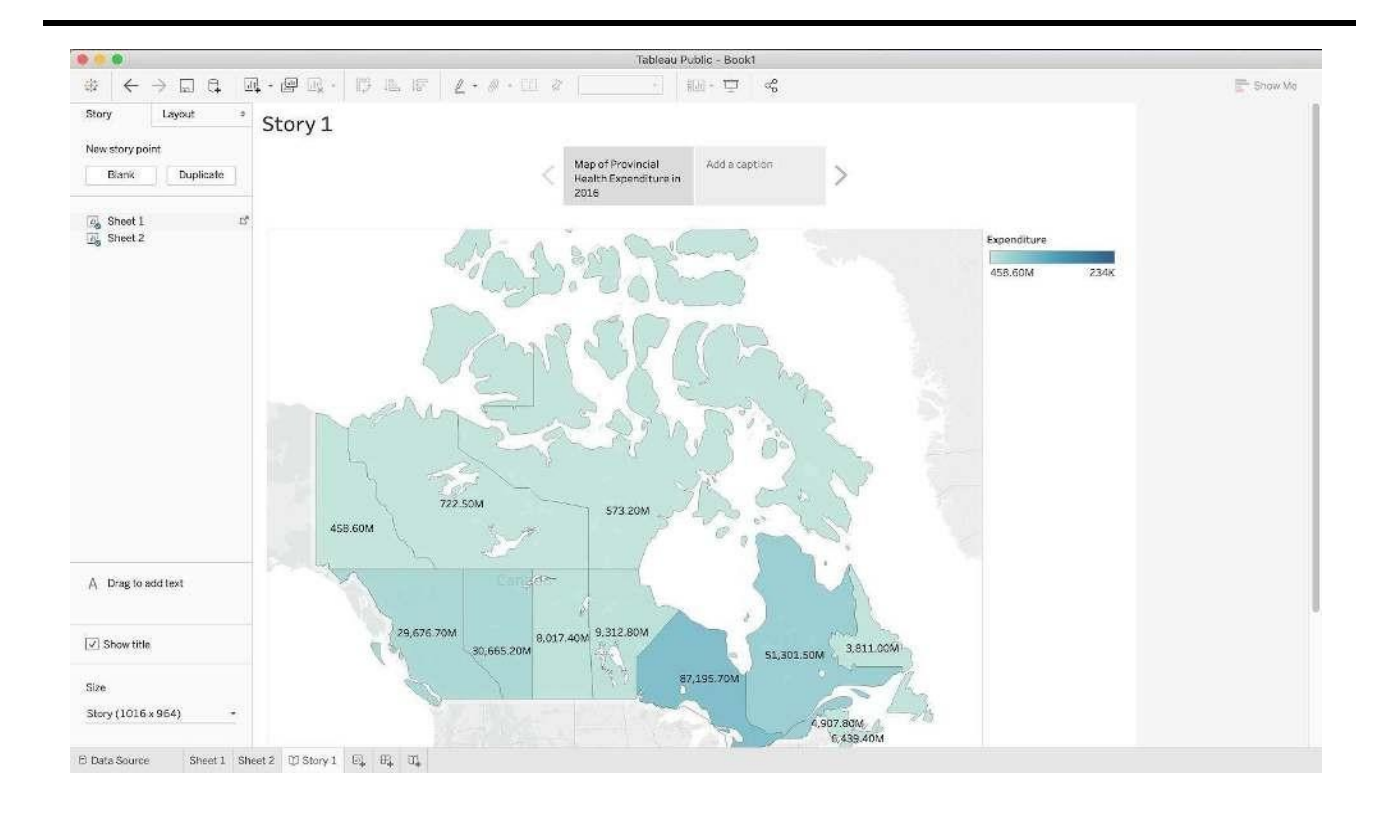

Use the arrows located on the side of the caption field to navigate to Sheet 2. Click on "Add a caption" and rename Sheet 2 to "Provincial Health Expenditure from 1975-2018".

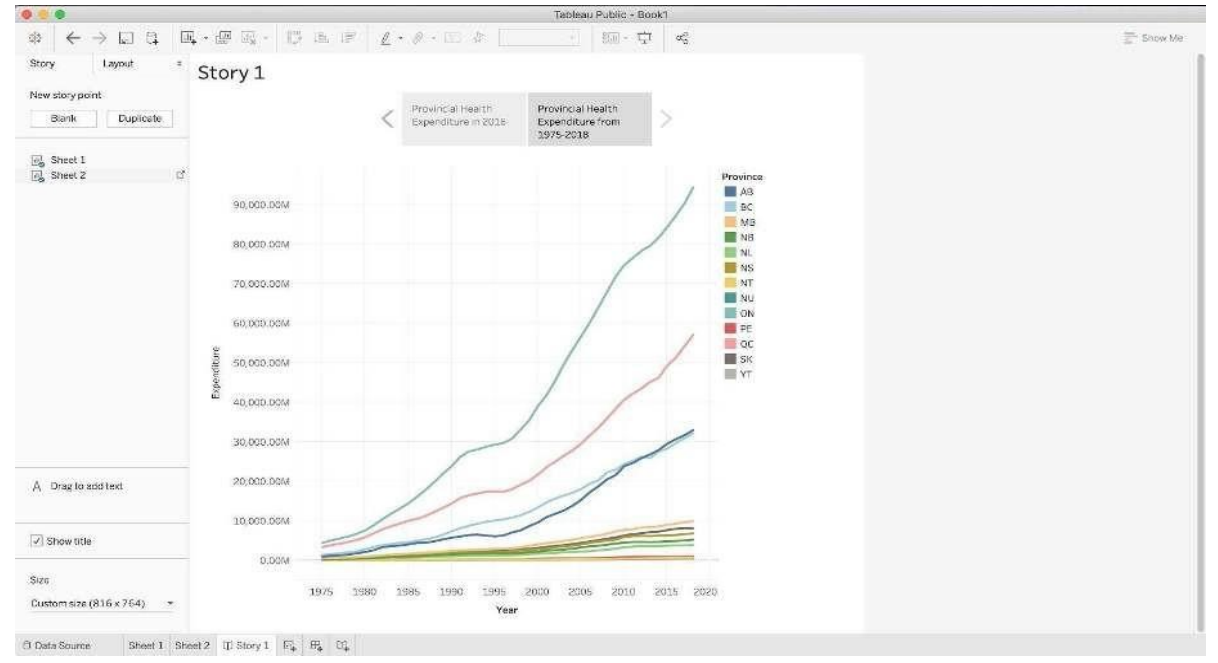

In this story, we are going to narrow in and draw attention to the province or territory that is spending the most amount of money on health. Drag an additional copy of "Sheet 1" and drop it between the two existing sheets. Select "Add a caption" and rename it to "Ontario".

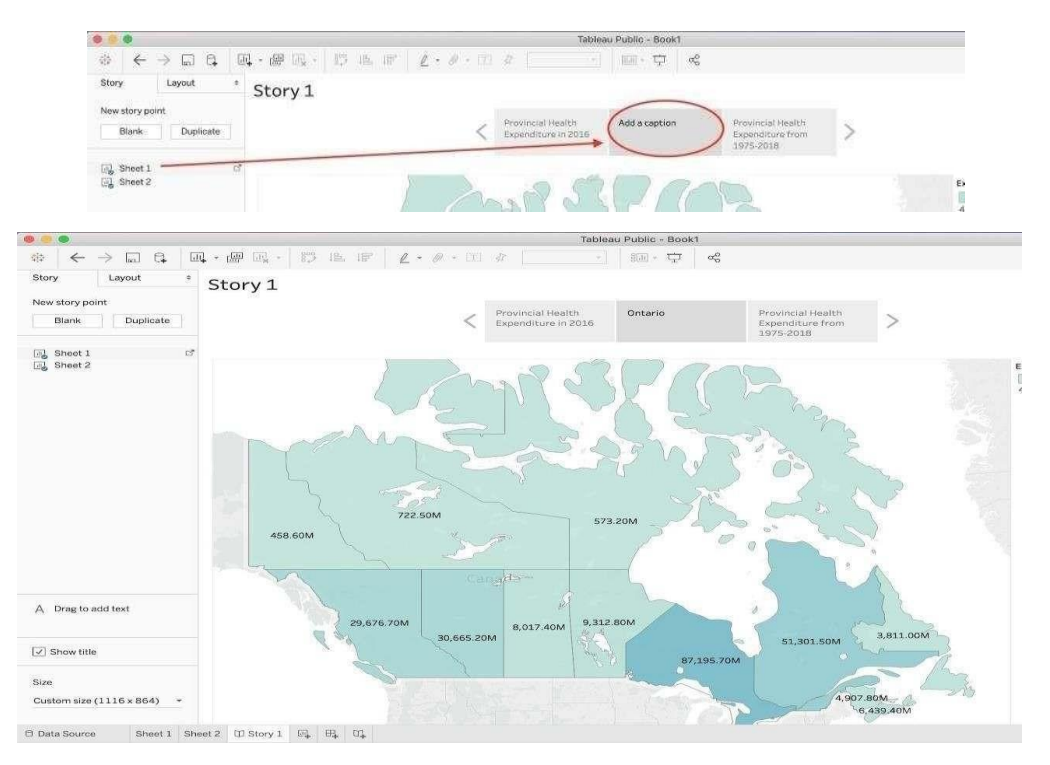

On the map, click on the province Ontario and then navigate to the caption field and select "Update". Yourscreen will show Ontario highlighted from the rest of Canada.

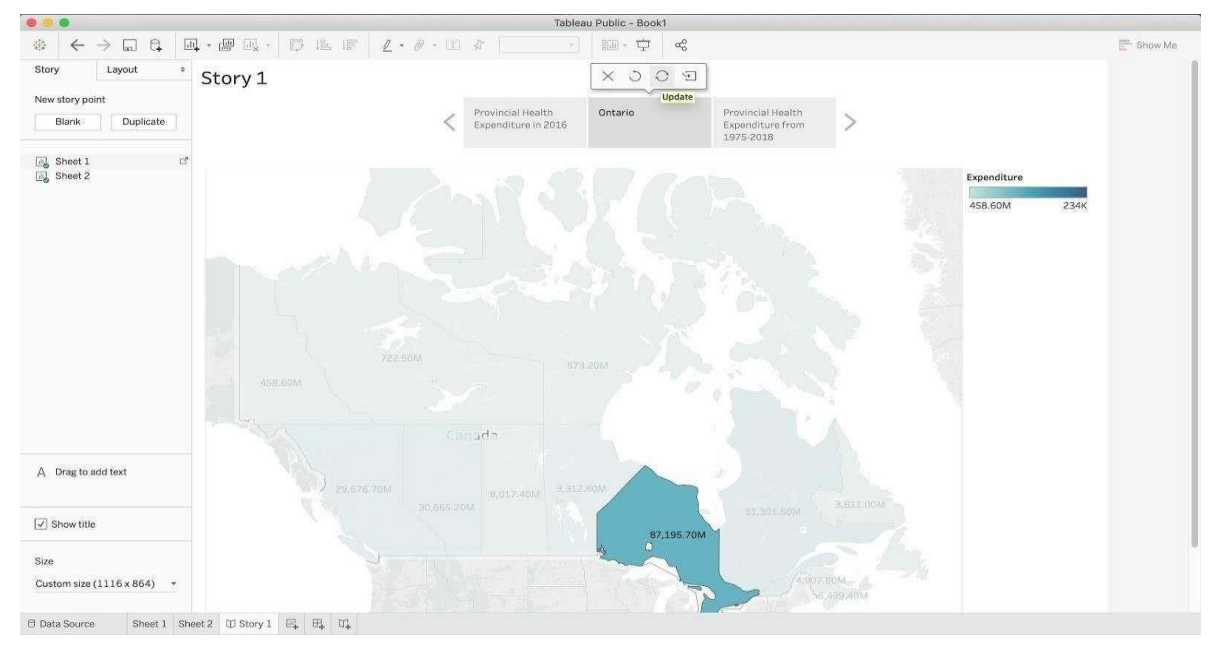

Select the right arrow to navigate to "Provincial Health Expenditure from 1975-2018". Hover over the line representing Ontario and select the data point representing health expenditure during the year 2016. Then click "Update". Your screen should look like this:

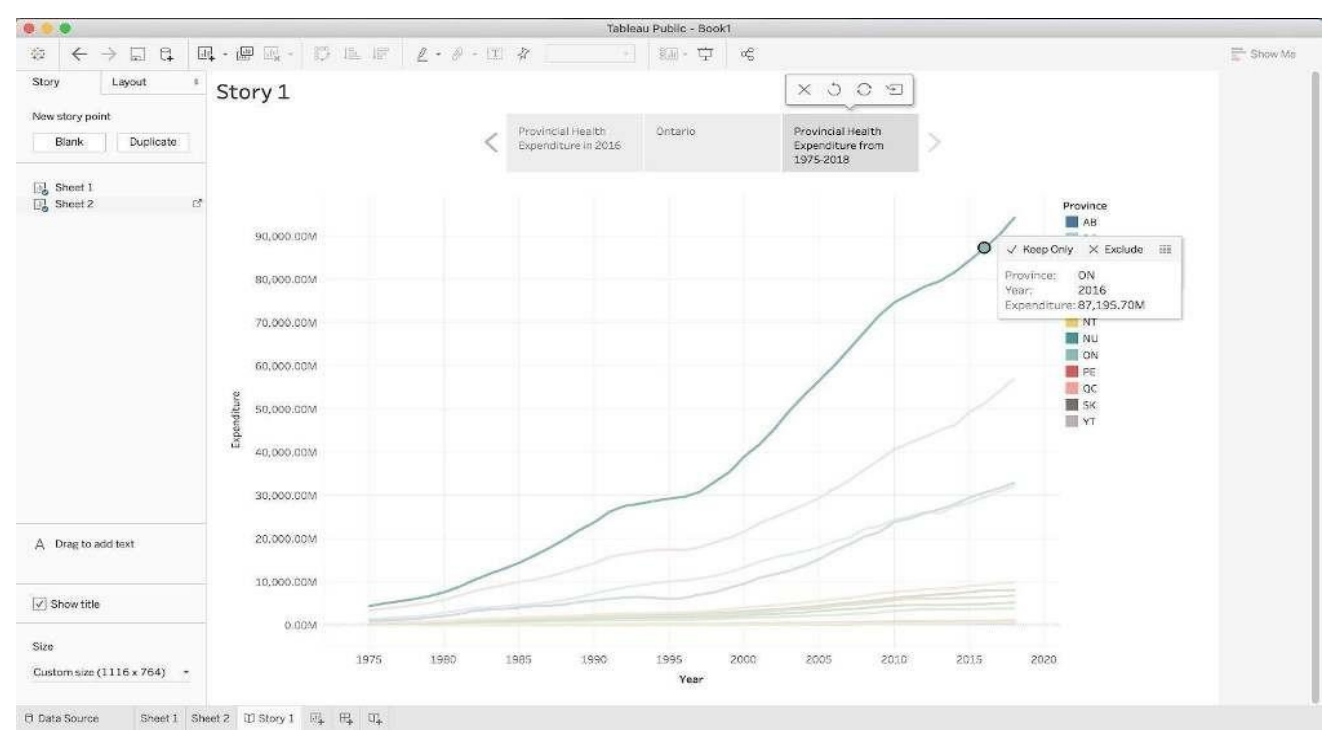

We can add a textbox to label the highlighted pointed by dragging "Drag to add text" onto the line graph. Write a key message in the textbox, such as "Ontario had the highest health expenditure in Canada in 2016, spending \$87,195.70M". Select "OK".

| ableau book | 14         | В       |          |        |           | Insert • |   |
|-------------|------------|---------|----------|--------|-----------|----------|---|
| Ontario h   | ad the hig | hest he | ealth ex | 105 70 | Jre in Ci | anada i  | n |
|             | 2016,      | spendi  | ng \$87, | 193.70 | IVI       |          |   |
|             |            |         |          |        |           |          |   |
|             |            |         |          |        |           |          |   |
|             |            |         |          |        |           |          |   |
|             |            |         |          |        |           |          |   |

You can the edit the text box by selecting "More options" which will open a drop-down menu. Expand the text box by dragging the borders in order to show the full message.

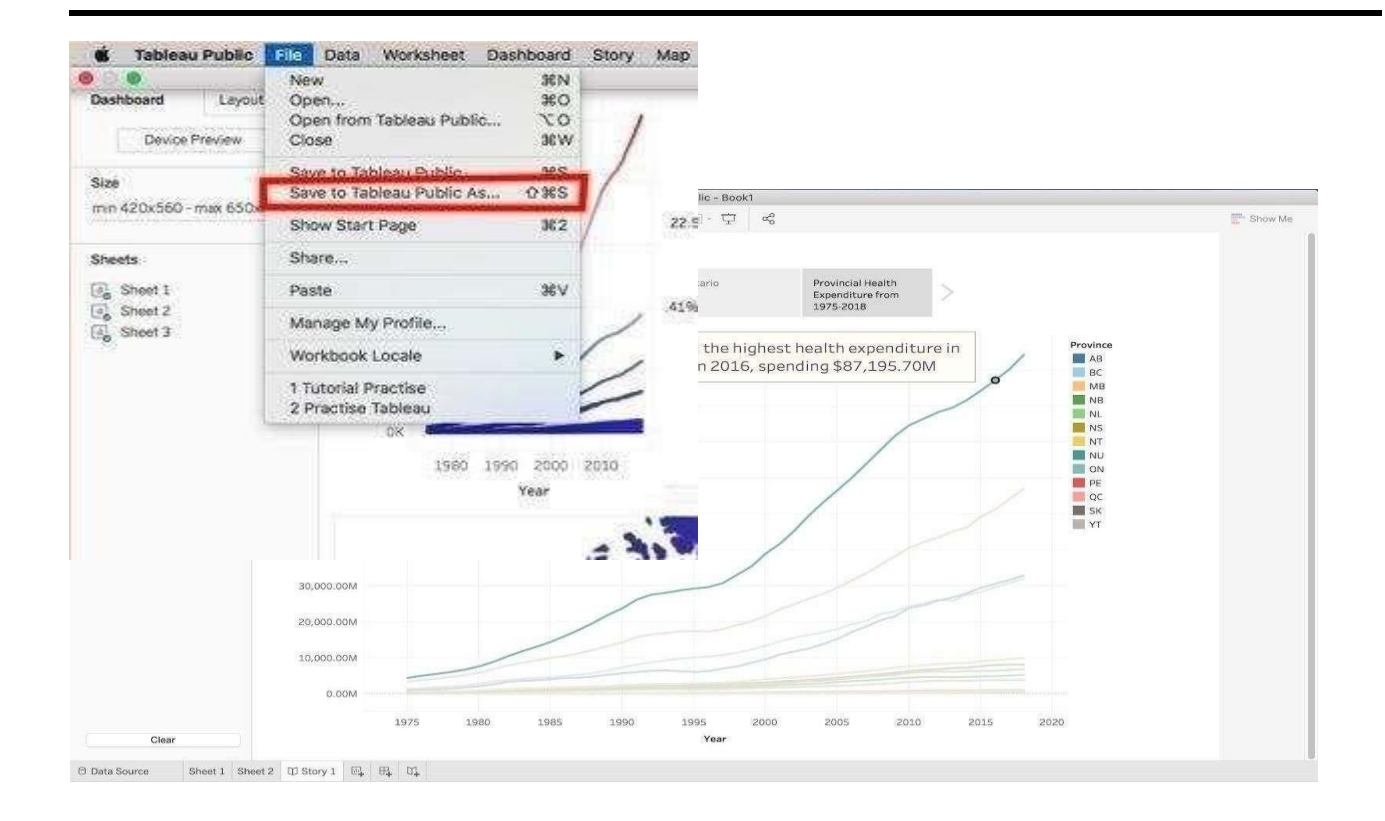

We have now created a story with three sheets of how Ontario had the highest health expenditure in the year 2016. If you choose to add a dashboard, it will allow your audience to play with data. You can navigate between the story as shown below.

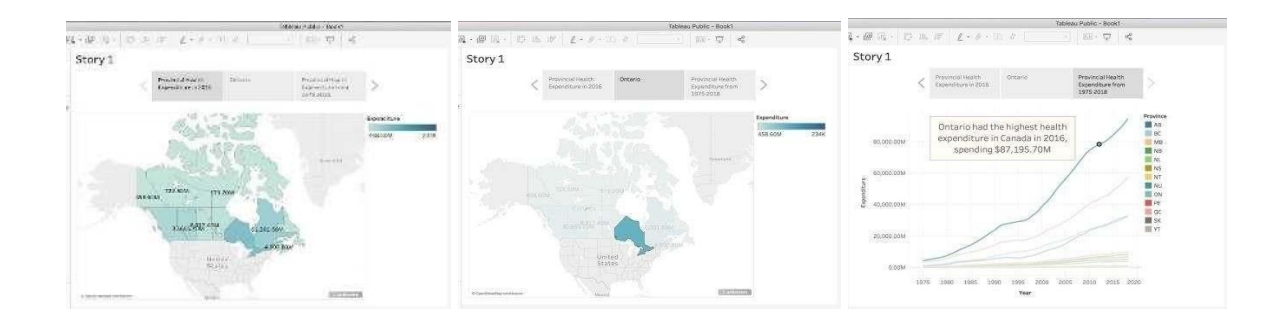

#### SAVING AND PUBLISHING YOUR TABLEAU PUBLIC WORKBOOK

Once satisfied with your workbook, which includes sheets, dashboards, and stories, you can publish it to the Tableau Public website. This is the only way to save your work when using Tableau Public, so make sure to do it if you wish to return to the workbook in the future.

Once ready to publish, select the "Save to Tableau Public As..." option under the "File" tab.

#### **CREATING A DASHBOARD WITH TABLEAU**

Dashboards are a great way to combine your data visualizations and have them interact with one another. A lot of businesses use dashboards to keep up-to-date in real time about key performance indicators at a glance.

Dept. of CS & E (Data Science)

In this example, we will combine just two of our data visualizations, the map and the line graph from the first section of the tutorial, but in reality, it can be used to combine many visualizations at once.

The first step in creating your dashboard is to open up the Dashboard tab at the bottom of the screen:

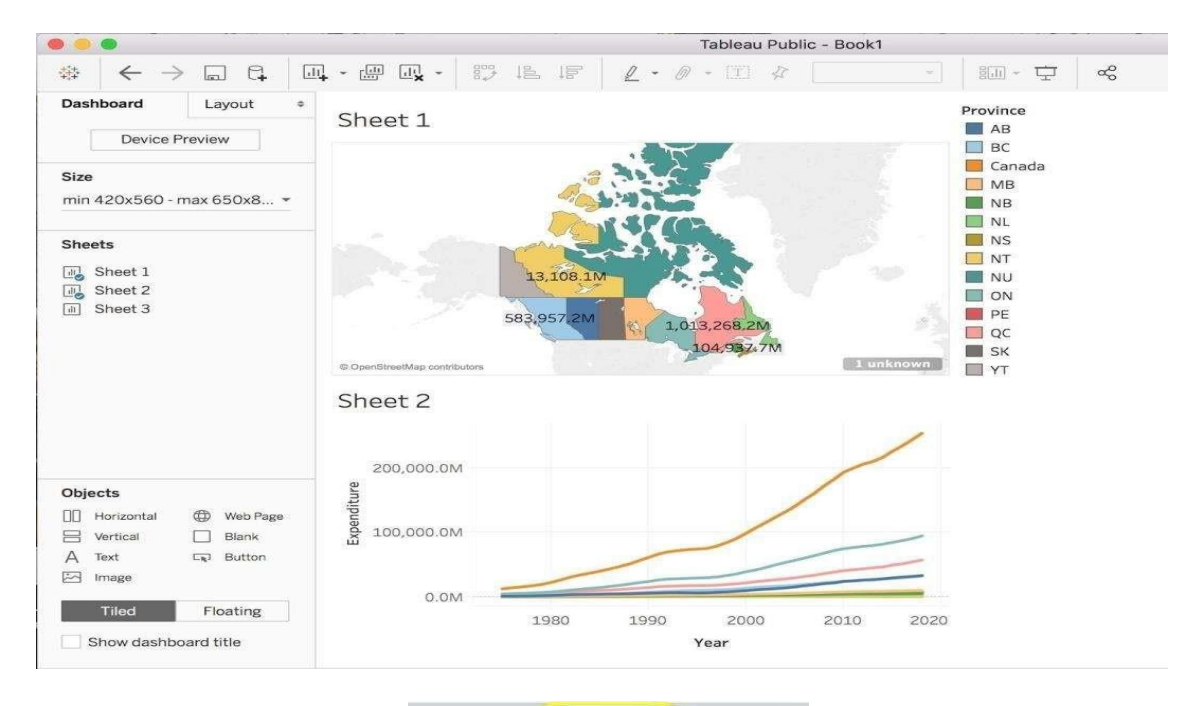

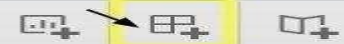

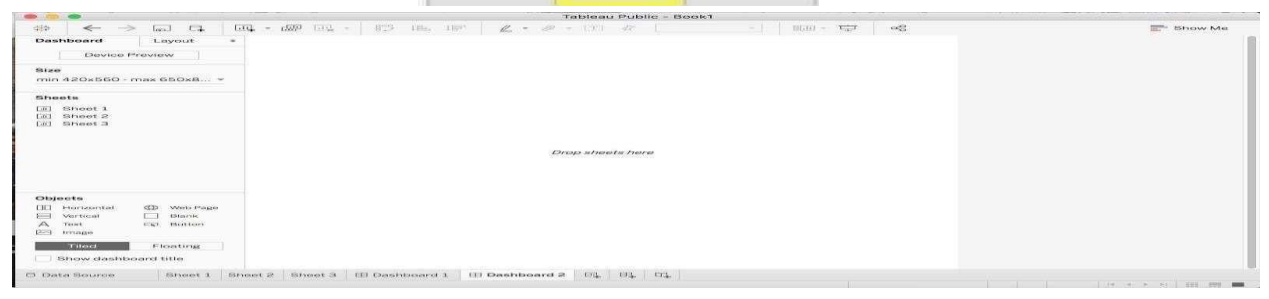

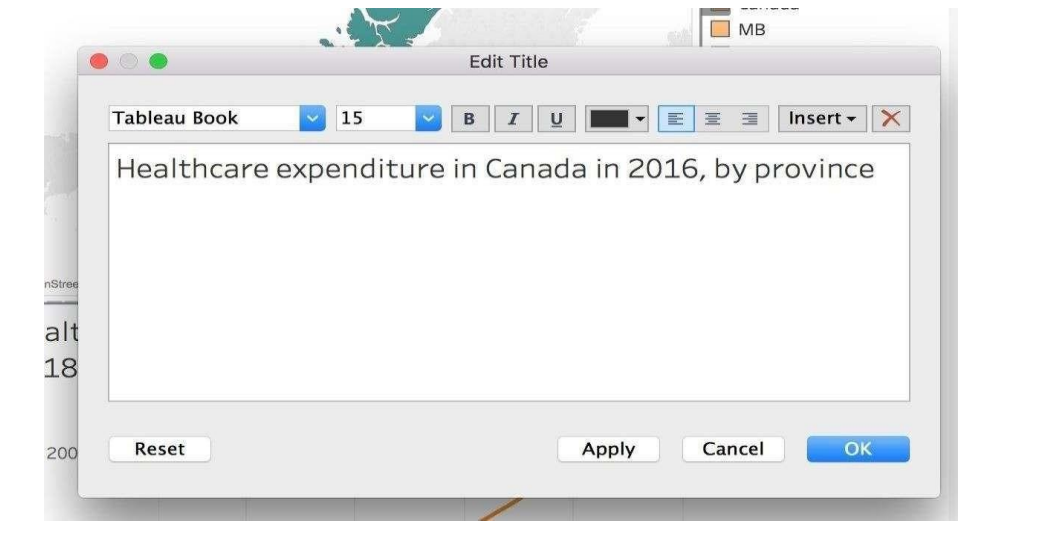

#### Dept. of CS & E (Data Science)

This is your Dashboard Sheet. On the left side you can see that there is a list of the sheets you have made from your current data source.

To build your dashboard, drag the sheet you want in to the center where it says *Drop sheets here.* For our purposes, we will need to drag Sheet 1 and Sheet 2 where the map and line graph are saved. When you drag, you will notice an area of your screen will shade over where your graph will drop when you put it down. Organize your dashboard to look like the following:

Now to add titles to the graphs that were chosen, double click on the automatic titles generated based on the sheet name, and a new window should appear, type in a title that describes the graph like so:

We can also add additional titles and objects to the dashboard by choosing an object from the Objects side panel and dragging it to the dashboard. We are going to add titles to the bottom line graph to differentiate between the Canada line and the provinces. To do th A Text Text to the area near the orange line that corresponds to the sum of all province's expenditure throughout the years. Type in

"Canada". Dragonce more to label the remaining provinces. Your bottom graph should look like this:

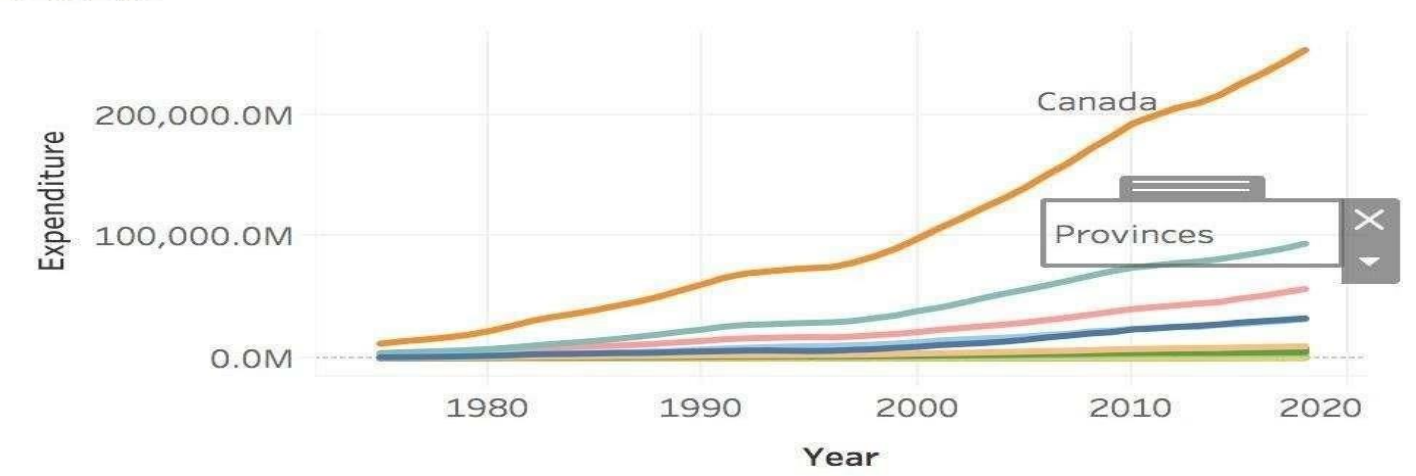

Healthcare expenditure in Canada from 1975 to 2018

Now, to add an interactive layer between the graphs, we can choose a graph that can actas a filterto the other. We will choose the line graph to act as a filter to the map. To do this, click on the line graph and a grey sidebar should appear. From this bar, click the filter icon to use this graph as a filter:

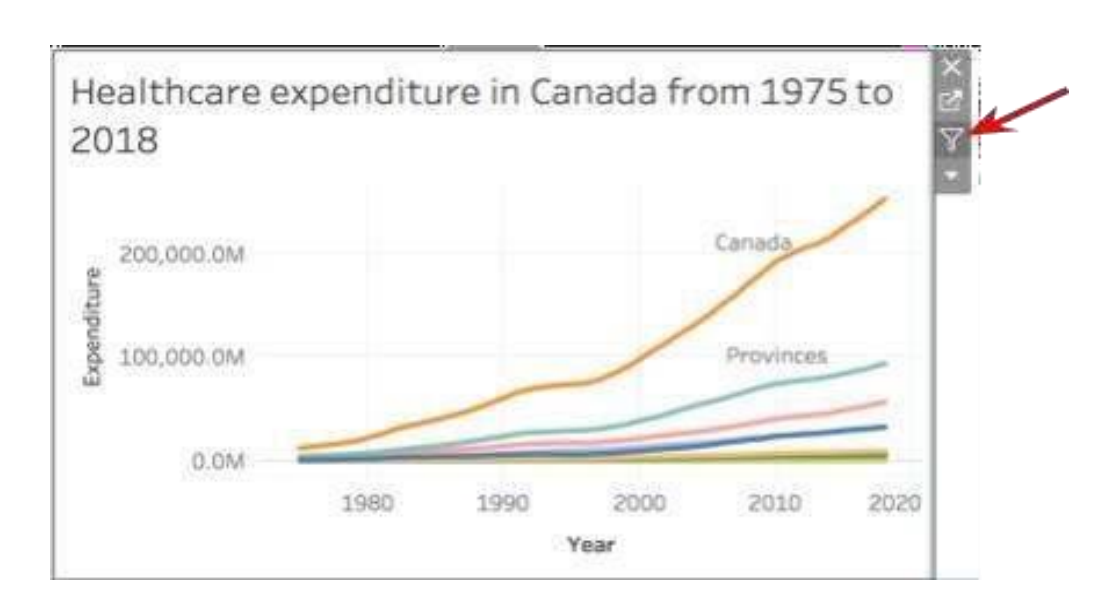

Now, when you click a given line, it will be highlighted on the above map:
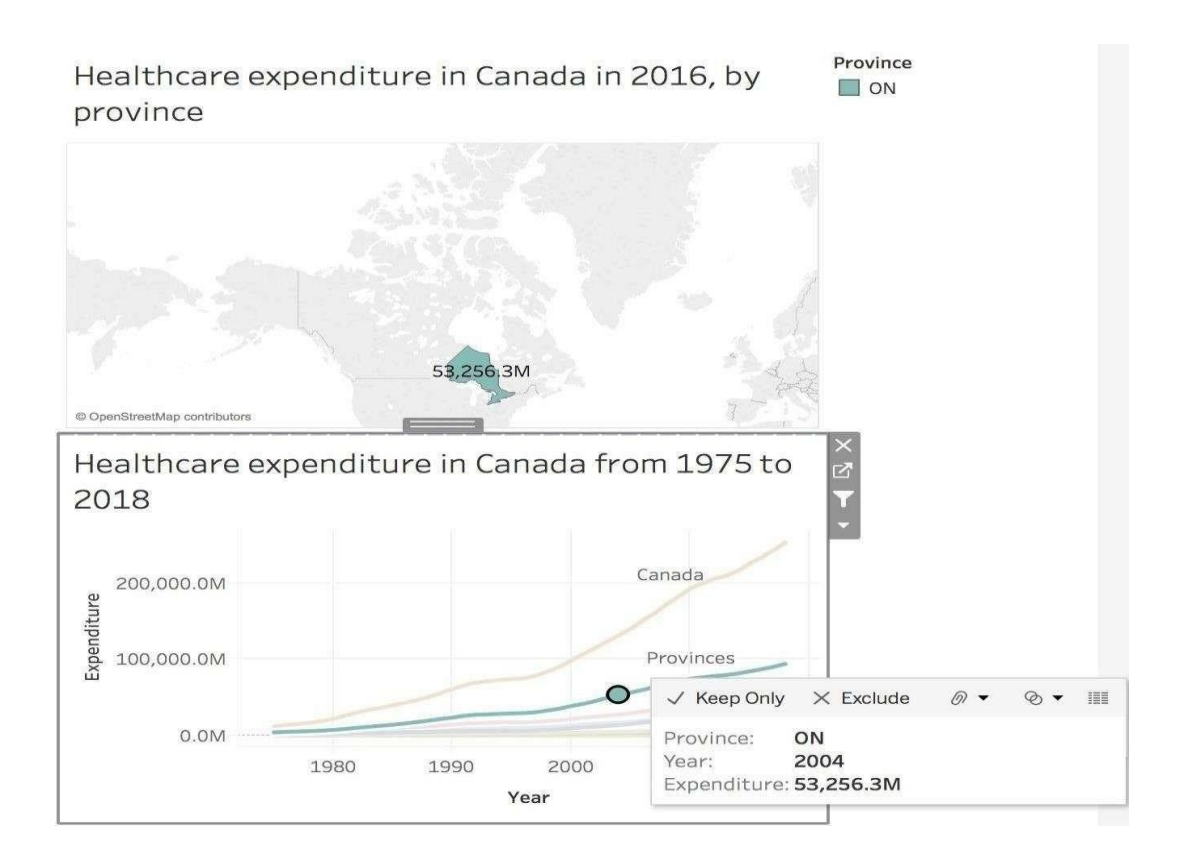

Congrats, now you have an interactive dashboard that is ready to be published or saved!

# **PROGRAM 5: Introducing Power BI -Components and the flow of work. Power BI Desktop Interface-The Report has five main areas.**

Power BI includes the following components -

- **Power BI Desktop** This is used to create reports and data visualizations on the dataset.
- **Power BI Gateway** You can use Power BI on-premises gateway to keep your data fresh by connecting to your on-premises data sources without the need to move the data. It allows you to query large datasets and benefit from the existing investments.
- **Power BI Mobile Apps** Using Power BI mobile apps, you can stay connected to their data from anywhere. Power BI apps are available for Windows, iOS, and Android platform.
- **Power BI Service** This is a cloud service and is used to publish Power BI reports and data visualizations

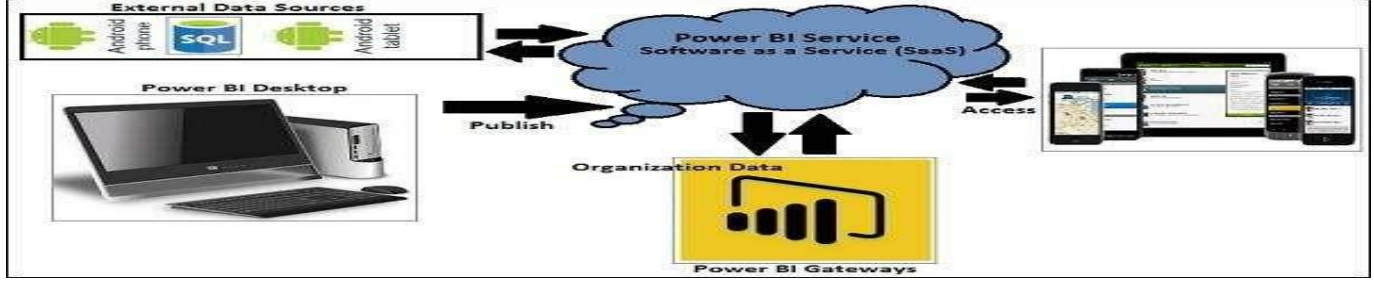

**Fig 1 : The Components of Power BI** 

# FLOW OF WORK

- A typical Power BI workflow involves more than one type of content.
- A Power BI designer (yellow in the diagram) collects data from semantic models, brings it into Power BI Desktop for analysis, and creates reports full of visualizations that highlight interesting facts and insights.
- The designer pins visualizations from reports to dashboards, and shares the reports and dashboards with business users like you (black in the diagram).

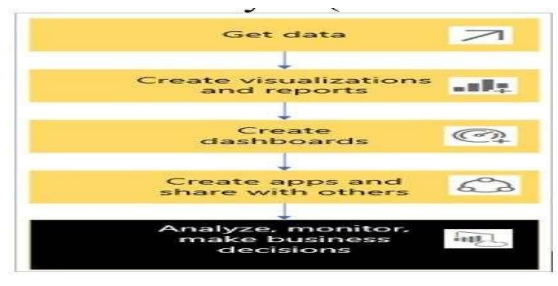

Fig 2: Flow of work

- A visualization (or visual), is a type of chart built by Power BI designers. The visuals display the data from reports and semantic models. Because they're highly interactive, you can slice, filter, highlight, change, and even drill into visualizations.
- A semantic model is a container of data. For example, it might be an Excel file from the World Health Organization. It might also be a companyowned database of customers, or it might be a Salesforce file. And it might be all three if the designer combines them into a single model. Designers manage semantic models. The data contained in semantic models is used to build reports, dashboards, and apps that designers share with you.
- A dashboard is a single screen with tiles of interactive visuals, text, and graphics. A dashboard collects your most important metrics, or a focused set of metrics, on one screen, to tell a story or answer a question. The dashboard content comes from one or more reports and one or more semantic models.
- In A report is one or more pages of interactive visuals, text, and graphics that together make up a single report. Power BI bases a report on a single semantic model. Often, the designer organizes report pages to each address a central area of interest or answer a single question.
- An app is a way for designers to bundle and share related dashboards, reports, and semantic models together. Business users receive some apps automatically but can go search for other apps created by colleagues or by the community. For example, out-of- the-box apps are available for external services you may already use, like Google Analytics and Microsoft Dynamics CRM.

#### Power BI Desktop Interface-The Report has five main areas.

#### Downloading and Installing Power BI Desktop

Power BI Desktop is available in both 32-bit and 64-bit versions. To download the latest version, you can use the following link –

#### The Steps to be followed

1. Download from the link <u>https://www.microsoft.com/en-us/power-platform/products/power-bi/downloads</u>

#### 2. Click on Products-→Power BI--→Desktop

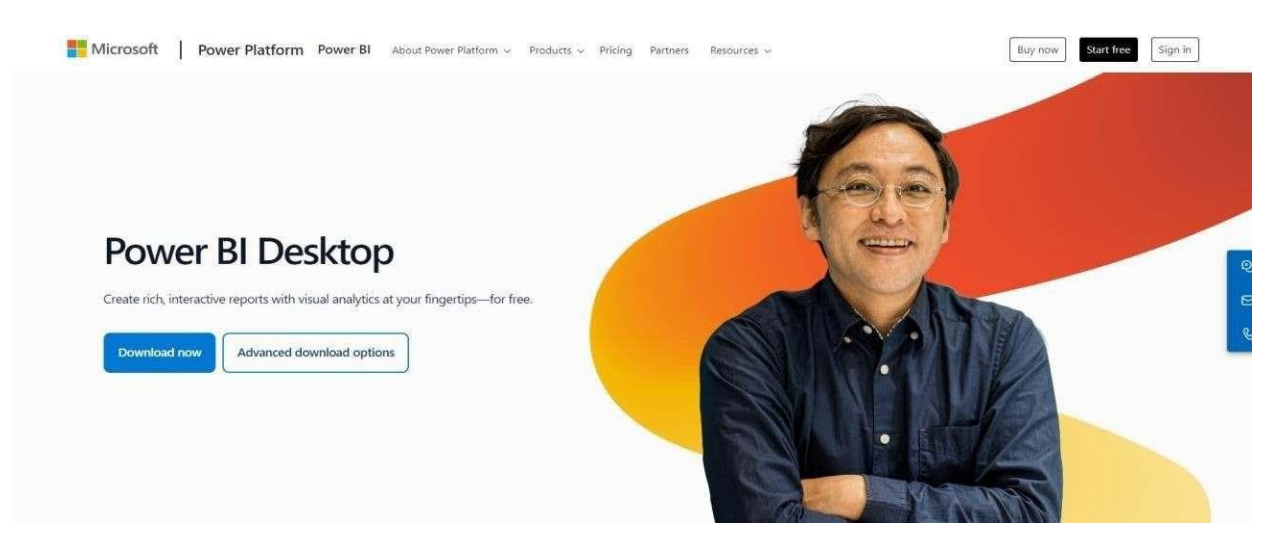

#### 3. Click on Advanced Download option

| Maxii<br>Get online pr<br>For 1 perso | nize the every<br>otection, secure cloud storage, and<br>n For up to 6 people | day with N<br>d innovative apps design                              | <b>ficrosoft 3</b> (<br>ned to fit your needs—all                                      | 65<br>in one plan.                                             |                                                             | -                                             |  |
|---------------------------------------|-------------------------------------------------------------------------------|---------------------------------------------------------------------|----------------------------------------------------------------------------------------|----------------------------------------------------------------|-------------------------------------------------------------|-----------------------------------------------|--|
|                                       | Microsoft Power BI Deskto<br>and modeling built-in. Crea                      | Micros<br>op is built for the analyst.<br>Ite and publish your repo | soft Power<br>It combines state-of-the<br>orts to Power BI. Power Bi<br>anytime, anywh | BI Deskt<br>art interactive visua<br>Desktop helps you<br>ere. | OD<br>Ilizations, with industry-<br>empower others with tin | leading data query<br>nely critical insights, |  |
|                                       | Important! Selectin                                                           | g a language below                                                  | will dynamically cha                                                                   | nge the complet                                                | e page content to t                                         | hat language.                                 |  |

# 4. Select the Language as English and Click on download and choose PBIDEsktopSetup\_x64.exe

| File Name               | Size     |
|-------------------------|----------|
| PBIDesktopSetup.exe     | 481.4 ME |
| PBIDesktopSetup_x64.exe | 523.9 ME |
|                         |          |

#### Dept. of CS & E (Data Science)

# 5. Download Begins and you will get exe file which will be downloaded in your downloads folder

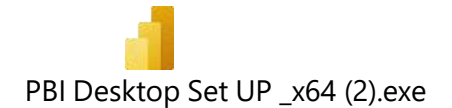

#### 6. Double click on the .exe file to get the installation wizard

| Microsoft Power BI Des | ktop (x64) Setup                      | ×                              |
|------------------------|---------------------------------------|--------------------------------|
|                        | Welcome to the M<br>Desktop (x64) Set | icrosoft Power BI<br>up Wizard |
| -                      | Select Language:                      |                                |
|                        | English                               | ~                              |
|                        |                                       |                                |
| _                      |                                       |                                |
|                        |                                       |                                |
|                        |                                       |                                |
| Microsoft              |                                       |                                |
|                        | Back                                  | Sext Cancel                    |

- 7. Click on Next button until you get Finish button and finally installation will be done.
- 8. Once the Installation is done, double click on Power BI App.

The screen appears as below

| Home      |       | <b>-</b> B       |                  |                | -          | e                         |                           |
|-----------|-------|------------------|------------------|----------------|------------|---------------------------|---------------------------|
| D<br>Open |       | Blank report     | OneLake data hub | Excel workbook | SQL Server | Learn with sample<br>data | Get data fi<br>other sour |
|           | - ~ 1 | Recommende       | d                |                |            |                           |                           |
|           |       | Getting started  |                  |                |            |                           |                           |
|           |       | In               |                  |                |            |                           |                           |
|           |       | 0                |                  |                |            |                           |                           |
|           |       | Intro—What is Po | wer BI? 🖸        |                |            |                           |                           |
|           |       | S Recent         | 5 Shared with me |                |            |                           |                           |
| Sign in   |       | 🗋 Name           |                  | Location       |            |                           |                           |

#### When you launch the application, Power BI Desktop will start with a blank report. Let's go over the components of the Power BI Desktop Interface

- **Ribbon** the top ribbon contains most of the controls and options needed for building the report.
- Views this is made up of the report view, the data view, and the model view.
- **Canvas** this is the main design area where visualizations and other elements are added.
- Page selector for navigation to other pages in the report.
- **Filters** fields can be added here to filter the data.
- **Visualizations** this contains the list of available visualizations.
- **Fields** this section contains the tables and fields that are available in the data model.

| <b>8</b> 9°  |                                               |                                                                            |                                           | Untitled -             | Power BI Desktop |                                                                                                    | Sign                                                                                                    | in 🔵 — 🗆 X |
|--------------|-----------------------------------------------|----------------------------------------------------------------------------|-------------------------------------------|------------------------|------------------|----------------------------------------------------------------------------------------------------|----------------------------------------------------------------------------------------------------|------------|
| File Home In | nsert Modelin<br>Get Excel<br>data - workbook | g View H<br>Power BI SQL Ent<br>datasets Server dat                        | elp<br>Dataverse Recer<br>te source       | t Farsform R<br>deta - | New Text         | More<br>Visuals+                                                                                             | Secolity Palitan                                                                                                    |            |
| UEWS         | Cr                                            | Adid data to<br>ce loaded, your data wi<br>ce<br>martala kantak kantak saw | Pyour report<br>access in the Fields part | l<br>ne<br>CL          | FILTERS          | Filters      Filters     Filters      Filters on this page     Add data fields here     Filters on all pages | Visualizations     >>       Duid visual     >>       E     E       E     E | Fields »   |
|              | VIEWS                                         | Oct data from a                                                            |                                           |                        |                  |                                                                                                    | Values<br>Add dats fields here<br>Drill through<br>Cross-report<br>Keep all fitters<br>Add attil-through fields here                                                                                                    |            |

#### The Major Components of Power BI Desktop Interface are

#### Power Query Editor

It is the process of cleansing and transforming data and permits users to access datasets connecting from multiple sources. It is included on the Power BI desktop. Business users may view the data from distinct databases like MySQL, SQL servers, DB2, and many more.

#### Power View

It is a data visualization tool that assists users in developing stunning charts, and colorful maps, that turn data into a story.

#### Power Map

It is a 3D map visualization tool to identify geospatial data on Map visuals. It helps organizations to examine the maximum sales production geographically, visualizing the demographic populations of specific regions.

#### Power Pivot

It is a Data Modelling technique that is used to create relationships between datasets. It performs complex computations by utilizing DAX functions.

#### Power Q & A

When dealing with giant datasets, it becomes crucial to get to know the in-depth details of the data. Luckily, it is done through natural language where users may ask questions and obtain the answer through Power Q & A.

#### Build reports :

In Power BI Desktop Report view, you can build visualizations and reports. The Report view has six main areas:

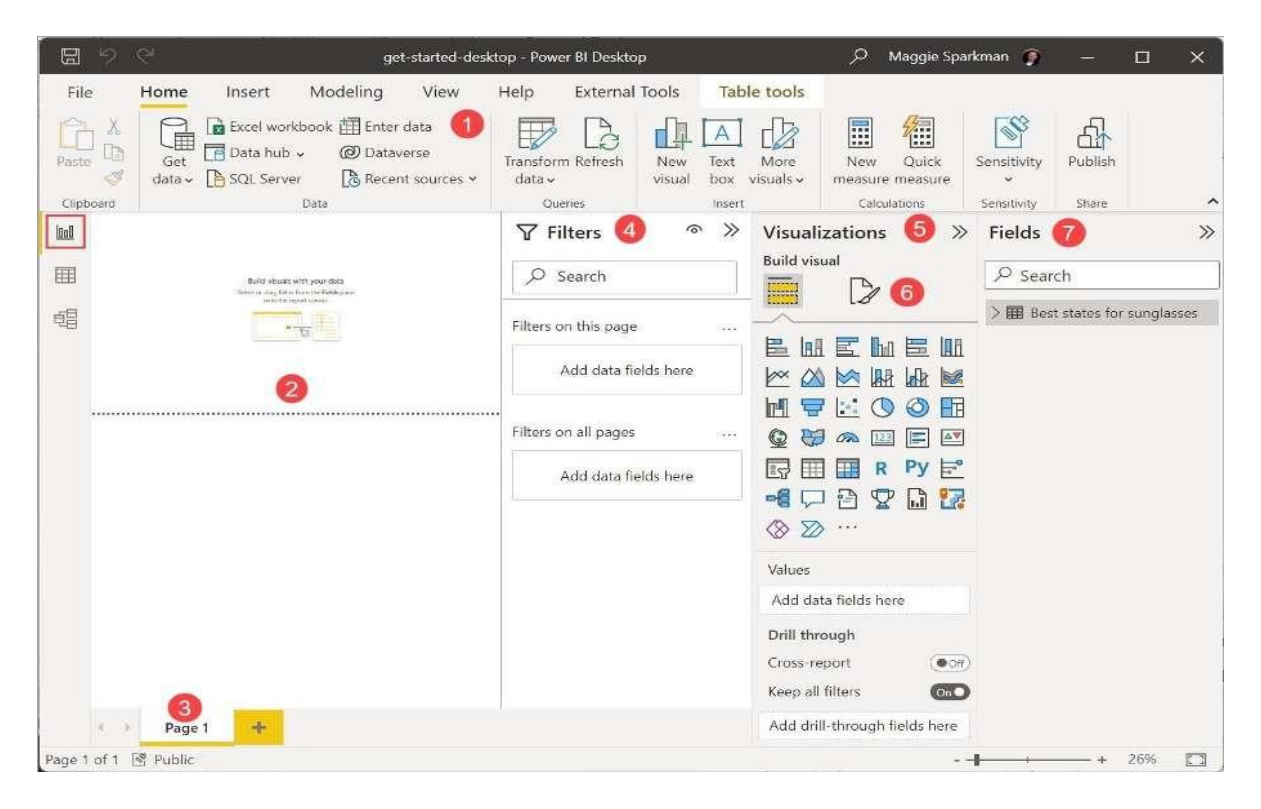

- 1. The ribbon at the top, which displays common tasks associated with reports and visualizations.
- 2. The canvas area in the middle, where you create and arrange visualizations.
- 3. The pages tab area at the bottom, which lets you select or add report pages.
- 4. The Filters pane, where you can filter data visualizations.
- 5. The Visualizations pane, where you can add, change, or customize visualizations, and apply drill through.
- 6. The Format pane, where you design the report and visualizations.
- 7. The Fields pane, which shows the available fields in your queries. You can drag these fields onto the canvas, the Filters pane, or the Visualizations pane to create or modify visualizations.

# **PROGRAM 6 : Querying Data from CSV - Query Editor Connecting the data from the Excel Source, Clean, Transform the data**

Power BI Desktop also includes the Power Query Editor, which opens in a separate window. In Power Query Editor, you can build queries and transform data, then load the refined data model into Power BI Desktop to create reports.

| で<br>で<br>の<br>の<br>の<br>の | Untitled - Power BI Deskto                           | ор                    | ې ج                                                                              | n in 🔵 🗕 🗆 🗙                                      |
|----------------------------|------------------------------------------------------|-----------------------|----------------------------------------------------------------------------------|---------------------------------------------------|
| File Home Insert Modeling  | View Help<br>Transform data ~<br>Refresth<br>Queries | New<br>Text b<br>More | visual III New measure<br>box III Quick measure<br>visuals ~<br>ert Calculations | Sensitivity<br>(preview) ~<br>Sensitivity Share ~ |
|                            | ✓ Filters ✓ Search                                   | <u></u>               | Visualizations >                                                                 | Fields     >       P Search                       |
| · 4書                       | Filters on this page<br>Add data fields h            | iere                  |                                                                                  | You haven't loaded any<br>data yet. Get data      |
|                            | Filters on all pages Add data fields h               | here                  | Values<br>Add data fields here                                                   |                                                   |
|                            |                                                      |                       | Drill through<br>Cross-report<br>Off O—<br>Keep all filters                      |                                                   |
| Page 1 of 1                |                                                      |                       | On ——●<br>Add drill-through fields here                                          |                                                   |

Along the left side of Power BI Desktop are icons for the three Power BI Desktop views:

Report, Data, and Model, from top to bottom. The current view is indicated by the yellow bar along the left, and you can change views by selecting any of the icons.

Report view is the default view.

|             | しつ             |
|-------------|----------------|
| File        | e Home         |
| Ê           | Cut            |
| Paste       | Sormat painter |
|             | Clipboard      |
| <u>loo0</u> |                |
| III         |                |
| 唱           |                |
|             |                |

With Power BI Desktop installed, we can connect to the world of data. To see the many types of data sources available,

| Home      |                |                   |                |            |                           | -          |
|-----------|----------------|-------------------|----------------|------------|---------------------------|------------|
| D<br>Open | Blank report   | OneLake data hub  | Excel workbook | SQL Server | Learn with sample<br>data | Get data f |
| <u></u>   | ✓ Recommen     | ded               |                |            |                           |            |
|           | Getting starte | d                 |                |            |                           |            |
|           | In             |                   |                |            |                           |            |
|           | ĺ              | 0                 |                |            |                           |            |
|           | Intro—What i   | s Power BI? 🖾     |                |            |                           |            |
|           | C Recent       | 88 Shared with me |                |            |                           |            |
| in        | 🗋 Name         |                   | Location       |            |                           |            |

**Once Power BI screen is seen click on blank Report** 

#### After clicking on blank Report the below screen appears .

#### NOW TO GET DATA FROM DIFFERENT SOURCES ------ The steps

**Step 1:** Select **Get Data** in the Power BI Desktop Home tab, and in the Get Data window, scroll through the list of All data sources. (like Excel, CSV, Oracle....)

On the Power BI Desktop Home tab, select Get Data > Excel workbook

| Clipboard    | datav workbook data hubv Server                                                                                                    | data so           | urces 🕶 data 🖌<br>Queries   | visual box visuals+ me<br>Insert           | asure measure v<br>Calculations Sensitivity | Share Copilot |                      |             |                                                                                                    |
|--------------|----------------------------------------------------------------------------------------------------|-------------------|-----------------------------|--------------------------------------------|---------------------------------------------|---------------|----------------------|-------------|----------------------------------------------------------------------------------------------------|
| Auto recover | y co<br>Excel workbook<br>Power BI semantic models<br>Dataflows<br>Dataflows<br>Dataverse<br>SQL Server<br>Analysis Services<br>Text/CSV | t been opened:    | Add data t                  | o your report<br>vill appear in the Data g | pane.                                       |               | View recovered files | × ⊽ Filters |                                                                                                    |
|              | Web CoData feed CoData feed CoData fuery                                                                                                 | K.                | 8                           | Ĝ                                          | Q                                           |               |                      |             | Py E - ● □                                                                                                    |
|              | Power BI Template Apps                                                                                                    | t data from Excel | Import data from SQL Server | Paste data into a blank table              | Use sample data                             |               |                      |             | Values                                                                                                    |
|              | More                                                                                                    |                   | Get data from               | another source →                           |                                             |               |                      |             | Add data fields here<br>Drill through<br>Cross-report or<br>Keep all filters of<br>Add drill-through fields he |

| ← → ~ ↑ ▲ > Downloads     Organize · New folder     Image: Constraint of the sem of the sem of the se                             | Open                                   |              |                                    |                   |                                  | ×        |
|----------------------------------------------------------------------------------------------------|----------------------------------------|--------------|------------------------------------|-------------------|----------------------------------|----------|
| Organize * New folder     Image: Construct of the second second sec | $\leftarrow \rightarrow \lor \uparrow$ | × <u>↓</u> > | Downloads                          | ~ C               | Search Downloads                 | Q        |
| Name       Date modified       Type       Size         ✓ Today       ✓ Today       ✓ Today       ✓ Yesterday       ✓ Yesterday       ✓ Yesterday       ✓ Yesterday       ✓ Yesterday       ✓ Today       ✓ Today       ✓ Yesterday       ✓ Yesterday       ✓ Yesterday       ✓ Today       ✓ Yesterday       ✓ Yesterday </td <td>Organize • Ne</td> <td>w folder</td> <td></td> <td></td> <td>≣ . [</td> <td>1 0</td>                                                                                                    | Organize • Ne                          | w folder     |                                    |                   | ≣ . [                            | 1 0      |
| Image: Desktop       ✓ Today         Image: Desktop       ✓ SalesForCourse_quizz_table.xlsx       9/3/2024 11:35 AM       Microsoft Excel W       2,7         Image: Downloads       ✓       ✓ Yesterday       ✓       ✓       ✓       ✓       ✓       Yesterday       ✓       ✓       ✓       ✓       ✓       ✓       ✓       ✓       ✓       ✓       ✓       ✓       ✓       ✓       ✓       ✓       ✓       ✓       ✓       ✓       ✓       ✓       ✓       ✓       ✓       ✓       ✓       ✓       ✓       ✓       ✓       ✓       ✓       ✓       ✓       ✓       ✓       ✓       ✓       ✓       ✓       ✓       ✓       ✓       ✓       ✓       ✓       ✓       ✓       ✓       ✓       ✓       ✓       ✓       ✓       ✓       ✓       ✓       ✓       ✓       ✓       ✓       ✓       ✓       ✓       ✓       ✓       ✓       ✓       ✓       ✓       ✓       ✓       ✓       ✓       ✓       ✓       ✓       ✓       ✓       ✓       ✓       ✓       ✓       ✓       ✓       ✓       ✓       ✓       ✓       ✓       ✓       ✓                                                                                                    | R Gallery                              |              | Name                               | Date modified     | Туре                             | Size     |
| □ Desktop       Image: SalesForCourse_quizz_table.xlsx       9/3/2024 11:35 AM       Microsoft Excel W       2,         ✓ Downloads       Image: Adidas US Sales Datasets.xlsx       9/2/2024 10:43 PM       Microsoft Excel W       2,         Image: Documents       Image: Adidas US Sales Datasets.xlsx       9/2/2024 10:43 PM       Microsoft Excel W       4         Image: Documents       Image: Sth sem Namelist.xlsx       9/2/2024 11:23 AM       Microsoft Excel W       4         Image: Pictures       Image: VTU-FACULTY-ID.xlsx       9/2/2024 10:50 AM       Microsoft Excel W       4         Image: OPEN ELECTIVE (Responses) (3).xlsx       9/2/2024 9:36 AM       Microsoft Excel W       4         Image: Videos       Image: The sem_OE.xlsx       9/2/2024 9:35 AM       Microsoft Excel W       4                                                                                                    |                                        | - 1 ~        | Today                              |                   |                                  |          |
| ✓ Vesterday         ✓ Downloads         ☑ Documents         ☑ Documents         ☑ Pictures         ☑ VTU-FACULTY-ID.xlsx         ☑ Videos         ☑ 7th sem_OE.xlsx         ☑ Videos                                                                                                    | Desktop                                | *            | SalesForCourse_quizz_table.xlsx    | 9/3/2024 11:35 AM | Microsoft Excel W                | 2,7      |
|                                                                                                    |                                        |              | Yesterday                          |                   |                                  |          |
| Image: Documents       Image: Sth sem Namelist.xlsx       9/2/2024 11:23 AM       Microsoft Excel W         Image: Pictures       Image: WTU-FACULTY-ID.xlsx       9/2/2024 10:50 AM       Microsoft Excel W         Image: Music       Image: OPEN ELECTIVE (Responses) (3).xlsx       9/2/2024 9:36 AM       Microsoft Excel W         Image: Videos       Image: The sem_OE.xlsx       9/2/2024 9:35 AM       Microsoft Excel W                                                                                                    |                                        | *            | Adidas US Sales Datasets.xlsx      | 9/2/2024 10:43 PM | Microsoft Excel W                | 6        |
| Pictures       Image: VTU-FACULTY-ID.xlsx       9/2/2024 10:50 AM       Microsoft Excel W         Image: Wusic       Image: OPEN ELECTIVE (Responses) (3).xlsx       9/2/2024 9:36 AM       Microsoft Excel W         Image: Videos       Image: The sem_OE.xlsx       9/2/2024 9:35 AM       Microsoft Excel W                                                                                                    | Documents                              | *            | 5th sem Namelist.xlsx              | 9/2/2024 11:23 AM | Microsoft Excel W                |          |
| Music       Image: OPEN ELECTIVE (Responses) (3).xlsx       9/2/2024 9:36 AM       Microsoft Excel W         Image: Videos       Image: Th sem_OE.xlsx       9/2/2024 9:35 AM       Microsoft Excel W                                                                                                    | R Pictures                             | *            | VTU-FACULTY-ID.xlsx                | 9/2/2024 10:50 AM | Microsoft Excel W                |          |
| Videos                                                                                                    | 🕐 Music                                | *            | OPEN ELECTIVE (Responses) (3).xlsx | 9/2/2024 9:36 AM  | Microsoft Excel W                |          |
|                                                                                                    | Videos                                 | *            | 7th sem_OE.xlsx                    | 9/2/2024 9:35 AM  | Microsoft Excel W                |          |
|                                                                                                    |                                        |              | ~                                  |                   |                                  |          |
| File name:       SalesForCourse_quizz_table.xlsx       V       Excel Files (*.xl;*.xlsx;*.xlsm;*.xlst; V                                                                                                    | ł                                      | File name:   | SalesForCourse_quizz_table.xlsx    | ~                 | Excel Files (*.xl;*.xlsx;*.xlsm; | *.xist ∨ |
| Open 🔽 Cancel                                                                                                    |                                        |              | 27.                                |                   | Open 🔻 Car                       | ncel     |

Click on the file you need and open the file , once you open the file below window with navigator appears ,select the file ( $2^{nd}$  option to see the contents of the file)

|                                        | (43) |                               |
|----------------------------------------|------|-------------------------------|
| splay Options +<br>splay Options +<br> | R    |                               |
|                                        |      | No items selected for preview |
|                                        |      |                               |

1.At this point you can select Load to load the table, or Transform data to make changes in the table before you load it.

2. When you select Transform data, Power Query Editor launches, with a representative view of the table. The Query Settings pane is on the right, or you can always show it by selecting Query Settings on the View tab of Power Query Editor.

| A constraints of the second second sec | er<br>a<br>1<br>2<br>3 | Data Sources<br>Parameters +<br>Data Sources<br>R <sup>®</sup> Column1 • | Advanced Editor<br>Refresh<br>Preview * III Manage *<br>Query<br>A <sup>B</sup> <sub>C</sub> Column2            | Choose Remove<br>Columns - Columns - F<br>Manage Columns | Educe<br>course<br>Sort<br>Sort<br>Sort | Data Type: Text +<br>Use First Row as Headen<br><sup>1</sup> y 2 Replace Values<br>Transform | S Combine<br>A Alarytics<br>Combine<br>A Azure Machine Learning<br>Al Insights<br>Ouery Settings |
|----------------------------------------------------------------------------------------------------|------------------------|--------------------------------------------------------------------------|----------------------------------------------------------------------------------------------------|----------------------------------------------------------|-----------------------------------------|----------------------------------------------------------------------------------------------|--------------------------------------------------------------------------------------------------|
| Ranking of best and wor                                                                                                    | 1<br>2<br>3            | A <sup>B</sup> C Column1 -                                               | A <sup>B</sup> C Column2                                                                                        | A <sup>B</sup> C Column3                                 | × A <sup>B</sup> , Column4              | AB ColumnE                                                                                   | Ouery Settings                                                                                   |
| Ranking of best and wor 1                                                                                                    | 1<br>2<br>3            | State                                                                    | Management and the second second second second second second second second second second second second second s |                                                          |                                         | A C COMMINS                                                                                  |                                                                                                  |
| 2                                                                                                    | 2                      |                                                                          | Overall rank                                                                                                    | Affordability                                            | Crime                                   | Culture                                                                                      | ▲ PROPERTIES                                                                                     |
| 1                                                                                                    | 3                      | Source: Bankrate's 2019 "Bes                                             | Source: Bankrate's 2019 "Bes                                                                                    | Source: Bankrate's 2019 "Bes                             | Source: Bankrate's 2019 "Bes            | Source: Bankrate's 20:                                                                       | Name                                                                                             |
|                                                                                                    | 1                      | Nebraska                                                                 | 1                                                                                                    | 14                                                       | 19                                      | 21                                                                                           | Ranking of best and worst states for reti                                                        |
|                                                                                                    | 4                      | lowa                                                                     | 2                                                                                                    | 8                                                        | 15                                      | 20                                                                                           | All Properties                                                                                   |
| 5                                                                                                    | 5                      | Missouri                                                                 | 3                                                                                                    | 1                                                        | 42                                      | 33                                                                                           |                                                                                                  |
|                                                                                                    | 6                      | South Dakota                                                             | 4                                                                                                    | 17                                                       | 23                                      | 12                                                                                           | APPLIED STEPS                                                                                    |
| 1                                                                                                    | 7                      | Florida                                                                  | 5                                                                                                    | 25                                                       | 29                                      | 13                                                                                           | Source 🕴                                                                                         |
| 8                                                                                                    | 8                      | Kentucky                                                                 | 6                                                                                                    | 9                                                        | 9                                       | 46                                                                                           | Extracted Table From Html                                                                        |
| ç                                                                                                    | 9                      | Kansas                                                                   | 7                                                                                                    | 7                                                        | 39                                      | 37                                                                                           | X Changed Type                                                                                   |
| 1                                                                                                    | 10                     | North Carolina                                                           | 7                                                                                                    | 13                                                       | 28                                      | 28                                                                                           |                                                                                                  |
| 1                                                                                                    | 11                     | Montana                                                                  | 9                                                                                                    | 16                                                       | 31                                      | 2                                                                                            |                                                                                                  |
| 1                                                                                                    | 12                     | Hawaii                                                                   | 10                                                                                                    | 45                                                       | 24                                      | 9                                                                                            |                                                                                                  |
| 1                                                                                                    | 13                     | Arkansas                                                                 | 11                                                                                                    | 4                                                        | 45                                      | 39                                                                                           |                                                                                                  |
| 1                                                                                                    | 14                     | Wisconsin                                                                | 12                                                                                                    | 20                                                       | 15                                      | 17                                                                                           |                                                                                                  |
| 1                                                                                                    | 15                     | North Dakota                                                             | 13                                                                                                    | 22                                                       | 17                                      | 26                                                                                           |                                                                                                  |

Transforming the data: Once connected to a data source, you can adjust the data to meet your needs.

**To transform the data, you provide Power Query Editor with step-by-step instructions for adjusting the data while loading and presenting it.** Transforming doesn't affect the original data source, only this particular view of the data. Transforming the data, includes **renaming columns or tables, removing rows or columns, or changing data types.** 

Power Query Editor captures these steps sequentially under Applied Steps in the Query Settings pane.

Notice that the Applied Steps in Query Settings already contain a few steps. You can select each step to see its effect in the Power Query Editor

# To Change a data type

- Select the column or columns to change.
- Hold down the Shift key to select several adjacent columns, or Ctrl to select non- adjacent columns.
- Either right-click a column header, select Change Type,
- choose a new data type from the menu, or drop down the list next to Data Type in the Transform group of the Home tab,
- select a new data type.

| File                  | Home            | Transfo             | rm            | Add Column                                                                                                    | View                    | 81            | ools Help                              |              |                     |                          |                      |                    |                                                                          |     |
|-----------------------|-----------------|---------------------|---------------|----------------------------------------------------------------------------------------------------|-------------------------|---------------|----------------------------------------|--------------|---------------------|--------------------------|----------------------|--------------------|--------------------------------------------------------------------------|-----|
| ■↑<br>ose &<br>oply • | New<br>Source + | Recent<br>Sources + | Enter<br>Data | Data source<br>settings<br>Data Sourc                                                                                                    | Mana<br>Parame<br>Param | ige<br>ters ∓ | Refresh<br>Preview + Manage +<br>Query | Man<br>Colui | -∥<br>nage<br>mns ∓ | Reduce<br>Rows →<br>Sort | Split Gr<br>Column • | Dat<br>Oup<br>By 1 | a Type: Text 🔻<br>Decimal Number<br>Fixed decimal number<br>Whole Number | omt |
| )ueries               | 5 [1]           | <                   |               | AB, Column1                                                                                                    |                         |               | AB- Column2 - AB                       | Colu         | mn3                 |                          | AB Column            | Que                | Percentage                                                               |     |
|                       |                 | 1.00.0000           |               | Canada Canada Cana | -                       |               | Сору                                   | -1010        | -                   |                          | Crima                |                    | Date/Time                                                                |     |
| Kani                  | ang of bes      | st and w            |               | Source: Rankrate                                                                                                    | ×= 2010 +               | Laj           | Barrana                                |              | icy notices         | o'r 2010 "Por            | Source: E            | - FF               | Date                                                                     |     |
|                       |                 |                     | 2             | Nebraska                                                                                                    | . 3 2013                | ~             | Remove Other Columns                   |              | a like of           | (C 5 2015 DC3            | 19                   | R                  | Time                                                                     | ret |
|                       |                 |                     | 4             | lowa                                                                                                    |                         |               | Duplicate Column                       |              | -                   |                          | 15                   |                    | Date/Time/Timezone                                                       |     |
|                       |                 |                     | 5             | Missouri                                                                                                    |                         | =5            | Add Column From Exampler               |              |                     |                          | 42                   | Alt                | Duration                                                                 |     |
|                       |                 |                     | 6             | South Dakota                                                                                                    |                         | H34           | Add column roll examples               |              |                     |                          | 23                   | ⊿ AF               | Text                                                                     |     |
|                       |                 |                     | 7             | Florida                                                                                                    |                         |               | Remove Duplicates                      |              |                     |                          | 29                   |                    | True/False                                                               |     |
|                       |                 |                     | 8             | Kentucky                                                                                                    |                         |               | Remove Errors                          |              |                     |                          | 9                    |                    | Binary                                                                   |     |
|                       |                 |                     | 9             | Kansas                                                                                                    |                         |               | Change Type                            | ÷            |                     | Decimal Nun              | nber                 | X                  | Changed Type                                                             |     |
|                       |                 |                     | 10            | North Carolina                                                                                                    |                         |               | Transform                              | Þ            | 1                   | Fixed decima             | Inumber              |                    |                                                                          |     |
|                       |                 |                     | 11            | Montana                                                                                                    |                         | 1             | Replace Values                         |              |                     | Whole Numb               | er                   |                    |                                                                          |     |
|                       |                 |                     | 12            | Hawaii                                                                                                    |                         | 72            | Replace Errors                         |              |                     | Percentage               |                      |                    |                                                                          |     |
|                       |                 |                     | 13            | Arkansas                                                                                                    |                         | -             | c n c i                                |              |                     | Date/Time                |                      |                    |                                                                          |     |
|                       |                 |                     | 14            | Wisconsin                                                                                                    |                         | riin:         | Split Column                           | ×            |                     | Date Date                |                      |                    |                                                                          |     |
|                       |                 |                     | 15            | North Dakota                                                                                                    |                         | -2-           | Group By                               |              |                     | Time                     |                      |                    |                                                                          |     |
|                       |                 |                     | 16            | Vermont                                                                                                    |                         |               | Fill                                   | E.           |                     | Data/Time/Ti             | mozono               |                    |                                                                          |     |
|                       |                 |                     | 17            | New Hampshire                                                                                                    |                         |               | Unpivot Columns                        |              |                     | Duration                 | mezone               |                    |                                                                          |     |
|                       |                 |                     | 18            | Alabama                                                                                                    |                         |               | Unpivot Other Columns                  |              | 1.00                | Duration                 |                      | _                  |                                                                          |     |
|                       |                 |                     | 19            | Texas                                                                                                    |                         |               | Unpivot Only Selected Columns          |              | $\checkmark$        | Text                     |                      |                    |                                                                          |     |
|                       |                 |                     | 20            | Idaho                                                                                                    |                         | ١             | Rename                                 |              |                     | True/False               |                      |                    |                                                                          |     |
|                       |                 |                     | 21            | Mississippi                                                                                                    |                         |               | Move                                   | F            |                     | Binary                   |                      |                    |                                                                          |     |
|                       |                 |                     | 22            | Wyoming                                                                                                    |                         |               | Drill Down                             |              |                     |                          |                      |                    |                                                                          |     |
|                       |                 |                     | 23            | Oklahoma                                                                                                    |                         |               | Add as New Ouerv                       |              | -                   | Using Locale             |                      |                    |                                                                          |     |
|                       |                 |                     | 24            | Tennessee                                                                                                    |                         | _             |                                        |              | 1                   |                          | 46                   |                    |                                                                          |     |

# To Reduce/Delete the Rows

- From the Home tab select
- Reduce Rows > Remove Rows > Remove Bottom Rows.
- In the Remove Bottom Rows dialog box, enter 10, and then select OK.

| File                        | Home            | Transfo             | Irm           | Add Column                            | View T                               | ools Helj                   | 5                                                                  |                     |                  |                  |                          |                                                                  |                                                                    |        |
|-----------------------------|-----------------|---------------------|---------------|---------------------------------------|--------------------------------------|-----------------------------|--------------------------------------------------------------------|---------------------|------------------|------------------|--------------------------|------------------------------------------------------------------|--------------------------------------------------------------------|--------|
| Close &<br>Apply •<br>Close | New<br>Source • | Recent<br>Sources + | Enter<br>Data | Data source<br>settings<br>Data Sourc | Manage<br>Parameters +<br>Parameters | Refresh<br>Preview +        | h Properties<br>Properties<br>Advanced Editor<br>Manage ▼<br>Query | Manage<br>Columns + | Reduce<br>Rows * | 2↓<br>Z↓<br>Sort | r∭h<br>Split<br>Column ▼ | Group<br>By<br>Jack Typ<br>Data Typ<br>Use<br>Ly<br>Jack Transfe | oe: Whole Number +<br>First Row as Headers +<br>lace Values<br>orm | Com    |
| Queries                     | s [1]           | <                   |               | A <sup>B</sup> C State                | ×                                    | 1 <sup>2</sup> 3 Overall ra | ank 💌 1 <sup>2</sup>                                               | 3 Affordabilit      | Ħ                |                  | Crime                    | Query Set                                                        | tings                                                              |        |
| 🛄 Rani                      | king of be      | st and w            | 1             | Hawaii                                |                                      |                             | 10                                                                 |                     | Keep<br>Rows T   | Remo             | ve                       | ▲ PROPER                                                         | TIES                                                               |        |
|                             |                 |                     | 2             | Florida                               |                                      |                             | 5                                                                  |                     | Reduc            | -                | Remove To                | n Rows                                                           |                                                                    |        |
|                             |                 |                     | 3             | Louisiana                             |                                      |                             | 36                                                                 |                     |                  | HH               | Remove Bo                | ttom Rows                                                        | best and worst states                                              | for re |
|                             |                 |                     | 4             | Texas                                 |                                      |                             | 17                                                                 |                     |                  | 100×             | Damove At                | ternate Powe                                                     | es                                                                 |        |
|                             |                 |                     | 5             | Georgia                               |                                      |                             | 28                                                                 |                     |                  | H.H              | Demons D                 | unit sectors                                                     |                                                                    |        |
|                             |                 |                     | 6             | Mississippi                           |                                      |                             | 19                                                                 |                     |                  | 8-8              | Remove Di                | uplicates                                                        | TEPS                                                               |        |
|                             |                 |                     | 7             | Alabama                               |                                      |                             | 16                                                                 |                     |                  | 1×               | Remove Bl                | ank Rows                                                         |                                                                    |        |
|                             |                 |                     |               |                                       |                                      |                             |                                                                    |                     | X                | X                | Remove Er                | rors                                                             | ed Table From Html                                                 |        |
| move                        | Botto           | om Ro               | )W/S          |                                       |                                      |                             |                                                                    |                     |                  | 4                |                          | Char                                                             | nged Type                                                          |        |
| nove                        | Dotte           |                     |               |                                       |                                      |                             |                                                                    |                     |                  | 33               |                          | Pror                                                             | noted Headers                                                      |        |
| ify how m                   | any rows        | to remove           | e from        | the bottom.                           |                                      |                             |                                                                    |                     |                  | 11               |                          | Char                                                             | nged Type1                                                         |        |
| per of rours                | 2               |                     |               |                                       |                                      |                             |                                                                    |                     |                  | 13               | _                        | Rem                                                              | loved Top Rows                                                     |        |
| ber or roms                 | 4.              |                     |               | 1                                     |                                      |                             |                                                                    |                     |                  | 49               |                          | Chai                                                             | nged Type2                                                         |        |
|                             |                 |                     |               | 1                                     |                                      |                             |                                                                    |                     |                  | 12               |                          | ~ 30R                                                            | ed nows                                                            |        |

The bottom 10 worst rows are removed from the table, and the step Removed Bottom Rows appears in Applied Steps.

To Remove columns

- From Home Tab Select Manage Columns group □select Remove Columns. You can also right-click one of the selected column headers and select Remove Columns from the menu.
- The selected columns are removed, and the step Removed Columns appears in Applied Steps.

| lė         | н                              | ome Transform Add Colum                                                      | n View Tools                       | Help                                                                                                    |                             |                         |                                                                      |                      | $\sim$ |
|------------|--------------------------------|------------------------------------------------------------------------------|------------------------------------|----------------------------------------------------------------------------------------------------|-----------------------------|-------------------------|----------------------------------------------------------------------|----------------------|--------|
| Par<br>Par | Manage<br>rameter:<br>irameter | Refresh<br>Properties<br>Advanced Editor<br>Preview + I Manage +<br>rs Query | Manage<br>Columns + Reduce<br>Sort | Split<br>Column - By<br>Split<br>Column - By<br>Split<br>By<br>Split<br>Sroup<br>Split<br>Sroup<br>Split<br>Sroup<br>Split<br>Split<br>Sroup<br>Split<br>Split<br>Spl | le Numbe<br>w as Hea<br>Jes | er *<br>ders *<br>Combi | Text Analytic<br>Text Analytic<br>O Vision<br>Azure Mach<br>Al Insig | cs<br>ine Le<br>ghts | arni   |
|            |                                | 1 <sup>2</sup> 3 Affordability <b>-</b> 1 <sup>2</sup> 3 C                   | ri 🔲 😾 🛔                           | Culture 123 W                                                                                                    | eather                      | -                       | 23 Wellness                                                          |                      | -      |
|            | 1                              | 45                                                                           | Choose Remove                      | 9                                                                                                    | E                           | Сору                    |                                                                      |                      | 1      |
|            | 2                              | 25                                                                           | Managa U                           | 13                                                                                                    | 1. D.                       | Remove Colu             | mns                                                                  |                      | 3      |
|            | 3                              | 29                                                                           | Manage X Remove                    | 48                                                                                                    | ~                           | Remove Othe             | r Columns                                                            |                      | 2      |
|            | 4                              | 24                                                                           | T Remove                           | 50 Sther Columns                                                                                                    | E.                          | Add Column              | From Examples                                                        |                      | 1      |
|            | 5                              | 19                                                                           | 35                                 | 45                                                                                                    | c.a                         | ridd Column             | nom Etomptesiir                                                      |                      | 4      |
|            | 6                              | 6                                                                            | 24                                 | 49                                                                                                    |                             | Remove Dupl             | icates                                                               |                      | 4      |
|            | 7                              | 10                                                                           | 44                                 | 44                                                                                                    |                             | Remove Error            | 5                                                                    |                      | 10     |
|            | 8                              | 27                                                                           | 45                                 | 22                                                                                                    | 1<br>⇒2                     | Replace Value           | S                                                                    |                      | 11     |
|            | 9                              | 4                                                                            | 46                                 | 39                                                                                                    |                             | Fill                    |                                                                      | Þ                    | 0.6    |
|            | 10                             | 33                                                                           | 43                                 | 39                                                                                                    |                             | Change Type             |                                                                      | ۲                    | 2      |
|            | 11                             | 11                                                                           | 41                                 | 43                                                                                                    |                             | Transform               |                                                                      |                      | 3      |
|            | 12                             | 13                                                                           | 28                                 | 28                                                                                                    |                             | Merrie Colum            | inc                                                                  |                      | 3      |
|            | 13                             | 49                                                                           | 34                                 | 17                                                                                                    |                             | Werge Colum             | 1115                                                                 |                      | 1      |
|            | 14                             | 12                                                                           | 46                                 | 34                                                                                                    |                             | Developert              |                                                                      |                      | 3      |
|            | 15                             | 9                                                                            | 9                                  | 46                                                                                                    |                             | Product                 |                                                                      |                      | 2      |
|            | 16                             | 30                                                                           | 36                                 | 9                                                                                                    | 2                           | Group By                |                                                                      |                      | 4      |
|            | 17                             | 32                                                                           | 6                                  | 36                                                                                                    |                             | Unpivot Colu            | mns                                                                  |                      | 4      |
|            | 18                             | 47                                                                           | 33                                 | 42                                                                                                    |                             | Unpivot Othe            | r Columns                                                            |                      | 3      |
|            | 19                             | 1                                                                            | 42                                 | 33                                                                                                    |                             | Unpivot Only            | Selected Columns                                                     |                      | 2      |
|            | 20                             | 7                                                                            | 39                                 | 37                                                                                                    |                             | Move                    |                                                                      |                      | 2      |
|            | 21                             | 26                                                                           | 49                                 | 38                                                                                                    |                             | 24                      |                                                                      |                      | 2      |
|            | 22                             | 48                                                                           | 5                                  | 16                                                                                                    |                             | 22                      |                                                                      |                      | 2      |
|            | 23                             | 40                                                                           | 26                                 | 32                                                                                                    |                             | 23                      |                                                                      |                      | 4      |
|            | 24                             | 18                                                                           | 18                                 | 27                                                                                                    |                             | 24                      |                                                                      |                      | 3      |
|            | 25                             | <                                                                            |                                    |                                                                                                    |                             |                         |                                                                      |                      | >      |

# Applied steps in the Query setting pane

Right-click any step in the Applied Steps pane and choose to delete it, rename it, move it up or down in the sequence, or add or delete steps after it.

For intermediate steps, Power BI Desktop will warn you if the change could affect later steps and break your query.

#### Once all the required transformations are done the report should be created in the Power BI Desktop

- Apply the changes in Power Query Editor and load them into Power BI Desktop
- Selecting Close & Apply from the Home tab of the ribbon.
- You can also select just Apply to keep the query open in Power

Query Editor while you work in Power BI Desktop.

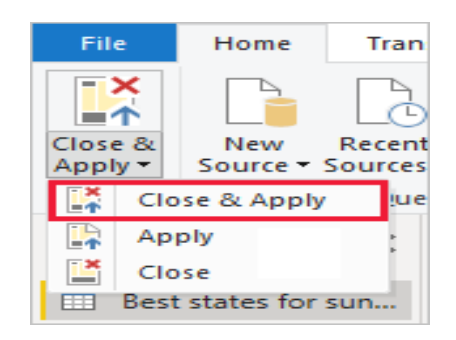

#### To reopen Power Query Editor from Power BI Desktop

Select **Transform Data** on **the Home tab** of the Power BI Desktop ribbon. You can expand and collapse the **Filters**, **Visualizations**, and **Fields** panes by selecting the arrows at the tops of the panes. Collapsing the panes provides more space on the canvas to build cool visualizations.

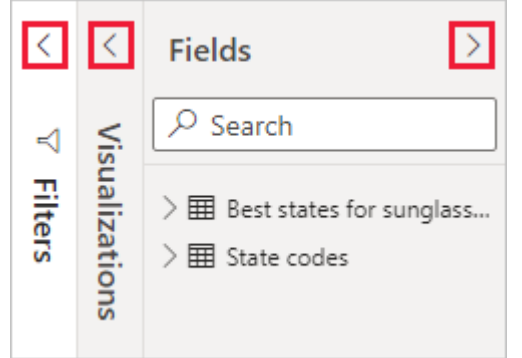

#### The Visualizations pane shows information about the visualization

- 1. The Fields option in the Visualization pane lets you drag data fields to Legend and other field wells in the pane.
- 2. The Format option lets you apply formatting and other controls to visualizations.
- 3. The icons show the type of visualization created. You can change the type of a selected visualization by selecting a different icon, or create a new visualization by selecting an icon with no existing visualization selected
- 4. The options available in the Fields and Format areas depend on the type of visualization and data you have.
- 5. You want your map visualization to show only the top 10 weather states.

To show only the top 10 states, in the Filters pane, hover over State is (All) and expand the arrow that appears. Under Filter type, drop down and select Top N. Under Show items, select Bottom, because you want to show the items with the lowest numerical ranks, and enter *10* in the next field

/isualizations >> Build visual -D> SUIR Landa C LEEL III buff LEIG < Ice-FIL ~ Lef In E FE 22 0. 1====1 E57 --L--------5 2 SP --->>> -30 cation State Legend Add data fields here atitude Add data fields here Longitude Add data fields here Bubble size Add data fields here Tooltips Add data fields here

# **PROGRAM 7: Creating Reports & Visualizations - Different** types of charts, Formatting charts with Title, Colors

17 Most Common Charts available in Power BI:

- Bar Chart
- Line Chart
- Scatterplot
- Sparkline
- Pie Chart
- Gauge
- Waterfall Chart
- Funnel Chart
- Heat Map / Matrix
- Histogram
- Box Plot
- Maps
- 1 Tables
- Indicators
- Area Chart
- Radar or Spider Chart
- Tree Map
- Open Power BI Desktop
- Click on **Get data** in ribbon pane
- Click on Excel worksheet option

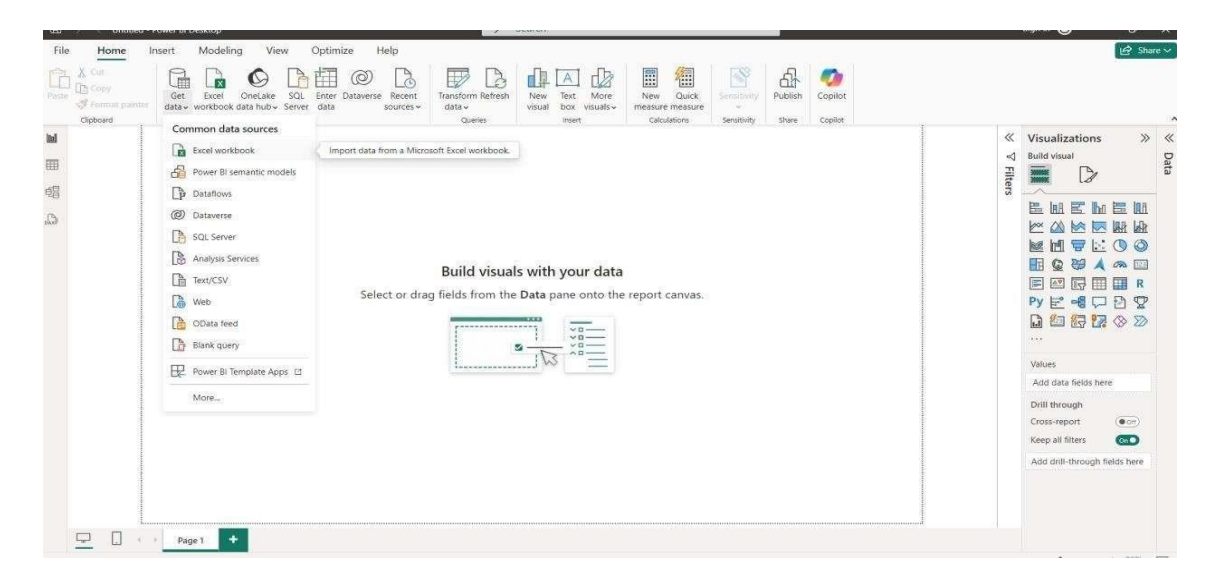

- Choose specific dataset and open it. Example: HR Data.csv
- Click on **Transform Data** button

| Copy<br>Get Excel OneLake<br>data v workbook data hub v | HR Dat      | a.xlsx - HR        | data.csv    | /                  |            |                 |                |                 |           |             | ×   |                   |                 |
|---------------------------------------------------------|-------------|--------------------|-------------|--------------------|------------|-----------------|----------------|-----------------|-----------|-------------|-----|-------------------|-----------------|
| Clipboard                                               | File Origin |                    | 1           | Delimiter          |            | Data 1          | Type Detecti   | on              |           |             |     |                   |                 |
|                                                         | 1252: Wes   | tern European (Win | dows) +     | Comma              |            |                 | ed on first 20 | 10 rows         | 20        | 12          | 4   | Visualization     | s X             |
|                                                         | Column1     | Column2            | Column3     | Column4            | Column5    | Column6         | Column7        | Column8         | Column9   | Colu        |     | A Build visual    |                 |
|                                                         | Attrition   | Business Travel    | CF_age band | CF_attrition label | Department | Education Field | emp no         | Employee Number | Gender    | Job Role    | 2   |                   |                 |
|                                                         | Yes         | Travel_Barely      | 35 - 44     | Ex-Employees       | Sales      | Life Sciences   | STAFF-1        | 1               | Female    | Sales Exect | ĩ   | f 🛲 L             |                 |
|                                                         | No          | Travel_Frequently  | 45 - 54     | Current Employees  | R&D        | Life Sciences   | STAFF-2        | 2               | Male      | Research S  | Ū.  |                   | 200 000         |
|                                                         | Yes         | Travel_Rarely      | 35 - 44     | Ex-Employees       | R&D        | Other           | STAFF-4        | 4               | Male      | Laboratory  |     | EMEL              | л 🖾 🔟           |
|                                                         | No          | Travel_Frequently  | 25 - 34     | Current Employees  | R&D        | Life Sciences   | STAFF-5        | 5               | Female    | Research S  |     | 1× 00 1× 1        | alah lah        |
|                                                         | No          | Travel_Rarely      | 25 - 34     | Current Employees  | R&D        | Medical         | STAFF-7        | 7.              | Male      | Laboratory  |     |                   | · 0 0           |
|                                                         | No          | Travel_Frequently  | 25-34       | Current Employees  | R&D        | Life Sciences   | STAFF-8        | 8               | Male      | Laboratory  |     |                   |                 |
|                                                         | No          | Travel_Rarely      | Over 55     | Current Employees  | R&D        | Medical         | STAFF-10       | 10              | Female    | Laboratory  |     |                   | A 🙈 🖾           |
|                                                         | No          | Travel_Rarely      | 25 - 34     | Current Employees  | R&D        | Life Sciences   | STAFF-11       | 11              | Male      | Laboratory  |     |                   | 🗐 📰 R           |
|                                                         | No          | Travel_Frequently  | 35 - 44     | Current Employees  | R&D        | Life Sciences   | STAFF-12       | 12              | Male      | Manufactu   |     | Pv = all          | D B C           |
|                                                         | No          | Travel_Rarely      | 35 - 44     | Current Employees  | R&D        | Medical         | STAFF-13       | 13              | Male      | Healthcare  |     |                   |                 |
|                                                         | No          | Travel_Rarely      | 35 - 44     | Current Employees  | R&D        | Medical         | STAFF-14       | 14              | Male      | Laboratory  |     |                   |                 |
|                                                         | No          | Travel_Rarely      | 25 - 34     | Current Employees  | R&D        | Life Sciences   | STAFF-15       | 15              | Female    | Laboratory  |     |                   |                 |
|                                                         | Να          | Travel_Rarely      | 25 - 34     | Current Employees  | R&D        | Life Sciences   | STAFF-16       | 16              | Male      | Research S  |     |                   |                 |
|                                                         | No          | Travel_Rarely      | 25 - 34     | Current Employees  | R&D        | Medical         | STAFF-18       | 18              | Male      | Laboratory  |     | Values            |                 |
|                                                         | Yes         | Travel_Rarely      | 25-34       | Ex-Employees       | R&D        | Life Sciences   | STAFF-19       | 19              | Male      | Laboratory  |     | Add data fields h | here            |
|                                                         | No          | Travel_Rarely      | 25 - 34     | Current Employees  | R&D        | Life Sciences   | STAFF-20       | 20              | Female    | Manufactu   |     | Doll through      |                 |
|                                                         | No          | Travel_Rarely      | 25 - 34     | Current Employees  | R&D        | Life Sciences   | STAFF-21       | 21              | Male      | Research S  |     | Dim anough        |                 |
|                                                         | No          | Non-Travel         | Under 25    | Current Employees  | R&D        | Medical         | STAFF-22       | 22              | Male      | Laboratory  |     | Cross-report      | ( <u>• on</u> ) |
|                                                         | No          | Travel_Rarely      | 45 - 54     | Current Employees  | Sales      | Life Sciences   | STAFF-23       | 23              | Female    | Manager 🗸   |     | Keep all filters  | 010             |
|                                                         | <           |                    |             |                    |            |                 |                |                 |           | >           |     | Add drill-through | 1 fields here   |
|                                                         | Extract T   | able Using Examp   | oles        |                    |            |                 |                | .oad Trans      | form Data | Cancel      | N . |                   |                 |

• **Power Query Editor** window will open.

| Close & New Recent Enter<br>Source * Sources * Data | Data source Parameters   | Properties<br>Properties<br>Advanced Editor<br>Refresh<br>Preview * Manage *<br>Query | Choose Remove<br>Columns * Columns * Rows * Rows *<br>Manage Columns | Al Split Group<br>Column & By | Data Type: Text *<br>Use First Row as Headers *<br><sup>1</sup> <sub>4-2</sub> Replace Values<br>Transform | Merge Queries *<br>Append Queries *<br>Combine Files<br>Combine | Text Analytics<br>Vision<br>A zure Machine Learning<br>Al Insights |                        |   |
|-----------------------------------------------------|--------------------------|---------------------------------------------------------------------------------------|----------------------------------------------------------------------|-------------------------------|----------------------------------------------------------------------------------------------------|-----------------------------------------------------------------|--------------------------------------------------------------------|------------------------|---|
| Queries [1] K                                       | 🗙 🗸 fr - Tabl            | e.TransformColumnTypes(S                                                              | <pre>source,{{"Column1", type text</pre>                             | }, {"Column2", type           | text}, {"Column3", type                                                                                    | text}, {"Column4",                                              | type text},                                                        | Query Settings         | × |
| 🔲 HR Data xisx - HR data                            | A <sup>8</sup> c Column1 | → A <sup>B</sup> <sub>C</sub> Column2                                                 | * A <sup>8</sup> C Column3                                           | A <sup>8</sup> c Column4      | * A <sup>8</sup> c Column5                                                                                 | ▼ A <sup>8</sup> <sub>C</sub> Column6                           | ABC Column7                                                        | # PROPERTIES           |   |
|                                                     | 1 Attrition              | Business Travel                                                                       | CF_age band                                                          | CF_attrition label            | Department                                                                                                 | Education Field                                                 | emp no                                                             | Name                   |   |
|                                                     | 2 Yes                    | Travel_Rarely                                                                         | 35 - 44                                                              | Ex-Employees                  | Sales                                                                                                    | Life Sciences                                                   | STAFF-1                                                            | HR Data xisx - HR data |   |
|                                                     | 3 No                     | Travel_Frequently                                                                     | 45 - 54                                                              | Current Employees             | R&D                                                                                                    | Life Sciences                                                   | STAFF-2                                                            | All Properties         |   |
|                                                     | 4 Yes                    | Travel_Rarely                                                                         | 35 - 44                                                              | Ex-Employees                  | R&D                                                                                                    | Other                                                           | STAFF-4                                                            |                        |   |
|                                                     | 5 No                     | Travel_Frequently                                                                     | 25 - 34                                                              | Current Employees             | R&D                                                                                                    | Life Sciences                                                   | STAFF-S                                                            | * APPLIED STEPS        |   |
|                                                     | 6 No                     | Travel_Rarely                                                                         | 25 - 34                                                              | Current Employees             | R&D                                                                                                    | Medical                                                         | STAFF-7                                                            | Source                 | 0 |
|                                                     | 7 No                     | Travel_Frequently                                                                     | 25 - 34                                                              | Current Employees             | R&D                                                                                                    | Life Sciences                                                   | STAFF-8                                                            | X Changed Type         |   |
|                                                     | 8 No                     | Travel_Rarely                                                                         | Over 55                                                              | Current Employees             | R&D                                                                                                    | Medical                                                         | STAFF-10                                                           |                        |   |
|                                                     | 9 No                     | Travel_Rarely                                                                         | 25 - 34                                                              | Current Employees             | R&D                                                                                                    | Life Sciences                                                   | STAFF-11                                                           |                        |   |
|                                                     | 10 No                    | Travel_Frequently                                                                     | 35 - 44                                                              | Current Employees             | 8&D                                                                                                    | Life Sciences                                                   | STAFF-12                                                           |                        |   |
|                                                     | 11 No                    | Travel_Rarely                                                                         | 35 - 44                                                              | Current Employees             | R&D                                                                                                    | Medical                                                         | STAFF-13                                                           |                        |   |
|                                                     | 12 No                    | Travel_Rarely                                                                         | 35 - 44                                                              | Current Employees             | R&D                                                                                                    | Medical                                                         | STAFF-14                                                           |                        |   |
|                                                     | 13 No                    | Travel_Rarely                                                                         | 25 - 34                                                              | Current Employees             | R&D                                                                                                    | Life Sciences                                                   | STAFF-15                                                           |                        |   |
|                                                     | 14 No                    | Travel_Rarely                                                                         | 25 - 34                                                              | Current Employees             | R&D                                                                                                    | Life Sciences                                                   | STAFF-16                                                           |                        |   |
|                                                     | 15 No                    | Travel_Rarely                                                                         | 25 - 34                                                              | Current Employees             | R&D                                                                                                    | Medical                                                         | STAFF-18                                                           |                        |   |
|                                                     | 16 Yes                   | Travel_Rarely                                                                         | 25 - 34                                                              | Ex-Employees                  | 8&D                                                                                                    | Life Sciences                                                   | STAFF-19                                                           |                        |   |
|                                                     | 17 No                    | Travel_Rarely                                                                         | 25 - 34                                                              | Current Employees             | R&D                                                                                                    | Life Sciences                                                   | STAFF-20                                                           |                        |   |
|                                                     | 18 No                    | Travel_Rarely                                                                         | 25 - 34                                                              | Current Employees             | R&D                                                                                                    | Life Sciences                                                   | STAFF-21                                                           |                        |   |
|                                                     | 19 No                    | Non-Travel                                                                            | Under 25                                                             | Current Employees             | R&D                                                                                                    | Medical                                                         | STAFF-22                                                           |                        |   |
|                                                     | 20 No                    | Travel_Rarely                                                                         | 45 - 54                                                              | Current Employees             | Sales                                                                                                    | Life Sciences                                                   | STAFF-23                                                           |                        |   |
|                                                     | 21 No                    | Travel_Rarely                                                                         | 35 - 44                                                              | Current Employees             | R&D                                                                                                    | Life Sciences                                                   | STAFF-24                                                           |                        |   |
|                                                     | 22 No                    | Non-Travel                                                                            | Under 25                                                             | Current Employees             | R&D                                                                                                    | Other                                                           | STAFF-26                                                           |                        |   |
|                                                     | 23 Yes                   | Travel_Rarely                                                                         | 35 - 44                                                              | Ex-Employees                  | Sales                                                                                                    | Life Sciences                                                   | STAFF-27                                                           |                        |   |
|                                                     | 24 No                    | Travel_Rarely                                                                         | 25 - 34                                                              | Current Employees             | R&D                                                                                                    | Life Sciences                                                   | STAFF-28                                                           |                        |   |
|                                                     | 25 No                    | Travel_Rarely                                                                         | Under 25                                                             | Current Employees             | R&D                                                                                                    | Life Sciences                                                   | STAFF-30                                                           |                        |   |
|                                                     | 26 Yes                   | Travel_Rarely                                                                         | 25 - 34                                                              | Ex-Employees                  | R&D                                                                                                    | Medical                                                         | STAFF-31                                                           |                        |   |
|                                                     | 27 No                    | Travel Barely                                                                         | 45 - 54                                                              | Current Employees             | 8&D                                                                                                    | Other                                                           | STAFF-32                                                           |                        |   |

- We have to perform some transformation on this table
- Select row 1 and click on Use first row as header

| Image: File         Home         Transform                                    | ery Editor<br>Add Column View                     | Tools Help                                                |                                                                      |                                       |                                                                                  |                                                |                                                                   |                     | (577)) |   |
|-------------------------------------------------------------------------------|---------------------------------------------------|-----------------------------------------------------------|----------------------------------------------------------------------|---------------------------------------|----------------------------------------------------------------------------------|------------------------------------------------|-------------------------------------------------------------------|---------------------|--------|---|
| Close & New Recent Enter<br>Apply* Source * Sources * Data<br>Close New Query | Data source<br>settings Data Sources Parameters * | Em Properties<br>Refresh<br>Preview ← Ⅲ Manage ←<br>Query | Choose Remove<br>Columns * Columns * Remove<br>Manage Columns * Redu | Remove<br>Rows vice Rows Sort         | Data Type: Any * Use First Row as Headers * Use First Row as Headers * Transform | Append Queries • 4<br>Combine Files<br>Combine | Text Analytics<br>Vision<br>Azure Machine Learning<br>Al Insights |                     |        |   |
| Queries [1]                                                                   | × √ f <sub>x</sub> = Tat                          | ole.TransformColumnTypes                                  | (Source,{{"Column1", ty                                              | <pre>pe text}, {"Column2", type</pre> | Use First Row as Headers                                                         | , {"Column4", 1                                | type text}, •                                                     | Query Settings      |        | × |
| 🔲 HR Data xlsx - HR data                                                      |                                                   | ▼ A <sup>B</sup> C Column2                                | ▼ A <sup>B</sup> C Column3                                           | ▼ A <sup>B</sup> <sub>C</sub> Column4 | Promote the first row of this tab<br>into column headers.                        | A <sup>B</sup> C Column6                       | ▼ A <sup>B</sup> <sub>C</sub> Column7                             | A PROPERTIES        |        |   |
|                                                                               | 1 Attrition                                       | Business Travel                                           | CF_age band                                                          | CF_attrition label                    | Department                                                                       | Education Field                                | emp no                                                            | Name                |        |   |
|                                                                               | 2 Yes                                             | Travel_Rarely                                             | 35 - 44                                                              | Ex-Employees                          | Sales                                                                            | Life Sciences                                  | STAFF-1                                                           | HR Data xisx - HR d | iata   |   |
|                                                                               | 3 No                                              | Travel_Frequently                                         | 45 - 54                                                              | Current Employees                     | R&D                                                                              | Life Sciences                                  | STAFF-2                                                           | All Properties      |        |   |
|                                                                               | 4 Yes                                             | Travel_Rarely                                             | 35 - 44                                                              | Ex-Employees                          | R&D                                                                              | Other                                          | STAFF-4                                                           |                     |        |   |
|                                                                               | 5 No                                              | Travel_Frequently                                         | 25 - 34                                                              | Current Employees                     | R&D                                                                              | Life Sciences                                  | STAFF-5                                                           | APPLIED STEPS       |        |   |
|                                                                               | 6 No                                              | Travel_Rarely                                             | 25 - 34                                                              | Current Employees                     | R&D                                                                              | Medical                                        | STAFF-7                                                           | Source              |        | Ŷ |
|                                                                               | 7 No                                              | Travel_Frequently                                         | 25 - 34                                                              | Current Employees                     | R&D                                                                              | Life Sciences                                  | STAFF-8                                                           | × Changed Type      |        |   |
|                                                                               | 8 No                                              | Travel_Rarely                                             | Over 55                                                              | Current Employees                     | R&D                                                                              | Medical                                        | STAFF-10                                                          |                     |        |   |
|                                                                               | 9 No                                              | Travel_Rarely                                             | 25 - 34                                                              | Current Employees                     | R&D                                                                              | Life Sciences                                  | STAFF-11                                                          |                     |        |   |
|                                                                               | 10 No                                             | Travel_Frequently                                         | 35 - 44                                                              | Current Employees                     | R&D                                                                              | Life Sciences                                  | STAFF-12                                                          | 1                   |        |   |
|                                                                               | 11 No                                             | Travel_Rarely                                             | 35 - 44                                                              | Current Employees                     | R&D                                                                              | Medical                                        | STAFF-13                                                          |                     |        |   |
|                                                                               | 12 No                                             | Travel_Rarely                                             | 35 - 44                                                              | Current Employees                     | R&D                                                                              | Medical                                        | STAFF-14                                                          |                     |        |   |
|                                                                               | 13 No                                             | Travel_Rarely                                             | 25 - 34                                                              | Current Employees                     | R&D                                                                              | Life Sciences                                  | STAFF-15                                                          |                     |        |   |
|                                                                               | 14 No                                             | Travel_Rarely                                             | 25 - 34                                                              | Current Employees                     | R&D                                                                              | Life Sciences                                  | STAFF-16                                                          |                     |        |   |
|                                                                               | 15 No                                             | Travel_Rarely                                             | 25 - 34                                                              | Current Employees                     | R&D                                                                              | Medical                                        | STAFF-18                                                          |                     |        |   |
|                                                                               | 16 Yes                                            | Travel_Rarely                                             | 25 - 34                                                              | Ex-Employees                          | R&D                                                                              | Life Sciences                                  | STAFF-19                                                          |                     |        |   |
|                                                                               | 17 No                                             | Travel_Rarely                                             | 25 - 34                                                              | Current Employees                     | R&D                                                                              | Life Sciences                                  | STAFF-20                                                          |                     |        |   |
|                                                                               | 18 No                                             | Travel_Rarely                                             | 25 - 34                                                              | Current Employees                     | R&D                                                                              | Life Sciences                                  | STAFF-21                                                          |                     |        |   |
|                                                                               | 19 No                                             | Non-Travel                                                | Under 25                                                             | Current Employees                     | R&D                                                                              | Medical                                        | STAFF-22                                                          |                     |        |   |
|                                                                               | 20 No                                             | Travel_Rarely                                             | 45 - 54                                                              | Current Employees                     | Sales                                                                            | Life Sciences                                  | STAFF-23                                                          |                     |        |   |
|                                                                               | 21 No                                             | Travel_Rarely                                             | 35 - 44                                                              | Current Employees                     | R&D                                                                              | Life Sciences                                  | STAFF-24                                                          | ~                   |        |   |
|                                                                               | 22 . <                                            | here as a                                                 | 11 1.122                                                             | a ca s                                | 1040                                                                             | han -                                          | ~~~>                                                              |                     |        |   |
|                                                                               | Column1 Attrition                                 |                                                           |                                                                      |                                       |                                                                                  |                                                |                                                                   | •                   |        |   |
|                                                                               | Column2 Business Travel                           |                                                           |                                                                      |                                       |                                                                                  |                                                |                                                                   |                     |        |   |
|                                                                               | Column3 CF_age band                               |                                                           |                                                                      |                                       |                                                                                  |                                                |                                                                   |                     |        |   |
|                                                                               | Column4 CF_attrition label                        |                                                           |                                                                      |                                       |                                                                                  |                                                |                                                                   |                     |        |   |
|                                                                               | Column5 Department                                |                                                           |                                                                      |                                       |                                                                                  |                                                |                                                                   | •                   |        |   |

• Then, we have to create new column for **attrition count.** For this, select attrition column

□ click on **Add Column** new window will open then add details as follows. Once you are done with this, <u>attrition count column</u> will be added as a last row of the table

• Change the datatype of this column to whole number

|                            | in you commit in                                     | en ious nep                                         |                                      |                                           |                                                                             |                                 |                                    |                                  |                        | 1946 |
|----------------------------|------------------------------------------------------|-----------------------------------------------------|--------------------------------------|-------------------------------------------|-----------------------------------------------------------------------------|---------------------------------|------------------------------------|----------------------------------|------------------------|------|
| El El To                   | Conditional Column                                   | ABC ABC ABC Extract                                 | damns XO<br>Statistics               | 10 <sup>2</sup> An Trigonom               | - Data Time Durat                                                           |                                 |                                    |                                  |                        |      |
| Examples " Column Function | n Duplicate Column                                   | Parse -                                             | Junit View                           | Informati                                 | 10 * Joans Hint Cord                                                        | Analytics Learning              |                                    |                                  |                        |      |
| Gene                       | al                                                   | From Text                                           |                                      | From Number                               | From Date & Time                                                            | Al Insights                     |                                    |                                  |                        |      |
| Queries [1]                | < × < /2                                             | = Table.Transfor                                    | mColumnTypes(                        | "Promoted Headers",{{                     | <pre>ittrition", type text);</pre>                                          | {"Business Travel", type        | e text}, {"CF_age band", :         | ype text}, 🗸 🗸                   | Query Settings         | ×    |
| 🗂 HR Data xisx - HR data   | A <sup>8</sup> c Attrition                           | ✓ A <sup>B</sup> <sub>C</sub> But                   | siness Travel                        | * A <sup>B</sup> C CF_age band            | A <sup>B</sup> C CF_attrition labe                                          | d 💌 A <sup>8</sup> C Department | * A <sup>8</sup> C Education Field | A <sup>8</sup> c emp no          | PROPERTIES             |      |
|                            | 1 Yes                                                |                                                     |                                      |                                           |                                                                             |                                 |                                    | ×                                | Name                   |      |
|                            | 2 No                                                 | Add Cond                                            | ditional Co                          | olumn                                     |                                                                             |                                 |                                    |                                  | HR Data xisx - HR data |      |
|                            | 3 Yes                                                |                                                     |                                      |                                           |                                                                             |                                 |                                    |                                  | All Properties         |      |
|                            | -4 No                                                | Add a conditio                                      | nal column that                      | t is computed from the oth                | er columns or values.                                                       |                                 |                                    |                                  | A APPLIED STEPS        |      |
|                            | 5 No                                                 | New column na                                       | me                                   |                                           |                                                                             |                                 |                                    |                                  | Course                 |      |
|                            | 6 No                                                 | Attrition Count                                     |                                      |                                           |                                                                             |                                 |                                    |                                  | Channed Type           | 196  |
|                            | 7 No                                                 | 1                                                   |                                      |                                           |                                                                             |                                 |                                    | 1.                               | Promoterl Headers      |      |
|                            | B No                                                 | Colum                                               | n Name                               | Operator                                  | Value 🕕                                                                     | Output                          | 0                                  |                                  | × Changed Type1        | 0.20 |
|                            | 9 No                                                 | if Attrit                                           | ion -                                | equals -                                  | ABC + Yes                                                                   | Then 123 *                      | Ť                                  |                                  |                        |      |
|                            | 10 No                                                | 1                                                   |                                      |                                           |                                                                             |                                 |                                    |                                  |                        |      |
|                            | 11 NO                                                | Add Claure                                          |                                      |                                           |                                                                             |                                 |                                    | -                                |                        |      |
|                            | 12 NO                                                | Aud clause                                          |                                      |                                           |                                                                             |                                 |                                    | -                                |                        |      |
|                            | 1.5 NO                                               |                                                     |                                      |                                           |                                                                             |                                 |                                    |                                  |                        |      |
|                            | 15 Var                                               | Else ()                                             |                                      |                                           |                                                                             |                                 |                                    |                                  |                        |      |
|                            | 16 No.                                               | 123 * 0                                             |                                      |                                           |                                                                             |                                 |                                    |                                  |                        |      |
|                            | 17 No                                                |                                                     |                                      |                                           |                                                                             |                                 |                                    | -                                |                        |      |
|                            | 18 No                                                | 1                                                   |                                      |                                           |                                                                             |                                 | ок                                 | Cancel                           |                        |      |
|                            | 19 No                                                |                                                     |                                      |                                           |                                                                             |                                 |                                    |                                  |                        |      |
|                            | 20 No                                                | Travel                                              | Rarely                               | 35 - 44                                   | Current Employees                                                           | R&D                             | Life Sciences                      | STAFF-24                         |                        |      |
|                            | 1.00                                                 | Non-Tr                                              | svel                                 | Under 25                                  | Current Employees                                                           | R&D                             | Other                              | STAFF-26                         |                        |      |
|                            | 21 NO                                                |                                                     | Rarely                               | 35 - 44                                   | Ex-Employees                                                                | Sales                           | Life Sciences                      | STAFF-27                         |                        |      |
|                            | 21 No<br>22 Yes                                      | Travel                                              | (internet)                           |                                           |                                                                             |                                 | Life Sciencer                      | CTAFF 30                         |                        |      |
|                            | 21 No<br>22 Yes<br>23 No                             | Travel_<br>Travel_                                  | Rarely                               | 25 - 34                                   | Current Employees                                                           | R&D                             | Line sciences                      | 51AFT-26                         |                        |      |
|                            | 21 No<br>22 Yes<br>23 No<br>24 No                    | Travel_<br>Travel_<br>Travel_                       | Rarely<br>Rarely                     | 25 - 34<br>Under 25                       | Current Employees<br>Current Employees                                      | R&D                             | Life Sciences                      | STAFF-30                         |                        |      |
|                            | 21 No<br>22 Yes<br>23 No<br>24 No<br>25 Yes          | Travel_<br>Travel_<br>Travel_<br>Travel_            | Rarely<br>Rarely<br>Rarely           | 25 - 34<br>Under 25<br>25 - 34            | Current Employees<br>Current Employees<br>Ex-Employees                      | R&D<br>R&D<br>R&D               | Life Sciences<br>Medical           | STAFF-30<br>STAFF-31             |                        |      |
|                            | 21 No<br>22 Yes<br>23 No<br>24 No<br>25 Yes<br>26 No | Travel_<br>Travel_<br>Travel_<br>Travel_<br>Travel_ | Rarely<br>Rarely<br>Rarely<br>Rarely | 25 - 34<br>Under 25<br>25 - 34<br>45 - 54 | Current Employees<br>Current Employees<br>Ex-Employees<br>Current Employees | R&D<br>R&D<br>R&D<br>R&D        | Life Sciences<br>Medical<br>Other  | STAFF-30<br>STAFF-31<br>STAFF-32 |                        |      |

• Click on **Close & Apply**.

|         | J kal ∓ Untitled - Power<br>File Home Transfor       | Query Editor<br>m Add Column Vie            | w Tools Help                                   |                                                                |                                                |                                   |                          | -                 | ٥ |
|---------|------------------------------------------------------|---------------------------------------------|------------------------------------------------|----------------------------------------------------------------|------------------------------------------------|-----------------------------------|--------------------------|-------------------|---|
| lick on |                                                      |                                             | C C Properties                                 |                                                                | 친 Data Type: Whole Number *                    | Merge Queries • 📃                 | Text Analytics<br>Vision |                   |   |
| Close & | Cose & New Recent Er<br>Apply * Source * Sources * D | nter Data source Man<br>ata settings Parami | age Refresh<br>eters * Preview * 🖽 Manage *    | Choose Remove Keep Remove<br>Columns * Columns * Rows * Rows * | Split Group 1<br>Column * By 92 Replace Values | Combine Files                     | Azure Machine Learning   |                   |   |
|         | lose New Query                                       | Data Sources Param                          | eters Query                                    | Manage Columns Reduce Rows                                     | Sort Transform                                 | Combine                           | Al insights              |                   |   |
| opply"  | Close & Apply                                        | £ √ £                                       | <ul> <li>Table.TransformColumnTypes</li> </ul> | (#"Promoted Headers",{{"Age", In                               | t64.Type}, {"Attrition", type text}, {"Bus     | inessTravel", type te             | xt}, v                   | Query Settings    |   |
|         | apply any pending changes.                           | 12 123 Age                                  | ▼ A <sup>8</sup> <sub>C</sub> Attrition        | ▼ A <sup>B</sup> <sub>C</sub> BusinessTravel ▼ 1               | 3 DailyRate * A <sup>B</sup> C Department      | ▼ 1 <sup>2</sup> 3 DistanceFromHo | ome 🔽 123 Education      | PROPERTIES        |   |
|         | HR Analytics Data (2)                                | 1                                           | 41 Yes                                         | Travel Rarely                                                  | 1102 Sales                                     |                                   | 1                        | Name              |   |
|         |                                                      | 2                                           | 49 No.                                         | Travel Frequently                                              | 279 Research & Development                     |                                   | 8                        | HR Analytics Data |   |
|         |                                                      | 3                                           | 37 Yes                                         | Travel Rarely                                                  | 1373 Research & Development                    |                                   | 2                        | All Properties    |   |
|         |                                                      | 4                                           | 33 No.                                         | Travel Frequently                                              | 1392 Research & Development                    |                                   | 3                        |                   |   |
|         |                                                      | 5                                           | 27 No                                          | Travel Rarely                                                  | 591 Research & Development                     |                                   | 2                        | APPLIED STEPS     |   |
|         |                                                      | 6                                           | 32 No                                          | Travel_Frequently                                              | 1005 Research & Development                    |                                   | 2                        | Source            |   |
|         |                                                      | 7                                           | 59 No.                                         | Travel_Rarely                                                  | 1324 Research & Development                    |                                   | 3                        | Promoted Headers  |   |
|         |                                                      | 8                                           | 30 No                                          | Travel_Rarely                                                  | 1358 Research & Development                    |                                   | 24                       | × Changed Type    |   |
|         |                                                      | 9                                           | 38 No                                          | Travel_Frequently                                              | 216 Research & Development                     |                                   | 23                       |                   |   |
|         |                                                      | 10                                          | 36 No                                          | Travel_Rarely                                                  | 1299 Research & Development                    |                                   | 27                       |                   |   |
|         |                                                      | 11.                                         | 35 No                                          | Travel_Rarely                                                  | 809 Research & Development                     |                                   | 16                       |                   |   |
|         |                                                      | 12                                          | 29 No                                          | Travel_Rarely                                                  | 153 Research & Development                     |                                   | 15                       |                   |   |
|         |                                                      | 13                                          | 31 No                                          | Travel_Rarely                                                  | 670 Research & Development                     |                                   | 26                       |                   |   |
|         |                                                      | 14                                          | 34 No                                          | Travel_Rarely                                                  | 1346 Research & Development                    |                                   | 19                       |                   |   |
|         |                                                      | 15                                          | 28 Yes                                         | Travel_Rarely                                                  | 103 Research & Development                     |                                   | 24                       |                   |   |
|         |                                                      | 16                                          | 29 No                                          | Travel_Rarely                                                  | 1389 Research & Development                    |                                   | 21                       |                   |   |
|         |                                                      | 17                                          | 32 No                                          | Travel_Rarely                                                  | 334 Research & Development                     |                                   | 5                        |                   |   |
|         |                                                      | 18                                          | 22 No                                          | Non-Travel                                                     | 1123 Research & Development                    |                                   | 16                       |                   |   |
|         |                                                      | 19                                          | 53 No                                          | Travel_Rarely                                                  | 1219 Sales                                     |                                   | 2                        |                   |   |
|         |                                                      | 20.                                         | 38 No                                          | Travel_Rarely                                                  | 371 Research & Development                     |                                   | 2                        |                   |   |
|         |                                                      | 21                                          | 24 No                                          | Non-Travel                                                     | 673 Research & Development                     |                                   | 11                       |                   |   |
|         |                                                      | 22                                          | 36 Yes                                         | Travel_Rarely                                                  | 1218 Sales                                     |                                   | 9                        |                   |   |
|         |                                                      | 23                                          | 34 No                                          | Travel_Rarely                                                  | 419 Research & Development                     |                                   | 7                        |                   |   |
|         |                                                      | 24                                          | 21 No                                          | Travel_Rarely                                                  | 391 Research & Development                     |                                   | 15                       |                   |   |
|         |                                                      | 25                                          | 34 Yes                                         | Travel_Rarely                                                  | 699 Research & Development                     |                                   | 6                        |                   |   |
|         |                                                      | 26                                          | 53 No                                          | Travel_Rarely                                                  | 1282 Research & Development                    |                                   | 5                        |                   |   |
|         |                                                      | 37                                          | 22 Yes                                         | Travel Fragmently                                              | 112E Decearch & Development                    |                                   |                          |                   |   |

• You will be back on canvas area with table loaded in **Data Pane** (in right side). We will start with **KPI Chart** 

• A Key Performance Indicator (KPI) is a visual that communicates the amount progress made toward a measurable goal

| File Mone   Image: State workblock das help:   File: Correct of the correct data sources and the report canvas.  Build visuals with your data Select or drag fields from the Data pare onto the report canvas.  Build visuals with your data Select or drag fields from the Data pare onto the report canvas.  Water of the correct onto the report canvas.  Water of the correct onto the report canvas.  Water                                                                                                    | 13   | 🔗 🔗 Exp7 - formating charts + Last saved: Today at 10:54 AM 👻                                                                                                    | P Search                                      |                                              |                            |                  |                    |     | Si                            | in in 🕘 —                  | ο×                                       |
|----------------------------------------------------------------------------------------------------|------|----------------------------------------------------------------------------------------------------|-----------------------------------------------|----------------------------------------------|----------------------------|------------------|--------------------|-----|-------------------------------|----------------------------|------------------------------------------|
| A Curry   Out   Out    Out   Out                                                                                                    | File | Home Insert Modeling View Optimize Help                                                                                                    | 97<br>11 - 20 12 - 20 - 20 - 20 - 20 - 20     |                                              |                            | 1. 244           |                    |     |                               |                            | l₿ Share∨                                |
| Image: Search       Nisualizations       >>>>>>>>>>>>>>>>>>>>>>>>>>>>>>                                                                                                    | Patt | X Cur<br>Corport<br>of Format painter<br>of consult painter<br>data- workbook data hub- Server<br>data- workbook data hub- Server<br>data- workbook data hub- Server<br>data- workbook data hub- Server<br>data- workbook data hub- Server<br>data- workbook data hub- Server<br>data- workbook data hub- Server<br>data- workbook data hub- Server<br>data- workbook data hub- Server<br>data hub- Server<br>da | Transform Refresh<br>data ~<br>Cueries insert | New Quick<br>measure measure<br>Calculations | Sensitivity<br>Sensitivity | Publish<br>Share | Copilot<br>Copilot |     |                               |                            |                                          |
| Image: Search       Search       Image: Search       Image: Search                                                                                                    | bal  |                                                                                                    |                                               |                                              |                            | <b>Filte</b>     | rs                 |     | Visualizations                | » Data                     | >                                        |
| Build visuals with your data         Select or drag fields from the Data pane onto the report canvas.         Add data fields here         Image: Comparison of the comparison of the compariso                                                                                                    | Ħ    |                                                                                                    |                                               |                                              |                            | ,O Se            | arch               |     | Build visual                  | Q Search                   |                                          |
| Add data fields here                                                                                                    | 鲳    |                                                                                                    |                                               |                                              |                            | Filters on t     | his page.          |     |                               | HR Data >                  | dsx - HR data                            |
| Build visuals with your data       C Age         Select or drag fields from the Data pane onto the report canvas.       Add data fields here         Add data fields here       C Age         Add data fields here       C Age         Visual       C Age         Add data fields here       C Age         Visual       C Age         Add data fields here       C Age         Visual       C Age         Add data fields here       C Case         Visual       C Case         Add data fields here       C Case         Visual       C Case         Add data fields here       C Case         C Case       C Case         Add data fields here       C Case         C Case       C Case         Add data fields here       C Case         C Case       C Case         Add data fields here       C Case         C Case       C Case         Add data fields here       C Case         C Case       C Case         C Case       C Case         C Case       C Case         C Case       C Case         C Case       C Case         C Case       C Case         C Case <td>ß</td> <td></td> <td></td> <td></td> <td></td> <td>Ade</td> <td>d data fields h</td> <td>ere</td> <td></td> <td></td> <td></td>                                                                                                    | ß    |                                                                                                    |                                               |                                              |                            | Ade              | d data fields h    | ere |                               |                            |                                          |
| Add data fields here       P       P                                                                                                    |      | Build visuals wit                                                                                                    | th your data                                  |                                              |                            | Filters on a     | ll pages           |     |                               |                            | e<br>trition<br>trition Count            |
| Values<br>Values<br>Values |      |                                                                                                    |                                               |                                              |                            | Adı              | d data fields h    | ere |                               |                            | siness Travel<br>_age band               |
| Yalues □ Departm<br>Add data fields here □ ∑ Detacrist<br>Drill through<br>Cross-report • □ Educatio<br>Cross-report • □ Educatio<br>Add drill-through fields here □ ∑ Employ<br>Add drill-through fields here □ ∑ Employ                                                                                                    |      | e                                                                                                    | 3                                             |                                              |                            |                  |                    |     |                               | Σ<br>Ω<br>Σ<br>Ω<br>Σ<br>α | _attrition ia<br>_current Em<br>ilv Rate |
| Add data fetdys here □ ∑ Detatorou<br>Drill through □ Educatio<br>Cross-report • □ Educatio<br>Cross-report • □ Educatio<br>Cross-report • □ Educatio<br>Cross-report • □ Educatio<br>Cross-report • □ Educatio<br>Cross-report • □ Educatio<br>Cross-report • □ Educatio<br>Cross-report • □ Educatio<br>Cross-report • □ Educatio<br>Cross-report • □ Educatio<br>Cross-report • □ Educatio<br>Educatio<br>Cross-report • □ Educatio<br>Cross-report • □ Educatio<br>Educatio<br>Cross-report • □ Educatio<br>Educatio<br>Cross-report • □ Educatio<br>Educatio<br>Educatio                                                                                                    |      |                                                                                                    |                                               |                                              |                            |                  |                    |     | Values                        | □ De                       | partment                                 |
| Dill through □ Educati<br>Cross-report ● Educati<br>Cross-report ● Educati<br>Cross-report ● Educati<br>emp on<br>Keep all filters ● Employe<br>Add drill-through fields her ■ ∑ Employe<br>C Gender                                                                                                    |      |                                                                                                    |                                               |                                              |                            |                  |                    |     | Add data fields here          | □ Σ Dis                    | itance From                              |
| Keep all filters                                                                                                    |      |                                                                                                    |                                               |                                              |                            |                  |                    |     | Drill through<br>Cross-report | C Ed                       | ucation Field                            |
| Add drill-through fields file                                                                                                    |      |                                                                                                    |                                               |                                              |                            |                  |                    |     | Keep all filters              | Ξ Em                       | ipho<br>iployee Co                       |
| ∑ Environ                                                                                                    |      |                                                                                                    |                                               |                                              |                            |                  |                    |     | Add drill-through fields he   | 🗆 Σ Em                     | ployee Nu.                               |
| Conder                                                                                                    |      |                                                                                                    |                                               |                                              |                            |                  |                    |     |                               | Ω Σ Em                     | vironment                                |
| D Σ Houty f                                                                                                    |      |                                                                                                    |                                               |                                              |                            |                  |                    |     |                               | Σ Ho                       | urly Rate                                |

| File  | Home In                         | nsert Modeling                        | View Optimize Help Fo                          | ormat Data / I              | Drill                   |                   |             |                       |                 |     |                               | L Share ∨                                                |
|-------|---------------------------------|---------------------------------------|------------------------------------------------|-----------------------------|-------------------------|-------------------|-------------|-----------------------|-----------------|-----|-------------------------------|----------------------------------------------------------|
| Paste | X Cut<br>Copy<br>Format painter | Get Excel One<br>data v workbook data | SQL Enter Dataverse Recent<br>hubv Server data | Transform Refresh<br>data v | New Text More visuals v | New Quick measure | Sensitivity | Publish               | Copiliot        |     |                               |                                                          |
| Iol   | Cipboerd                        |                                       | Lista                                          | Quenes                      | Insert                  | Lacuators         | Sensitivity | V Filter              | rs              | ⊗ ≫ | Visualizations >>             | Data X                                                   |
| Ħ     |                                 |                                       | FORMATTING TH                                  | IE CHART                    | rs                      |                   |             | ,O Sea                | rch             |     | Build visual                  | Q. Search                                                |
| 锢     |                                 |                                       |                                                |                             |                         |                   |             | Filters on th         | is visual       |     |                               | V 🚯 HR Data xisx - HR data                               |
| ۵     | 1                               | 470                                   |                                                |                             |                         |                   |             | Sum of En<br>is (All) | nployee Cou     |     |                               | □ Σ -2<br>□ Σ 0<br>□ Σ Age                               |
|       | L_Sum of E                      | mplovee Count                         |                                                |                             |                         |                   |             | Add                   | data fields her | e   |                               | <ul> <li>Attrition</li> <li>∑ Attrition Count</li> </ul> |
|       |                                 |                                       |                                                |                             |                         |                   |             | Filters on th         | iis page        |     | E III III R<br>Py E 📲 🖓 🛱 😨   | Business Travel     CF_age band                          |
|       |                                 |                                       |                                                |                             |                         |                   |             | Add                   | data fields her | e   |                               | CF_attrition ia<br>□ ∑ CF_current Em                     |
|       |                                 |                                       |                                                |                             |                         |                   |             | Filters on all        | l pages         |     | Fields                        | □ ∑ Daily Rate □ Department                              |
|       |                                 |                                       |                                                |                             |                         |                   |             | Add                   | data fields her | e   | Sum of Employee Cou V X       | □ ∑ Distance From □ Education                            |
|       |                                 |                                       |                                                |                             |                         |                   |             | 2                     |                 |     | Cross-report (00)             | Education Field                                          |
|       |                                 |                                       |                                                |                             |                         |                   |             |                       |                 |     | Keep all filters              | Employee Co                                              |
|       |                                 |                                       |                                                |                             |                         |                   |             |                       |                 |     | Add drill-through fields here | Σ Employee Nu                                            |
|       |                                 |                                       |                                                |                             |                         |                   |             |                       |                 |     |                               | □ ∑ Environment                                          |
|       |                                 |                                       |                                                |                             |                         |                   |             |                       |                 |     |                               | S Hourly Rate                                            |
|       |                                 |                                       |                                                |                             |                         |                   |             |                       |                 |     |                               | ∑ Job Involveme                                          |
|       |                                 | Page 1 +                              |                                                |                             |                         |                   |             |                       |                 |     |                               | $\square \Sigma$ Job Level                               |

Now format this particular visual with title, size, colour.

- 1. Click on "Format your visual" in Visualization Pane
- 2. Go to General tab
  - a. click on Title  $\Box$  type "Overall Employees" in Text box, Horizontal alignment and colour of your choice
  - b. expand effects  $\Box$  **OFF** the background of KPI chart
  - c. Effects  $\Box$  **ON** visual border  $\Box$  change the color and 20 rounded corners
- 3. Now, go to Visual tab  $\Box$  **OFF** the category label
- 4. In visual tab, callout value  $\Box$  change the font color

| 법 🦻 🥙 Exp7 - formating charts * Last saved: Today at 1054 AM * 🥄 🖉 Search |                                                         | Sign                                          | in 😸 — 🖸 .                                                                                 |
|---------------------------------------------------------------------------|---------------------------------------------------------|-----------------------------------------------|--------------------------------------------------------------------------------------------|
| File Home Insert Modeling View Optimize Help Format Data/Drill            | Publish Copilot                                         |                                               | 12 Share                                                                                   |
|                                                                           | ♥ Filters     ● ≫       Ø Search                        | Visualizations >><br>Format visual            | Data<br>Q. Search<br>V BHR Data xlsx - HR da                                               |
| Overall Employees 1470                                                    | Sum of Employee Cou<br>is (All)<br>Add data fields here | Search     Visual General ····     Properties | □ Σ -2<br>□ Σ 0<br>□ Σ Age<br>□ Attrition<br>□ Σ Attrition Cour                            |
|                                                                           | Filters on this page                                    | > Title (Cono)                                | Business Trav     CF_age band     CF_attrition la     CF_attrition la     S* CF_ourrent Fr |
|                                                                           | Filters on all pages                                    | Color                                         | ∑ Daily Rate Department ∑ Distance From Enteration                                         |
|                                                                           | ξ                                                       | Transparency                                  | Education Fiel                                                                             |
|                                                                           |                                                         | Visual border     Shadow                      | C Employee Nu.     Σ Environment.     Gender     Σ Hourly Rate                             |
| □ □ · · · Page I +                                                        |                                                         | T Reset to default                            | Σ Job Involvement<br>Σ Job Level                                                           |

Kindly Note: If you want same format for all visuals, complete the formatting with one of the visual, click on format painter and click on the visual for which you want the formatting. Little bit formatting will be required as properties for each visual will be different Select **Pie Chart.** 

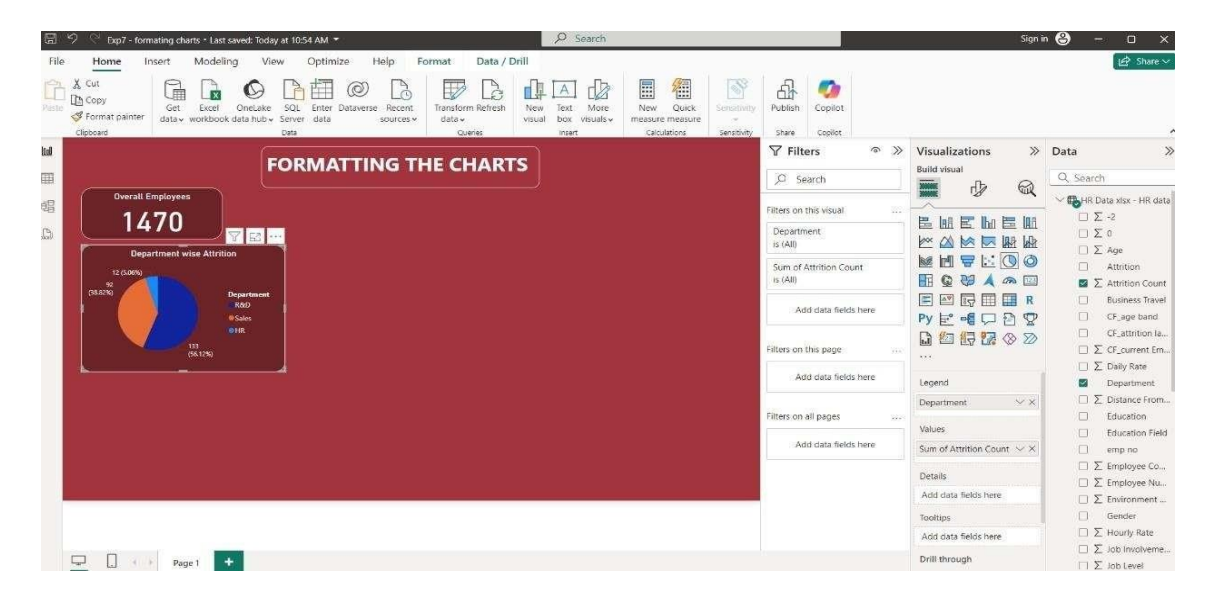

Now apply same steps for creating **STACKED COLUMN CHART.** A column chart, commonly referred to as a vertical bar graph, is a visual tool utilized to display and compare numerical data across different categories. Each column within the chart corresponds to a specific category, with the height of the column proportionally representing the associated value.

| File  | Home Insert Modeling View Opt                                                                                                    | timize Help Format Data / D                                                    | rill                               |                                                   |                          |                       |                  |                              | 🕼 Share 🗸                                            |
|-------|----------------------------------------------------------------------------------------------------|--------------------------------------------------------------------------------|------------------------------------|---------------------------------------------------|--------------------------|-----------------------|------------------|------------------------------|------------------------------------------------------|
| Paste | X Cut<br>Copy<br>Get Ercel<br>Get Ercel<br>Get Action<br>Get Action<br>Get Ac | ter Dataverse Recent<br>ta sources v<br>Guereise                               | New Text More visual box visuals - | New Quick Si<br>measure measure<br>Calculations S | ensitivity<br>ensitivity | Publish               | Copilot          |                              |                                                      |
| bi I  | (                                                                                                    |                                                                                | 7                                  |                                                   |                          | <b>V</b> Filter       | rs               | /isualizations >>            | Data X                                               |
| m     | FORM                                                                                                    | ATTING THE CHART                                                               | S                                  |                                                   |                          | O Sea                 | rch              | tuild visual                 | Q. Search                                            |
|       | Overall Employees                                                                                                    |                                                                                |                                    |                                                   |                          | 10.000                |                  |                              | V BUHR Data xisx - HR data                           |
| 唱     | 1/70                                                                                                    |                                                                                |                                    |                                                   |                          | Filters on th         | is visual        |                              | ΞΣ-2                                                 |
| ß     |                                                                                                    | 7 2                                                                            |                                    |                                                   |                          | CF_age ba<br>is (All) | nd               |                              | □ Σ 0<br>□ Σ Ace                                     |
|       | 12 (50%)                                                                                                    | No. of Employee by Age Group<br>er. @Temple Male                               |                                    |                                                   |                          | Gender                |                  |                              | Attrition                                            |
|       | 92<br>(86294) Department                                                                                                    |                                                                                |                                    |                                                   |                          | (2.040                |                  |                              |                                                      |
|       | RRD Sales                                                                                                    | 337 309                                                                        |                                    |                                                   |                          | Sum of Em             | iployee Cou      |                              | CF_age band                                          |
|       | 133<br>(54.129)                                                                                                    | 217. 194 193<br>193<br>25 - 34 35 - 44 45 - 54 Under 25 Over 55<br>CF age band |                                    |                                                   |                          | Add                   | data fields here |                              | CF_attrition Ia     ∑ CF_current Em     ∑ Daily Rate |
|       |                                                                                                    |                                                                                |                                    |                                                   |                          | Filters on th         | is page          | X-axis                       | Department                                           |
|       |                                                                                                    |                                                                                |                                    |                                                   |                          | hdd                   | data fields base | CF_age band $\checkmark$ ×   | □ ∑ Distance From                                    |
|       |                                                                                                    |                                                                                |                                    |                                                   |                          | 000                   | data neida neie  | Y-axis                       | Education     Education                              |
|       |                                                                                                    |                                                                                |                                    |                                                   |                          | Filters on all        | pages            | Sum of Employee Cou $\lor$ × | emp no                                               |
|       |                                                                                                    |                                                                                |                                    |                                                   |                          |                       |                  | Legend                       | Employee Co                                          |
|       |                                                                                                    |                                                                                |                                    |                                                   |                          | Add                   | data tields here | Gender 🗸 🗙                   | □ ∑ Employee Nu                                      |
|       |                                                                                                    |                                                                                |                                    |                                                   |                          |                       |                  | Small multiples              | Gender                                               |
|       |                                                                                                    |                                                                                |                                    |                                                   |                          |                       |                  | Add data fields here         | Σ Hourly Rate                                        |
|       |                                                                                                    |                                                                                |                                    |                                                   |                          |                       |                  | Acitips                      | Σ Job Involveme                                      |
|       | Page 1 +                                                                                                    |                                                                                |                                    |                                                   |                          |                       |                  |                              | □ ∑ Job Level                                        |

**Optional:** As you can see, age is not sorted correctly, so we have to create additional column.

Once **sort age** column is created change the datatype of column if its not in whole number. Click on **"Close & Apply"** 

| File Home Transfe                                                  | rm Add Column Vie                | w Tools                                    | Help                                              |                        |                          |                                           |       |                                        |                      |               |                    |      |                        |    |   | 17<br>17                    | ~    |
|--------------------------------------------------------------------|----------------------------------|--------------------------------------------|---------------------------------------------------|------------------------|--------------------------|-------------------------------------------|-------|----------------------------------------|----------------------|---------------|--------------------|------|------------------------|----|---|-----------------------------|------|
| Column From Custom Invoke Cu<br>Examples * Column Function<br>Gene | stom<br>n<br>To Duplicate Column | TARCI 1216<br>Format 1216<br>Format 155 P. | verge Columns<br>xtract •<br>arse • Sta<br>n Text | ζσ<br>Σ<br>nistics Stu | 10 <sup>2</sup> A trigon | ometry *<br>ing *<br>ation *              |       | Dote Time Duration<br>From Date & Time | Vision A<br>Al Insig | Learning      | hine<br>9          |      |                        |    |   |                             |      |
| Queries [1]                                                        | < × v h                          |                                            |                                                   |                        |                          |                                           |       |                                        |                      |               |                    |      |                        |    |   | Query Settings              | ×    |
| UP Data year UP data                                               |                                  | Add                                        | Conditiona                                        | I Col                  | lumn                     |                                           |       |                                        |                      |               |                    |      | ~                      |    |   | A PROPERTIES                |      |
| La rin odia Aba - rin odia                                         | - P3 That's At Com               |                                            |                                                   |                        |                          |                                           |       |                                        |                      |               | -                  | Name |                        |    |   |                             |      |
|                                                                    | 1                                | 1 Add a conditional column that is com     |                                                   |                        |                          | omputed from the other columns or values. |       |                                        |                      |               | -                  | ^    | HR Data xisx - HR data |    |   |                             |      |
|                                                                    | 2                                | 2 New column name                          |                                                   |                        |                          |                                           |       |                                        |                      |               |                    |      | All Properties         |    |   |                             |      |
|                                                                    | 2                                | sort age                                   | sort age                                          |                        |                          |                                           |       |                                        |                      |               | and the production |      |                        |    |   |                             |      |
|                                                                    | -                                | Post of the local division of the          |                                                   |                        |                          |                                           |       |                                        |                      | APPLIED STEPS |                    |      |                        |    |   |                             |      |
|                                                                    | 6                                | -                                          | Column Name                                       |                        | Operator                 | Val                                       | Value |                                        | Outp                 | Output        | Output 🕞           |      |                        |    |   | Source                      | 4    |
|                                                                    | 7                                | If                                         | CF_age band                                       |                        | equals -                 | A80                                       |       | Under 25                               | Then                 | ABC +         | 1                  |      |                        |    |   | Changed Type                |      |
|                                                                    | 8                                | 1.                                         | i andre bener hannen.                             | _                      |                          | 1.000                                     |       | 1                                      |                      |               | 10                 |      | 786                    |    |   | Promoted Headers            | 12   |
|                                                                    | 9                                | Else if                                    | CF_age band                                       | •                      | equals                   | 12                                        | •     | 25 - 34                                | Then                 | 123 *         | 2                  |      |                        |    |   | Changed Type1               | 100  |
|                                                                    | 10                               | 10000                                      | CE and hand                                       |                        | amole                    | AB                                        | ()    | 25 44                                  | -                    | ABC           |                    |      |                        |    |   | Added Conditional Column    | - 36 |
|                                                                    | 11                               | Else If                                    | er_age bana                                       |                        | Equois                   | 12                                        | 3     | 00.144                                 | then                 | 123           | 1.2                |      |                        |    |   | X Addad Conditional Column1 | 1251 |
|                                                                    | 12                               | Else If                                    | CF_age band                                       | +                      | equals                   | ABI<br>12                                 | ç.,   | 45 - 54                                | Then                 | ABC #         | 4                  |      |                        |    |   | e mars commune commu        |      |
|                                                                    | 13                               |                                            | 20                                                |                        |                          |                                           |       |                                        |                      |               |                    |      |                        |    |   |                             |      |
|                                                                    | 14                               | Add Clause                                 |                                                   |                        |                          |                                           |       |                                        |                      |               |                    |      |                        |    |   |                             |      |
|                                                                    | 15                               | Hou c                                      |                                                   |                        |                          |                                           |       |                                        |                      |               |                    |      |                        | 12 | - |                             |      |
|                                                                    | 16                               | with the                                   |                                                   |                        |                          |                                           |       |                                        |                      |               |                    |      |                        |    |   |                             |      |
|                                                                    | 17                               | Else ()                                    |                                                   |                        |                          |                                           |       |                                        |                      |               |                    |      |                        |    |   |                             |      |
|                                                                    | 18                               | 123 *                                      | 5                                                 |                        |                          |                                           |       |                                        |                      |               |                    |      |                        |    |   |                             |      |
|                                                                    | 19                               |                                            |                                                   |                        |                          |                                           |       |                                        |                      |               |                    |      |                        |    |   |                             |      |
|                                                                    | 20                               | -                                          |                                                   |                        |                          |                                           |       |                                        |                      |               |                    | ок   | Cancel                 |    |   |                             |      |
|                                                                    | 21                               |                                            |                                                   |                        |                          |                                           |       |                                        |                      |               |                    |      |                        |    |   |                             |      |
|                                                                    | 22                               |                                            |                                                   |                        | -                        |                                           | _     | 2                                      |                      |               |                    | 0    |                        |    |   |                             |      |
|                                                                    | 23                               | 12                                         |                                                   |                        | 0                        |                                           |       | 2                                      |                      | -             |                    | 0    |                        |    |   |                             |      |
|                                                                    | 25                               | 0                                          |                                                   |                        | 2                        |                                           |       | 1                                      |                      | 2             |                    | 1    |                        |    |   |                             |      |
|                                                                    | - 26                             | 7                                          |                                                   |                        | 13                       |                                           |       | 4                                      |                      | 8             |                    | 0    |                        |    |   |                             |      |
|                                                                    | 27                               | 10                                         |                                                   |                        | 2                        |                                           |       | 6                                      |                      | 7             |                    | 1    |                        |    | ~ |                             |      |
|                                                                    | 28 🔨                             |                                            |                                                   |                        | 121                      |                                           |       |                                        |                      |               |                    |      |                        | >  |   |                             |      |

Now, on canvas, in data pane  $\Box$  select CP\_age\_band  $\Box$  click on sort by column  $\Box$  select newly created column sort age and now click on visual and follow the steps, Finally, output will be as follows:

| 🖫 🤌 🖓 Exp7 - formating charts • Last saved: Today at 10:54 AM 🔻                                                                                                    | ₽ Search                                                                                                    |                                 | Sign i                  | ∩⊜) – ∂ X                       |
|----------------------------------------------------------------------------------------------------|----------------------------------------------------------------------------------------------------|---------------------------------|-------------------------|---------------------------------|
| File Home Insert Modeling View Optimize Help F                                                                                                    | Format Data / Drill                                                                                                 |                                 |                         | 🖻 Share 🗸                       |
| Copy<br>Format painter<br>Ciptored<br>Ciptored<br>Cipt | Transform Referent<br>data -<br>Queries International Constructions of the state -<br>Cacitation Sector Sensitivity | Publish Copilot                 |                         |                                 |
|                                                                                                    |                                                                                                    |                                 | Visualizations >>>      | Data >>>                        |
|                                                                                                    | HECHARIS                                                                                                    | Ø Search                        | Build visual            | Q. Search                       |
| Dverall Employees                                                                                                    |                                                                                                    |                                 |                         | V 🚯 HR Data xlsx - HR data      |
| 1470                                                                                                    |                                                                                                    | Filters on this visual          | EMEMEM                  | Σ-2                             |
|                                                                                                    |                                                                                                    | CF_age band<br>is (All)         |                         | Σ 0 Σ Age                       |
| 12 (5.05%) Gender @ female @Main                                                                                                    | Age Group Show as a table                                                                                           | Gender                          |                         | Attrition                       |
| 92<br>(38.52%) Department                                                                                                    | × Remove                                                                                                    | is (All)                        |                         | □ ∑ Attrition Count             |
| F800                                                                                                    | 309 337 C Spotlight                                                                                                 | Sum of Employee Cou<br>is (All) |                         | Business Travel     CF age band |
| +HR                                                                                                    | son calls > C_age band                                                                                              | age band. Sort descending       |                         | CF_attrition la                 |
| 133<br>(56.1258) Under 25 Over 55 45 - 54                                                                                                    | 25÷44 25÷34 ✓ ↓¥ Sort descending                                                                                    | re .                            |                         | CF_current Em                   |
|                                                                                                    | ↓ Sort ascending                                                                                                    | Filters on this nace            | X-axis                  | Department                      |
|                                                                                                    |                                                                                                    |                                 | CF_age band VX          | $\Box$ $\Sigma$ Distance From   |
|                                                                                                    |                                                                                                    | Add data fields here            | Y-axis                  | Education                       |
|                                                                                                    |                                                                                                    | Filters on all names            | Sum of Employee Cou V X | emp no                          |
|                                                                                                    |                                                                                                    | incis of an poges               | Legend                  | 🛛 Σ Employee Co                 |
|                                                                                                    |                                                                                                    | Add data fields here            | Gender VX               | □ ∑ Employee Nu                 |
|                                                                                                    |                                                                                                    |                                 | Small multiples         | Gender                          |
|                                                                                                    |                                                                                                    |                                 | Add data fields here    | □ ∑ Hourly Rate                 |
|                                                                                                    |                                                                                                    |                                 | Tooltips                | Dob Involveme                   |
| rage 1 Page 1                                                                                                    |                                                                                                    |                                 |                         | ≥ Job Level                     |

| Cr.age tand         We formed that         V         Sommarization           pre text         9         3         3         3         B         Data servery         Location           budge         6         9         3         A         main         B         Data servery         Location | nmantze v<br>priteri v<br>Soft Bruge Settors | Naw<br>Naw<br>Olger Column<br>abys Column |                                                                                                    |                                                                      |
|----------------------------------------------------------------------------------------------------|----------------------------------------------|-------------------------------------------|----------------------------------------------------------------------------------------------------|----------------------------------------------------------------------|
|                                                                                                    | RTS                                          | ♥ Filters ● ><br>_C Search                | Visualizations     >       Radid visual        Image: Control of the second second seco | Data<br>Q. Search<br>C. Barston - H                                  |
| 1470                                                                                                    |                                              | CF, spe hand<br>is (All)                  |                                                                                                    | Ξ Σ ->                                                               |
| Ungartment wise Attriction<br>12 close<br>10<br>10<br>10<br>10<br>10<br>10<br>10<br>10<br>10<br>10                                                                                                    |                                              | Gender<br>is (All)                        |                                                                                                    | Attrition     Attrition     Sectors T     Business T      CF_age tee |
| 202000 Departments<br>PED<br>Plane                                                                                                    |                                              | Sum at Employee Cos<br>is (All)           | PYE-4082                                                                                                    |                                                                      |
| 13<br>15(202)<br>10<br>10<br>10<br>10<br>10<br>10<br>10<br>10<br>10<br>10                                                                                                    |                                              | And data fields here                      |                                                                                                    | CF_atter                                                             |
|                                                                                                    | ÷                                            | Filters on this page                      | X-ans                                                                                                    | Departm                                                              |
|                                                                                                    |                                              | Add data fields here                      | CF_age band ~ ×                                                                                                    | E Σ Distance                                                         |
|                                                                                                    |                                              | Filters on all pages .                    | Sum of Employee Cou. V X                                                                                                    | enp oo                                                               |
|                                                                                                    |                                              | Add data helds here                       | Legend<br>Gender VX                                                                                                    | <ul> <li>Σ Employe</li> <li>Σ Employe</li> <li>Σ Employe</li> </ul>  |
|                                                                                                    |                                              |                                           | Small multiples                                                                                                    | E Gender                                                             |
|                                                                                                    |                                              |                                           | And data fields here                                                                                                    | Σ Houriy                                                             |
|                                                                                                    |                                              |                                           | Transaction                                                                                                    | Σ iob Inv                                                            |

Finally, output will be as follows

÷

Now apply same steps for creating **MATRIX**.

The matrix visual is a type of table visual that supports a stepped layout. A table supports two dimensions, but a matrix makes it easier to display data meaningfully across multiple dimensions. Often, report designers include matrixes in reports and dashboards to allow users to select one or more element (rows, columns, cells) in the matrix to cross-highlight other visuals on a report page.

Format the row header & column header Dtext color & background color Also, format the **Row grand total & column grand total** 

| (금) 🏹 🔨 Exp7 - tormating charts + Last saved: Ioday at 1222 PM 👻                                                                                                    | - Search                                                                                                    |                                                                                                    | અવ્                                                                                                    | •••• 🖯 — 🔿 🗸                                                                                                    |
|----------------------------------------------------------------------------------------------------|----------------------------------------------------------------------------------------------------|----------------------------------------------------------------------------------------------------|----------------------------------------------------------------------------------------------------|----------------------------------------------------------------------------------------------------|
| File Home Insert Modeling View Optimize I<br>Copy<br>Part of Format pushtor<br>Cleberd Case Anthere Solution Case Solution Case Anthere Solution Case Anthere Solution Case Anthere Case Anthere                                                                                                    | Help<br>Pecent Transform Refresh New Text More New<br>Sources Usamis Courses Inter C                                                                              | Audotos                                                                                                    |                                                                                                    | ⊮ Share ~                                                                                                    |
| FORMATTIN                                                                                                    | IG THE CHARTS                                                                                                    | ✓ Filters     ●       ,○     Search   Filters on this page                                                                                                    | Visualizations »<br>Build visual                                                                                     | Data ≫<br>Q. Search<br>✓⊞ HR Data xlox - HR data<br>□ Σ -2                                                                                                    |
| Department wise Attrition<br>125,555<br>04,000<br>04,0000<br>04,000<br>04,000<br>04,000<br>04,000<br>04,000<br>04,000<br>0 | Job Setisfaction Ra           200         317           301         417           30-44         30-34           30-44         50-34           30-44         50-34 | Ing         Ing           10         101           10         10           10         10           10         10           10         10           10         10           10         10           10         10           10         10           10         10           10         10           10         10           10         10           10         10           10         10           10         10           10         10           10         10           10         10           10         100           10         100           10         100           10         100           10         100           10         100           10         100           10         100           10         100           10         100 |                                                                                                    |                                                                                                    |
|                                                                                                    |                                                                                                    |                                                                                                    | Values<br>Add data fields here<br>Drill through<br>Cross-report<br>Keep all filters<br>Add drill-through fields here | Department     ∑ Distance From H     Education     Education Field     emp no     ∑ Employee Count     ∑ Employee Count     ∑ Employee Nam     ∑ Environment Sat     Gender     ∑ Hourly Rate     ∑ Job Involvement |
| Page 1 +                                                                                                    |                                                                                                    |                                                                                                    |                                                                                                    | Π Σ Job Level                                                                                                    |

Now apply same steps for creating Stacked Bar Chart.

| Copy<br>Get Excel OneLake<br>data v workbook data hub v :<br>Cipboard                                                                                                    | SQL Enter Dataverse Recent<br>Server data sources*<br>Data Queries                                                                                                    | Image: Shift New Text         More New Quick         Small New Quick         Small New New Quick         Small New New Quick         Small New New Quick         Small New New Quick         Small New New Quick         Small New New Quick         Small New New Quick         Small New New Quick         Small New New New Quick         Small New New New Quick         Small New New New Quick         Small New New New New New New New New New New | ty Share Copilot                                           |                                      |                                                                                |
|----------------------------------------------------------------------------------------------------|----------------------------------------------------------------------------------------------------|----------------------------------------------------------------------------------------------------|------------------------------------------------------------|--------------------------------------|--------------------------------------------------------------------------------|
| Overall Employees                                                                                                    | DRMATTING THE CHAR                                                                                                    | ITS                                                                                                    | Filters ©                                                  | Visualizations » Build visual        | Data<br>Q. Search<br>V BHR Data xisx - HR da                                   |
| Department wise Attrition                                                                                                    | No. of Employee by Age Group                                                                                                    | Job Satisfaction Rating                                                                                                    | Education<br>is (All)                                      |                                      | □ Σ -2<br>□ Σ 0<br>□ Σ Age                                                     |
| 12 (5.00%)<br>(38.02%)<br>(38.02%)<br>( | Gender © female Male                                                                                                    | Houldhcare Representative         26         19         43         44         (131)           Numan Resources         10         16         11         10         52           Jaboratory Technican         56         46         75         60         256           Manager         56         46         75         60         256                                                                                                    | Sum of Attrition Count<br>is (All)<br>Add data fields here |                                      | Attrition     ∑ Attrition Cour     Business Traw                               |
| 6HR<br>133<br>(54.124)                                                                                                    | 122         106         207           Over 55         45         55         44         25         34         Under 25           C* see hand         C* see hand         C*         C*         C*         C*         C* | Manufacturing Orrector         26         32         49         30         145           Research Director         15         16         27         22         60           Total         289         280         442         459         1470                                                                                                    | Filters on this page                                       |                                      | CF_attrition I<br>CF_attrition I<br>Σ CF_current Ei<br>Σ Daily Rate            |
| Education Field wise Attrition Bachelor's Degree g Maxter's Degree 54                                                                                                    |                                                                                                    |                                                                                                    | Add data fields here Filters on all pages                  | Y-axis<br>Education V X              | Department     Department     Σ Distance Fro     Education                     |
| Associates Depree 44<br>High School 31<br>Doctoral Depree 5                                                                                                    |                                                                                                    |                                                                                                    | Add data fields here                                       | X-axis<br>Sum of Attrition Count V X | Education Fi     emp no     Σ Employee Co                                      |
|                                                                                                    |                                                                                                    |                                                                                                    |                                                            | Add data fields here Small multiples | Σ Employee N     Σ Environmen     Gender                                       |
| 🖵 🚺 🤄 Page 1 🕇                                                                                                    |                                                                                                    |                                                                                                    |                                                            | Add data fields here<br>Tooltips     | <ul> <li>Σ Hourly Rate</li> <li>Σ Job Involver</li> <li>Σ Job Level</li> </ul> |

Now apply same steps for creating **Donut**.

A doughnut chart is similar to a pie chart in that it shows the relationship of parts to a whole. The only difference is that the center is blank and allows space for a label or icon.

Doughnut charts work best when you use them to compare a particular section to the whole, rather than comparing individual sections with each other.

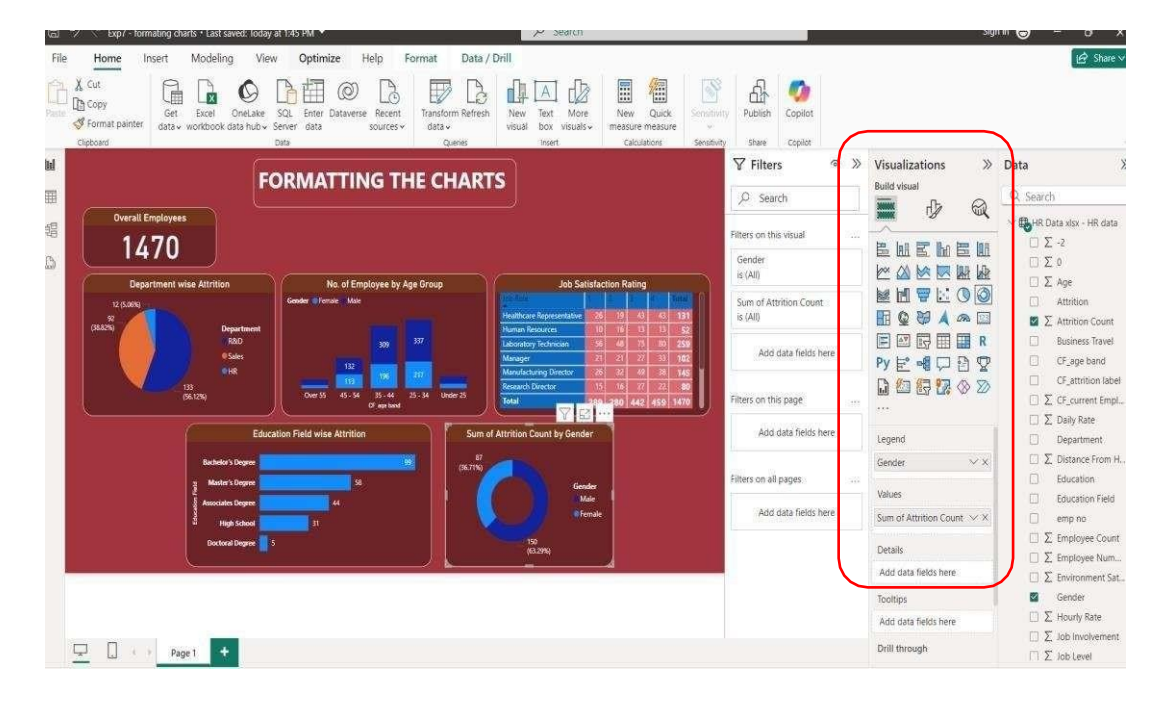

**Slicers:** A slicer is a standalone chart that can be used to filter the other visuals on the page. Slicers come in many different formats (category, range, date, etc.) and can be formatted to allow selection of only one, many, or all of the available values.

Slicers are a great choice to:

- Display commonly used or important filters on the report canvas for easier access.
- Make it easier to see the current filtered state without having to open a dropdown list.
- Filter by columns that are unneeded and hidden in the data tables.
- Create more focused reports by putting slicers next to important visuals.

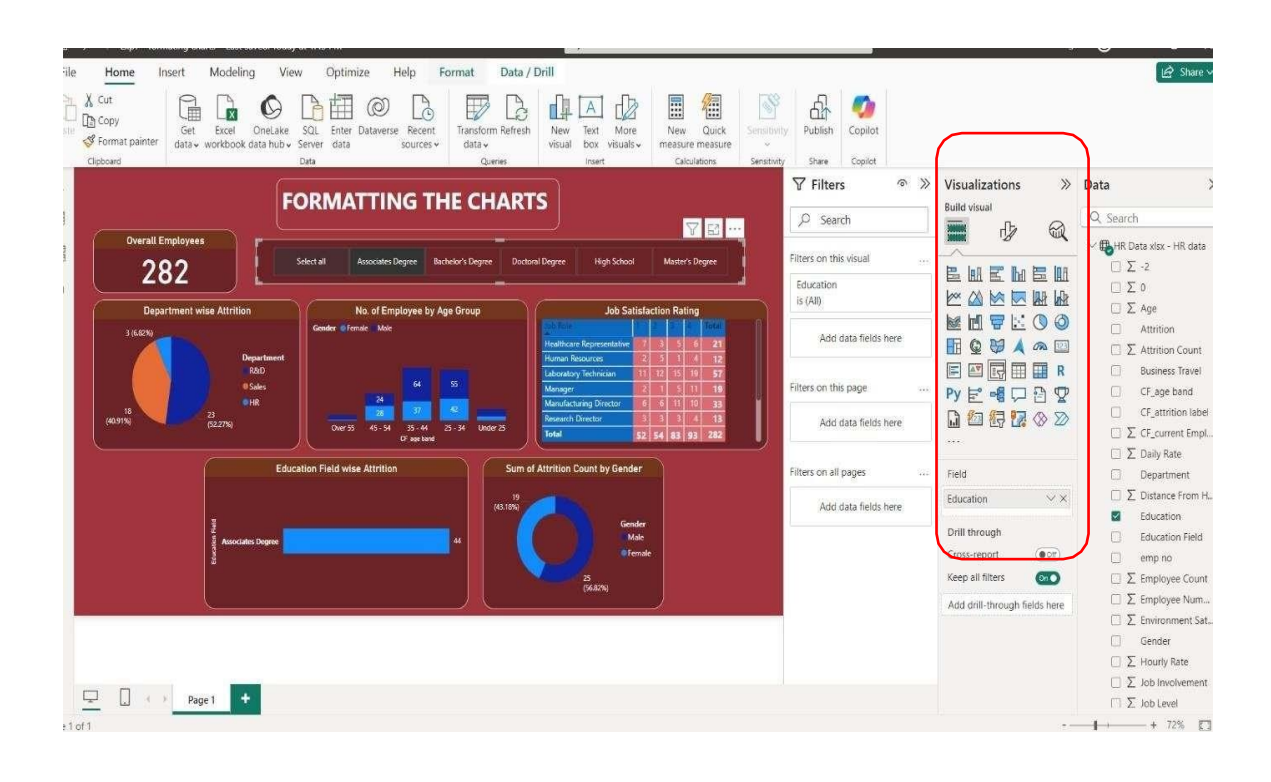

# **PROGRAM 8: Dashboards - Filters in Power BI, Formatting dashboards**

#### Filters remove all but the data you want to focus on.

<u>Filter Pane</u>: You can apply filters in the Filters pane, or make selections in slicers directly on the report page itself. The Filters pane shows the fields in individual visuals and any other filters the report designer adds.

There are four standard types of filters that you create in the Filters pane.

- **Visual filter** applies to a single visual on a report page. You see visual- level filters when you select a visual on the report canvas. Even if you can't edit a report, you can select a visual and filter it.
- **Page filter** applies to all the visuals on the report page.
- Report filter applies to all pages in the report.
- **Drill through filter** With drill through in the Power BI service and Power BI Desktop, you create a *destination* report page that focuses on a specific entity, such as a supplier. From the other report pages, users can right-click a data point for that entity and drill through to the focused

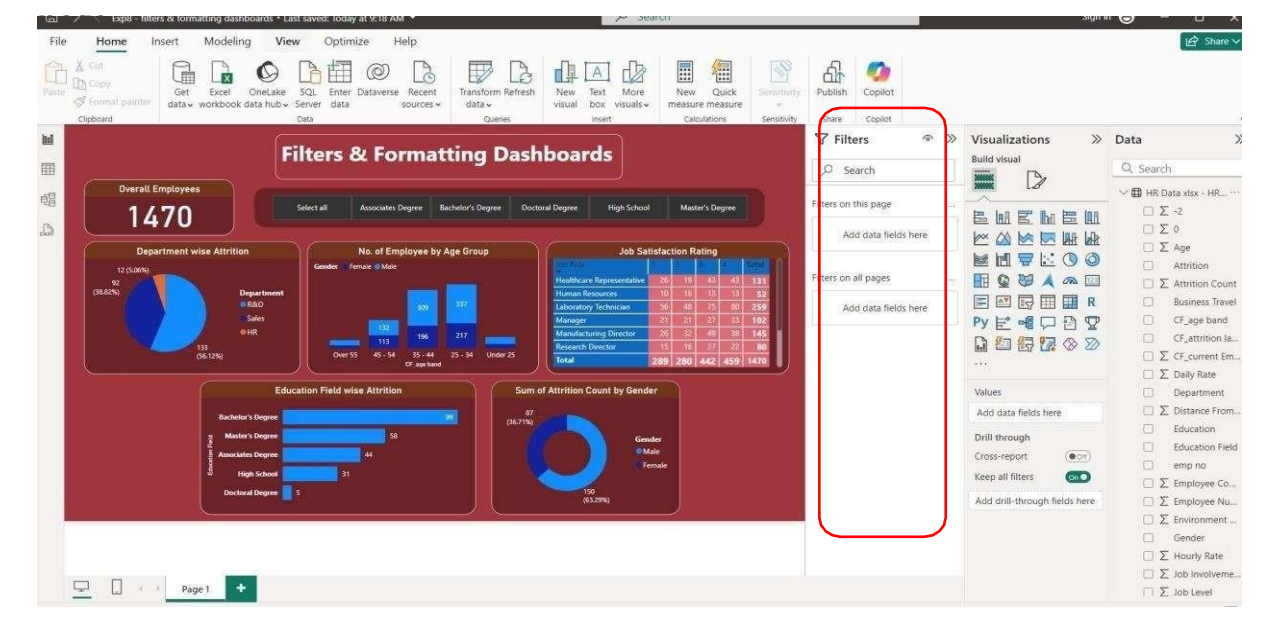

٠

We will be using HR dataset (same used for Exp 7).

Extending same dashboard with using filters & let's format the final

dashboard. Let's apply filter for department (Particular visual).

- 1. Drag Department from Data Pane to Filters □ Filters on this page textbox. □ Basic Filtering
- 2. Now, you can see, HR dept. is selected and now in below picture, you can see that only HR data is visible, whereas, R&D and Sales data will not be shown.

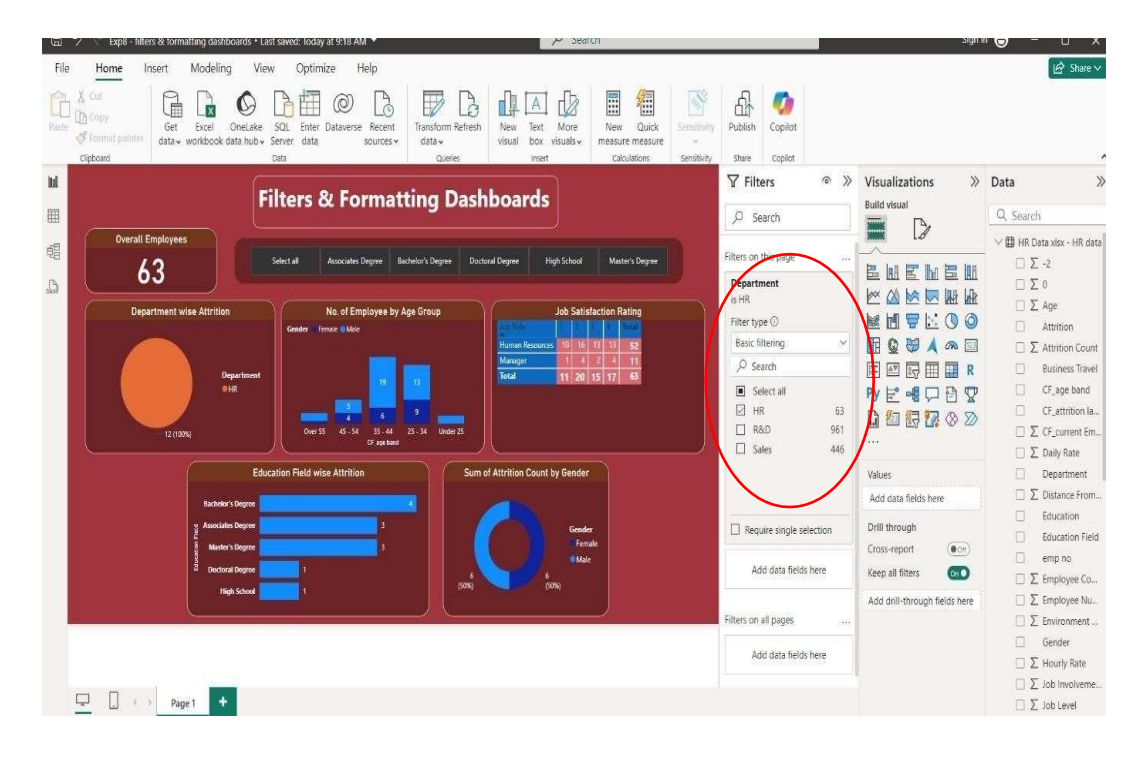

Now, HR and R&D departments are selected.

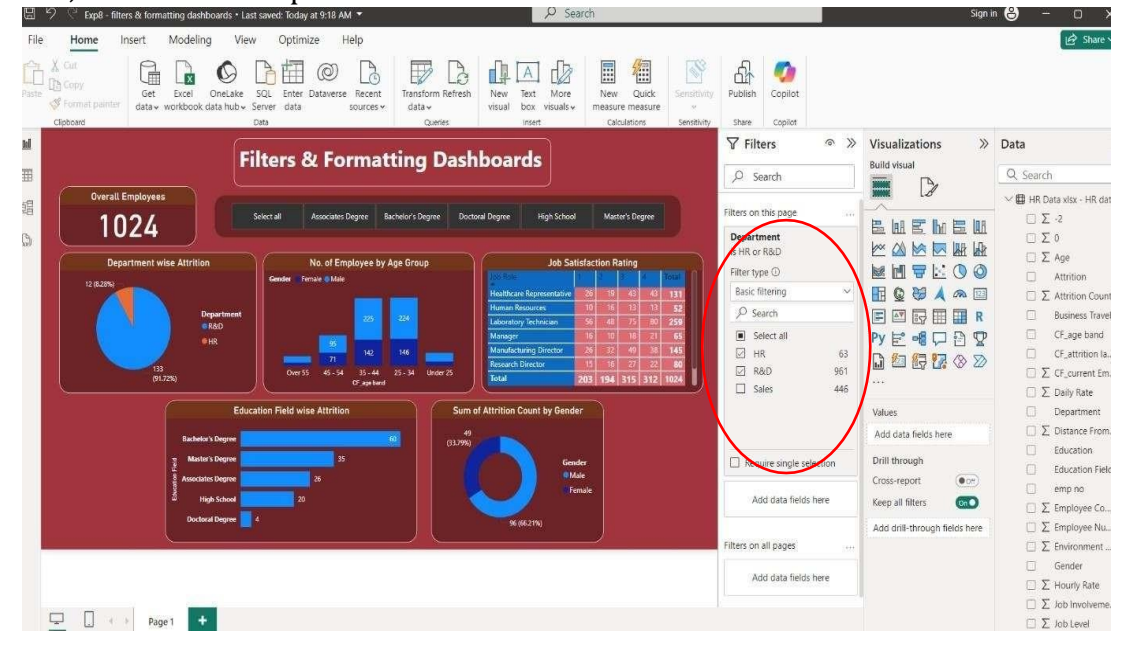

 Now, lets try for <u>advanced filter</u> Let's find out results for **salary greater than equal to 10000**. Drag and drop **Monthly Income** in filter Filter type: advanced filtering Show items when the value: is greater than or equal to Value: 10000

| 교 🗇 🔨 Exp8 - filters & formatting dashboards + Last saved: loday at 9:18 AM 🔻                                                                                                    | >> Search                                                                                                    | sign in 🕘 – L 💈                                                                                                    |
|----------------------------------------------------------------------------------------------------|----------------------------------------------------------------------------------------------------|----------------------------------------------------------------------------------------------------|
| File Home Insert Modeling View Optimize Help                                                                                                    |                                                                                                    | 🕼 Share                                                                                                    |
| A Cot         Cot         Cot </th <th>Image: Control of the second second</th> <th></th> | Image: Control of the second second |                                                                                                    |
|                                                                                                    | oards                                                                                                    | Visualizations » Data<br>Build visual                                                                                                    |
| 281 Seict all Accords Dayse Rockel Ungere Doctord De                                                                                                    | Hyper Hyph School Mader's Degree<br>Job Satisfaction Pating<br>Madhura Representative 2 st 1 1 9 221<br>Manderum Bookow<br>2 1 2 1 2 2 1 3 192<br>Manderum Bookow<br>0 1 2 1 2 1 2 1 3 192<br>Manderum Bookow<br>0 1 2 1 2 1 2 1 3 192<br>Manderum Bookow<br>0 1 1 1 1 1 1 1 1 1 1 1 1 1 1 1 1 1 1 1                                                                                                    | E III E III E III → Johole<br>Marial Status<br>III III III III III → Lobole<br>Marial Status<br>III III III III IIII → Lobole<br>III IIII IIII IIII → Lobole<br>IIII IIII IIII IIIII<br>IIII IIIII IIIIIIII                                                                                                    |
| 11<br>11<br>12<br>13<br>15<br>15<br>15<br>15<br>15<br>15<br>15<br>15<br>15<br>15                                                                                                    | County         10         10         27         22         40           State         State         4         8         10         100000           Add         State         85         281         100000         And O Or           rition Count by Gender         Apply (filter                                                                                                    | Image: Second second secon |
| Market X Bayers 2 2 2 2 2 2 2 2 2 2 2 2 2 2 2 2 2 2 2                                                                                                    | Gender<br>© Male<br>© Frenke                                                                                                    | Drill through         ∑ Standard Hout           Cross-report         ⊙ciii           Keep all filters         ⊙a           ∑ Total Working,           ∑ Total Working,                                                                                                    |
|                                                                                                    | Add data fields here                                                                                                    | Add dnil-through fields here                                                                                                    |

- 4. Now, try for Top N filtering. Try to display top 4 Job roles having highest job satisfaction.
  - Select "Job satisfaction rating" visual 
     In Filters Pane, Filters on this visual 

     Job Role 
     Filter type: Top N
     Show item: Top : 4

By value: Sum of Job Satisfaction

| 2 / Cope - inters of ormatung desinolatus - ta | ist saved, roday at 1,25 million                            |                                       | /                           | aren.                                        |                                 | 2001-                             | e e                   |
|------------------------------------------------|-------------------------------------------------------------|---------------------------------------|-----------------------------|----------------------------------------------|---------------------------------|-----------------------------------|-----------------------|
| ile <u>Home</u> Insert Modeling Vie            | w Optimize Help F                                           | ormat Data / I                        | Drill                       |                                              |                                 |                                   | 🕼 Share               |
| X Cut<br>Copy<br>Get Excel<br>Cipboard         | SQL Enter Dataverse Recent<br>Server data sources ~<br>Data | Transform Refresh<br>data ~<br>Quenes | New<br>visual box<br>insert | New Quick<br>measure measure<br>Calculations | Publish Copilot                 |                                   |                       |
| 5                                              |                                                             |                                       |                             | _                                            | 🖌 Filters 💿 🕅                   | Visualizations >>>                | Data                  |
| Filt                                           | ers & Formatti                                              | ng Dashbo                             | oards                       | 5                                            | D Search                        | Build visual                      | Q. Search             |
| Duerall Employees Average Are                  |                                                             |                                       |                             |                                              |                                 |                                   | L  ∑ Job Involvem     |
| 1470 37                                        | Select all                                                  | HR                                    | R&D                         | Sales                                        | filters on this visual          |                                   | ∑ Job Level           |
|                                                |                                                             |                                       | Des                         | 7 2                                          | Job Role ^ 🔒                    |                                   | Job Role              |
| Department wise Attrition                      | No. of Employee by A                                        | Age Group                             | Job Sati                    | Islaction Rating                             | fop 4 by sum of Job 5 Q %       |                                   | Marital Status        |
| 12 (5.06%)<br>92                               |                                                             | <u> </u>                              | Laboratory Technician       | 56 49 75 80 259                              | Top N Y                         |                                   | Σ Monthly Inco        |
| (38.52%) Department<br>#R&D                    |                                                             | 337                                   | Menulacturing Director      | 16 32 49 38 145                              | Show items                      |                                   | □ ∑ Monthly Rate      |
| Sales                                          |                                                             |                                       | Sales Executive             | 69 54 91 112 <b>326</b>                      | Top V 4                         |                                   | 🗌 🔎 Num Compa         |
| •HR                                            | 113 196                                                     | 217                                   | Total 20                    | 15 187 305 325 1022                          | By value                        |                                   | Over Time             |
| (56.12%)                                       | Over 55 45 - 54 35 - 44<br>CF_aps band                      | 25 - 34 Under 25                      |                             |                                              | Sum of Job Satisfaction V X     |                                   | Over18                |
| Education Print, do Autor                      | Come at the Way County of                                   |                                       |                             | Comment and another                          | Apply filter                    |                                   | Σ Percent Salar       |
| Education Field Wise Attrition                 | Sum of Attrition Count by Ge                                | nder leno no                          | Monthly Income              | Business Travel                              |                                 | Rows                              | ☐ ∑ Performance       |
| Bachelor's 99                                  | (36.71%)                                                    | STAFF-1334                            | 17861                       | Travel_Rarely Travel_                        | Job Satisfaction<br>is (All)    | Job Role 🔍 X                      | □ ∑ reiationship      |
| Master's De 58                                 | Ger                                                         | nder STAFF-1422<br>STAFF-1457         | 17328                       |                                              |                                 | Columns                           | Σ standard Ho         |
| Associates 44                                  |                                                             | emale STAFF-148                       | 17328                       | 18                                           | sum of Employee Cou<br>is (All) | lak fatisfastian                  | Σ Stock Option        |
| a High School 31                               |                                                             | STAFF-307                             | 10609                       | Non-T                                        |                                 | JUD Satisfaction                  | 📋 ∑ Total Working     |
| Doctoral D 5                                   | (63.29%)                                                    | STAFF-83                              | 1/861                       | x 🗰                                          | Add data fields here            | Values                            | 🗌 Σ Training Time     |
|                                                |                                                             |                                       | 2                           |                                              |                                 | Sum of Employee Cou $\curlyvee$ X | S Work Life Ball      |
|                                                |                                                             |                                       |                             |                                              | Filters on this page            | Drill through                     | Σ Years At Com        |
|                                                |                                                             |                                       |                             |                                              | The second second               | Cross senert                      | Σ Years In Curri<br>Σ |
|                                                |                                                             |                                       |                             |                                              | Add data fields here            | Koon all filters                  | U ∑ Years Since Li    |
| Pane 1                                         |                                                             |                                       |                             |                                              |                                 | Reep an inters                    | L Z Years With Ci     |

# **PROGRAM 9: BUILDING DASH BOARD**

Analysis of revenue in sales dataset:

i) Create a choropleth map (fill the map) to spot the special trends to show the state which has the highest revenue.

ii) Create a line chart to show the revenue based on the month of the year.iii) Create a bin of size 10 for the age measure to create a new dimension to show the revenue.

iv) Create a donut chart view to show the percentage of revenue per region by creating zero access in the calculated field.

v) Create a butterfly chart by reversing the bar chart to compare female & male revenue based on product category.

vi) Create a calculated field to show the average revenue per state & display profitable & non-profitable state.

vii) Build a dashboard.

#### Solution:

Step1: Upload the revenue dataset

**Step2:** In the power query editor as part of transformation remove the unnecessary columns (Remove the last null column)

Question 1: Create a choropleth map (fill the map) to spot the special trends to show the state which has the highest revenue.

**Step1:** Select the "Map" visualization from the Visualizations pane.(filled map) Step2: Set **Up the Map**:

- Drag the state field to the "Location" field well.
- Drag the revenue field to the "Size" or "Values" field well.

Step3: **Customize**: In the "Format" pane, adjust settings such as color, size, and tooltips to enhance readability. You can use color gradients to indicate different revenue levels, helping to spot trends.

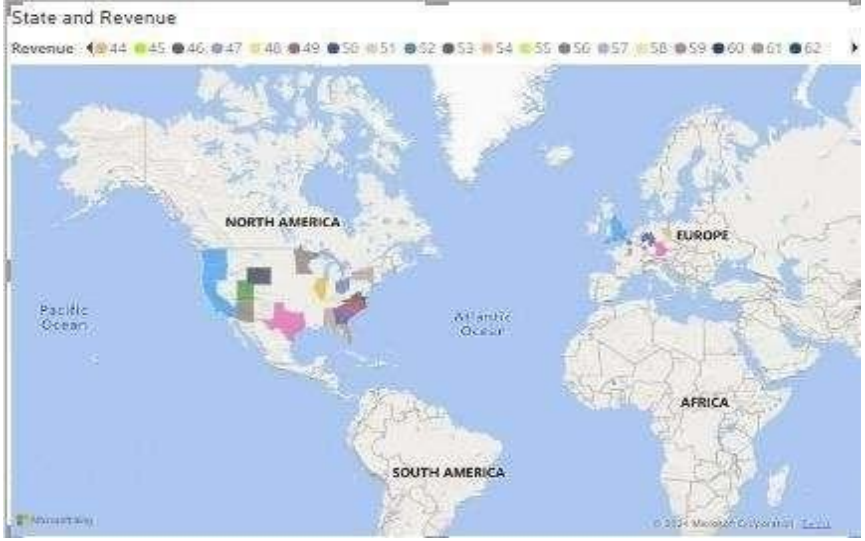

# Question 2: Create a line chart to show the revenue based on the month of the year.

**Step1:Add a Line Chart**: Select the "Line chart" visualization from the Visualizations pane.

#### Step2: Configure the Chart:

- Drag the month field to the "Axis" field well.
- Drag the revenue field to the "Values" field well.

**Step3: Format**: In the "Format" pane, you can customize the line color, axis titles, and other aspects to clearly present the revenue trend throughout the year

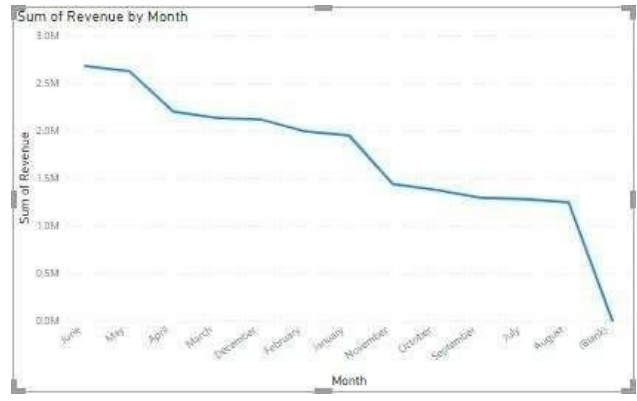

Question 3: Create a bin of size 10 for the age measure to create a new dimension to show the revenue.

#### Step1: Create Bins for age

- Go to the "Data" view and select the age field.
- Right-click on the age field and choose "New group".
- In the "Group" window, select "Bin" and set the bin size to 10.

#### Step2: Add to Visualization:

- Create a new visualization (e.g., bar chart or column chart). Here we used Stacked column chart.
- Drag the new age bins field to the "X Axis" and the revenue field to the "Y axis".

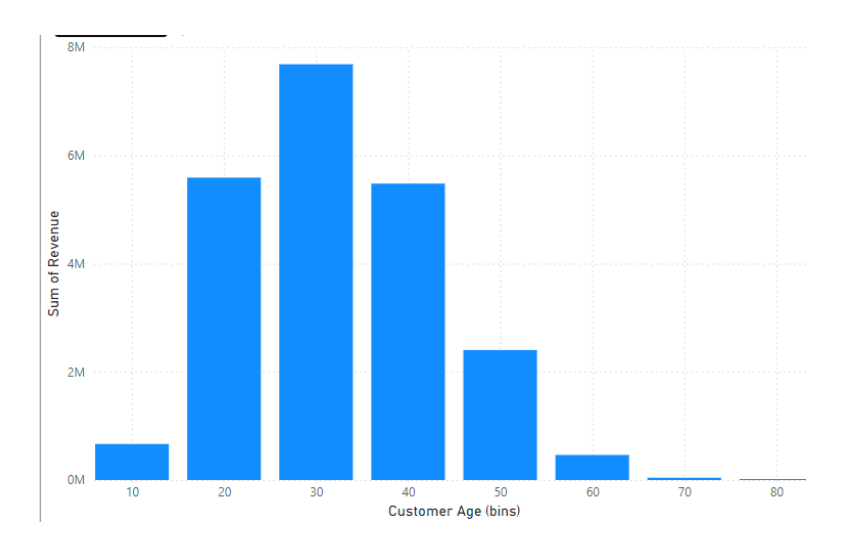

Question 4: Create a donut chart view to show the percentage of revenue per region by creating zero access in the calculated field.

**Step1: Add a Donut Chart**: Select the "Donut chart" visualization from the Visualizations pane.

### Step2:Set Up the Chart:

- Drag the region field to the "Legend" field well.
- Drag the revenue field to the "Values" field well.

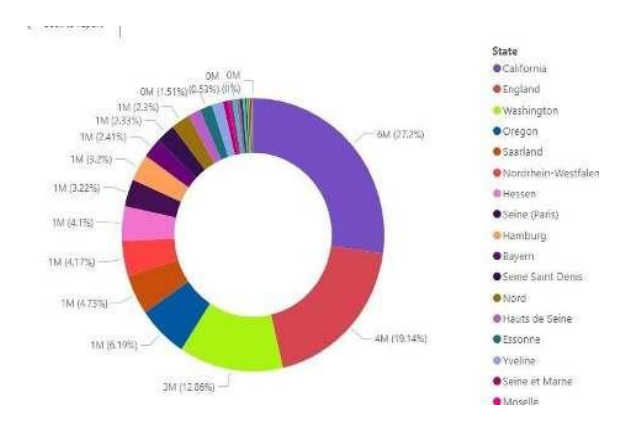

# Step3: Create Zero Access:

- Go to the "Format" pane, select "Detail labels", and set the "Label position" to "Inside" to create a zero access effect.
- Adjust the "Detail" and "Percentage" settings as needed.

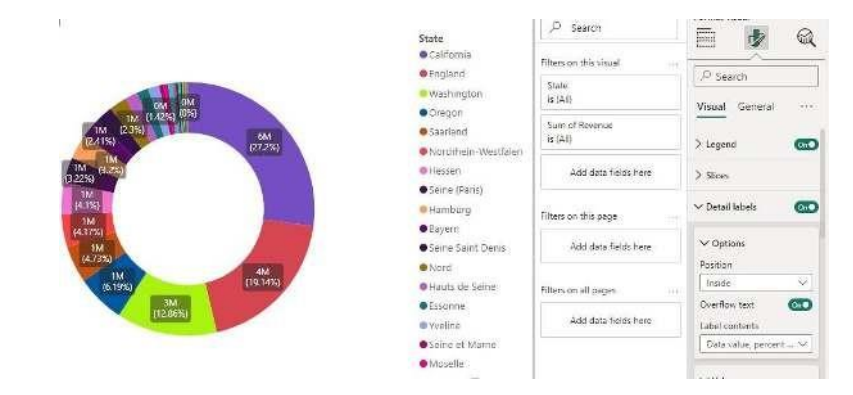

Note: The "zero access effect" is a visual design technique often used in data visualizations to emphasize or clearly show zero values or the absence of certain data. This effect is particularly useful in charts where you want to highlight how values are distributed relative to zero, or where zero plays a significant role in the interpretation of the data.

#### **Donut Charts:**

In a donut chart, the zero access effect can be used to enhance readability by placing labels or markers at the center of the chart or using a specific design to show where there is no data.

For example, if one segment of a donut chart represents zero revenue, you might design the chart so that this segment is clearly visible or highlighted to indicate no revenue.

Question 5: Create a butterfly chart by reversing the bar chart to compare female & male revenue based on product category.

Step1: Create a New Measure Total
Revenue = sum(Sales Table[Revenue])

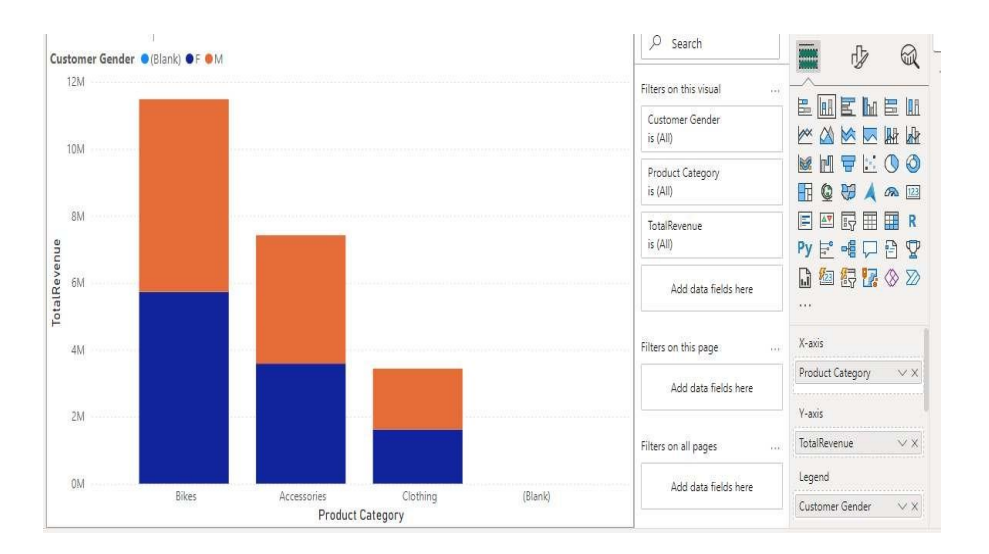

Method-1: By using stacked column chart

Method 2: Step 1:

#### Add Two Bar Charts:

 $_{\odot}$  Create two separate bar charts from the "Visualizations" pane.

Step 2:

#### Configure the First Bar Chart (e.g., Female

Revenue): Drag Product Category to the "Axis" field.

Drag Total Revenue to the "Values" field.

#### Apply a Filter:

• In the "Filters" pane, add a filter to show only Female revenue. You can drag Gender to the "Filters" pane and set the filter to include only Female.

#### Step 3:

Configure the Second Bar Chart (e.g., Male Revenue):

Drag Product Category to the "Axis"

field. **Drag Total Revenue** to the

"Values" field. Apply a Filter:

• In the "Filters" pane, add a filter to show only Male revenue. You can drag Gender to the "Filters" pane and set the filter to include only Male.

#### Step 4:

#### **Reversing the Bars**:

• To create the butterfly effect, you need to reverse one of the bar charts. This involves adjusting the direction of the bars so that they face opposite directions from the center. o **Reverse the Bars**:

• For one of the charts (e.g., Male revenue), you will need to use a calculated column or measure to make the bars extend in the opposite direction. In Power BI, this can be achieved by adjusting the data in the chart's settings or using custom visualizations if necessary.
### □ Add Titles and Labels:

• Add clear titles and labels to each chart to indicate what data they represent (e.g., "Female Revenue" and "Male Revenue").

• Customize the chart's appearance to enhance readability.

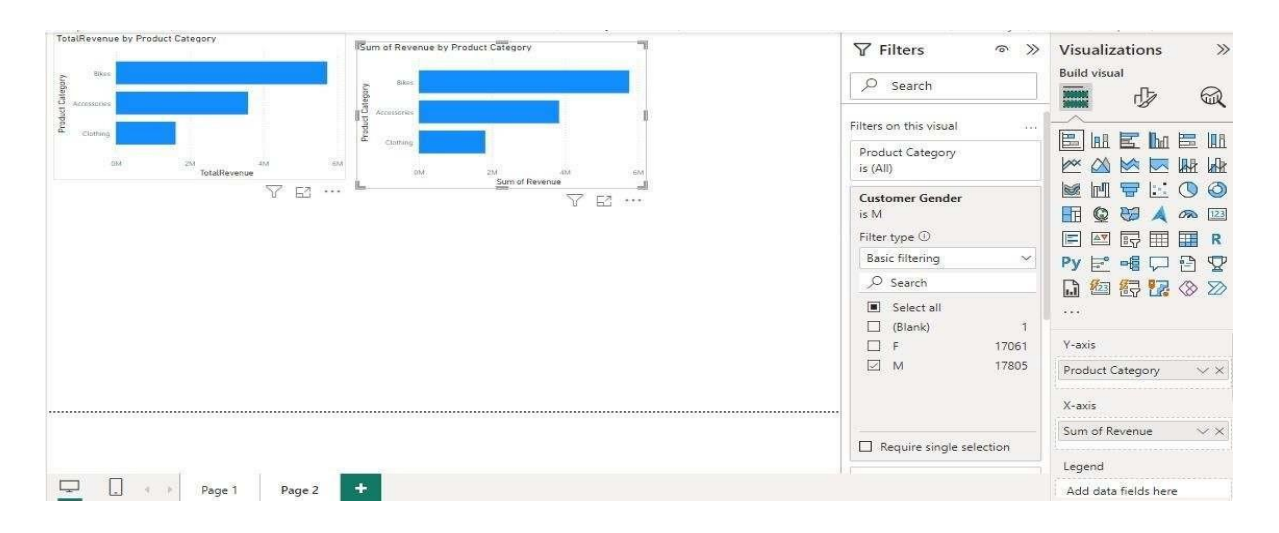

# Question 6: Create a calculated field to show the average revenue per state & display profitable & non-profitable state.

Step1: Create a New Measure

- Go to the Modeling tab and select "New Measure".
- Create the Average Revenue Measure:
- Enter the following DAX formula to calculate the average revenue per state:

```
Average

Revenue Per

State =

AVERAGEX(

VALUES(SalesTable[State]),

CALCULATE(SUM(SalesTable[Revenue]))

)
```

Step2: Create a Calculated Column to Categorize States

Next, create a calculated column to classify states as profitable or nonprofitable based on the average revenue.

- 1. Go to the Modeling tab and select "New Column".
- 2. Create the Profitability Column:

Enter the following DAX formula to create a column that categorizes states as profitable or non-profitable:

```
ProfitabilityStatus =
IF(SalesTable[AverageRevenuePerState] > 1000,
"Profitable",
"Non-
Profitable"
)
```

- Step 3: Display the Results
- **1.** Add a Table and select state, Average Revenue State and ProfitablitiyStatus.

| State             | AverageRevenuePerState | ProfitabilityStatus |  |  |
|-------------------|------------------------|---------------------|--|--|
|                   | 642.00                 | Non-Profitable      |  |  |
| Alabama           | 59.00                  | Non-Profitable      |  |  |
| Alabama           | 1,155.00               | Profitable          |  |  |
| Arizona           | 71.00                  | Non-Profitable      |  |  |
| Arizona           | 1,949.00               | Profitable          |  |  |
| Bayern            | 1,63,271.00            | Non-Profitable      |  |  |
| Bayern            | 3,74,137.00            | Profitable          |  |  |
| Brandenburg       | 20,497.00              | Non-Profitable      |  |  |
| Brandenburg       | 67,941.00              | Profitable          |  |  |
| California        | 24,92,858.00           | Non-Profitable      |  |  |
| California        | 35,84,058.00           | Profitable          |  |  |
| Charente-Maritime | 16,993.00              | Non-Profitable      |  |  |
| Charente-Maritime | 20,874.00              | Profitable          |  |  |
| England           | 14,97,497.00           | Non-Profitable      |  |  |
| England           | 27,78,723.00           | Profitable          |  |  |
| Essonne           | 1,06,052.00            | Non-Profitable      |  |  |
| Essonne           | 2,31,515.00            | Profitable          |  |  |
| Florida           | 1,653.00               | Non-Profitable      |  |  |
| Florida           | 1,908.00               | Profitable          |  |  |
| Garonne (Haute)   | 21,192.00              | Non-Profitable      |  |  |
| Garonne (Haute)   | 48,495.00              | Profitable          |  |  |
| Total             | 4,85,765.61            |                     |  |  |

Dept. of CS & E (Data Science)

## Extra: To get the Total value or single value

In Power BI, a **Card** visualization is used to display a single, important piece of data, such as a key metric or a number. It is commonly used to show aggregate values like:

- Total Sales
- Average Profit
- Total Units Sold
- Number of Customers

The Card provides a clean and simple way to highlight critical metrics that are important for decision-making. It's ideal for dashboard views where quick insights are needed.

#### To show the total revenue

#### Drag the Revenue field into the field well

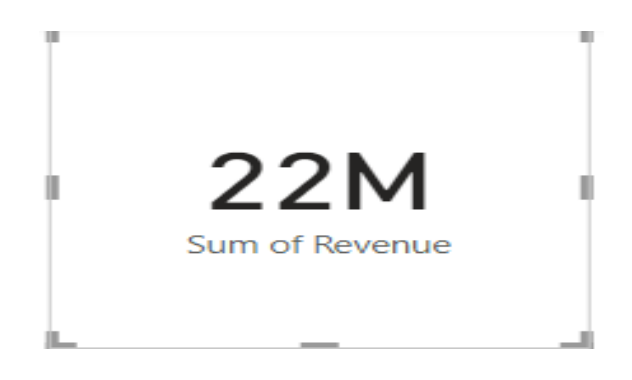

#### To Add filter or Slicer

Filter Data: Slicers filter data across multiple charts and visuals in a report. For example, selecting a specific region or product category in a slicer can update all connected visuals to reflect data only for that selection.

Steps : 1. Select slicer from the Visual pane

#### 2. Drag the Country field into the field well

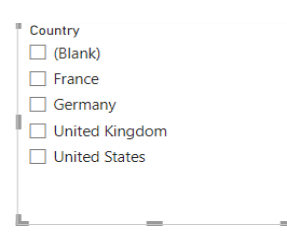

#### Question 7:Build a dashboard.

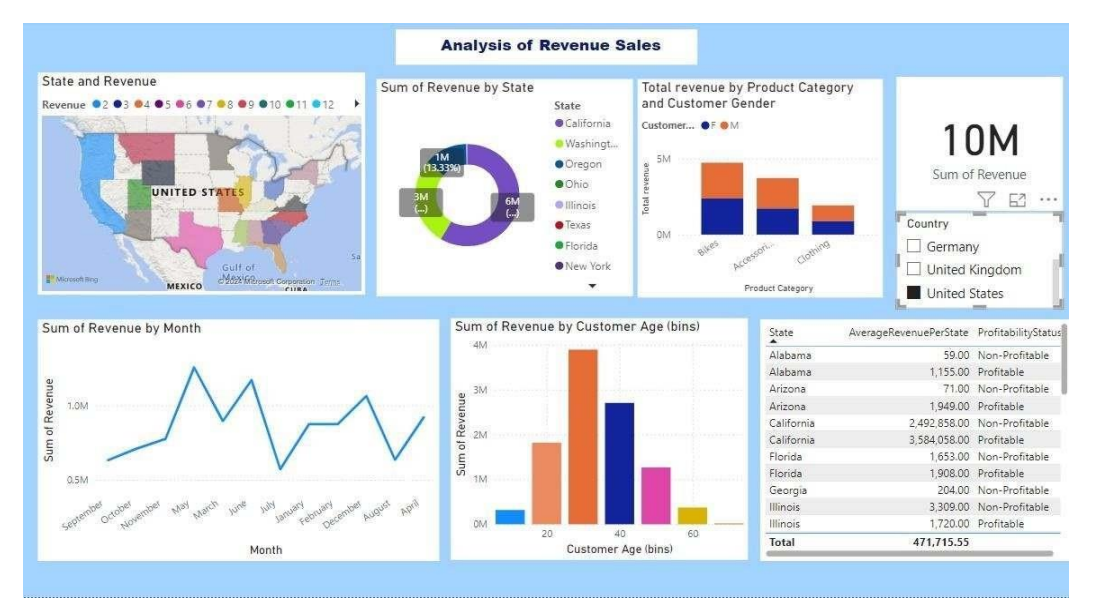

# **PROGRAM 10: Analysis of GDP dataset**

#### i) Visualize the countries data given in the dataset with respect to latitude and

longitude along with country name using symbol maps

Step1: Bring Latitude

#### Step2: Bring Country in Color Marks Pane

Bring any Year Measured Value to Label after that You be able to see screen as in below

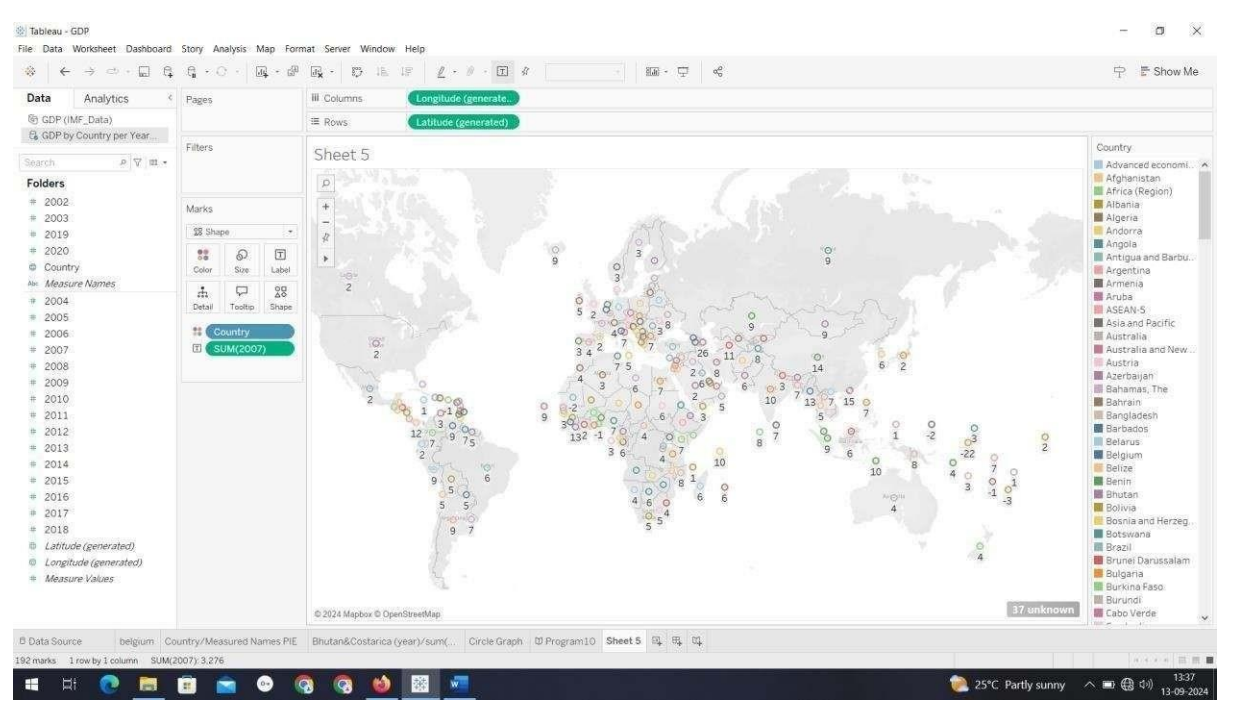

ii) Create a bar graph to compare GDP of Belgium between 2006 – 2026.

#### Step1:

Get Measured Names to Filter Pane then select as in years

mentioned 2006 – 2026.Get Country to Filter and Select

Belgium

#### Step2:

Drag Measured Name and Country into Column

## Step3:

Drag Measured Value to Row You see outputs

Dept. of CS & E (Data Science)

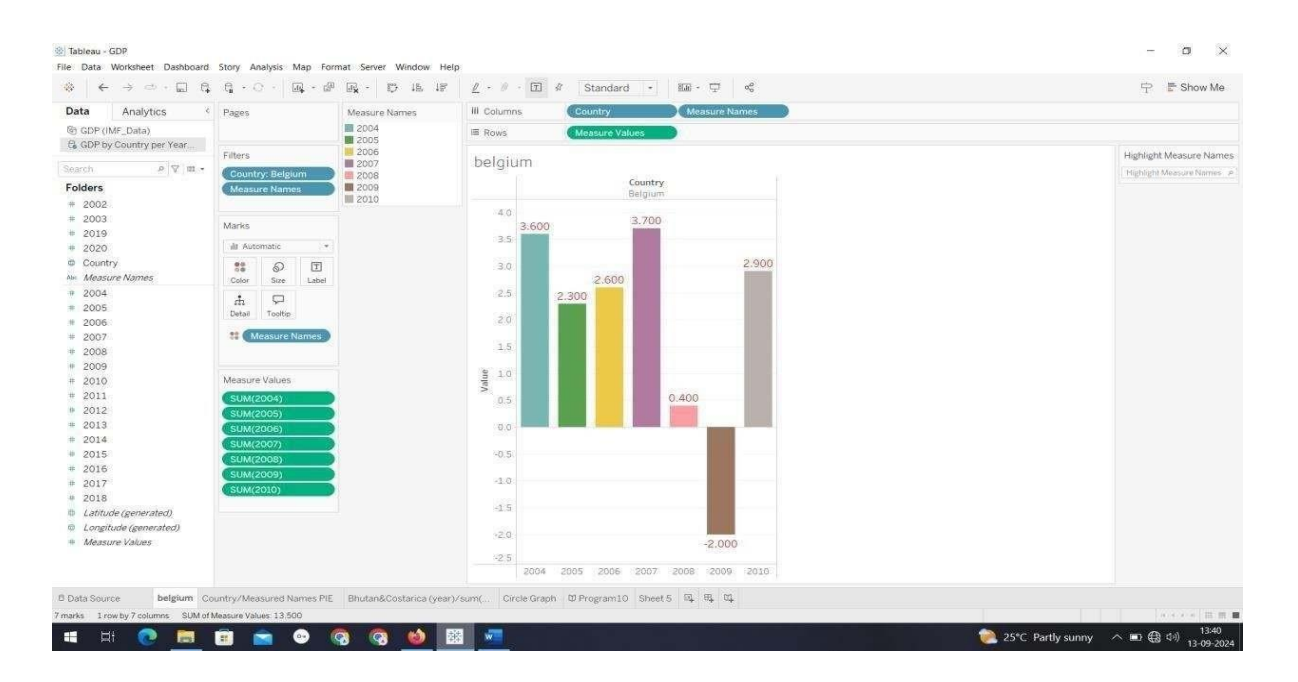

iii) Using pie chart, visualize the GDP of India, Nepal, Romania, South Asia, Singapore by the year 2010.

#### Step1:

Get Country to Filter pane and select India, Nepal, Romania, South Asia, SingaporeGet Measure Name to Filter and select 2010 **Step2:** Important Step

Select option of chart as Pie(instead of automatic in Marks Pane) and Drag Country in Color frame

Finaly Sum or avg or anything of your choice to angle Frame (For sum its SUM[(2010)], For average its AVG[(2010)] from measure value The output result is as in below

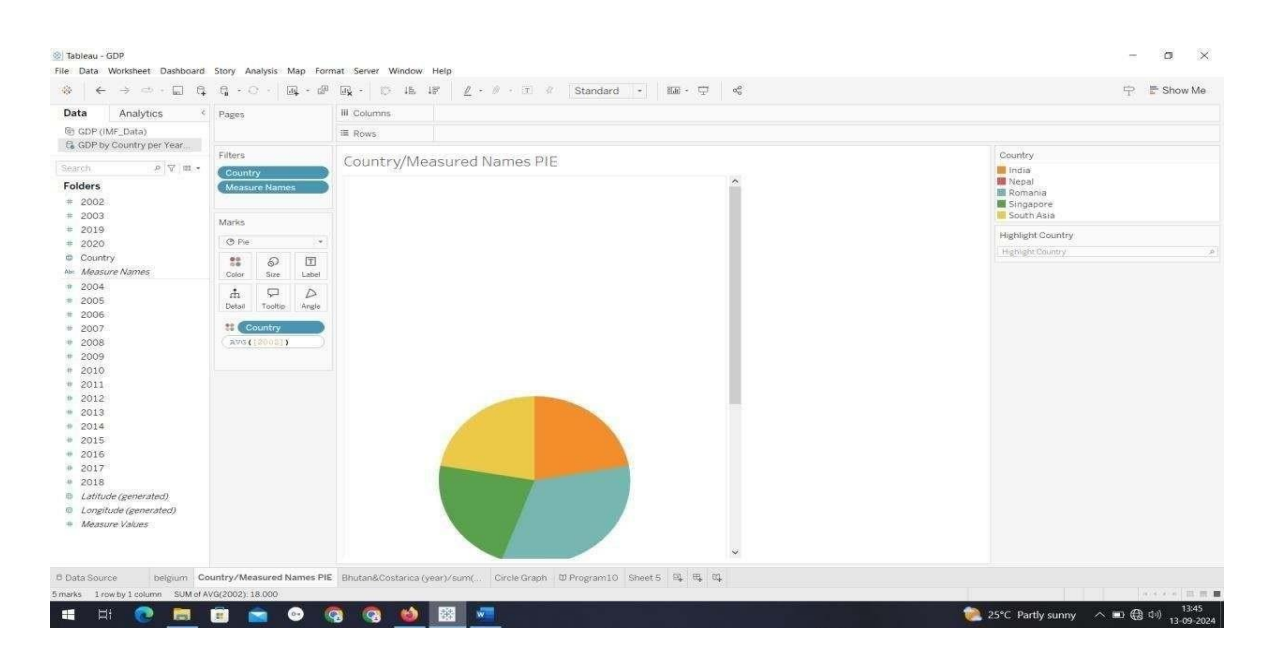

Dept. of CS & E (Data Science)

iv) Visualize the countries Bhutan & Costa Rica competing in terms of GDP.

**Step1:** Filter Country and Measure name Iike Bhutan, Costarics and 2016,2017,2018 as year(Measure name)

Step2:Add Country and Measure Names in column, Measure Values in RowStep3:For better view add Measure Names to Color frame in Marks pane

| ata Analytics           | Pages         |                |                 | III Column       | s:   | Cour           | itry      |          | Measure N |  |                   |
|-------------------------|---------------|----------------|-----------------|------------------|------|----------------|-----------|----------|-----------|--|-------------------|
| ) GDP (IMF_Data)        |               |                |                 | ⊞ Rows           |      | Mean           | sure Valu |          |           |  |                   |
| GDP by Country per Year | Filters       |                |                 |                  |      |                |           |          |           |  | Measure Names     |
| arch e 🗸 🖽 •            | Count         | 01             |                 | Bhuta            | n&Co | staric         | a (yea    | ar)/sun  |           |  | 2016              |
| olders                  | Measu         | ry<br>are Name |                 |                  |      | water with the | Count     | try      | 199710    |  | 2017              |
| 2002                    | Massassia     | abull Southers |                 |                  |      | Bhutan         |           | Costi    | s Rica    |  | 2018              |
| 2003                    | Martin        |                |                 | 7.0              | ~    |                |           |          |           |  | Highlight Country |
| 2019                    | Marks         |                |                 | iele:            | 1    |                |           |          |           |  | Bigblight Country |
| 2020                    | 2 Line        | 1.<br>         | 1.00            | 0.5              |      | 1              |           |          |           |  |                   |
| Country                 | 00            | Ø              | T               | 6.0              |      | 1              |           |          |           |  |                   |
| neasure names           | Color         | Size           | Label           | 5.5              |      |                |           |          |           |  |                   |
| 2004                    | di.           | 9              | ~               | 1000             |      | 1              |           |          |           |  |                   |
| 2006                    | Detail        | Tooltip        | Path            | 5.0              |      |                |           |          |           |  |                   |
| 2007                    | ** 💽          | leasure N      | lames           | 4.5              |      |                |           |          |           |  |                   |
| 2008                    |               |                |                 |                  |      |                |           | ~        | Ň         |  |                   |
| 2009                    | -             | and the second |                 | 9 <sup>4,0</sup> |      |                |           | -        | 1         |  |                   |
| 2010                    | Measure       | e values       | _               | IRA 3.5          |      |                |           |          | 1         |  |                   |
| 2012                    | SUM(          | 2016)          | $ \rightarrow $ | 100/21           |      |                |           |          | 1         |  |                   |
| 2013                    | SUM           | 2017)          | $ \rightarrow $ | 3.0              |      |                |           |          |           |  |                   |
| 2014                    | Wheelenbook S | RUSIANUSZ      |                 | 2.5              |      |                |           |          |           |  |                   |
| 2015                    |               |                |                 | 20               |      |                |           |          |           |  |                   |
| 2016                    |               |                |                 | 2.0              |      |                |           |          |           |  |                   |
| 2017                    |               |                |                 | 15               |      |                |           |          |           |  |                   |
| Latitude (generated)    |               |                |                 | 1.0              |      |                |           |          |           |  |                   |
| Longitude (generated)   |               |                |                 |                  |      |                |           |          |           |  |                   |
| Measure Values          |               |                |                 | 0.5              |      |                |           |          |           |  |                   |
|                         |               |                |                 | 0.0              |      |                |           |          |           |  |                   |
|                         |               |                |                 |                  | 2016 | 2017           | 2018      | 2016 -20 | 17 2018   |  |                   |

# iv) Create a scatter plot or circle views of GDP of Mexico, Algeria, Fiji, Estonia from 2004 to 2006.

**Step1:**Add Country in filter as per requirement

Add measure names in filter and select as per requirement

**Step2:** Add Measured Name in Column and an add any measured values of year 2004,2005,2006Finally opt for Circle as option

| Data Analytics <                                                                                                  | Pages                                        | III Columns Measure Names |                                                                                                    |  |  |  |  |  |
|----------------------------------------------------------------------------------------------------|----------------------------------------------|---------------------------|----------------------------------------------------------------------------------------------------|--|--|--|--|--|
| GDP (IMF_Data)                                                                                                    |                                              | IE Rows                   |                                                                                                    |  |  |  |  |  |
| GOP by Country per Year                                                                                           | Filters                                      | (SUM(2004)                |                                                                                                    |  |  |  |  |  |
| earch . A 🏹 🎟 •                                                                                                   | Country                                      | (SUM(2005)                |                                                                                                    |  |  |  |  |  |
| Folders<br>= 2002                                                                                                 | SUM(2004)                                    | _SDM(2000)                |                                                                                                    |  |  |  |  |  |
| 2003                                                                                                    | Marks                                        |                           |                                                                                                    |  |  |  |  |  |
| 2020                                                                                                    | O All                                        |                           | and the second second se |  |  |  |  |  |
| <ul> <li>Country</li> <li>Measure Names</li> </ul>                                                                | O SUM(2004)                                  | Circle Graph              | Country                                                                                                    |  |  |  |  |  |
| 2004<br>2005<br>2006<br>2007<br>2008                                                                              | O SUM(2005)                                  | 28                        | Michight Massure Namer                                                                                                    |  |  |  |  |  |
|                                                                                                    | O Circle +                                   | 8 ax                      | Highlight Measure Names                                                                                                    |  |  |  |  |  |
|                                                                                                    | Cotor Sins Label<br>At Country<br>At Country |                           |                                                                                                    |  |  |  |  |  |
| 2009<br>2010                                                                                                    |                                              | 2X                        |                                                                                                    |  |  |  |  |  |
| 2011 2012 2013                                                                                                    |                                              | ×12 30                    |                                                                                                    |  |  |  |  |  |
| 2014                                                                                                    | O SUM(2006)                                  | 2×                        |                                                                                                    |  |  |  |  |  |
| <ul> <li>2016</li> <li>2017</li> <li>2018</li> <li>Latitude (generated)</li> <li>Longitude (generated)</li> </ul> |                                              | ×1 500                    |                                                                                                    |  |  |  |  |  |
|                                                                                                    |                                              | 0K 2004 2005 2006 X       |                                                                                                    |  |  |  |  |  |
| Measure values                                                                                                    |                                              |                           |                                                                                                    |  |  |  |  |  |

# **Program 11. Analysis of HR Dataset:**

i)Create KPI to show employee count, attrition count, attrition rate, attrition count, active employees, and average age.

ii) Create a Lollipop Chart to show the attrition rate based on gender category.

iii) Create a pie chart to show the attrition percentage based on Department Category- Drag department into colours and change automatic to pie. Entire view, Drag attrition count to angle. Label attrition count, change to percent, add total also, edit label.

- iv) Create a bar chart to display the number of employees by Age group,
- v) Create a highlight table to show the Job Satisfaction Rating for each job role based on employee count.
- vi) Create a horizontal bar chart to show the attrition count for each Education

field Education field wise attrition – drag education field to rows, sum attrition count

to col,

vii) Create multiple donut chart to show the Attrition Rate by Gender for

different Age group. Solution :

i) Create KPI to show employee count, attrition count, attrition rate, attrition count, active employees, and average age.

Step1: Create a New measure

Employee Count = COUNT('HR'[EmployeeNumber])

**Step2:** Choose KPI card in the visualization and drag and drop the Employee Count. Format your visuals of your style.

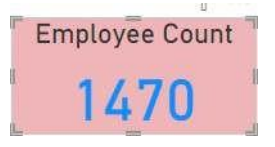

Step3: Create a New Measure

Attrition Count = COUNTROWS(FILTER('HR', 'HR'[Attrition]="Yes"))

**Step4:** Choose KPI card in the visualization and drag and drop the Attrition Count. Format your visuals of your style.

Attrition Count

**Step5:** Create a New Measure

Attrition Rate = DIVIDE([Attrition Count], [Employee Count], 0) \* 100

**Step6:** Choose KPI card in the visualization and drag and drop the Attrition Rate. Format your visuals of your style.

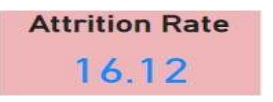

Step7: To find active employees create a new

measure Active Employees = [Employee

Count] - [Attrition Count]

**Step8:** Choose KPI card in the visualization and drag and drop the Active Employees. Format your visuals of your style.

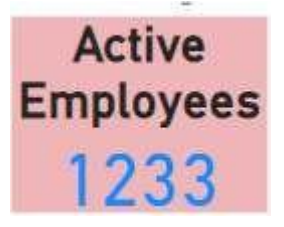

Step9: To calculate average age create a new

measure Average Age = AVERAGE(HR[Age])

**Step10:** Choose KPI card in the visualization and drag and drop the Average Age. Format your visuals of your style.

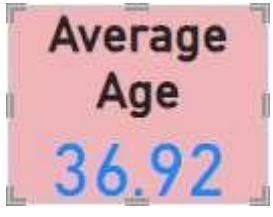

ii) Create a Lollipop Chart to show the attrition rate based on gender category.

Power BI does not have a native Lollipop Chart, so you will simulate it using

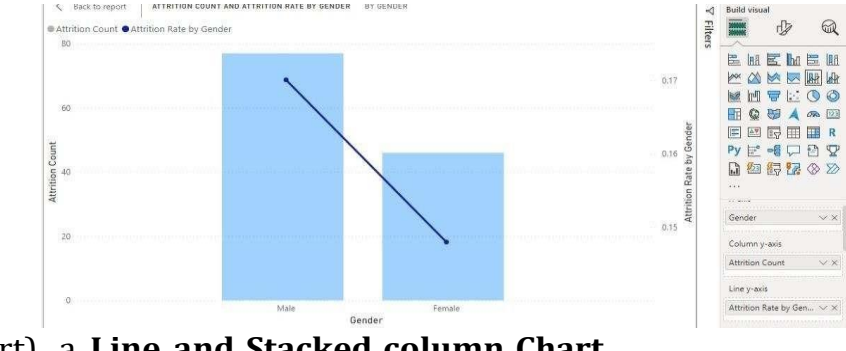

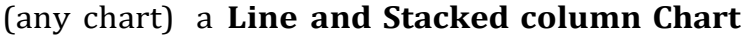

 ii) Create a pie chart to show the attrition percentage based on Department Category-

Drag department into colours and change automatic to pie. Entire view, Drag attrition count to angle. Label attrition count, change to percent, add total also, edit label.

• From the **Visualizations** pane on the right, select the **Pie Chart** visual icon. This will add a blank pie chart to your report canvas.

# Set Up the Pie Chart:

- **Drag the Department Field** to the **Legend** area.
- **Drag the Attrition Count Measure** to the **Values** area.

Configure Data Labels and Formatting:

- Click on the **Pie Chart** to select it.
- Open the **Format Pane** (paint roller icon).

# Change Data Label Settings:

- **Go to the Data Labels section** in the Format pane.
- Toggle **Data Labels** to **On**.

• In the **Data Label settings**, change **Label Style** to **Percent**. This will show the percentage of each department's attrition relative to the total.

- To show the **Total** alongside the percentages:
- Ensure that **Data Labels** are visible and set to **Show**.
- You can add a **Total Label** in the **Title** or **Tooltips** sections if needed for additional context.

## Format the Pie Chart:

• Adjust **Colors**:

0

Go to the **Data Colors** section in the Format pane.

• You can customize colors for each department by clicking on the color next to the department name and choosing the color you prefer.

• Edit Labels:

• If you want to customize the text in the labels, you can use the **Data Label** formatting options to adjust font size, color, and display units.

Finalize Your Visualization:

• Ensure your pie chart looks as expected with percentages representing the attrition rate for each department.

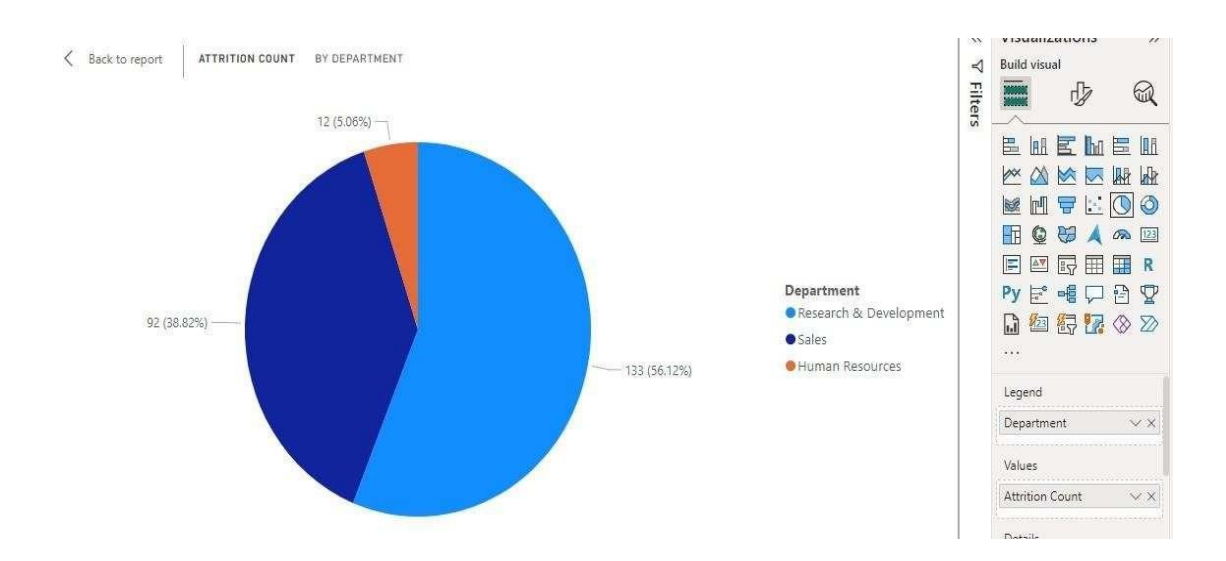

iii) Create a bar chart to display the number ofemployees by Age group, Step1: right click Age and

choose new group and set bin size as 5.

Step2: Choose any bar chart drag and drop new age bin and employee count.

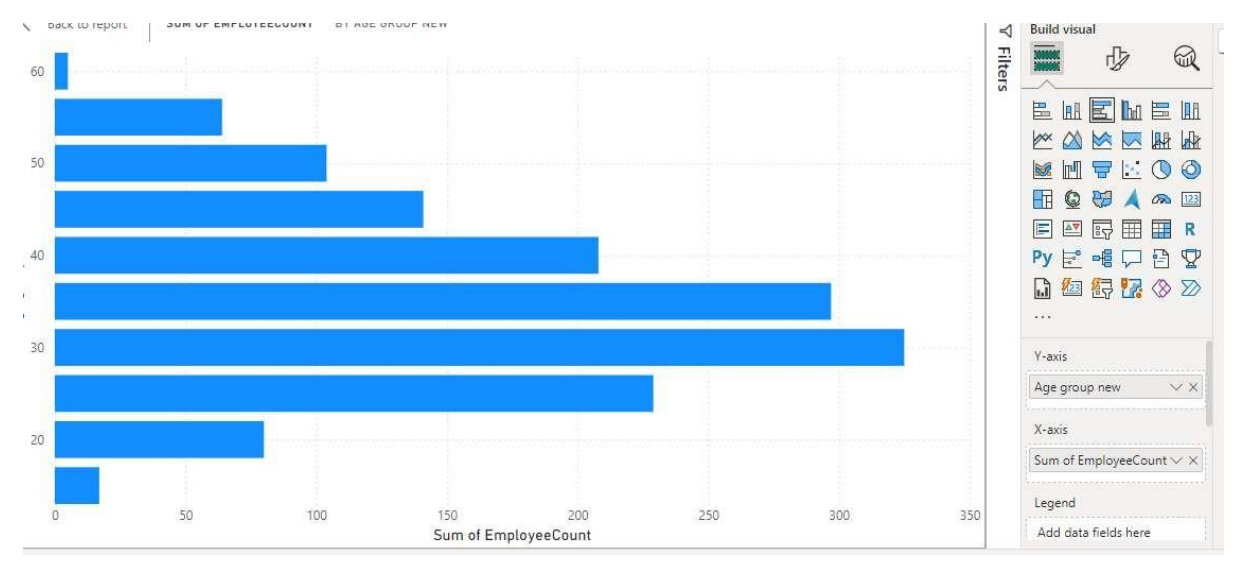

V) Create a highlight table to show the Job Satisfaction Rating for each job role based on employee count.

- Create a Matrix visual from the Visualizations pane.
- Drag the Job Role field to **Rows**.
- Drag the Job Satisfaction Rating field to **Columns**.
- Drag the Employee Count measure to Values.

| obRole                         | 1   | 2   | 3   | 4   | Total |
|--------------------------------|-----|-----|-----|-----|-------|
| -<br>Healthcare Representative | 18  | 14  | 34  | 34  | 100   |
| Human Resources                | 8   | 11  | 9   | 9   | 37    |
| Laboratory Technician          | 31  | 34  | 47  | 47  | 159   |
| Manager                        | 13  | 13  | 15  | 20  | 61    |
| Manufacturing Director         | 17  | 24  | 36  | 27  | 104   |
| Research Director              | 10  | 10  | 18  | 14  | 52    |
| Research Scientist             | 37  | 31  | 54  | 56  | 178   |
| Sales Executive                | 51  | 42  | 63  | 85  | 241   |
| Sales Representative           | 4   | 8   | 14  | 13  | 39    |
| Total                          | 189 | 187 | 290 | 305 | 971   |
|                                |     |     |     |     |       |
|                                |     |     |     |     |       |
|                                |     |     |     |     |       |
|                                |     |     |     |     |       |
|                                |     |     |     |     |       |
|                                |     |     |     |     |       |

**VI**) Create a horizontal bar chart to show the attrition count for each Education field Education field wise

Attrition - drag education field to rows, sum attrition count to col,

**Step1:** Horizontal bar chart It's called the **Clustered Bar Chart** or **Stacked Bar Chart** in the visualization pane

Choose stacked bar chart and set y axis is education filed and x axis is attrition count.

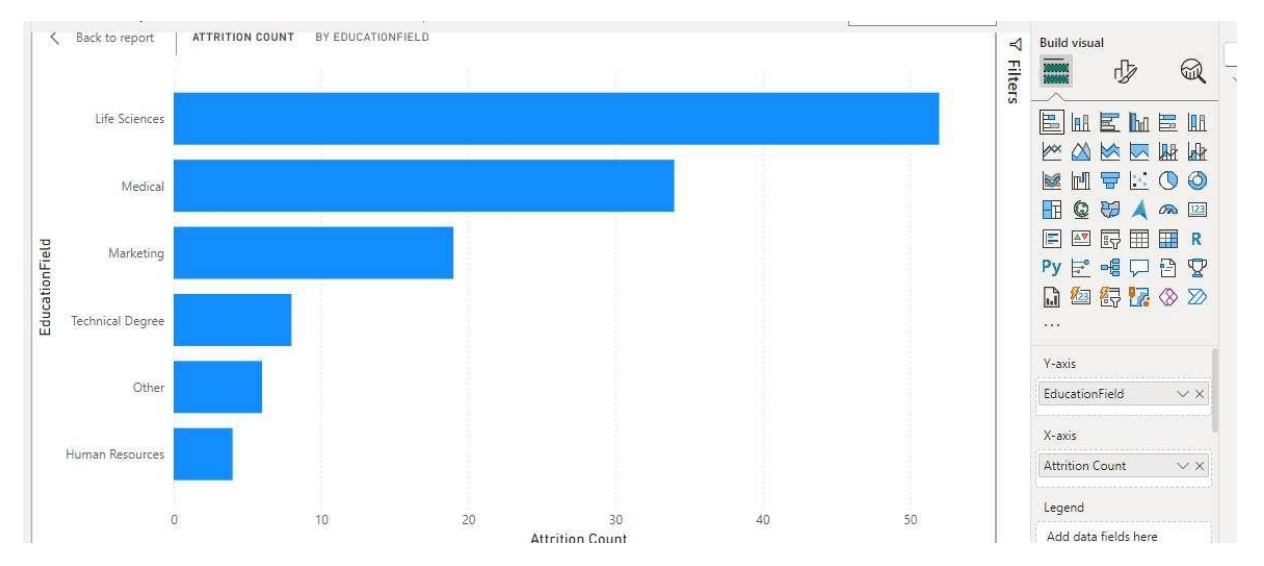

**vii**) Create multiple donut chart to show the Attrition Rate by Gender for different Age group. Choose donut chart and drag and drop legend as gender and value as attrition rate.

- 1. Select the **Donut Chart** from the Visualizations pane.
- 2. Create separate **Donut Charts** for different age groups.
- For each chart, filter the dataset based on age group (using the Age Group

field created earlier).

# 3. Drag the Gender field to **Legend**. Drag the Attrition Rate measure to **Values**

1. Repeat for each age group, ensuring each donut chart represents a different age group with gender breakdown.

# Note:

• Use **Filters** to dynamically adjust visuals where necessary (e.g., filter by Age Group or Education Field).

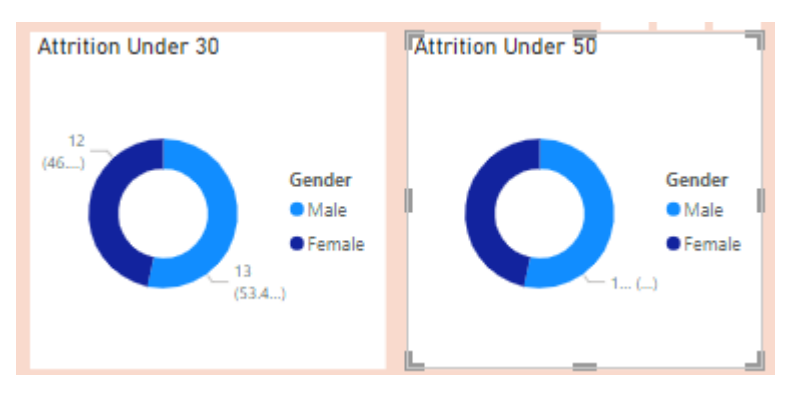

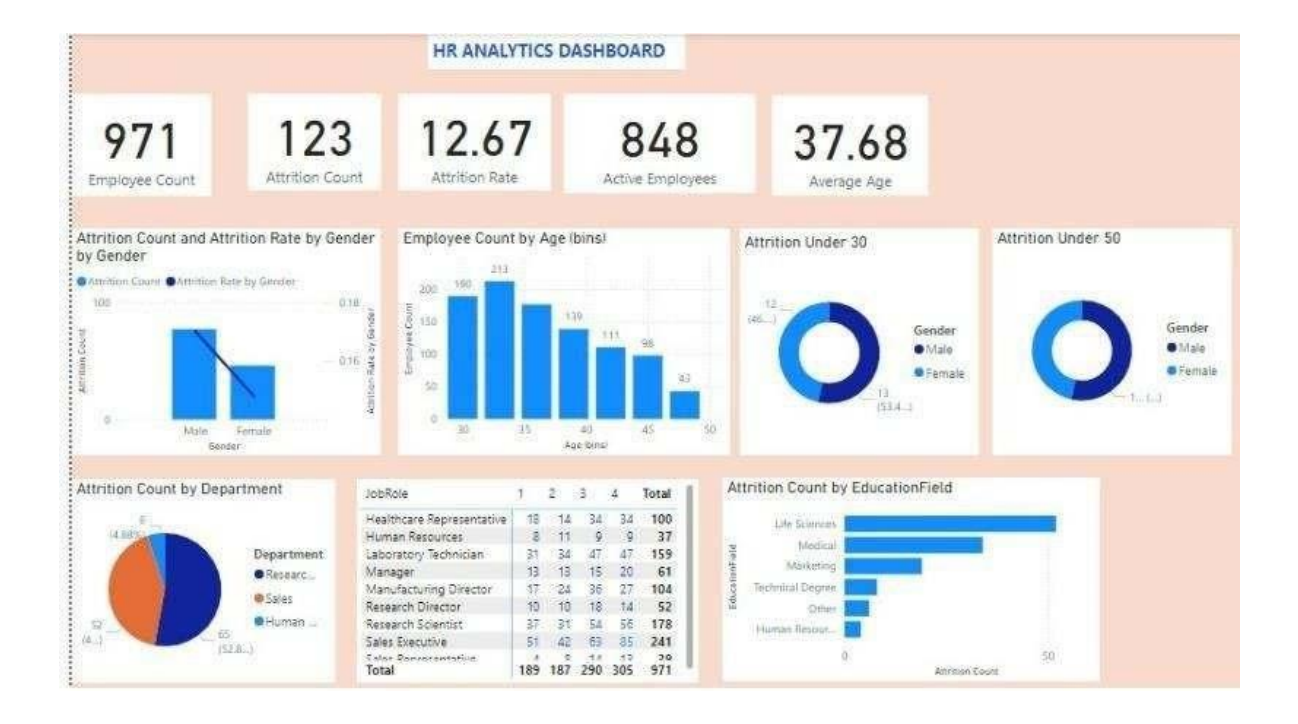

# **PROGRAM 12: Analysis of Amazon Prime Dataset**

i) Create a Donut chart to show the percentage of movie and tv shows

ii) Create a area chart to shows by release year and type

iii) Create a horizontal bar chart to show Top 10 genre

iv) Create a map to display total shows by country

v) Create a text sheet to show the description of any movie/movies.

vi) Build an interactive Dashboard.

Step1: Upload the Amazon CSV dataset.

Step2: Transform data and make the data ready for reporting.

As part of Transformation remove you can remove blank, null values and remove columns which is not required for analysis.

Step3: Select close and apply.

i).Create a Donut chart to show the percentage of movie and tv shows

- From the Visualizations pane, select the Donut chart.
- Drag the **'Type'** field to the **Legend** section.
- Drag any suitable column (e.g., **ID** or **Title**) to **Values**, then set the aggregation to **Count**.
- Use filters to filter only movie and TV show. This will show the percentage of **Movies** vs **TV Shows**.

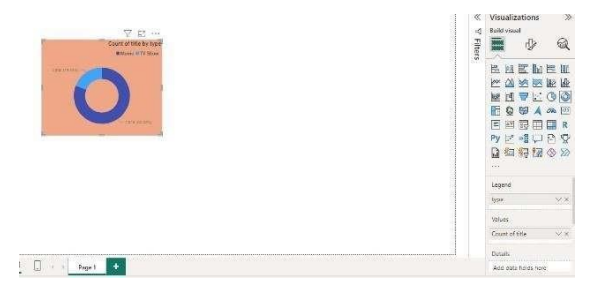

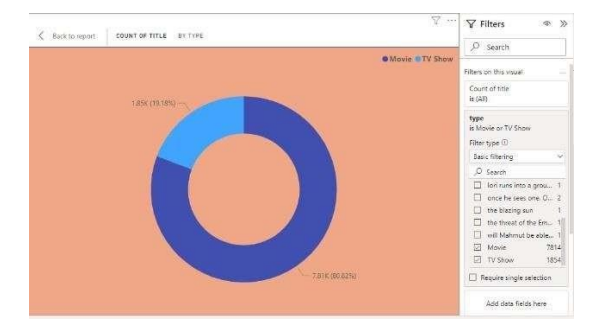

ii) Create a area chart to shows by release year and type.

• Ensure your dataset contains a **Release Year** column and a **Type** column (Movies/TV Shows).

Steps to Create Area Chart:

- Choose **Area chart** from the Visualizations pane.
- Drag the 'Release Year' field to the Axis section.
- Drag the **'Type'** field to **Legend**.
- Drag the **Title** (or other identifying fields) to **Values(Y Axis)**, and set the aggregation to **Count**.
- You'll now see an area chart with Movies and TV Shows distributed over the years.

| Note | : Use            | filters   | to | filter | only | movies | and | TV | show. |
|------|------------------|-----------|----|--------|------|--------|-----|----|-------|
| V    | Filters          | ⊚ ≫       |    |        |      |        |     |    |       |
| 2    | Search           |           |    |        |      |        |     |    |       |
|      | lori runs into   | a grou I  |    |        |      |        |     |    |       |
|      | once he sees     | one. O 2  |    |        |      |        |     |    |       |
|      | the blazing su   | un 1      |    |        |      |        |     |    |       |
|      | the threat of    | the Em 1  |    |        |      |        |     |    |       |
|      | will Mahmut      | be able 1 |    |        |      |        |     |    |       |
|      | Movie            | 7814      |    |        |      |        |     |    |       |
|      | TV Show          | 1854      |    |        |      |        |     |    |       |
|      | Require single s | election  |    |        |      |        |     |    |       |

| Back to report | COUNT OF TITLE BY PE | EASE, YEAR AND TYPE |                                                 |           |
|----------------|----------------------|---------------------|-------------------------------------------------|-----------|
| e Move OTV She | 24                   |                     |                                                 |           |
| 1,200          |                      |                     |                                                 |           |
|                |                      |                     |                                                 | 1         |
| 1,000          |                      |                     |                                                 |           |
|                |                      |                     |                                                 |           |
| 800            |                      |                     |                                                 |           |
|                |                      |                     |                                                 | 6         |
| 600            |                      |                     |                                                 |           |
|                |                      |                     |                                                 |           |
| 400            |                      |                     |                                                 |           |
|                |                      |                     |                                                 |           |
| 200            |                      |                     | 2000                                            |           |
|                |                      |                     | <ul> <li>Movie 72</li> <li>TV Show 0</li> </ul> | NS        |
|                |                      |                     | ~~~                                             |           |
| 1920           | 1940                 | 1960                | 1950                                            | 5000 5050 |

iii. Create a horizontal bar chart to show Top 10 genre.

Note: Make sure you have a **Genre** column in your dataset.(Rename the column listed in to Genre)

# Steps to Create Horizontal Bar Chart:

- From the Visualizations pane, select **Bar chart** and adjust it to display horizontally.
- Drag the **Genre** column to the **Axis** section.
- Drag the **Title** (or other identifier) to **Values**, and set the aggregation to **Count**.
- In the **Filters** pane, filter the **Top N** to display the **Top 10** Genres by the count of content.
- From the Visualizations pane, select **Bar chart** and adjust it to display horizontally.

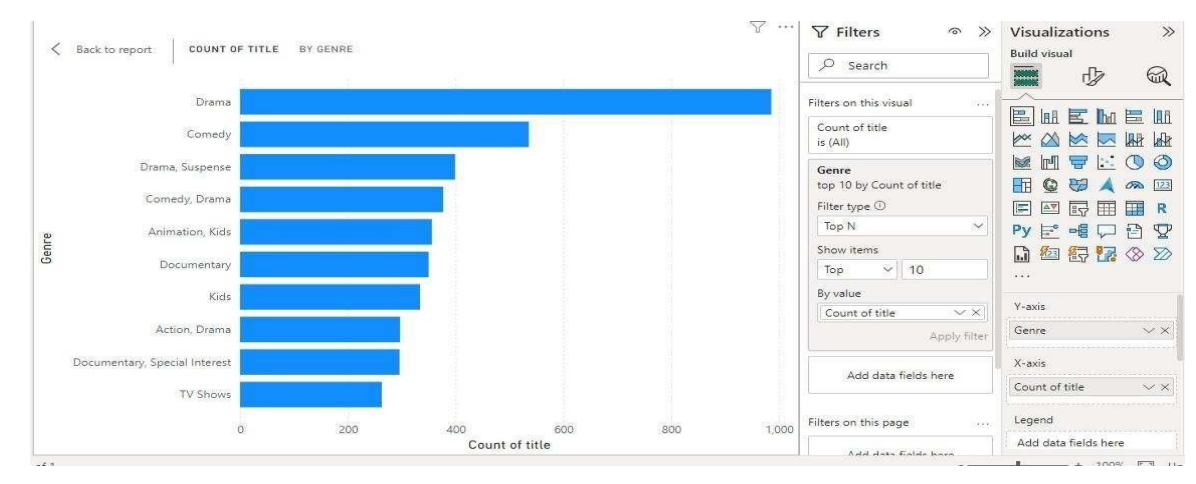

# iv. Create a map to display total shows by country.

Make sure you have a country column in your dataset.

Steps to Create a Map:

- Choose Filled **Map** from the Visualizations pane.
- Write a new measure to count show id

count showid = count(amazon\_prime\_titles[release\_year])

- Drag the **Country** field to the **Location** section.
- Check the count showed measure in the data pane.
- This will show a world map representing the total number of shows produced in each country.

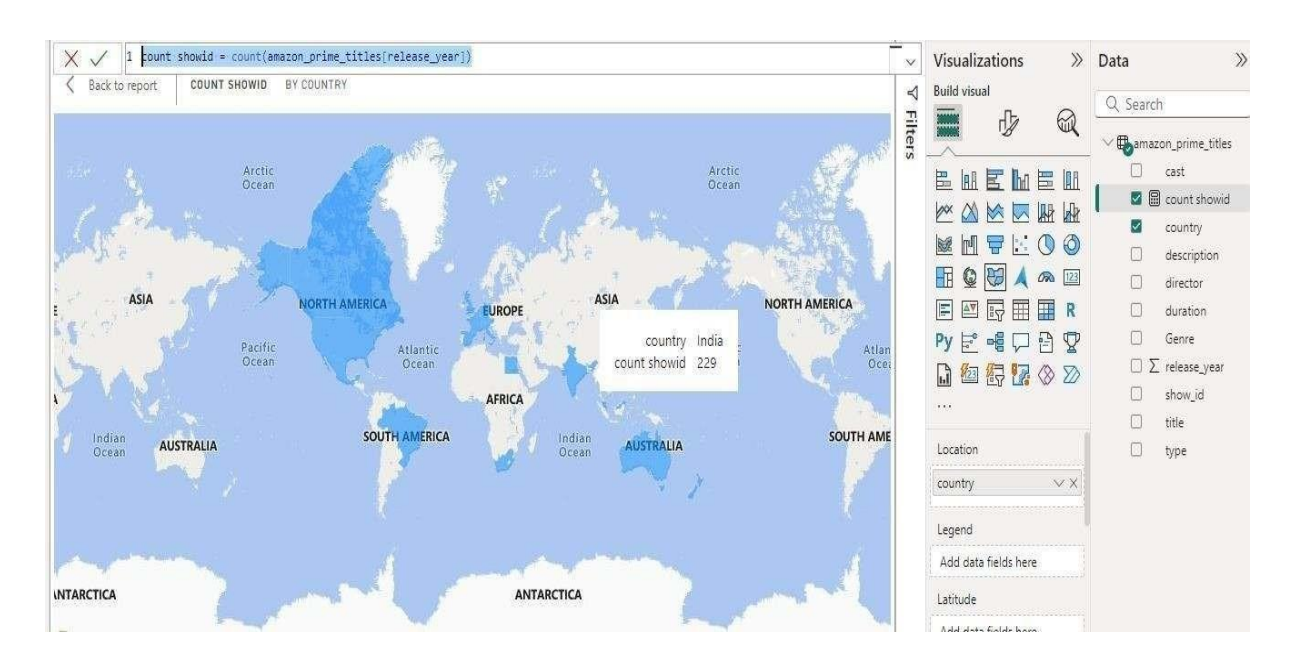

- iv) Create a text sheet to show the description of any movie/movies.
- Ensure your dataset has a **Description** column for each movie/TV show.
- Choose Table from the visuals and check the title and description columns.

You can add slicer to search by title to get the description.

| title                                              | description                                                                                                    | Filte | 📕 🖞                             | R           |                          |
|----------------------------------------------------|----------------------------------------------------------------------------------------------------|-------|---------------------------------|-------------|--------------------------|
| #Lagira de #eldisco                                | Alejandro Sanz presents us on this occasion the audiovisual version of #ELCONCIERTO + #ELD<br>of the success that the artist has achieved.                                                                                                    | sle   |                                 | 2 IDA       | cast                     |
| #Lucky Number                                      | A young man's life is on a losing streak until he gets the old cell number of a major basketball<br>access to A List parties. He's living the good life. Until his idol finds out.                                                                                                    |       |                                 |             | count showid     country |
| #Unfit: The Psychology of Donald Trump             | Is Donald Trump fit to hold the office of President of the United States? An eye-opening analy:<br>Republican strategists, on the record for the record. Science. Truth. Duty to Warn.                                                                                                    |       |                                 |             | description              |
| #WASHED                                            | 2021 Daytime Emmy nominee. Desperate, pressed and #WASHED up, a group of aging millenr<br>their dreams. Created by 2x regional Emmy Winner Jerod Couch.                                                                                                    |       |                                 | a 22<br>∃ R | director duration        |
| (500) Days Of Summer                               | An offbeat romantic comedy about a woman who doesn't believe true love exists, and the you                                                                                                    |       |                                 |             | Game                     |
| _DUPE_The Making of the Mob: Chicago               | Chronicling iconic gangster Al Capone and the emergence of The Chicago Outfit, this historica<br>most notorious mobster.                                                                                                    |       |                                 | ₹<br>¢      | □ ∑ release_year         |
| 1 Night in San Diego                               | BFFs Hannah and Brooklyn, played by Jenna Ushkowitz (Glee) and Laura Ashley Samuels (Mod<br>old high school crush. When things don't go as planned, the night turns into debaucherous ch                                                                                                  |       |                                 | v           | show_id                  |
| 1/2 New Year                                       | At their annual 1/2 New Year Party, relationships are tested among a group of friends.                                                                                                    |       | C.1                             |             | aue                      |
| 10 Cent Pistol                                     | A story about two lifelong criminals who maneuver through the shady underbelly of Los Angel                                                                                                    |       | Columns                         |             | L type                   |
| 10 Day Yoga for Weight Loss Challenge with Chelsey | If you're looking to lose weight, this yoga challenge from instructor Chelsey will help you achie<br>intermediate and pros alike- to help you build lean muscle, lower cortisol levels, and burn awa                                                                                      |       | title                           | ××          |                          |
| 10 Endrathukulla                                   | A driving instructor is ordered by a gangster to take Shakeela, a young woman, to a landlord, I<br>endanger her life unless he acts fast.                                                                                                    |       | Description                     | ~ ^         |                          |
| 10 Hours for Christmas                             | With divorced parents, Julia, Miguel and Bia got used to spending Christmas with an incomple<br>they decide to surprise their parents with a Christmas dinner – and thus, bring them closer tog<br>the holiday season, and they end up involving their father, in this Christmas mission. |       | Urill through<br>Cross-report ( | •0#)        |                          |
| 10 items or Less                                   | An actor (Freeman) prepping for an upcoming role meets a quirky grocery clerk (Vega), and th                                                                                                    |       | neep on inters                  |             |                          |

.

- + 100% ET Hodste susilskie (dick to download

LoF1

#### AMAZON PRIME DASHBOARD 000 ⊞ Genre total gnere Drama 173 173 173 173 173 唱 Total 173 total gnere total\_country CountOfDrama DAX title description Count of title by Genre Count of show\_id by type description Haunted by her long suppres: seek treatment from mystical woman struggles to reconcile with a legacy of wartime brut. Sapan (Kigo) was a frequent y father was a trusted driver of her social status by the rich bo leaves town to make somethin successful model and Vicky fa brother Vijay (Akshay Kumar) The five individuals trying to r personally and professionally, them. They all get into a trout country Zana Afghanistan, France Drama Comedy 🗌 Australia Drama 🗌 Australia, Colombia,... Yeh Dillagi Internatio... Action type Movie Genre Australia, United St... Suspense Austria OTV Show Document... 🗌 Belgium Romance 🗌 Brazil Ye Re Ye Re Paisa 2 200 0 100 Count of title 🗌 Brazil, United States... Count of title by release\_year and type count showid by country ... title type OMovie OTV Show show\_id @s10 @s1040 @s1103 @s1209 @s1228 🕨 🗌 102 Not Out 40 36 Husbands 47 Meters Down: Uncaged 20 47 Meters Down: Uncaged (4K UHD) 7500 ASIA 9/11 Phone Calls from the Towers 0 1950 2000 🗌 A Family Man release\_year oʻstizari □ ∆ Girl Like Her

#### v) Build an interactive Dashboard: